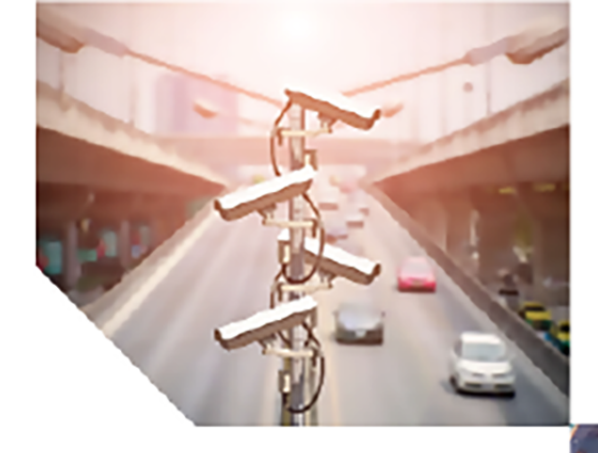

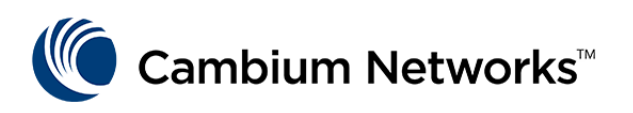

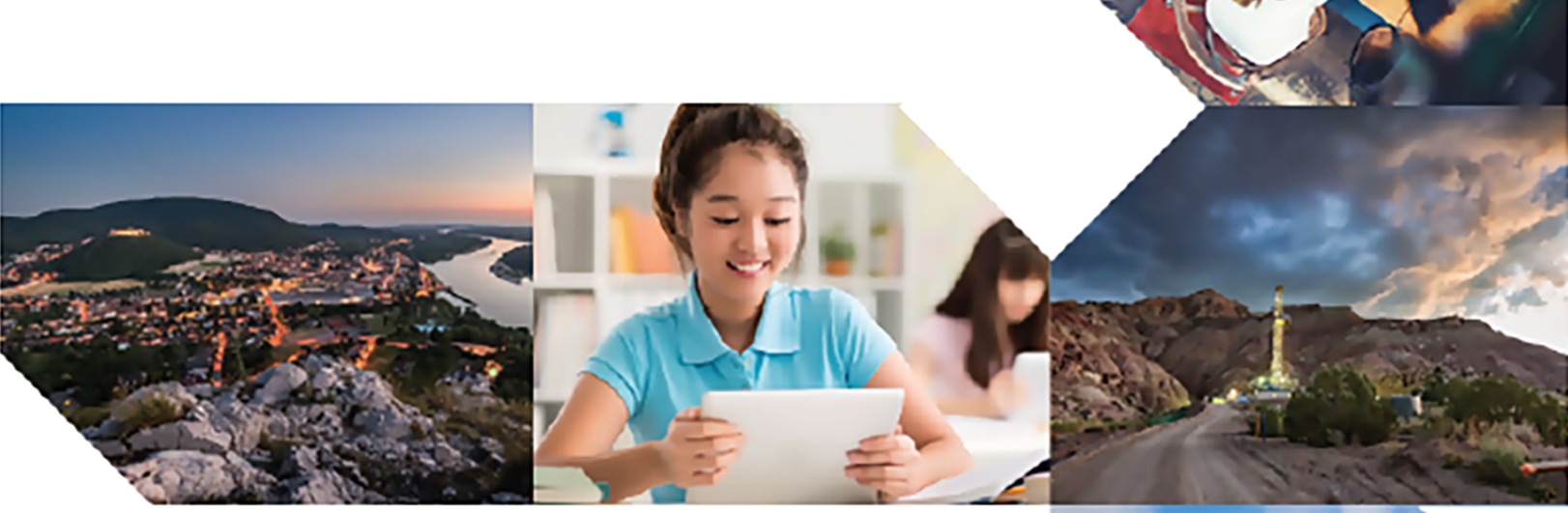

USER GUIDE **ePMP (802.11n)** System Release 4.6

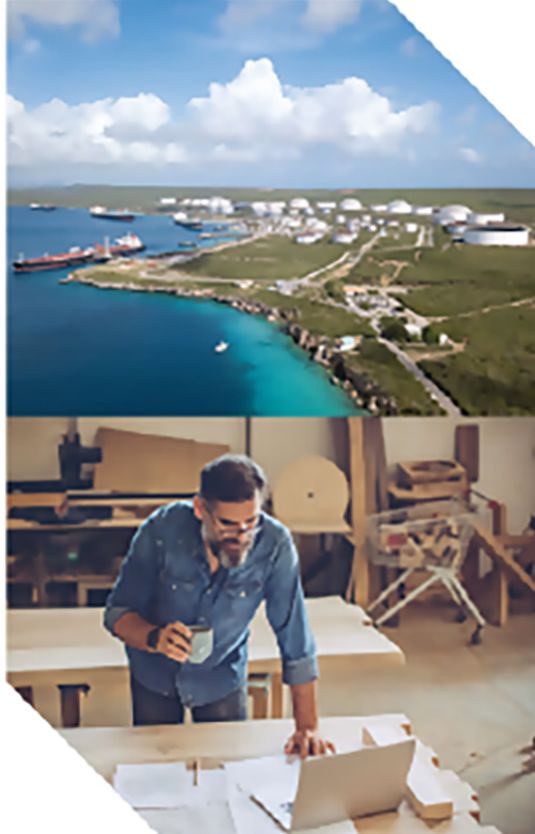

#### **Reservation of Rights**

Cambium reserves the right to make changes to any products described herein to improve reliability, function, or design, and reserves the right to revise this document and to make changes from time to time in content hereof with no obligation to notify any person of revisions or changes. Cambium recommends reviewing the Cambium Networks website for the latest changes and updates to products. Cambium does not assume any liability arising out of the application or use of any product, software, or circuit described herein; neither does it convey license under its patent rights or the rights of others. It is possible that this publication may contain references to, or information about Cambium products (machines and programs), programming, or services that are not announced in your country. Such references or information must not be construed to mean that Cambium intends to announce such Cambium products, programming, or services in your country.

#### Copyrights

This document, Cambium products, and 3<sup>rd</sup> Party software products described in this document may include or describe copyrighted Cambium and other 3<sup>rd</sup> Party supplied computer programs stored in semiconductor memories or other media. Laws in the United States and other countries preserve for Cambium, its licensors, and other 3<sup>rd</sup> Party supplied software certain exclusive rights for copyrighted material, including the exclusive right to copy, reproduce in any form, distribute and make derivative works of the copyrighted material. Accordingly, any copyrighted material of Cambium, its licensors, or the 3<sup>rd</sup> Party software supplied material contained in the Cambium products described in this document may not be copied, reproduced, reverse engineered, distributed, merged or modified in any manner without the express written permission of Cambium. Furthermore, the purchase of Cambium products shall not be deemed to grant either directly or by implication, estoppel, or otherwise, any license under the copyrights, patents or patent applications of Cambium or other 3<sup>rd</sup> Party supplied software, except for the normal non-exclusive, royalty free license to use that arises by operation of law in the sale of a product.

#### Restrictions

Software and documentation are copyrighted materials. Making unauthorized copies is prohibited by law. No part of the software or documentation may be reproduced, transmitted, transcribed, stored in a retrieval system, or translated into any language or computer language, in any form or by any means, without prior written permission of Cambium.

#### License Agreements

The software described in this document is the property of Cambium and its licensors. It is furnished by express license agreement only and may be used only in accordance with the terms of such an agreement.

#### **High Risk Materials**

Cambium and its supplier(s) specifically disclaim any express or implied warranty of fitness for any highrisk activities or uses of its products including, but not limited to, the operation of nuclear facilities, aircraft navigation or aircraft communication systems, air traffic control, life support, or weapons systems ("High Risk Use").

This product is not restricted in the EU. Any High Risk is unauthorized, is made at your own risk and you shall be responsible for any and all losses, damage or claims arising out of any High-Risk Use.

© 2022 Cambium Networks Limited. All rights reserved

## Contents

| Contents                              | 3    |
|---------------------------------------|------|
| About This User Guide                 | 11   |
| Problems and warranty                 | 11   |
| Repair and service                    | 11   |
| Warranty                              | 11   |
| Security advice                       | 12   |
| Warnings, cautions, and notes         | 12   |
| Caring for the environment            | 13   |
| In EU countries                       | 13   |
| Disposal of Cambium equipment         | 13   |
| Disposal of surplus packaging         | 13   |
| Chapter 1: Product Description        | . 14 |
| Overview of ePMP                      | 14   |
| Purpose                               | 14   |
| Key features                          | 14   |
| Typical installation equipment        | 15   |
| Wireless operation                    | 16   |
| Time division duplexing               | 16   |
| OFDM and channel bandwidth            | 16   |
| Adaptive modulation                   | 16   |
| MIMO                                  | 17   |
| Radar avoidance                       | 17   |
| Encryption                            | 17   |
| Country codes                         | 17   |
| Smart Beamforming (ePMP 2000 series)  | 18   |
| PMP networks                          | 19   |
| Further reading on wireless operation | 19   |
| System management                     | 19   |

|       | Management agent                                                                         | 20   |
|-------|------------------------------------------------------------------------------------------|------|
|       | Web server                                                                               | .20  |
|       | Web pages                                                                                | 21   |
|       | Identity-based user accounts                                                             | . 21 |
|       | SNMP                                                                                     | . 22 |
|       | Network Time Protocol (NTP)                                                              | .22  |
|       | cnMaestro™                                                                               | .22  |
|       | Software upgrade                                                                         | .22  |
|       | Further reading on system management                                                     | .22  |
| Chapt | er 2: System Hardware                                                                    | 23   |
| Inst  | allation and Safety                                                                      | .23  |
|       | Site installation                                                                        | 24   |
|       | Grounding and lightning protection                                                       | .24  |
|       | Lightning protection zones                                                               | 26   |
| ePt   | 1P 2000                                                                                  | .27  |
|       | ePMP 2000 Access Point with intelligent filtering and sync                               | . 27 |
|       | ePMP 2000 Access Point with Intelligent Filtering and Sync description                   | .28  |
|       | ePMP 2000 Access Point with Intelligent Filtering and Sync part numbers                  | .28  |
|       | ePMP 2000 Access Point with Intelligent Filtering and Sync mounting bracket              | .30  |
|       | ePMP 2000 Access Point with Intelligent Filtering and Sync interfaces                    | .30  |
|       | ePMP 2000 Access Point with Intelligent Filtering and Sync LEDs                          | . 31 |
|       | ePMP 2000 Access Point with Intelligent Filtering and Sync specifications                | . 32 |
|       | ePMP 2000 Access Point with Intelligent Filtering and Sync heater                        | .33  |
|       | ePMP 2000 Access Point with Intelligent Filtering and Sync - external antenna location   | 33   |
|       | ePMP 2000 Access Point with Intelligent Filtering and Sync wind loading                  | 33   |
|       | ePMP 2000 Access Point with Intelligent Filtering and Sync software packages             | .34  |
|       | ePMP 2000 Access Point with Intelligent Filtering and Sync, antennas and antenna cabling | 35   |
|       | Antenna requirements                                                                     | . 35 |
|       | FCC and IC approved antennas                                                             | .35  |
| ePt   | 1P 1000                                                                                  | 36   |

| ePMP 1000 Connectorized Radio with Sync                                |    |
|------------------------------------------------------------------------|----|
| ePMP 1000 Connectorized Radio with Sync description                    |    |
| ePMP 1000 Connectorized Radio with Sync part numbers                   |    |
| ePMP 1000 Connectorized Radio with Sync mounting bracket               |    |
| ePMP 1000 Connectorized Radio with Sync interfaces                     |    |
| ePMP 1000 Connectorized Radio with Sync LEDs                           |    |
| ePMP 1000 Connectorized Radio with Sync specifications                 | 40 |
| ePMP 1000 Connectorized Radio with Sync heater                         | 41 |
| ePMP 1000 Connectorized Radio with Sync and external antenna location  | 41 |
| ePMP 1000 Connectorized Radio with Sync wind loading                   |    |
| ePMP 1000 Connectorized Radio with Sync software packages              | 42 |
| ePMP 1000 Connectorized Radio with Sync, antennas, and antenna cabling | 42 |
| ePMP 1000 Antenna requirements                                         | 43 |
| ePMP 1000 FCC and IC approved antennas                                 |    |
| ePMP 1000 Integrated Radio                                             | 43 |
| ePMP 1000 Integrated Radio description                                 | 44 |
| ePMP 1000 Integrated Radio part numbers                                | 44 |
| ePMP 1000 Integrated Radio mounting bracket                            |    |
| ePMP 1000 Integrated Radio interfaces                                  | 45 |
| ePMP 1000 Integrated Radio LEDs                                        | 46 |
| ePMP 1000 Integrated Radio specifications                              |    |
| ePMP 1000 Integrated Radio heater                                      | 48 |
| ePMP 1000 Integrated Radio wind loading                                |    |
| ePMP 1000 Integrated Radio software packages                           |    |
| ePMP 1000 Connectorized Radio                                          |    |
| ePMP 1000 Connectorized Radio description                              |    |
| ePMP 1000 Connectorized Radio part numbers                             | 51 |
| ePMP 1000 Connectorized Radio mounting bracket                         |    |
| ePMP 1000 Connectorized Radio Interfaces                               | 52 |
| ePMP 1000 Connectorized Radio LEDs                                     | 53 |

|     | ePMP 1000 Connectorized Radio specifications                | . 54 |
|-----|-------------------------------------------------------------|------|
|     | ePMP 1000 Connectorized Radio heater                        | 55   |
|     | ePMP 1000 Connectorized Radio and external antenna location | . 55 |
|     | ePMP 1000 Connectorized Radio wind loading                  | 55   |
|     | Connectorized Radio software packages                       | 56   |
|     | ePMP 1000 Connectorized Radio antennas and antenna cabling  | 56   |
|     | ePMP 1000 Antenna requirements                              | . 57 |
|     | ePMP 1000 FCC and IC approved antennas                      | 57   |
| For | ce 130                                                      | 57   |
|     | Force 130 description                                       | . 58 |
|     | Force 130 part numbers                                      | . 58 |
|     | Force 130 mounting                                          | 59   |
|     | Force 130 interfaces                                        | .60  |
|     | Force 130 LEDs                                              | 61   |
|     | Force 130 specifications                                    | 62   |
|     | Force 130 software packages                                 | . 63 |
| For | ce 180                                                      | . 63 |
|     | Force 180 description                                       | .64  |
|     | Force 180 part numbers                                      | .64  |
|     | Force 180 mounting bracket                                  | 65   |
|     | Force 180 interfaces                                        | . 65 |
|     | Force 180 LEDs                                              | .66  |
|     | Force 180 specifications                                    | 67   |
|     | Force 180 heater                                            | . 67 |
|     | Force 180 wind loading                                      | 68   |
|     | Force 180 software packages                                 | . 69 |
| For | ce 190                                                      | . 69 |
|     | Force 190 description                                       | .69  |
|     | Force 190 part numbers                                      | .70  |
|     | Force 190 mounting bracket                                  | 70   |

| Force 190 interfaces          |    |
|-------------------------------|----|
| Force 190 LEDs                |    |
| Force 190 specifications      |    |
| Force 190 heater              | 74 |
| Force 190 wind loading        | 74 |
| Force 190 software packages   |    |
| Force 200                     |    |
| Force 200 description         |    |
| Force 200 part numbers        |    |
| Force 200 mounting bracket    |    |
| Force 200 interfaces          |    |
| Force 200 LEDs                |    |
| Force 200 specifications      |    |
| Force 200 heater              |    |
| Force 200 wind loading        | 80 |
| Force 200 software packages   |    |
| Force 200L                    |    |
| Force 200L description        |    |
| Force 200L part numbers       |    |
| Power supply                  | 83 |
| Force 200L mounting bracket   |    |
| Force 200L interfaces         |    |
| Force 200L LEDs               |    |
| Force 200L specifications     |    |
| Force 200L Heater             |    |
| Force 200L wind loading       |    |
| Force 200L software packages  |    |
| Chapter 3: Power Supply       |    |
| ePMP 2000 Series Power Supply |    |
| Power supply description      | 89 |

| Power supply part numbers                                                    |     |
|------------------------------------------------------------------------------|-----|
| Power supply interfaces                                                      |     |
| Power supply specifications                                                  | 90  |
| Power supply location                                                        | 90  |
| ePMP 1000 Series Power Supply (includes Force 180, Force 190, and Force 200) | 91  |
| Power supply description                                                     |     |
| Power supply part numbers                                                    |     |
| Power supply interfaces                                                      |     |
| Power supply specifications                                                  | 92  |
| Power supply location                                                        | 94  |
| Chapter 4: Ethernet Cabling                                                  |     |
| Ethernet standards and cable lengths                                         | 95  |
| Outdoor Cat5e cable                                                          |     |
| Cambium Industrial Cable                                                     |     |
| Surge suppression unit                                                       |     |
| Gigabit Ethernet Surge Suppressor                                            | 96  |
| Chapter 5: System Planning                                                   |     |
| Radio spectrum planning                                                      |     |
| General wireless specifications                                              |     |
| Regulatory limits                                                            | 100 |
| Conforming to the limits                                                     |     |
| Available spectrum                                                           |     |
| Channel bandwidth                                                            | 101 |
| Avoidance of weather radars                                                  |     |
| Link planning                                                                | 101 |
| Range and obstacles                                                          |     |
| Path loss                                                                    |     |
| Adaptive modulation                                                          | 102 |
| Planning for connectorized units                                             |     |
| Calculating maximum power level for connectorized units                      |     |

|    | Data network planning                                       |     |
|----|-------------------------------------------------------------|-----|
|    | Ethernet interfaces                                         |     |
|    | Management VLAN                                             | 105 |
|    | Quality of service for bridged Ethernet traffic             |     |
| Cł | napter 6: Configuration                                     |     |
|    | Preparing for configuration                                 |     |
|    | Safety precautions                                          |     |
|    | Regulatory compliance                                       |     |
|    | Connecting to the unit                                      |     |
|    | Configuring the management PC                               | 107 |
|    | Connecting to the PC and powering up                        |     |
|    | Using the web interface                                     |     |
|    | Logging into the web interface                              |     |
|    | Layout of the web interface                                 |     |
|    | ePMP Device Configuration Parameters - Default Values       |     |
|    | Configuring connectorized radios using the Quick Start menu |     |
|    | Configuring SM units using the Quick Start menu             |     |
|    | Using the AP menu options                                   |     |
|    | AP Configure menu                                           |     |
|    | AP Monitor menu                                             |     |
|    | AP Tools menu                                               |     |
|    | Using the SM menu options                                   |     |
|    | SM Configuration menu                                       |     |
|    | SM Monitor menu                                             |     |
|    | SM Tools menu                                               | 253 |
|    | Radius Server                                               |     |
|    | Installing Free-radius on Ubuntu 12.04 LTS                  |     |
|    | Configuring Free-radius server                              |     |
|    | Configuring radius parameters on AP                         |     |
|    | Configuring radius parameters on SM                         |     |

| Configuring MIR profiles                                   |     |
|------------------------------------------------------------|-----|
| Creating certificate for Radius server and SM device       |     |
| Vendor-Specific Attribute (VSA) Reference                  | 275 |
| Chapter 7: Operation and Troubleshooting                   |     |
| General Planning for Troubleshooting                       |     |
| General fault isolation process                            |     |
| Questions to help isolate the problem                      |     |
| Upgrading device software                                  |     |
| Upgrading on-board GPS chip firmware                       |     |
| GPS Chip and Software Reference                            |     |
| Testing hardware                                           |     |
| Checking the power supply LED                              |     |
| Power LED is off                                           |     |
| Ethernet LED is off                                        |     |
| Troubleshooting the radio link                             |     |
| Module has lost or does not establish radio connectivity   |     |
| Link is unreliable or does not achieve data rates required |     |
| Module Has Lost or Does Not Gain GPS Synchronization       |     |
| Using the device external reset button                     |     |
| Resetting ePMP to factory defaults by power cycling        |     |
| Recovery of flash-corrupted ePMP devices                   |     |
| Flexible License Generation Procedure                      |     |
| Enabling AP Flexible License Management                    |     |
| Glossary                                                   |     |

## About This User Guide

This guide describes the planning, installation, configuration, and operation of the Cambium ePMP Series of point-to-multipoint wireless Ethernet systems. It is intended for use by the system designer, system installer, and system administrator.

For radio network design, see:

- Product description
- System hardware
- System planning
- Legal and reference information

For system configuration, monitoring, and fault finding, see:

- <u>Configuration</u>
- Operation and Troubleshooting

## **Problems and warranty**

#### Reporting problems

If any problems are encountered when installing or operating this equipment, follow this procedure to investigate and report:

| 1 | Search this document and the software release notes of supported releases.                                         |  |  |
|---|----------------------------------------------------------------------------------------------------|--|--|
| 2 | Visit the support website:                                                                                         |  |  |
|   | https://support.cambiumnetworks.com/                                                                               |  |  |
| 3 | Ask for assistance from the Cambium product supplier.                                                              |  |  |
| 4 | Gather information from affected units, such as any available diagnostic downloads.                                |  |  |
| 5 | Escalate the problem by emailing or telephoning support:<br>http://www.cambiumnetworks.com/support/contact-support |  |  |

### **Repair and service**

If unit failure is suspected, obtain details of the Return Material Authorization (RMA) process from the support website.

### Warranty

Cambium's standard hardware warranty is for one (1) year from date of shipment from Cambium or a Cambium distributor. Cambium warrants that hardware will conform to the relevant published specifications and will be free from material defects in material and workmanship under normal use and service. Cambium shall within this time, at its own option, either repair or replace the defective product within thirty (30) days of receipt of the defective product. Repaired or replaced product will be subject to the original warranty period but not less than thirty (30) days.

To register PMP products or activate warranties, visit the support website.

For warranty assistance, contact the reseller or distributor.

## 4

#### Caution

Do not open the radio housing for repair or diagnostics; there are no serviceable parts within the housing.

Portions of Cambium equipment may be damaged from exposure to electrostatic discharge. Use precautions to prevent damage.

## Security advice

Cambium Networks systems and equipment provide security parameters that can be configured by the operator based on their particular operating environment. Cambium recommends setting and using these parameters following industry recognized security practices. Security aspects to be considered are protecting the confidentiality, integrity, and availability of information and assets. Assets include the ability to communicate, information about the nature of the communications, and information about the parties involved.

In certain instances Cambium makes specific recommendations regarding security practices, however the implementation of these recommendations and final responsibility for the security of the system lies with the operator of the system.

Cambium Networks ePMP equipment is shipped with default web management interface login credentials. It is highly recommended that these usernames and passwords are modified prior to system installation.

## Warnings, cautions, and notes

The following describes how warnings and cautions are used in this document and all documents of the Cambium Networks document set.

#### Warnings

Warnings precede instructions that contain potentially hazardous situations. Warnings are used to alert the reader to possible hazards that could cause loss of life or physical injury. A warning has the following format:

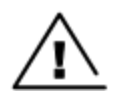

#### Warning

Warning text and consequence for not following the instructions in the warning.

#### Cautions

Cautions precede instructions and are used when there is a possibility of damage to systems, software, or individual items of equipment within a system. However, this damage presents no danger to personnel. A caution has the following format:

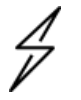

#### Caution

Caution text and consequence for not following the instructions in the caution.

#### Notes

A note means that there is a possibility of an undesirable situation or provides additional information to help the reader understand a topic or concept. A note has the following format:

| $\bigcirc$ |
|------------|
|            |
|            |
| $\sim$     |

## Caring for the environment

The following information describes national or regional requirements for the disposal of Cambium Networks supplied equipment and for the approved disposal of surplus packaging.

#### In EU countries

Note

Note text.

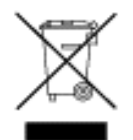

The following information is provided to enable regulatory compliance with the European Union (EU) directives identified and any amendments made to these directives when using Cambium equipment in EU countries.

## **Disposal of Cambium equipment**

European Union (EU) Directive 2002/96/EC Waste Electrical and Electronic Equipment (WEEE)

Do not dispose of Cambium equipment in landfill sites. For disposal instructions, see <a href="https://support.cambiumnetworks.com">https://support.cambiumnetworks.com</a>

### **Disposal of surplus packaging**

Do not dispose of surplus packaging in landfill sites. In the EU, it is the individual recipient's responsibility to ensure that packaging materials are collected and recycled according to the requirements of EU environmental law.

#### In non-EU countries

In non-EU countries, dispose of Cambium equipment and all surplus packaging in accordance with national and regional regulations.

## **Chapter 1: Product Description**

This chapter provides a high-level description of the ePMP product. It describes the function of the product, the main product variants, and typical installation. It also describes the main hardware components.

The following topics are described in this chapter:

- The key features, typical uses, product variants, and components of the ePMP are explained in Overview of ePMP.
- How the ePMP wireless link is operated, including modulation modes, power control, and security is described under <u>Wireless operation</u>.
- The ePMP management system, including the web interface, installation, configuration, alerts, and upgrades is described in <u>System management</u>.

## **Overview of ePMP**

This section introduces the key features, typical uses, product variants, and components of the ePMP.

#### **Purpose**

Cambium ePMP Series products are designed for Ethernet bridging over point-to-multipoint microwave links in the unlicensed 2.4 GHz, 2.5 GHz (Brazil only), 5 GHz, and 6.4 GHz bands. Users must ensure that the ePMP Series complies with local operating regulations.

The ePMP Series acts as a transparent bridge between two segments of the operator and customers' networks. In this sense, it can be treated as a virtual wired connection between the Access Point and the Subscriber Module. The ePMP Series forwards 802.3 Ethernet packets destined for the other part of the network and filters packets it does not need to forward.

### **Key features**

The ePMP system is a high-performance wireless bridge for Ethernet traffic with a maximum UDP throughput of 200+ Mbps (40 MHz Channel Bandwidth). It is capable of operating in Line-of-Sight (LoS) and near-LoS conditions. Its maximum LoS range is 13 mi (20 MHz channel bandwidth) or 9 mi (40 MHz channel bandwidth).

Utilizing GPS sync, the ePMP is an ideal fit for networks that require capacity and reliability for superior QoS in remote and underserved areas. The integrated PTP and PMP solution features an efficient GPS synchronized operational mode that permits highly scalable frequency reuse.

ePMP operates in the unlicensed 2.4 GHz, 2.5 GHz (Brazil only), 5 GHz, and 6.4 GHz bands and supports a channel bandwidth of up to 40 MHz. It is available with an integrated antenna or in a connectorized version for use with an external antenna.

The wireless link is primarily TDD-based. System Release 1.2.3 added a Flexible Frame Ratio option which provides improved latency and throughput under unsynchronized operational mode.

From a network point-of-view, the ePMP wireless link is a transparent Layer 2 bridge. It offers limited switching capability to support a primary and a secondary (future release) Ethernet port on the Subscriber Module.

ePMP supports Quality of Service (QoS) classification capability and supports three traffic priorities. Management of the unit is conducted via the same interface as the bridged traffic (in-band Management).

System Release 1.3.4 adds support for RADIUS EAP-TTLS authentication and VSA support for MIR.

When deployed with a sector antenna, the ePMP 1000 GPS Sync Radio can be configured as a GPS synchronized Access Point serving ePMP Integrated Radios configured as Subscriber Modules. When deployed with a high gain point-to-point antenna, the ePMP GPS Sync Radio can be configured to be a GPS Synchronized Backhaul Master, forming a PTP link with another ePMP Radio module.

Powered by Hypure<sup>™</sup> technology, ePMP 2000 features Smart Beamforming. This powerful addition to your network creates narrow, targeted beams to each subscriber, rather than relying on a traditional wide beam, blocking out multiple sources of interference to keep performance high.

ePMP 2000 also includes Intelligent Filtering, working automatically to clean up the signals received by the access point as well as keep its own transmissions clean. This helps not just that single access point reach optimum performance, but the whole tower too.

A summary of the main ePMP characteristics is listed under Table 1.

| Characteristic          | Value                                               |  |  |
|-------------------------|-----------------------------------------------------|--|--|
| Topology PMP or PTP     |                                                     |  |  |
| Wireless link condition | LoS, near LoS                                       |  |  |
| Scheduler               | TDD (Fixed or Flexible Ratios), ePTP, Standard Wi-F |  |  |
| Connectivity            | vity Ethernet                                       |  |  |
| Operating frequencies   | ePMP 2000                                           |  |  |
|                         | Unlicensed bands, 5 GHz                             |  |  |
|                         | ePMP 1000                                           |  |  |
|                         | Unlicensed bands, 2.4 GHz, 2.5 GHz, 5 GHz, 6.4 GHz  |  |  |
| Channel bandwidth       | 5 MHz, 10 MHz, 20 MHz, or 40 MHz                    |  |  |
| Data rate               | 200+ Mbps                                           |  |  |

Table 1: Main characteristics of the ePMP Series

## Typical installation equipment

The ePMP is a solution consisting of integrated or connectorized outdoor units, indoor power supply units/LAN injectors, cabling, and surge suppression equipment.

The main hardware components of an ePMP installation are as follows:

- ePMP 2000 Access Point with Intelligent Filtering and Sync or Connectorized Radio with GPS Sync (ePMP 1000): A connectorized outdoor transceiver unit containing all the radio, networking, and surge suppression electronics.
- ePMP 2000 Access Point with Intelligent Sync Power Supply or GPS Sync Connectorized Radio (ePMP 1000) Power Supply: An indoor power supply module providing Power-over-Ethernet (PoE) supply and 1000/100/10BASE-TX to the Access Point.

- ePMP 2000 Access Point with Intelligent Sync or GPS Sync Connectorized Radio (ePMP 1000) Radio Cabling and lightning protection: Shielded Cat5e cables, grounding cables, and connectors.
- Integrated Radio: An integrated-antenna outdoor transceiver unit containing all the radio, networking, antenna, and surge suppression electronics.
- Integrated or Un-sync Connectorized Radio: A connectorized outdoor transceiver unit containing all the radio, networking, and surge suppression electronics.
- Integrated Radio Power Supply: An indoor power supply module providing Power-over-Ethernet (PoE) supply and 100/10BASE-TX to the Subscriber Module.
- Integrated Radio Cabling and lightning protection: Shielded Cat5e cables and connectors.

For more information about these components, including interfaces, specifications, and Cambium part numbers, see System hardware.

## Wireless operation

This section describes how the ePMP wireless link is operated, including modulation modes, power control, and security.

## Time division duplexing

#### **TDD cycle**

ePMP links operate using Time Division Duplexing (TDD). The links employ a TDD cycle in which the APs determines which SMs may transmit and when based on the configured downlink/uplink ratio (duty cycle). Three fixed Downlink/Uplink frame ratios are available – 75/25, 50/50, and 30/70. A flexible frame ratio is available as a fourth option where the AP dynamically determines the downlink and uplink ratio based on data demand in each direction.

## **OFDM and channel bandwidth**

The ePMP series transmits using Orthogonal Frequency Division Multiplexing (OFDM). This wideband signal consists of many equally spaced sub-carriers. Although each subcarrier is modulated at a low rate using conventional modulation schemes, the resultant data rate from all the sub-carriers is high.

The channel bandwidth of the OFDM signal is 5 MHz, 10 MHz, 20 MHz, or 40 MHz, based on operator configuration.

Each channel is offset in center frequency from its neighboring channel by 5 MHz.

### Adaptive modulation

The ePMP series can transport data over the wireless link using a number of different modulation modes ranging from 64-QAM to QPSK. For a given channel bandwidth and TDD frame structure, each modulation mode transports data at a fixed rate. Also, the receiver requires a given signal-to-noise ratio to successfully demodulate a given modulation mode. Although the more complex modulations such as 64-QAM will transport data at a much higher rate than the less complex modulation modes, the receiver requires a much higher signal-to-noise ratio.

The ePMP series provides an adaptive modulation scheme where the receiver constantly monitors the quality of the received signal and notifies the far end of the link of the optimum modulation mode with which to transmit. In this way, optimum capacity is achieved at all times.

#### MIMO

Multiple-Input Multiple-Output (MIMO) technique protects against fading and increases the probability of a received decoded signal being usable.

The ePMP transmits two signals on the same radio frequency, one of which is 90 degrees offset from the other.

#### Radar avoidance

In regions where the protection of radars is part of the local regulations, the ePMP must detect interference from radar-like systems and avoid co-channel operation with these systems.

To meet this requirement, the ePMP implements the following features:

- The equipment can only transmit on available channels, of which there are none at initial powerup. The radar detection algorithm will always scan a usable channel for 60 seconds for radar interference before making the channel an available channel.
- This compulsory channel scan will mean that there is at least 60 seconds service outage every time radar is detected and that the installation time is extended by at least 60 seconds even if there is found to be no radar on the channel

There is a secondary requirement for bands requiring radar avoidance. Regulators have mandated that products provide a uniform loading of the spectrum across all devices. In general, this prevents operation with fixed frequency allocations. However:

- ETSI regulations do allow frequency planning of networks (as that has the same effect of spreading the load across the spectrum).
- The FCC does allow channels to be avoided if there is actual interference on them.

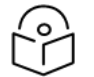

#### Note

When operating in a region that requires DFS, ensure that the AP is configured with alternate frequencies and that the SM is configured to scan for these frequencies to avoid long outages.

### Encryption

The ePMP supports optional encryption for data transmitted over the wireless link. The encryption algorithm used is the Advanced Encryption Standard (AES) with a 128-bit key size. AES is a symmetric encryption algorithm approved by U.S. Government organizations (and others) to protect sensitive information.

### **Country codes**

Some aspects of the wireless operation are controlled, enforced, or restricted according to a country code. ePMP country codes represent individual countries (for example Denmark) or regulatory regions (for example FCC or ETSI).

Country codes affect the following aspects of wireless operation:

- Maximum transmit power
- Radar avoidance

#### • Frequency range

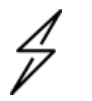

#### Caution

To avoid possible enforcement action by the country regulator, always operate links in accordance with local regulations

## Smart Beamforming (ePMP 2000 series)

• ePMP 2000 Smart Beamforming drastically reduces the effects of on-channel interference. The System learns the locations of each served Subscriber Module and forms a narrow beam towards the desired Subscriber Module while that radio is transmitting in the uplink. This reduces the gain on the uplink for on-channel interferers that are transmitting at an azimuth angle different than the Subscriber Module, delivering performance gains never before seen.

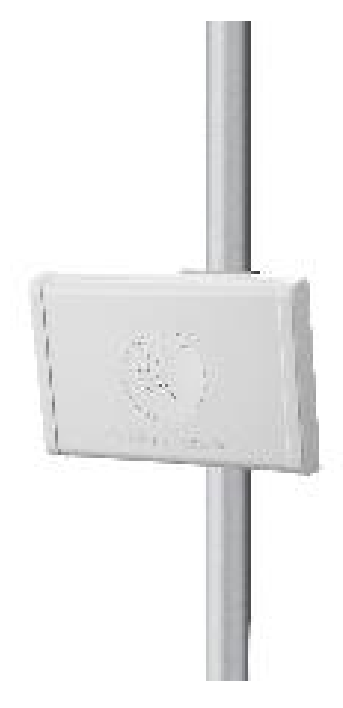

#### Smart antenna key advantages:

- Eliminate Uplink Interference: Smart Beamforming delivers dramatic performance improvements when dealing with strong co-channel uplink interference, maximizing network performance.
- Consistent Performance in High Interference: By mitigating significant sources of interference, packet loss and retransmissions are kept to a minimum, keeping your network applications working at their best.
- Improvement in Uplink and Downlink Performance: By eliminating packet loss and retransmissions resulting from co-channel uplink interference, TCP retransmissions are greatly reduced. Other applications also show significant performance benefits.
- Intelligent Filtering (ePMP 2000 Series)
- ePMP 2000 Intelligent Filtering improves both receive and transmit performance. It protects the

network from off-channel interferers with a filter that dynamically moves around the channel. On the transmit side, it protects the RF environment by reducing off-channel transmission noise.

#### **PMP networks**

#### Using frequency planning

Frequency planning is the exercise of assigning operating channels to PMP units to minimize RF interference between links. Frequency planning must consider interference from any PMP unit to any other PMP unit in the network. Low levels of interference normally allow for stable operation and high link capacity.

The frequency planning task is made more straightforward by using the following techniques:

- Using several different channels
- Separating units located on the same mast
- Configuring a 5 MHz guard band between adjacent sector operating band edges.

For help with planning networks, see System planning.

#### Further reading on wireless operation

For information on planning wireless operation, see:

- The regulatory restrictions that affect radio spectrum usages, such as frequency range and radar avoidance are described under Radio spectrum planning.
- The factors to be taken into account when planning links such as range, path loss, and data throughput are described under Link planning.
- The safety specifications against which the ePMP has been tested are listed under <u>Compliance</u> with safety standards. It also describes how to keep RF exposure within safe limits.
- How ePMP complies with the radio regulations that are enforced in various countries is explained in Compliance with radio regulations .
- Compliance with the radio regulations that are enforced in various regions is explained in <u>Table 1</u> through <u>Table 2</u>.
- Tables and graphs to support the calculation of the data rate capacity that can be provided by ePMP configurations are available at Data throughput tables.

For more information on configuring and operating the wireless link, see:

- The configuration parameters of the ePMP devices are described under Configuration.
- Post-installation procedures and troubleshooting tips are explained under <u>Operation and</u> <u>Troubleshooting</u>.

### System management

This section introduces the ePMP management system, including the web interface, installation, alerts, and upgrades, configuration, and management software.

### Management agent

ePMP equipment is managed through an embedded management agent. Management workstations, network management systems, or PCs can be connected to this agent using the module's Ethernet port or over the air (SM).

The management agent supports the following interfaces:

- Hypertext Transfer Protocol (HTTP)
- Hypertext Transfer Protocol Secure (HTTPS)
- Simple Network Management Protocol (SNMP)
- Network Time Protocol (NTP)
- System logging (Syslog)
- Cambium Network Services Server (CNSS) software
- Dynamic Host Configuration Protocol (DHCP)

#### Web server

The ePMP management agent contains a web server. The web server supports access via the HTTP and HTTPS interfaces.

Web-based management offers a convenient way to manage the ePMP equipment from a locally connected computer or from a network management workstation connected through a management network, without requiring any special management software. The web-based interfaces are the only interfaces supported for the installation of ePMP, and the majority of ePMP configuration management tasks.

Figure 1: ePMP 1000 AP web-based management screenshot

| Cambium Networks<br>ePMP 1000 ePMP1000_c6f8 | ed Access Point                  | <b>2</b> <sup>0</sup>                     | 🚯 🔌 📍 🔊                | Administrator 🗸           |
|---------------------------------------------|----------------------------------|-------------------------------------------|------------------------|---------------------------|
| A Home                                      | Home                             |                                           |                        |                           |
| X Quick Start                               | Device Name                      | ePMP1000_c6f8ed                           | Wireless MAC Address   | 00:04:56:C6:F8:EE         |
|                                             | SSID                             | Cambium-AP                                | Ethernet MAC Address   | 00:04:56:C6:F8:ED         |
| Configuration -                             | Operating Frequency              | 5700 MHz                                  | IP Address             | 192.168.2.200             |
| Monitor-                                    | Operating Channel<br>Bandwidth   | 40 MHz                                    | Date and Time          | 01 Sep 2015, 00:01:18 GMT |
| 🖌 Tools 🗸                                   | Transmitter Output Power         | 7 dBm                                     | System Uptime          | 1 minute, 22 seconds      |
|                                             | Antenna Gain                     | 15 dBi                                    | System Description     | coc cure lie              |
|                                             | Country                          | Other                                     | Sync source status     | GPS Sync Op               |
|                                             | Access Point Mode                | TDD                                       | Ethospot Status        | 1000 Mbps / Full          |
|                                             | Downlink/Uplink Frame Ratio      | 75/25                                     | Wireless Status        | Line Line                 |
|                                             | Wireless Security                | WPA2                                      | Registered Subscriber  | 1                         |
|                                             | cnMaestro Remote<br>Management   |                                           | Modules                | '                         |
|                                             | cnMaestro Connection<br>Status   | Connected to<br>cloud.cambiumnetworks.com |                        |                           |
|                                             | cnMaestro Account ID             | MARTIN_GRAY                               |                        |                           |
|                                             | © 2016 Cambium Networks. All Rie | hts Reserved   Version 3.1   Support      | uort I Community Forum |                           |

#### Figure 2: ePMP 2000 AP web-based management screenshot

| Cambium Networks<br>ePMP 2000 | ePMP2000_d184b5 Access Point |                                                | 2 <sup>0</sup> (3 🗞 🔽 3       | 🖌 🖪 🙂 🕹 Administrator 🗸                    |
|-------------------------------|------------------------------|------------------------------------------------|-------------------------------|--------------------------------------------|
| A Home                        | Home                         |                                                |                               |                                            |
| A Quick Start                 | Device Name                  | ePMP2000_d184b5                                | Wireless MAC Address          | 00:04:56:D1:84:B6                          |
| -1 quick start                | SSID                         | Cambium-AP                                     | Ethernet MAC Address          | 00:04:56:D1:84:B5                          |
| 😨 Configuration -             | Operating Frequency          | 5800 MHz                                       | IP Address                    | 10.120.210.134                             |
| Monitor -                     | Operating Channel Bandwidth  | 20 MHz                                         | Date and Time                 | 14 Nov 2016, 16:36:29 GMT                  |
| £                             | Transmitter Output Power     | 13 dBm                                         | System Uptime                 | 14 minutes, 44 seconds                     |
| Tools                         | Antenna Gain                 | 17 dBi                                         | System Description            | kreddum                                    |
|                               | Country                      | United States                                  | Sync Source Status            | GPS Sync Up                                |
|                               | Access Point Mode            | TDD                                            | Device Coordinates            | 12.90, 77.88                               |
|                               | Downlink/Uplink Frame Ratio  | 50/50                                          | DFS Status                    | Not Available                              |
|                               | Wireless Security            | Open                                           | Ethernet Status               | 100 Mbps / Full                            |
|                               | cnMaestro Remote Management  |                                                | Wireless Status               | Up                                         |
|                               | cnMaestro Connection Status  | Connected to                                   | Registered Subscriber Modules | 2                                          |
|                               |                              | qa.cloud.cambiumnetworks.com                   | Uplink Antenna                | Sector Antenna                             |
|                               | cnMaestro Account ID         | KREDDUM_CNSNGQA                                | Smart Antenna                 | Smart Antenna is Disconnected, Power<br>On |
|                               |                              |                                                | Power Supply                  | Generic Power Supply                       |
|                               |                              |                                                |                               |                                            |
|                               | © 2016 Cambi                 | um Networks, All Rights Reserved   Version 3.1 | Support   Community Forum     |                                            |

#### Web pages

The web-based management interfaces provide comprehensive web-based fault, configuration, performance, and security management functions organized into the following web-pages and groups:

Access Point and Subscriber Module web-pages:

- **Dashboard:** The Dashboard web-page reports the general device status, session status, remote subscriber status, event log information, and network interface status.
- **Configure:** The Configuration web-page may be utilized for configuring general device parameters, as well as IP, radio, SNMP, Quality of Service (QoS), security, time, VLAN, protocol filtering, and unit settings.
- Monitor: The Monitor web-page reports detailed operating statistics for the radio link and network, and reports system log information.
- **Tools:** The tools web-page offers useful tools for device installation, configuration, and operation including software upgrade, backup/restore, spectrum analyzer, throughput test, ping test, and traceroute.
- Quick Start: The Quick Start web-page provides quick access to requisite parameters for radio link establishment and network access.

#### Identity-based user accounts

When identity-based user accounts are configured, a security officer can define from one to four user accounts, each of which may have one of the four possible roles:

- ADMINISTRATOR (default username/password "admin"), who has full read and write permission.
- INSTALLER (default username/password "installer"), who has permission to read and write parameters applicable to unit installation and monitoring.

- HOME (default username/password "home"), who has permission only to access pertinent information for support purposes
- READONLY (default username/password "readonly"), who has permission to only view the Monitor page.

#### **SNMP**

The management agent supports fault and performance management using an SNMP interface. The management agent is compatible with SNMP v2c using one Management Information Base (MIB) file which is available for download from the Cambium Networks Support website (https://support.cambiumnetworks.com/files/epmp).

## **Network Time Protocol (NTP)**

The clock supplies accurate date and time information to the system. It can be set to run with or without a connection to a Network Time Server (NTP). It can be configured to display local time by setting the time zone and daylight saving in the Time web page.

If an NTP server connection is available, the clock can be set to synchronize with the server time at regular intervals.

ePMP devices may receive NTP data from a CMM3 or CMM4 module or an NTP server configured in the system's management network.

The Time Zone option is configurable on the AP's **Configure** > **System** page and may be used to offset the received NTP time to match the operator's local time zone.

#### cnMaestro™

cnMaestro is a cloud-based or on-site platform designed to monitor, configure, operate, upgrade, manage and monitor ePMP systems. For more information, see the cnMaestro website.

#### Software upgrade

Software upgrades may be issued via the radio web interface (**Tools** > **Software Upgrade**) or via CNSS (Cambium Networks Services Server). For Software upgrades, see

https://support.cambiumnetworks.com/files/epmp.

### Further reading on system management

For more information on system management, see:

- AP system page
- SM System page
- Operation and Troubleshooting

## **Chapter 2: System Hardware**

This chapter describes the site planning and hardware components of an ePMP link.

The following topics are described in this chapter:

- Factors to be considered when planning the proposed network are described under <u>Installation</u> and Safety.
- The ePMP 2000 Access Point with Intelligent Filtering and Sync module hardware, part numbers, mounting equipment, and specifications are described under <a href="mailto:ePMP 2000 Access Point with">ePMP 2000 Access Point with</a>
  Intelligent Filtering and Sync.
- The ePMP 1000 Connectorized with Sync module hardware, part numbers, mounting equipment, and specifications are described under ePMP 1000 Connectorized Radio with Sync.
- The ePMP 1000 Integrated hardware, part numbers, mounting equipment, and specifications are described under <u>ePMP 1000 Integrated Radio</u> (ePMP 1000).
- The ePMP 1000 Connectorized hardware, part numbers, mounting equipment, and specifications are described under <u>ePMP 1000 Connectorized Radio</u> (ePMP 1000).
- The Force 130 hardware, part numbers, mounting equipment, and specifications are described under Force 130.
- The Force 180 hardware, part numbers, mounting equipment, and specifications are described under Force 130.
- The Force 190 hardware, part numbers, mounting equipment, and specifications are described under Force 190.
- The Force 200 hardware, part numbers, mounting equipment, and specifications are described under Force 200.
- The Force 200L hardware, part numbers, mounting equipment, and specifications are described under Force 200L.
- The power supply hardware, part numbers, and specifications are described under <u>ePMP 1000</u> Series Power Supply (includes Force 180, Force 190, and Force 200).
- The AP sector antenna (including optional Smart Antenna) part numbers are described under <u>ePMP 2000 Access Point with Intelligent Filtering and Sync, antennas and antenna cabling</u> (ePMP 2000) ePMP 1000 Connectorized Radio with Sync software packages (ePMP 1000).
- Cable standards and lengths are described under Ethernet cabling.
- Surge suppression requirements and recommendations are described under <u>Surge suppression</u> <u>unit</u>.

## Installation and Safety

Conduct a site survey to ensure that the proposed AP and SM sites meet the requirements defined in this section.

## Site installation

An ePMP site typically consists of a high supporting structure such as a mast, tower, or building for the AP or SM.

There is only one Ethernet interface, a copper Cat5e connection from the AP or SM to the AP/SM power supply, and network terminating equipment. If a 1000BASE-TX (Gigabit) Ethernet connection is required at the AP, ensure that power supply N000900L001B (ePMP 1000) or N000000L034A (ePMP 2000) is utilized.

## Grounding and lightning protection

Structures, equipment, and people must be protected against power surges (typically caused by lightning) by conducting the surge current to the ground via a separate preferential solid path. The actual degree of protection required depends on local conditions and applicable local regulations. To adequately protect an ePMP installation, both ground bonding and transient voltage surge suppression are required.

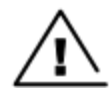

#### Warning

Electro-magnetic discharge (lightning) damage is not covered under warranty. The recommendations in this guide, when followed correctly, give the user the best protection from the harmful effects of EMD. However, 100% protection is neither implied nor possible.

Details of lightning protection methods and requirements can be found in the international standards IEC 61024-1 and IEC 61312-1, the U.S. National Electric Code ANSI/NFPA No. 70-1984, or section 54 of the Canadian Electric Code.

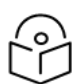

#### Note

Electro-magnetic discharge (lightning) damage is not covered under warranty. The recommendations in this guide, when followed correctly, give the user the best protection from the harmful effects of EMD. However, 100% protection is neither implied nor possible.

Details of lightning protection methods and requirements can be found in the international standards IEC 61024-1 and IEC 61312-1, the U.S. National Electric Code ANSI/NFPA No. 70-1984, or section 54 of the Canadian Electric Code.

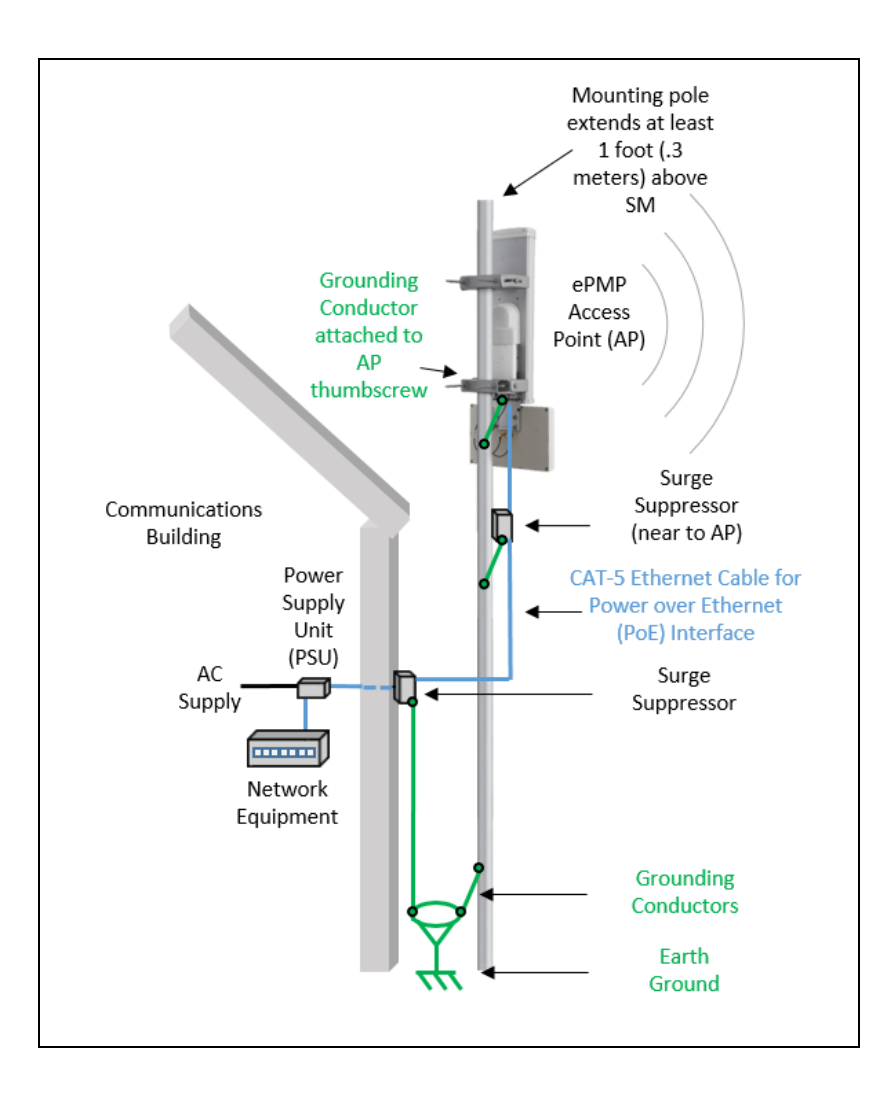

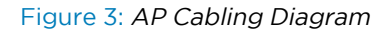

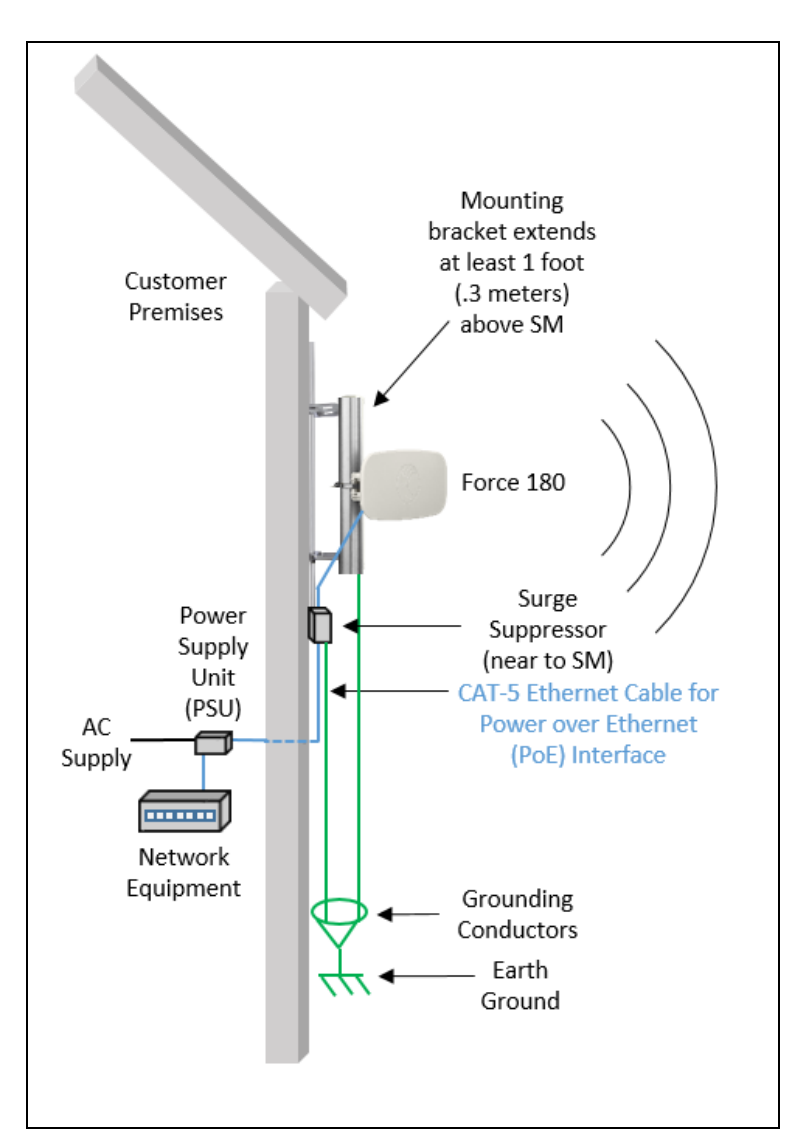

Figure 4: SM Cabling Diagram

## Lightning protection zones

Use the rolling sphere method (Figure 5) to determine where it is safe to mount equipment. An imaginary sphere, typically 50 meters in radius, is rolled over the structure. Where the sphere rests against the ground and a strike termination device (such as a finial or ground bar), all the space under the sphere is considered to be in the zone of protection (Zone B). Similarly, where the sphere rests on two finials, the space under the sphere is considered to be in the zone of protection the zone of protection.

Assess locations on masts, towers, and buildings to determine if the location is in Zone A or Zone B:

- Zone A: In this zone a direct lightning strike is possible. Do not mount equipment in this zone.
- Zone B: In this zone, direct EMD (lightning) effects are still possible, but mounting in this zone significantly reduces the possibility of a direct strike. Mount equipment in this zone.

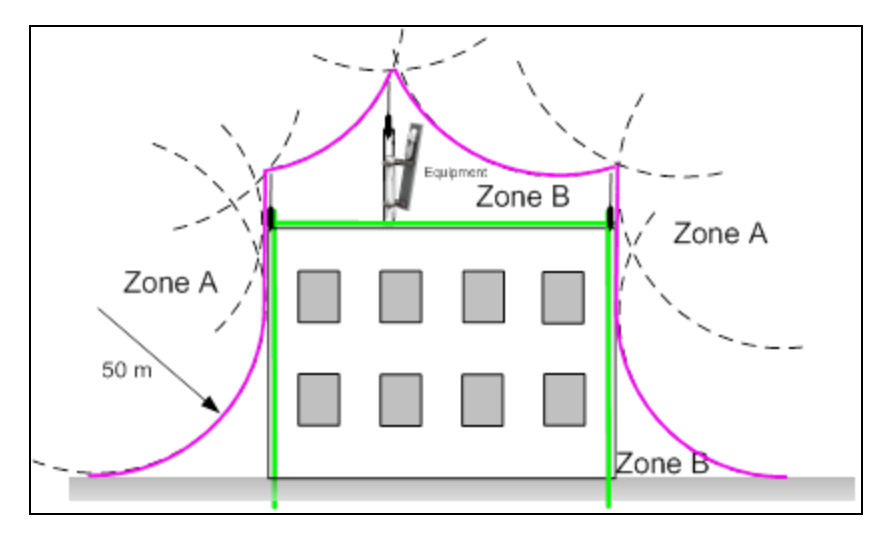

Figure 5: Rolling sphere method to determine the lightning protection zones

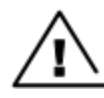

Warning

Do not mount equipment in Zone A which can put the equipment, structures, and life at risk.

## ePMP 2000

## ePMP 2000 Access Point with intelligent filtering and sync

For details of the ePMP 2000 Access Point with Intelligent Filtering and Sync connectorized hardware, see:

- ePMP 2000 Access Point with Intelligent Filtering and Sync description
- ePMP 2000 Access Point with Intelligent Filtering and Sync part numbers
- ePMP 2000 Access Point with Intelligent Filtering and Sync mounting bracket
- ePMP 2000 Access Point with Intelligent Filtering and Sync interfaces
- ePMP 2000 Access Point with Intelligent Filtering and Sync LEDs
- ePMP 2000 Access Point with Intelligent Filtering and Sync LEDs
- ePMP 2000 Access Point with Intelligent Filtering and Sync heater
- ePMP 2000 Access Point with Intelligent Filtering and Sync external antenna location
- ePMP 2000 Access Point with Intelligent Filtering and Sync wind loading
- ePMP 2000 Access Point with Intelligent Filtering and Sync wind loading
- ePMP 2000 Access Point with Intelligent Filtering and Sync, antennas and antenna cabling

# ePMP 2000 Access Point with Intelligent Filtering and Sync description

The ePMP 2000 Access Point with Intelligent Filtering and Sync device is a self-contained transceiver unit that houses both radio and networking electronics. The connectorized unit is designed to work with externally mounted antennas that have high gains to cope with difficult radio conditions. The unit is designed with female RP-SMA 50 $\Omega$  antenna connections located at the top of the unit and female RP-SMA 50 $\Omega$  DC-coupled for connection to the optional Smart Antenna (detected upon connection/power on).

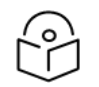

## Note

To select antennas, RF cables, and connectors for connectorized units, see <u>ePMP 2000</u> Access Point with Intelligent Filtering and Sync, antennas and antenna cabling.

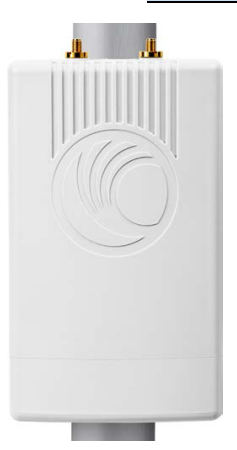

Figure 6: ePMP 2000 Series Access Point with Intelligent Filtering and Sync

## ePMP 2000 Access Point with Intelligent Filtering and Sync part numbers

Choose the correct regional variant: one is for use in regions where FCC or IC licensing restrictions apply (FCC/IC), one is for use in ETSI countries (EU), and one is for non-FCC/IC/ETSI-restricted regions (RoW).

Each of the parts listed in Table 1 includes the following items:

- 1 x connectorized unit
- 1 x power supply 1000/100/10BASE-TX LAN injector

The GPS-capable parts listed in Table 1 also ship with a GPS antenna.

Table 2: ePMP 2000 Access Point with Intelligent Filtering and Sync part numbers

| Cambium description                                                     | Cambium part<br>number |
|-------------------------------------------------------------------------|------------------------|
| ePMP 2000: 5 GHz AP with Intelligent Filtering and Sync (EU)            | C050900A033A           |
| ePMP 2000: 5 GHz AP with Intelligent Filtering and Sync (FCC)           | C058900A132A           |
| ePMP 2000: 5 GHz AP with Intelligent Filtering and Sync (ROW) (no cord) | C050900A031A           |

| Cambium description                                                                | Cambium part<br>number |
|------------------------------------------------------------------------------------|------------------------|
| ePMP 2000: 5 GHz AP with Intelligent Filtering and Sync (ROW) (EU cord)            | C050900A231A           |
| ePMP 2000: 5 GHz AP with Intelligent Filtering and Sync (ROW) (US cord)            | C050900A131A           |
| ePMP 2000: 5 GHz AP with Intelligent Filtering and Sync (EU) (UK cord)             | C050900A333A           |
| ePMP 2000: 5 GHz AP with Intelligent Filtering and Sync (ROW) (UK cord)            | C050900A331A           |
| ePMP 2000: 5 GHz AP with Intelligent Filtering and Sync (ROW) (India cord)         | C050900A431A           |
| ePMP 2000: 5 GHz AP with Intelligent Filtering and Sync (ROW) (China cord)         | C050900A531A           |
| ePMP 2000: 5 GHz AP with Intelligent Filtering and Sync (ROW) (Brazil cord)        | C050900A631A           |
| ePMP 2000: 5 GHz AP with Intelligent Filtering and Sync (ROW)(Argentina cord)      | C050900A731A           |
| ePMP 2000: 5 GHz AP with Intelligent Filtering and Sync (ROW)(ANZ cord)            | C050900A831A           |
| ePMP 2000: 5 GHz AP Lite with Intelligent Filtering and Sync (EU)                  | C050900L033A           |
| ePMP 2000: 5 GHz AP Lite with Intelligent Filtering and Sync (FCC)                 | C058900L132A           |
| ePMP 2000: 5 GHz AP Lite with Intelligent Filtering and Sync (ROW) (no cord)       | C050900L031A           |
| ePMP 2000: 5 GHz AP Lite with Intelligent Filtering and Sync (ROW) (EU cord)       | C050900L231A           |
| ePMP 2000: 5 GHz AP Lite with Intelligent Filtering and Sync (ROW) (US cord)       | C050900L131A           |
| ePMP 2000: 5 GHz AP Lite with Intelligent Filtering and Sync (EU) (UK cord)        | C050900L333A           |
| ePMP 2000: 5 GHz AP Lite with Intelligent Filtering and Sync (ROW) (UK cord)       | C050900L331A           |
| ePMP 2000: 5 GHz AP Lite with Intelligent Filtering and Sync (ROW) (India cord)    | C050900L431A           |
| ePMP 2000: 5 GHz AP Lite with Intelligent Filtering and Sync (ROW) (China cord)    | C050900L531A           |
| ePMP 2000: 5 GHz AP Lite with Intelligent Filtering and Sync (ROW) (Brazil cord)   | C050900L631A           |
| ePMP 2000: 5 GHz AP Lite with Intelligent Filtering and Sync (ROW)(Argentina cord) | C050900L731A           |
| ePMP 2000 AP Lite License Key - Upgrade Lite (10 SM) to Full (120 SM)              | C050900S2KLA           |

Table 3: Access Point with Intelligent Filtering and Sync accessory part numbers

| Cambium description                   | Cambium part number |
|---------------------------------------|---------------------|
| Power supply, 30W, 56V - Gbps support | N000000L034         |

# ePMP 2000 Access Point with Intelligent Filtering and Sync mounting bracket

The ePMP 2000 Access Point with Intelligent Filtering and Sync is designed to be attached to the new Cambium ePMP sector antenna. The new Cambium ePMP sector antenna contains all of the mounting brackets, antenna cabling, and GPS antenna mounting for device installation.

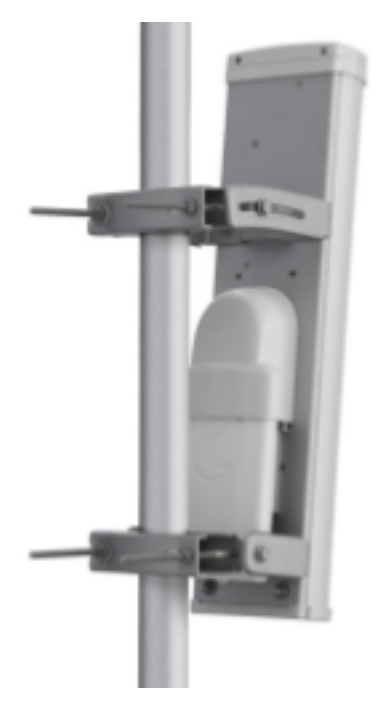

Figure 7: ePMP 2000 Access Point with Intelligent Filtering and Sync mounted to ePMP sector antenna

## ePMP 2000 Access Point with Intelligent Filtering and Sync interfaces

The ePMP 2000 Access Point with Intelligent Filtering and Sync interfaces are illustrated in <u>Figure 1</u> and described in <u>Table 1</u>.

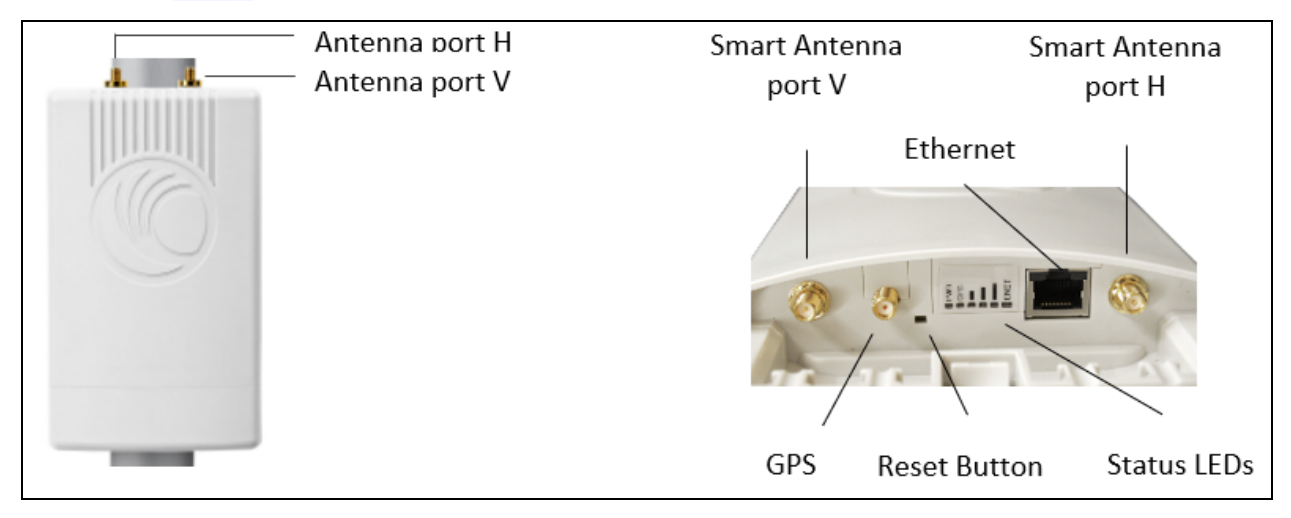

#### Figure 8: Connectorized Radio with Sync interfaces

| Name                       | Connector          | Interface                        | Description                                                                                                    |  |
|----------------------------|--------------------|----------------------------------|----------------------------------------------------------------------------------------------------|--|
| Antenna port<br>H          | RP-SMA,<br>female  | Antenna,<br>H polarization       | To/from H polarized antenna port                                                                                                    |  |
| Antenna port<br>V          | RP-SMA,<br>female  | Antenna,<br>V polarization       | To/from V polarized antenna port                                                                                                    |  |
| Smart<br>Antenna port<br>H | RP-SMA,<br>female  | Smart Antenna, H<br>polarization | To/from H polarized Smart Antenna port                                                                                                    |  |
| Smart<br>Antenna port<br>V | RP-SMA,<br>female  | Smart Antenna, V<br>polarization | To/from V polarized Smart Antenna port                                                                                                    |  |
| Ethernet                   | RJ45               | PoE input                        | 802.3at-compliant.                                                                                                    |  |
|                            |                    |                                  | Note<br>A non-802.3at-compliant power<br>supply may also be used to power<br>the device. The power supply<br>must supply at least 20 Watts. |  |
|                            |                    | 10/100/1000BASE-<br>TX Ethernet  | Management and data                                                                                                    |  |
| GPS                        | SMA, female        | Antenna, GPS                     | To/from GPS antenna                                                                                                    |  |
| Reset Button               | Physical<br>button | N/A                              | For resetting the radio and for setting the radio back to its factory default configuration. See Using the device external reset button.    |  |

Table 4: ePMP 2000 Access Point with Intelligent Filtering and Sync interfaces

## ePMP 2000 Access Point with Intelligent Filtering and Sync LEDs

| PWR  |
|------|
| GPS  |
| -    |
|      |
|      |
| ENET |
|      |

| LED         | Function                                                                                                    |  |
|-------------|----------------------------------------------------------------------------------------------------|--|
| POWER       | Green: Power is applied to the device                                                                                                    |  |
|             | Unlit: No power is applied to the device or improper power source                                                                        |  |
| GPS<br>SYNC | <b>Orange</b> : AP has acquired a 1PPS GPS synchronization pulse either from the internal GPS module and antenna or from a connected CMM |  |
|             | <b>Unlit</b> : 1PPS GPS not acquired, or <b>Synchronization Source</b> set to <b>Internal</b> (AP operates without sync)                 |  |
|             | No LEDs lit: Three or fewer satellites tracked                                                                                           |  |
| _           | One LED lit: Four or five satellites tracked                                                                                             |  |
|             | Two LEDs lit: Six or seven satellites tracked                                                                                            |  |
|             | All LEDs lit: Eight or more satellites are tracked                                                                                       |  |
| ETH         | Once lit, blinking indicates Ethernet activity:                                                                                          |  |
|             | Red: 10BASE-TX link                                                                                                    |  |
|             | Green: 100BASE-TX link                                                                                                    |  |
|             | Orange: 1000BASE-TX link                                                                                                    |  |
|             | Unlit: No Ethernet link established                                                                                                    |  |

# ePMP 2000 Access Point with Intelligent Filtering and Sync specifications

The ePMP 2000 Access Point with Intelligent Filtering and Sync connectorized module conforms to the specifications listed in Table 1 and Table 2.

The connectorized module meets the low-level static discharge specifications identified in <u>Electromagnetic compatibility (EMC) compliance</u> and provides internal surge suppression but does not provide lightning suppression.

For a full listing of Access Point with Intelligent Filtering and Sync specifications, see the <u>ePMP 2000</u> <u>website</u>.

Table 5: ePMP 2000 Access Point with Intelligent Filtering and Sync physical specifications

| Category               | Specification                                                       |
|------------------------|---------------------------------------------------------------------|
| Dimensions (H x W x D) | Radio: 22.2 x 12.4 x 4.5 cm (8.75 x 4.9 x 1.75 in) without brackets |
| Weight                 | .7 kg (1.5 lbs) without brackets                                    |

Table 6: ePMP 2000 Access Point with Intelligent Filtering and Sync environmental specifications

| Category    | Specification                  |
|-------------|--------------------------------|
| Temperature | -30°C (-22°F) to +55°C (131°F) |

| Category      | Specification                                                                                                    |
|---------------|----------------------------------------------------------------------------------------------------|
| Wind loading  | 118 mph (190 kph) maximum. See <u>ePMP 2000 Access Point with Intelligent Filtering</u><br>and Sync wind loading for a full description. |
| Humidity      | 95% condensing                                                                                                    |
| Environmental | IP55                                                                                                    |

## ePMP 2000 Access Point with Intelligent Filtering and Sync heater

At startup, if the ePMP 2000 Access Point with Intelligent Filtering and Sync module temperature is at or below 32° F (0° C), an internal heater is activated to ensure that the device can successfully begin operation. The unit's heater is only activated when the unit is powered on and will not apply heat to the device once the startup is complete. When the unit temperature is greater than 32° F (0° C), the heater is deactivated and the unit continues its startup sequence.

The effect on device startup time at various temperatures is defined in Table 1.

Table 7: ePMP 2000 Access Point with Intelligent Filtering and Sync startup times based on ambient temperature

| Initial Temperature | Startup time (from power on to operational) |
|---------------------|---------------------------------------------|
| -22° F (-30° C) H   | 20 minutes                                  |
| -4° F (-20° C)      | 6 minutes                                   |
| 14° F (-10° C)      | 2 minutes, 30 seconds                       |

## ePMP 2000 Access Point with Intelligent Filtering and Sync - external antenna location

Find a location for the device and external antenna that meets the following requirements:

- The equipment is high enough to achieve the best radio path.
- People can be kept a safe distance away from the equipment when it is radiating. The safe separation distances are defined in <u>Calculated distances and power compliance margins</u>.
- The equipment is lower than the top of the supporting structure (tower, mast, or building) or its lightning air terminal.
- The location is not subject to excessive wind loading. For more information, see <u>ePMP 2000</u> Access Point with Intelligent Filtering and Sync wind loading.

## ePMP 2000 Access Point with Intelligent Filtering and Sync wind loading

Ensure that the device and the structure on which it is mounted are capable of withstanding the prevalent wind speeds at a proposed ePMP site. Wind speed statistics are available from national meteorological offices.

The device and its mounting bracket are capable of withstanding wind speeds of up to 190 kph (118 mph).

Wind blowing on the device will subject the mounting structure to significant lateral force. The magnitude of the force depends on both wind strength and the surface area of the device. Wind loading is estimated using the following formulae:

Force (in kilograms) =  $0.1045aV^2$ 

| Where: | ls:                               |
|--------|-----------------------------------|
| а      | the surface area in square meters |
| V      | wind speed in meters per second   |

Force (in pounds) =  $0.0042 \text{ Av}^2$ 

| Where: | ls:                             |
|--------|---------------------------------|
| А      | the surface area in square feet |
| v      | wind speed in miles per hour    |

Applying these formulae to the ePMP device at different wind speeds, the resulting wind loadings are shown in Table 1 and Table 2.

Table 8: ePMP 2000 Access Point with Intelligent Filtering and Sync wind loading (Kg)

| Type of ePMP device                  | Largest | Wind speed (meters per second) |          |            |            |            |
|--------------------------------------|---------|--------------------------------|----------|------------|------------|------------|
|                                      | meters) | 30                             | 40       | 50         | 60         | 70         |
| Connectorized with Sector<br>Antenna | 0.09    | 8.5<br>Kg                      | 15<br>Kg | 23.5<br>Kg | 33.9<br>Kg | 46.1<br>Kg |

Table 9: ePMP 2000 Access Point with Intelligent Filtering and Sync wind loading (lb)

| Type of ePMP                            | Largest surface area (square feet) | Wind speed (miles per hour) |       |            |             |             |
|-----------------------------------------|------------------------------------|-----------------------------|-------|------------|-------------|-------------|
| device                                  |                                    | 80                          | 100   | 120        | 140         | 150         |
| Connectorized<br>with Sector<br>Antenna | 1                                  | 26.9<br>Ib                  | 42 lb | 60.1<br>Ib | 82.32<br>lb | 107.5<br>lb |

## ePMP 2000 Access Point with Intelligent Filtering and Sync software packages

ePMP 2000 Access Point with Intelligent Filtering and Sync devices may be upgraded by downloading new software packages from the Cambium Networks website or by using the Cambium Network Services Server. The software packages applicable to ePMP connectorized radios are named:

• ePMP-GPS\_Synced-[Version].tar.gz

# ePMP 2000 Access Point with Intelligent Filtering and Sync, antennas and antenna cabling

ePMP 2000 Access Point with Intelligent Filtering and Sync devices require external antennas connected using RF cables (included with Cambium ePMP sector antennas). For details of the antennas and accessories required for a connectorized ePMP installation, see:

- ePMP 2000 Access Point with Intelligent Filtering and Sync, antennas and antenna cabling
- Antenna requirements

#### Antenna requirements

For ePMP 2000 Access Point with Intelligent Filtering and Sync units operating in the USA or Canada 5 GHz bands, choose external antennas from those listed in <u>Antenna requirement</u>. For installations in other countries, the listed antennas are advisory, not mandatory.

## FCC and IC approved antennas

For ePMP 2000 Access Point with Intelligent Filtering and Sync units operating in the USA or Canada, choose external antennas from <u>Table 1</u>. These are approved by the FCC for use with the product and are constrained by the following limits:

• 5 GHz - 18 dBi gain

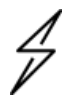

#### Caution

Using other than approved antennas may cause measurements higher than reported for certification.

This radio transmitter (IC certification number 109W-0005) has been approved by Industry Canada to operate with the antenna types listed below with the maximum permissible gain and required antenna impedance for each antenna type indicated. Antenna types not included in this list, having a gain greater than the maximum gain indicated for that type, are strictly prohibited for use with this device.

Le présent émetteur radio (Numéro de certification IC 109W-0005) a été approuvé par Industrie Canada pour fonctionner avec les types d'antenne énumérés ci-dessous et ayant un gain admissible maximal et l'impédance requise pour chaque type d'antenne. Les types d'antenne non inclus dans cette liste, ou dont le gain est supérieur au gain maximal indiqué, sont strictement interdits pour l'exploitation de l'émetteur.

#### Table 10: ePMP 2000 Allowed antennas for installation in USA/Canada

| Cambium part<br>number | Antenna Type                                                                        | Gain<br>(dBi) |
|------------------------|-------------------------------------------------------------------------------------|---------------|
| C050900D021A           | 5 GHz Sector Antenna - 90/120 degree                                                | 18            |
| C050900D020A           | Smart Antenna (complimentary to Sector Antenna, does not replace<br>Sector Antenna) | -             |

## ePMP 1000

## ePMP 1000 Connectorized Radio with Sync

For details of the ePMP connectorized hardware, see:

- ePMP 1000 Connectorized Radio with Sync description
- ePMP 1000 Connectorized Radio with Sync part numbers
- ePMP 1000 Connectorized Radio with Sync interfaces
- ePMP 1000 Connectorized Radio with Sync specifications
- ePMP 1000 Connectorized Radio with Sync and external antenna location
- ePMP 1000 Connectorized Radio with Sync wind loading
- ePMP 1000 Connectorized Radio with Sync software packages

## ePMP 1000 Connectorized Radio with Sync description

The connectorized ePMP device is a self-contained transceiver unit that houses both radio and networking electronics. The connectorized unit is designed to work with externally mounted antennas that have high gains. Connectorized units can cope with more difficult radio conditions. The unit is designed with female RP-SMA 50 $\Omega$  antenna connections located at the top of the unit. An ePMP connectorized unit may function as an Access Point (AP) or a Subscriber Module (SM) in a Point-To-Multipoint (PMP) or a Point-To-Point (PTP) network topology.

An overview of ePMP 1000 Connectorized Radio with Sync is shown in Figure 9.

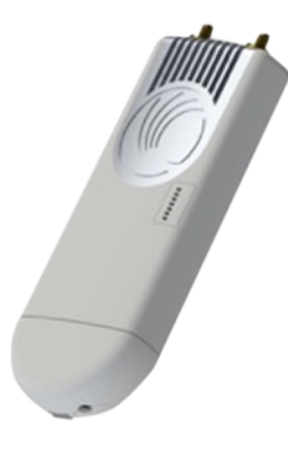

Figure 9: ePMP 1000 Series Connectorized Radio with Sync

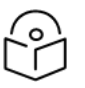

#### Note

To select antennas, RF cables, and connectors for connectorized units, see <u>ePMP 1000</u> Connectorized Radio with Sync software packages.
# ePMP 1000 Connectorized Radio with Sync part numbers

Choose the correct regional variant: one is for use in regions where FCC or IC licensing restrictions apply (FCC/IC), one is for use in ETSI countries (EU), and one is for non-FCC/IC/ETSI-restricted regions (RoW).

Each of the parts listed in Table 11 includes the following items:

- 1 x connectorized unit
- 1 x power supply 1000/100/10BASE-TX LAN injector

The GPS-capable parts listed in Table 12 also ship with a GPS antenna.

Table 11: ePMP 1000 Connectorized Radio with Sync part numbers

| Cambium description                                                                                    | Cambium part<br>number |  |
|----------------------------------------------------------------------------------------------------|------------------------|--|
| ePMP GPS, Conn - 2.4 GHz - US power cord                                                               | C024900A011A           |  |
| ePMP GPS, Conn - 2.5 GHz - no power cord - Brazil only                                                 | C025900A611A           |  |
| ePMP GPS, Conn - 5 GHz - no power cord - ROW version                                                   | C050900A011A           |  |
| ePMP GPS, Conn - 5 GHz - no power cord - EU version                                                    | C050900A013A           |  |
| ePMP GPS, Conn - 5 GHz - US power cord - FCC version                                                   | C058900A112A           |  |
| ePMP GPS, Conn - 6.4 GHz - no power cord - ROW version                                                 | C060900A211A           |  |
| GPS Sync AP License Key - ePMP 1000 GPS Sync AP License Key - Upgrade Lite<br>(10 SM) to Full (120 SM) | C050900S200A           |  |

Table 12: ePMP 1000 Connectorized Radio with Sync accessory part numbers

| Cambium description                                   | Cambium part number |  |  |
|-------------------------------------------------------|---------------------|--|--|
| ePMP Power Supply for GPS Radio - no cord (spare)     | N000900L001B        |  |  |
| ePMP Power Supply for non-GPS Radio - no cord (spare) | N000900L002A        |  |  |

# ePMP 1000 Connectorized Radio with Sync mounting bracket

The connectorized unit is designed to be attached to a Cambium ePMP sector antenna (see Table 19). The Cambium ePMP sector antenna contains all of the mounting brackets, antenna cabling, and GPS antenna mounting for device installation.

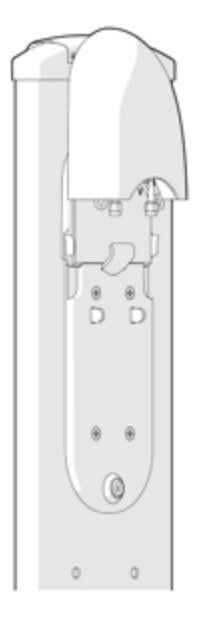

Figure 10: ePMP 1000 Connectorized Radio with Sync sector antenna

# ePMP 1000 Connectorized Radio with Sync interfaces

The connectorized radios with sync interfaces are illustrated in Figure 11 and described in Table 13.

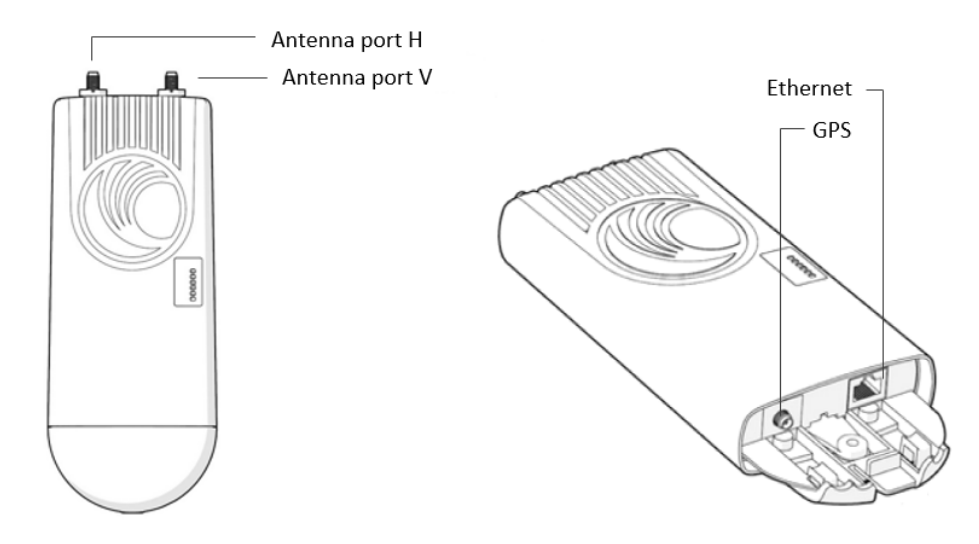

Figure 11: ePMP 1000 Connectorized Radio with Sync interfaces

| Name              | Connector          | Interface                      | Description                                                                                                    |
|-------------------|--------------------|--------------------------------|----------------------------------------------------------------------------------------------------|
| Antenna<br>port H | RP-SMA,<br>female  | Antenna,<br>H polarization     | To/from H polarized antenna port                                                                                                    |
| Antenna<br>port V | RP-SMA,<br>female  | Antenna,<br>V polarization     | To/from V polarized antenna port                                                                                                    |
| Ethernet          | RJ45               | PoE input                      | 802.3af PoE Standard, as well as Proprietary power over Ethernet (PoE), twisted pair (for powering via CMM3/CMM4)                                     |
|                   |                    | 10/100/1000BASE-TX<br>Ethernet | Management and data                                                                                                    |
| GPS               | SMA, female        | Antenna, GPS                   | To/from GPS antenna                                                                                                    |
| Reset Button      | Physical<br>button | N/A                            | For resetting the radio and for setting the radio<br>back to its factory default configuration. See<br><u>Using the device external reset button.</u> |

| Table 13: ePMP 1000 Connectorized Radio with Sync ir | interfaces |
|------------------------------------------------------|------------|
|------------------------------------------------------|------------|

# ePMP 1000 Connectorized Radio with Sync LEDs

| [          |  |
|------------|--|
| POWER 💽    |  |
| GPS SYNC 💽 |  |
|            |  |
|            |  |
|            |  |
| етн 😈      |  |

| LED         | Function                                                                                                    |  |  |  |
|-------------|----------------------------------------------------------------------------------------------------|--|--|--|
| POWER       | Green: Power is applied to the device                                                                                                    |  |  |  |
|             | Unlit: No power is applied to the device or improper power source                                                                        |  |  |  |
| GPS<br>SYNC | <b>Orange</b> : AP has acquired a 1PPS GPS synchronization pulse either from the internal GPS module and antenna or from a connected CMM |  |  |  |
|             | <b>Unlit</b> : 1PPS GPS not acquired, or Synchronization Source set to Internal (AP operates without sync)                               |  |  |  |
| Ĭ           | No LEDs lit: Three or fewer satellites tracked                                                                                           |  |  |  |
|             | One LED lit (bottom): Four or five satellites tracked                                                                                    |  |  |  |
|             | Two LEDs lit (bottom two): Six or seven satellites tracked                                                                               |  |  |  |
|             | All LEDs lit: Eight or more satellites are tracked                                                                                       |  |  |  |
|             |                                                                                                    |  |  |  |
|             |                                                                                                    |  |  |  |
|             |                                                                                                    |  |  |  |
| ETH         | Once lit, blinking indicates Ethernet activity                                                                                           |  |  |  |
|             | Red: 10BASE-TX link                                                                                                    |  |  |  |
|             | Green: 100BASE-TX link                                                                                                    |  |  |  |
|             | Orange: 1000BASE-TX link                                                                                                    |  |  |  |
|             | Unlit: No Ethernet link established                                                                                                    |  |  |  |

# ePMP 1000 Connectorized Radio with Sync specifications

The ePMP connectorized module conforms to the specifications listed in Table 14 and Table 15.

The connectorized module meets the low-level static discharge specifications identified in <u>Electromagnetic compatibility (EMC) compliance</u> and provides internal surge suppression but does not provide lightning suppression.

For a full listing of connectorized radio with sync specifications, see the ePMP 1000 website.

Table 14: ePMP 1000 Connectorized Radio with Sync physical specifications

| Category               | Specification                                    |  |  |
|------------------------|--------------------------------------------------|--|--|
| Dimensions (H x W x D) | Radio: 227 x 88 x 33 mm (8.9" x 3.5" x 1.3")     |  |  |
|                        | Antenna: 529 x 124 x 53 mm (20.8" x 4.9" x 2.1") |  |  |
| Weight                 | 0.521 kg (1.15 lbs) without antenna              |  |  |
|                        | 4.5 kg (10 lbs) with antenna                     |  |  |

 Table 15:
 ePMP 1000
 Connectorized
 Radio with
 Sync
 environmental
 specifications

| Category      | Specification                                                                                                    |
|---------------|----------------------------------------------------------------------------------------------------|
| Temperature   | -30°C (-22°F) to +55°C (131°F)                                                                                                    |
| Wind loading  | 118 mph (190 kph) maximum. See <u>ePMP 1000 Connectorized Radio with Sync and</u> <u>external antenna location</u> for a full description. |
| Humidity      | 95% condensing                                                                                                    |
| Environmental | IP55                                                                                                    |

## ePMP 1000 Connectorized Radio with Sync heater

At startup, if the ePMP connectorized module temperature is at or below  $32^{\circ}$  F (0° C), an internal heater is activated to ensure that the device can successfully begin operation. The unit's heater is only activated when the unit is powered on and will not apply heat to the device once the startup is complete. When the unit temperature is greater than  $32^{\circ}$  F (0° C), the heater is deactivated, and the unit continues its startup sequence.

The effect on device startup time at various temperatures is defined in Table 16.

Table 16: ePMP 1000 Connectorized Radio with Sync startup times based on ambient temperature

| Initial Temperature Startup time (from power on to operation |                       |  |
|--------------------------------------------------------------|-----------------------|--|
| -22° F (-30° C) H                                            | 20 minutes            |  |
| -4° F (-20° C)                                               | 6 minutes             |  |
| 14° F (-10° C)                                               | 2 minutes, 30 seconds |  |

# ePMP 1000 Connectorized Radio with Sync and external antenna location

Find a location for the device and external antenna that meets the following requirements:

- The equipment is high enough to achieve the best radio path.
- People can be kept a safe distance away from the equipment when it is radiating. The safe separation distances are defined in <u>Calculated distances and power compliance margins</u>.
- The equipment is lower than the top of the supporting structure (tower, mast, or building) or its lightning air terminal.
- The location is not subject to excessive wind loading. For more information, see ePMP 1000 Connectorized Radio with Sync wind loading.

# ePMP 1000 Connectorized Radio with Sync wind loading

Ensure that the device and the structure on which it is mounted are capable of withstanding the prevalent wind speeds at a proposed ePMP site. Wind speed statistics are available from national meteorological offices.

The device and its mounting bracket are capable of withstanding wind speeds of up to 190 Kph (118 mph).

Wind blowing on the device will subject the mounting structure to significant lateral force. The magnitude of the force depends on both wind strength and the surface area of the device. Wind loading is estimated using the following formulae:

Force (in kilograms) =  $0.1045aV^2$ 

| Where: | ls:                               |
|--------|-----------------------------------|
| а      | the surface area in square meters |
| V      | wind speed in meters per second   |

Force (in pounds) = 0.0042Av<sup>2</sup>

| Where: | ls:                             |
|--------|---------------------------------|
| А      | the surface area in square feet |
| v      | wind speed in miles per hour    |

Applying these formulae to the ePMP device at different wind speeds, the resulting wind loadings are shown in <u>Table 1</u> and <u>Table 2</u>.

Table 17: ePMP 1000 Connectorized Radio with Sync wind loading (Kg)

| Type of ePMP device | Largest<br>surface area (square meters) <sup>–</sup> | Wind speed (meters per second) |         |       |       | )       |
|---------------------|------------------------------------------------------|--------------------------------|---------|-------|-------|---------|
|                     |                                                      | 30                             | 40      | 50    | 60    | 70      |
| Connectorized       | 0.13                                                 | 12.2 Kg                        | 21.7 Kg | 34 Kg | 49 Kg | 66.6 Kg |

Table 18: ePMP 1000 Connectorized Radio with Sync wind loading (lb)

| Type of ePMP device | Largest surface area | Wind speed (r |            | niles per hour) |             |             |
|---------------------|----------------------|---------------|------------|-----------------|-------------|-------------|
| (square feet)       |                      | 80            | 100        | 120             | 140         | 150         |
| Connectorized       | 1.39                 | 37.4<br>Ib    | 58.4<br>Ib | 84.1<br>Ib      | 114.4<br>Ib | 131.4<br>Ib |

#### ePMP 1000 Connectorized Radio with Sync software packages

Connectorized radios may be upgraded by downloading new software packages from the Cambium Networks website or by using the Cambium Network Services Server. The software packages applicable to ePMP connectorized radios are named:

• ePMP-GPS\_Synced-[Version].tar.gz

# ePMP 1000 Connectorized Radio with Sync, antennas, and antenna cabling

Connectorized modules require external antennas connected using RF cable (included with Cambium ePMP sector antennas). For details of the antennas and accessories required for a connectorized ePMP

installation, see:

- ePMP 1000 Antenna requirements
- ePMP 1000 FCC and IC approved antennas

#### ePMP 1000 Antenna requirements

For connectorized units operating in the USA or Canada with 2.4 GHz, 5.2 GHz, 5.4 GHz, or 5.8 GHz bands, choose external antennas from those listed in <u>ePMP 1000 FCC and IC approved antennas</u>. For installations in other countries, the listed antennas are advisory, not mandatory.

### ePMP 1000 FCC and IC approved antennas

For connectorized units operating in the USA or Canada, choose external antennas from Table 19. These are approved by the FCC for use with the product and are constrained by the following limits:

- 5 GHz 15 dBi gain
- 2.4 GHz 15 dBi gain

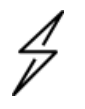

#### Caution

Using other than approved antennas may cause measurements higher than reported for certification.

This radio transmitter (IC certification number 109W-0005) has been approved by Industry Canada to operate with the antenna types listed below with the maximum permissible gain and required antenna impedance for each antenna type indicated. Antenna types not included in this list, having a gain greater than the maximum gain indicated for that type, are strictly prohibited for use with this device.

Le présent émetteur radio (Numéro de certification IC 109W-0005) a été approuvé par Industrie Canada pour fonctionner avec les types d'antenne énumérés ci-dessous et ayant un gain admissible maximal et l'impédance requise pour chaque type d'antenne. Les types d'antenne non inclus dans cette liste, ou dont le gain est supérieur au gain maximal indiqué, sont strictement interdits pour l'exploitation de l'émetteur.

| Cambium part number | Antenna Type                            | Gain (dBi) |
|---------------------|-----------------------------------------|------------|
| C050900D021A        | 5 GHz Sector Antenna - 90/120 degree    | 18         |
| C050900D003A        | 5 GHz Sector Antenna - 90 degree        | 15         |
| C050900D002A        | 5 GHz Sector Antenna – 120 degree       | 15         |
| C024900D004A        | 2.4 GHz Sector Antenna - 90 /120 degree | 15         |

Table 19: ePMP 1000 Allowed antennas for installation in USA/Canada

# ePMP 1000 Integrated Radio

For details of the ePMP 1000 integrated hardware, see:

- ePMP 1000 Integrated Radio description
- ePMP 1000 Integrated Radio part numbers

- ePMP 1000 Integrated Radio mounting bracket
- ePMP 1000 Integrated Radio interfaces
- ePMP 1000 Integrated Radio specifications
- ePMP 1000 Integrated Radio heater
- ePMP 1000 Integrated Radio wind loading
- ePMP 1000 Integrated Radio software packages

## ePMP 1000 Integrated Radio description

The integrated ePMP 1000 module is a self-contained transceiver unit that houses both radio and networking electronics. An ePMP 1000 integrated unit may function as an Access Point (AP) or a Subscriber Module (SM) in a Point-To-Multipoint (PMP) or a Point-To-Point (PTP) network topology.

An overview of ePMP 1000 Integrated Radio is shown in Figure 12.

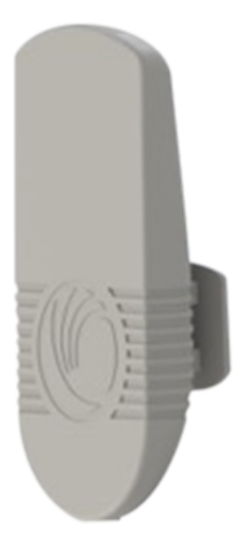

Figure 12: ePMP 1000 Series Integrated Radio

## ePMP 1000 Integrated Radio part numbers

Choose the correct regional variant: one is for use in regions where FCC or IC licensing restrictions apply (FCC/IC), one is for use in ETSI countries (EU), and one is for non-FCC/IC/ETSI-restricted regions (RoW).

Each of the parts listed in Table 20 includes the following items:

- 1 x integrated module (with mounting bracket)
- 1 x metal mounting strap
- 1 x Power supply

Table 20: ePMP 1000 Integrated Radio part numbers

| Cambium description                                   | Cambium part number |
|-------------------------------------------------------|---------------------|
| ePMP Integrated - 5 GHz - no power cord - ROW version | C050900C031A        |
| ePMP Integrated - 5 GHz - EU power cord - EU version  | C050900P033A        |
| ePMP Integrated - 5 GHz - US power cord - FCC version | C058900C132A        |
| ePMP Integrated - 2.4 GHz - US power cord             | C024900C031A        |

Table 21: ePMP 1000 Integrated Radio accessory part numbers

| Cambium description                                   | Cambium part number |
|-------------------------------------------------------|---------------------|
| ePMP Power Supply for non-GPS Radio - no cord (spare) | N000900L002A        |

# ePMP 1000 Integrated Radio mounting bracket

The ePMP 1000 integrated module is designed to be pole-mounted using the mounting strap and bracket provided in the box with the radio.

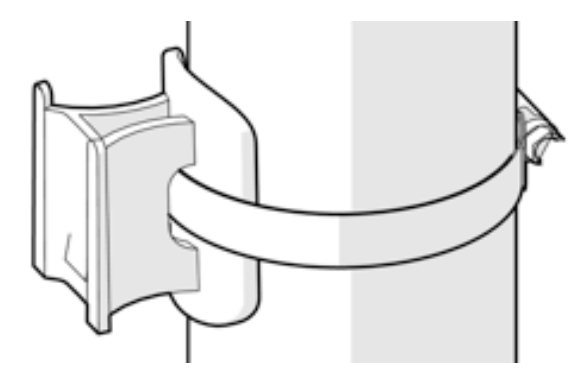

Figure 13: Integrated module mounting bracket

# ePMP 1000 Integrated Radio interfaces

The integrated module interfaces are illustrated in Figure 14 and described in Table 22.

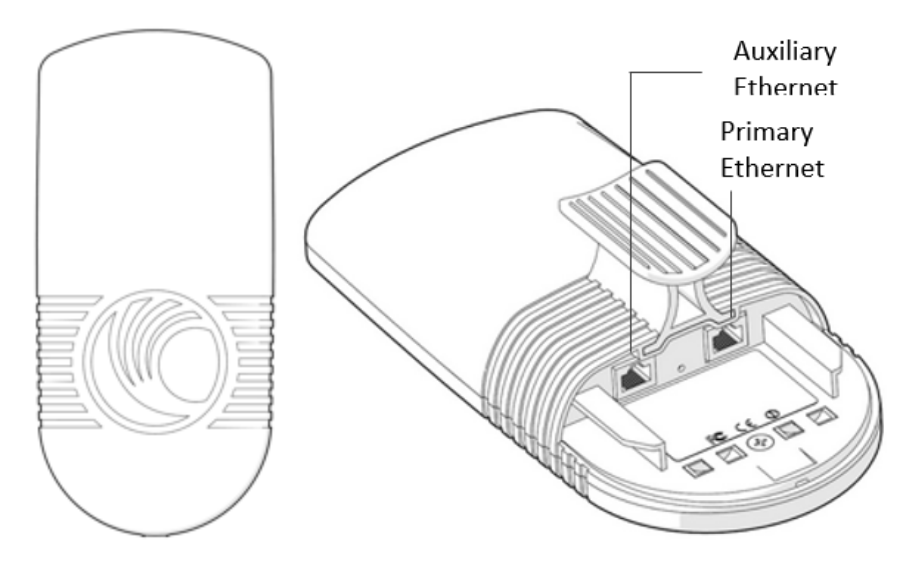

Figure 14: ePMP 1000 Integrated Radio interfaces

| Table 22: ePMP 1000 | Integrated | Radio | interfaces |
|---------------------|------------|-------|------------|
|---------------------|------------|-------|------------|

| Port name                           | Connector | Interface                                        | Description                                                                              |
|-------------------------------------|-----------|--------------------------------------------------|------------------------------------------------------------------------------------------|
| Primary Ethernet                    | RJ45      | PoE input                                        | Proprietary power over<br>Ethernet (PoE) twisted pair<br>(for powering via<br>CMM3/CMM4) |
|                                     |           | 10/100BASE-TX Ethernet                           | Management and data                                                                      |
| Auxiliary Ethernet (future release) | RJ45      | Cambium proprietary PoE<br>output, data bridging | <b>Proprietary 30V PoE</b> output<br>for auxiliary devices (not<br>802.3af standard PoE) |

# ePMP 1000 Integrated Radio LEDs

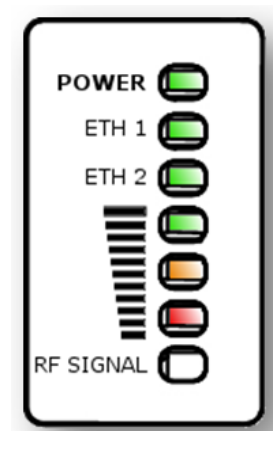

| LED       | Function                                                                                           |
|-----------|----------------------------------------------------------------------------------------------------|
| POWER     | Green: Power is applied to the device                                                              |
|           | Unlit: No power is applied to the device or improper power source                                  |
| ETH 1     | Main/Primary Ethernet port indicator                                                               |
|           | Once lit, blinking indicates Ethernet activity                                                     |
|           | Green: 10/100BASE-TX link                                                                          |
| ETH 2     | Auxiliary/Secondary Ethernet port indicator                                                        |
|           | Once lit, blinking indicates Ethernet activity                                                     |
|           | Green: 10/100BASE-TX link                                                                          |
|           | <b>Radio scanning</b> : LEDs light in an ascending sequence to indicate that the radio is scanning |
|           | Radio registered: LEDs light to indicate the RSSI level at the device.                             |
| RF SIGNAL |                                                                                                    |

|           | =         |          | RSSI     |
|-----------|-----------|----------|----------|
| RSSI      | -70 dBm   | -80 dBm  | ≤-80 dBm |
| > -60 dBm | < RSSI ≤≤ | < RSSI ≤ |          |
|           | -60 dBm   | -70 dBm  |          |

# ePMP 1000 Integrated Radio specifications

The ePMP integrated module conforms to the specifications listed in Table 23 and Table 24.

The integrated device meets the low-level static discharge specifications identified in <u>Electromagnetic</u> <u>compatibility (EMC) compliance</u> and provides internal surge suppression but does not provide lightning suppression.

For a full listing of integrated radio specifications, see the ePMP 1000 website.

Table 23: ePMP 1000 Integrated Radio physical specifications

| Category               | Specification                                     |
|------------------------|---------------------------------------------------|
| Dimensions (H x W x D) | Radio: 29.1 x 14.5 x 8.3 cm (11.4 x 5.7 x 3.3 in) |
| Weight                 | 0.49 kg (1.1 lbs)                                 |

Table 24: ePMP 1000 Integrated Radio environmental specifications

| Category      | Specification                                                                                  |
|---------------|------------------------------------------------------------------------------------------------|
| Temperature   | -30°C (-22°F) to +60°C (131°F)                                                                 |
| Wind loading  | 90 mph (145 kph) maximum. See <u>ePMP 1000 Integrated Radio heater</u> for a full description. |
| Humidity      | 95% condensing                                                                                 |
| Environmental | IP55                                                                                           |

# ePMP 1000 Integrated Radio heater

Upon power-on, if the ePMP integrated module device temperature is at or below  $32^{\circ}$  F (0° C), an internal heater is activated to ensure that the device can successfully begin operation. The unit's heater is only activated when the unit is powered on and will not apply heat to the device once the startup is complete. When the unit temperature is greater than  $32^{\circ}$  F (0° C), the heater is deactivated and the integrated module continues its startup sequence.

The effect on integrated module startup time at various temperatures is defined in Table 25.

| Initial Temperature | Startup time (from power on to operationa |  |
|---------------------|-------------------------------------------|--|
| -22° F (-30° C)     | 4 minutes                                 |  |
| -4° F (-20° C)      | 2 minutes                                 |  |
| 14° F (-10° C)      | 1 minute, 30 seconds                      |  |

Table 25: ePMP 1000 Integrated module startup times based on ambient temperature

# ePMP 1000 Integrated Radio wind loading

Ensure that the integrated module and the structure on which it is mounted are capable of withstanding the prevalent wind speeds at a proposed ePMP site. Wind speed statistics must be available from national meteorological offices.

The integrated module and its mounting bracket are capable of withstanding wind speeds of up to 145 Kph (90 mph).

Wind blowing on the integrated module will subject the mounting structure to significant lateral force. The magnitude of the force depends on both wind strength and the surface area of the integrated module. Wind loading is estimated using the following formulae:

Force (in kilograms) =  $0.1045aV^2$ 

| Where: | ls:                               |
|--------|-----------------------------------|
| а      | the surface area in square meters |
| V      | wind speed in meters per second   |

Force (in pounds) = 0.0042Av<sup>2</sup>

| Where: | ls:                             |
|--------|---------------------------------|
| А      | the surface area in square feet |
| v      | wind speed in miles per hour    |

Applying these formulae to the ePMP integrated module at different wind speeds, the resulting wind loadings are shown in Table 26 and Table 27.

Table 26: ePMP 1000 Integrated Radio wind loading (Kg)

| Type of ePMP module | Largest                      | Wind | speed | (meter: | s per seco | ond)    |
|---------------------|------------------------------|------|-------|---------|------------|---------|
|                     | surface area (square meters) | 30   | 40    | 50      | 60         | 70      |
| Integrated          | 0.042                        | 4 Kg | 7 Kg  | 11 Kg   | 15.8 Kg    | 21.6 Kg |

Table 27: ePMP 1000 Integrated Radio wind loading (lb)

| Type of ePMP module | Largest surface area (square feet) | Wind speed (miles per hour) |         |         |       |         |
|---------------------|------------------------------------|-----------------------------|---------|---------|-------|---------|
|                     |                                    | 80                          | 100     | 120     | 140   | 150     |
| Integrated          | 0.45                               | 12.1 lb                     | 18.9 lb | 27.2 lb | 37 lb | 42.5 lb |

# ePMP 1000 Integrated Radio software packages

Integrated radios may be upgraded by downloading new software packages from the Cambium Networks website or by using the Cambium Network Services Server. The software packages applicable to ePMP integrated radios are named:

• ePMP-NonGPS\_Synced-[Version].tar.gz

# ePMP 1000 Connectorized Radio

For details of the ePMP 1000 connectorized hardware, see:

- ePMP 1000 Connectorized Radio description
- ePMP 1000 Connectorized Radio part numbers
- ePMP 1000 Connectorized Radio Interfaces
- ePMP 1000 Connectorized Radio specifications
- ePMP 1000 Connectorized Radio and external antenna location
- ePMP 1000 Connectorized Radio wind loading
- Connectorized Radio software packages
- ePMP 1000 Connectorized Radio antennas and antenna cabling

### ePMP 1000 Connectorized Radio description

The connectorized ePMP 1000 device is a self-contained transceiver unit that houses both radio and networking electronics. The connectorized unit is designed to work with externally mounted antennas that have high gains. Connectorized units can cope with more difficult radio conditions. The unit is designed with female RP-SMA 50 $\Omega$  antenna connections located at the top of the unit. An ePMP 1000 connectorized unit may function as an Access Point (AP) or a Subscriber Module (SM) in a Point-To-Multipoint (PMP) or a Point-To-Point (PTP) network topology.

An overview of ePMP 1000 Series Connectorized Radio is shown in Figure 15.

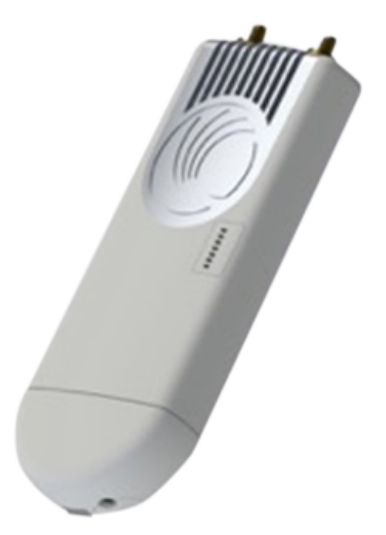

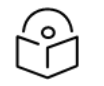

#### Note

To select antennas, RF cables, and connectors for connectorized units, see <u>ePMP 1000</u> Connectorized Radio antennas and antenna cabling.

## ePMP 1000 Connectorized Radio part numbers

Choose the correct regional variant: one is for use in regions where FCC or IC licensing restrictions apply (FCC/IC), one is for use in ETSI countries (EU), and one is for non-FCC/IC/ETSI-restricted regions (RoW).

Each of the parts listed in Table 28 includes the following items:

- One connectorized unit
- One power supply 100/10BASE-TX LAN injector

Table 28: ePMP 1000 Connectorized Radio part numbers

| Cambium description                               | Cambium part number |
|---------------------------------------------------|---------------------|
| ePMP Conn – 2.4 GHz – US power cord               | C024900A021A        |
| ePMP Conn - 2.5 GHz - no power cord - Brazil only | C025900A611A        |
| ePMP Conn - 5 GHz - no power cord - ROW version   | C050900A021A        |
| ePMP Conn - 5 GHz - EU power cord - EU version    | C050900A023A        |
| ePMP Conn - 5 GHz - US power cord - FCC version   | C058900A122A        |
| ePMP Conn - 6.4 GHz - no power cord - ROW version | C060900A221A        |

Table 29: ePMP 1000 Connectorized Radio accessory part numbers

| Cambium description                                   | Cambium part number |  |
|-------------------------------------------------------|---------------------|--|
| ePMP Power Supply for non-GPS Radio - no cord (spare) | N000900L002A        |  |

## ePMP 1000 Connectorized Radio mounting bracket

The ePMP 1000 Connectorized unit is designed to be attached to a Cambium ePMP sector antenna or with a non-Cambium antenna.

An overview of connectorized radio sector antenna is shown in Figure 16.

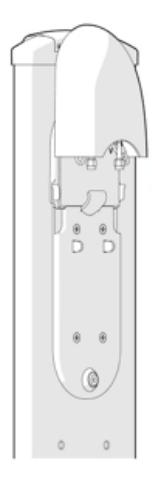

Figure 16: Connectorized radio sector antenna

# ePMP 1000 Connectorized Radio Interfaces

The connectorized radio with interfaces is illustrated in Figure 17 and described in Table 30.

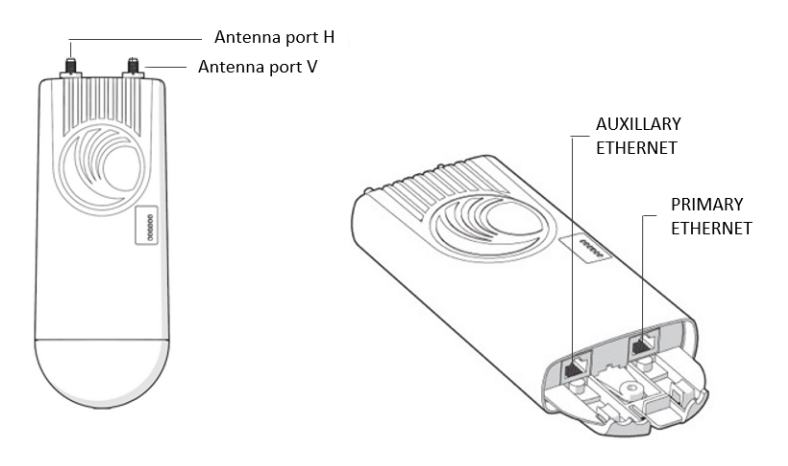

Figure 17: Connectorized radio interfaces

| Name                                         | Connector          | Interface                                      | Description                                                                                                    |
|----------------------------------------------|--------------------|------------------------------------------------|----------------------------------------------------------------------------------------------------|
| Antenna port<br>H                            | RP-SMA,<br>female  | Antenna,<br>H polarization                     | To/from H polarized antenna port                                                                                                    |
| Antenna port<br>V                            | RP-SMA,<br>female  | Antenna,<br>V polarization                     | To/from V polarized antenna port                                                                                                    |
| Primary<br>Ethernet                          | RJ45               | PoE input                                      | Proprietary power over Ethernet (PoE)<br>twisted pair (for powering via CMM3/CMM4)                                                                 |
|                                              |                    | 10/100BASE-TX<br>Ethernet                      | Management and data                                                                                                    |
| Auxiliary<br>Ethernet<br>(future<br>release) | RJ45               | Cambium propriety PoE<br>output, data bridging | <b>Propriety 30V PoE</b> output for auxiliary devices (not 802 3af standards Poe)                                                                  |
| Reset Button                                 | Physical<br>button | N/A                                            | For resetting the radio and for resetting the radio back to its factory default configuration, see <u>Using the device external reset button</u> . |

Table 30: ePMP 1000 Connectorized radio interfaces

## ePMP 1000 Connectorized Radio LEDs

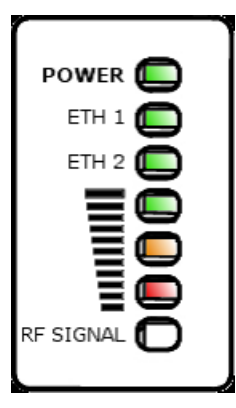

| LED   | Function                                                          |  |
|-------|-------------------------------------------------------------------|--|
| POWER | Green: Power is applied to the device                             |  |
|       | Unlit: No power is applied to the device or improper power source |  |
| ETH 1 | Main/Primary Ethernet port indicator                              |  |
|       | Once lit, blinking indicates Ethernet activity                    |  |
|       | Green: 10/100BASE-TX link                                         |  |
| ETH 2 | Auxiliary/Secondary Ethernet port indicator                       |  |
|       | Once lit, blinking indicates Ethernet activity                    |  |
|       | Green: 10/100BASE-TX link                                         |  |

| LED | Function                                                                                   |
|-----|--------------------------------------------------------------------------------------------|
|     | Radio scanning: LEDs light in an ascending sequence to indicate that the radio is scanning |
|     | Radio registered: LEDs light to indicate the RSSI level at the device.                     |
|     | Reserved for future release                                                                |

| RSSI      | -70 dBm  | -80 dBm  | RSSI     |
|-----------|----------|----------|----------|
| > -60 dBm | < RSSI ≤ | < RSSI ≤ | ≤-80 dBm |
|           | -60 dBm  | -70 dBm  |          |

# ePMP 1000 Connectorized Radio specifications

The ePMP connectorized radio conforms to the specifications listed in Table 31 and Table 32.

The connectorized module meets the low-level static discharge specifications identified in <u>Electromagnetic compatibility (EMC) compliance</u> and provides internal surge suppression but does not provide lightning suppression.

For a full listing of connectorized radio specifications, see the ePMP 1000 website.

Table 31: ePMP 1000 Connectorized radio physical specifications

| Category               | Specification                                    |
|------------------------|--------------------------------------------------|
| Dimensions (H x W x D) | Radio: 227 x 88 x 33 mm (8.9" x 3.5" x 1.3")     |
|                        | Antenna: 529 x 124 x 53 mm (20.8" x 4.9" x 2.1") |
| Weight                 | 0.521 kg (1.15 lbs) without antenna              |
|                        | 4.5 kg (10 lbs) with antenna                     |

Table 32: ePMP 1000 Connectorized radio environmental specifications

| Category    | Specification                  |
|-------------|--------------------------------|
| Temperature | -30°C (-22°F) to +55°C (131°F) |

| Category      | Specification                                                                                            |
|---------------|----------------------------------------------------------------------------------------------------|
| Wind loading  | 118 mph (190 kph) maximum. See <u>ePMP 1000 Connectorized Radio wind loading</u> for a full description. |
| Humidity      | 95% condensing                                                                                           |
| Environmental | IP55                                                                                                    |

# ePMP 1000 Connectorized Radio heater

On startup, if the ePMP 1000 Connectorized radio temperature is at or below 32° F (0° C), an internal heater is activated to ensure that the device can successfully begin operation. The unit's heater is only activated when the unit is powered on and will not transfer heat to the device until the startup completes. When the unit temperature is greater than 32° F (0° C), the heater is deactivated and the unit continues its startup sequence.

The effect on device startup time at various temperatures is defined in Table 33.

| Initial Temperature | Startup time (from power on to operational) |
|---------------------|---------------------------------------------|
| -22° F (-30° C) H   | 20 minutes                                  |
| -4° F (-20° C)      | 6 minutes                                   |

Table 33: ePMP 1000 Connectorized radio startup times based on ambient temperature

# ePMP 1000 Connectorized Radio and external antenna location

Find a location for the device and external antenna that meets the following requirements:

• The equipment is high enough to achieve the best radio path.

2 minutes, 30 seconds

- People are a safe distance away from the equipment when it is radiating. The safe separation distances are defined in Calculated distances and power compliance margins.
- The equipment is lower than the top of the supporting structure (tower, mast, or building) or its lightning air terminal.
- The location is not subjected to excessive wind loading. For more information, see <a href="mailto:ePMP1000">ePMP1000</a>
  Connectorized Radio wind loading.

# ePMP 1000 Connectorized Radio wind loading

Ensure that the device and the structure on which it is mounted are capable of withstanding the prevalent wind speeds at a proposed ePMP site. Wind speed statistics must be available from national meteorological offices.

The device and its mounting bracket are capable of withstanding wind speeds of up to 190 kph (118 mph).

Wind speeds on the device subjects the mounting structure to significant lateral force. The magnitude of the force depends on both the wind strength and surface area of the device. Wind loading is estimated using the following formulae:

Force (in kilograms) =  $0.1045aV^2$ 

14° F (-10° C)

| Where: | ls:                               |
|--------|-----------------------------------|
| a      | the surface area in square meters |
| V      | wind speed in meters per second   |

Force (in pounds) = 0.0042Av<sup>2</sup>

| Where: | ls:                             |
|--------|---------------------------------|
| А      | the surface area in square feet |
| v      | wind speed in miles per hour    |

Applying these formulae to the ePMP device at different wind speeds, the resulting wind loadings are shown in Table 34 and Table 35.

Table 34: ePMP 1000 Connectorized radio wind loading (Kg)

| Type of ePMP device | Largest                      | Wind speed (meters per second) |         |       |       |         |
|---------------------|------------------------------|--------------------------------|---------|-------|-------|---------|
|                     | surface area (square meters) | 30                             | 40      | 50    | 60    | 70      |
| Connectorized       | 0.13                         | 12.2 Kg                        | 21.7 Kg | 34 Kg | 49 Kg | 66.6 Kg |

Table 35: ePMP 1000 Connectorized radio wind loading (lb)

| Type of ePMP device | Largest surface area (square feet) | Wind speed (miles per hour) |         |         |          |          |
|---------------------|------------------------------------|-----------------------------|---------|---------|----------|----------|
|                     |                                    | 80                          | 100     | 120     | 140      | 150      |
| Connectorized       | 1.39                               | 37.4 lb                     | 58.4 lb | 84.1 lb | 114.4 lb | 131.4 lb |

## **Connectorized Radio software packages**

Connectorized radio may be upgraded by downloading new software packages from the Cambium Networks website or by using the Cambium Network Services Server. The software packages applicable to ePMP 1000 Un-synced connectorized radio are named:

• ePMP-NonGPS\_Synced-[Version].tar.gz

## ePMP 1000 Connectorized Radio antennas and antenna cabling

Connectorized radio requires external antennas connected using RF cable (included with Cambium ePMP sector antennas). For details of the antennas and accessories required for a connectorized ePMP installation, see:

- ePMP 1000 Antenna requirements
- ePMP 1000 FCC and IC approved antennas

## ePMP 1000 Antenna requirements

For connectorized units operating in the USA or Canada with 2.4 GHz, 5.4 GHz, or 5.8 GHz bands, choose external antennas from those listed in <u>ePMP 1000 FCC and IC approved antennas</u>. For installations in other countries, the listed antennas are advisory, not mandatory.

# ePMP 1000 FCC and IC approved antennas

For connectorized units operating in the USA or Canada, choose external antennas from Table 36. These are approved by the FCC for use with the product and are constrained by the following limits:

- 5 GHz 15 dBi gain
- 2.4 GHz 15 dBi gain

#### Caution

Using other than approved antennas may cause measurements higher than reported for certification.

This radio transmitter (IC certification number 109W-0005) has been approved by Industry Canada to operate with the antenna types listed below with the maximum permissible gain and required antenna impedance for each antenna type indicated. Antenna types not included in this list, having a gain greater than the maximum gain indicated for that type, are strictly prohibited for use with this device.

 Le présent émetteur radio (Numéro de certification IC 109W-0005) a été approuvé par Industrie Canada pour fonctionner avec les types d'antenne énumérés ci-dessous et ayant un gain admissible maximal et l'impédance requise pour chaque type d'antenne. Les types d'antenne non inclus dans cette liste, ou dont le gain est supérieur au gain maximal indiqué, sont strictement interdits pour l'exploitation de l'émetteur.

| Cambium part number | Antenna Type                            | Gain (dBi) |
|---------------------|-----------------------------------------|------------|
| C050900D003A        | 5 GHz Sector Antenna - 90 degree        | 15         |
| C050900D002A        | 5 GHz Sector Antenna – 120 degree       | 15         |
| C024900D004A        | 2.4 GHz Sector Antenna - 90 /120 degree | 15         |

Table 36: ePMP 1000 allowed antennas for installation in USA/Canada - 5 GHz

# Force 130

For details of the ePMP Force 130 hardware, see:

- Force 130 description
- Force 130 part numbers
- Force 130 mounting
- Force 130 interfaces

- Force 180 LEDs
- Force 130 specifications
- Force 130 software packages

## Force 130 description

The Force 130 integrated module available in both 5 GHz and 2.4 GHz is a self-contained transceiver unit that houses both radio and networking electronics. An ePMP Force 130 unit may function as an AP or a Subscriber Module (SM) in a Point-To-Multipoint (PMP) or a Point-To-Point (PTP) network topology. It is typically deployed as an SM in a PMP system.

An overview of Force 130 is shown in Figure 18.

Figure 18: ePMP Series Force 130

# Force 130 part numbers

Choose the correct regional variant, one is for use in ETSI countries (EU), and one is for non-FCC/IC/ETSI-restricted regions (RoW).

Each of the parts listed in Table 37 includes the following items:

- 1 x Force 130 module (with mounting bracket)
- 2 x plastic mounting strap
- Power supply

Table 37: Force 130 part numbers

| Cambium description                       | Cambium part number |
|-------------------------------------------|---------------------|
| ePMP 2.4 GHz Force 130 SM (ROW) (no cord) | C024900C603A        |
| ePMP 2.4 GHz Force 130 SM (ROW) (US cord) | C024900C604A        |
| ePMP 2.4 GHz Force 130 SM (ROW) (EU cord) | C024900C605A        |

| Cambium description                                 | Cambium part number |
|-----------------------------------------------------|---------------------|
| ePMP 2.4 GHz Force 130 SM (ROW) (UK cord)           | C024900C606A        |
| ePMP 2.4 GHz Force 130 SM (ROW) (India cord)        | C024900C607A        |
| ePMP 2.4 GHz Force 130 SM (ROW) (China cord)        | C024900C609A        |
| ePMP 2.4 GHz Force 130 SM (ROW) (Brazil cord)       | C024900C610A        |
| ePMP 2.4 GHz Force 130 SM (ROW) (Argentina cord)    | C024900C611A        |
| ePMP 2.4 GHz Force 130 SM (ROW) (ANZ cord)          | C024900C612A        |
| ePMP 2.4 GHz Force 130 SM (ROW) (South Africa cord) | C024900C613A        |
| ePMP 2.4 GHz Force 130 SM (ROW) (No PSU)            | C024900C614A        |
| ePMP 5 GHz Force 130 SM (ROW) (ANZ cord)            | C050900C513A        |
| ePMP 5 GHz Force 130 SM (EU) (EU cord)              | C050900C502A        |
| ePMP 5 GHz Force 130 SM (EU) (UK cord)              | C050900C503A        |
| ePMP 5 GHz Force 130 SM (ROW) (no cord)             | C050900C504A        |
| ePMP 5 GHz Force 130 SM (ROW) (US cord)             | C050900C505A        |
| ePMP 5 GHz Force 130 SM (ROW) (EU cord)             | C050900C506A        |
| ePMP 5 GHz Force 130 SM (ROW) (UK cord)             | C050900C507A        |
| ePMP 5 GHz Force 130 SM (ROW) (India cord)          | C050900C508A        |
| ePMP 5 GHz Force 130 SM (India) (India cord)        | C050900C509A        |
| ePMP 5 GHz Force 130 SM (ROW) (China cord)          | C050900C510A        |
| ePMP 5 GHz Force 130 SM (ROW) (Brazil cord)         | C050900C511A        |
| ePMP 5 GHz Force 130 SM (ROW) (Argentina cord)      | C050900C512A        |
| ePMP 5 GHz Force 130 SM (ROW) (ANZ cord)            | C050900C513A        |
| ePMP 5 GHz Force 130 SM (ROW) (South Africa cord)   | C050900C514A        |
| ePMP 5 GHz Force 130 SM (ROW) (No PSU)              | C050900C515A        |

# Force 130 mounting

The Force 130 module is designed to be pole-mounted using the mounting straps provided in the box with the radio. Force 130 module mounting steps are shown in Figure 19.

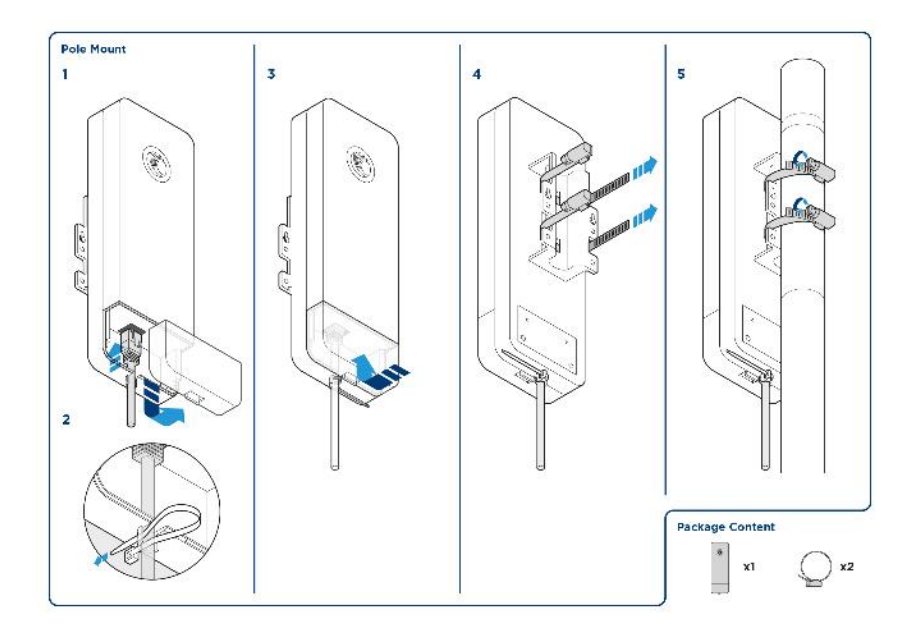

Figure 19: Force 130 module mounting

# Force 130 interfaces

The Force 130 module interfaces are illustrated in Figure 20 and described in Table 38.

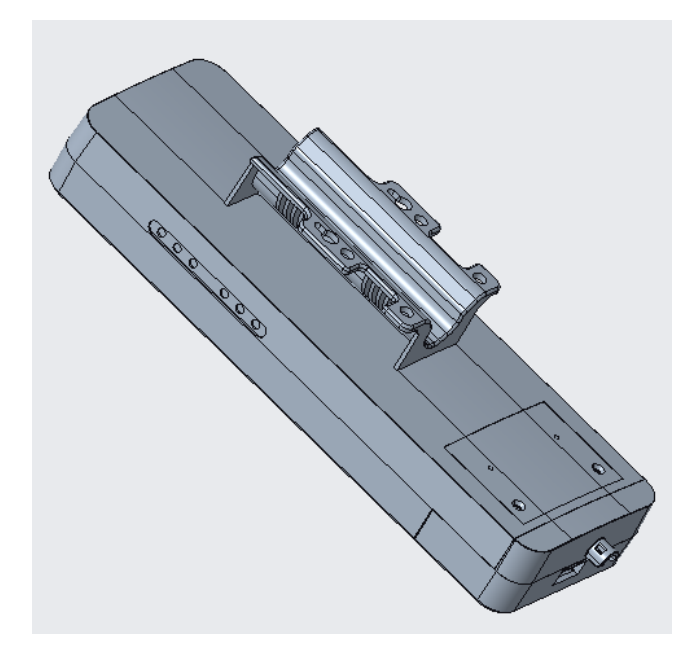

#### Figure 20: Force 130 interfaces

Table 38: Force 130 interfaces

| Port name       | Connector          | Interface                  | Description                                                                                                    |
|-----------------|--------------------|----------------------------|----------------------------------------------------------------------------------------------------|
| Ethernet RJ45   |                    | 24V PoE<br>input           | 10/100BASE-T                                                                                                    |
|                 |                    | 100BASE-<br>TX<br>Ethernet | Management and data                                                                                                    |
| Reset<br>Button | Physical<br>button | N/A                        | For resetting the radio and for setting the radio back to its factory default configuration. See <u>Using the device external</u> reset button. |

# Force 130 LEDs

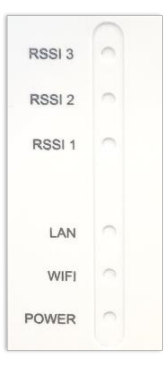

| LED       | Function                                                                                   |
|-----------|--------------------------------------------------------------------------------------------|
| POWER     | Green: Power is applied to the device                                                      |
|           | Unlit: No power is applied to the device or improper power source                          |
| WiFi      | XXX                                                                                        |
| LAN       | xxx                                                                                        |
|           | Radio scanning: LEDs light in an ascending sequence to indicate that the radio is scanning |
|           | Radio registered: LEDs light to indicate the RSSI level at the device.                     |
|           |                                                                                            |
| RF SIGNAL |                                                                                            |

|           |                        | =        | RSSI     |
|-----------|------------------------|----------|----------|
| RSSI      | -70 dBm                | -80 dBm  | ≤-80 dBm |
| > -60 dBm | < RSSI <u>&lt;&lt;</u> | < RSSI ≤ |          |
|           | -60 dBm                | -70 dBm  |          |

# Force 130 specifications

The Force 130 module conforms to the specifications listed in Table 44 and Table 45.

The device meets the low-level static discharge specifications identified in <u>Electromagnetic compatibility</u> (<u>EMC</u>) compliance and provides internal surge suppression but does not provide lightning suppression.

For a full listing of Force 130 specifications, see Force 130 website.

 Table 39: Force 130 physical and environmental specifications

| Category                  | Specification                                                                      |
|---------------------------|------------------------------------------------------------------------------------|
| Dimensions (H x W x<br>D) | 235 x 77 x 58 mm                                                                   |
| Weight                    | 0.35 kg (0.88 lbs)                                                                 |
| Surge Suppression         | 1 Joule Integrated                                                                 |
| Environment               | IP55                                                                               |
| Temperature               | -30°C to +55°C (-22°F to +122°F)                                                   |
| Power consumption         | 8 W Maximum, 5 W Typical                                                           |
| Input Voltage             | 24 V; uses standard passive PoE injectors at 24V. Not compatible with 29V supplies |

Table 40: Force 130 Performance and Security specifications

| Category                                                  | Specification                                                                                                    |
|-----------------------------------------------------------|----------------------------------------------------------------------------------------------------|
| ARQ                                                       | Yes                                                                                                    |
| Nominal Receive<br>Sensitivity (w/FEC) @20<br>MHz Channe  | MCS0 -88 dBm to MCS15 = -70 dBm at MCS7 for 20 MHz                                                                                                    |
| Nominal Receive<br>Sensitivity (w/FEC) @40<br>MHz Channel | MCS0 = -86 dBm to MCS15 = -68 dBm at MCS7 for 40 MHz                                                                                                    |
| Modulation Levels<br>(Adaptive)                           | MCS0 (BPSK) to MCS15 (64QAM 5/6)                                                                                                    |
| Quality of Service                                        | Three-level priority (Voice, High, Low) with packet classification by DSCP,<br>COS, VLAN ID, IP & MAC Address, Broadcast, Multicast, and Station<br>Priority |
| Transmit Power Range                                      | +3 to 31 dBm (combined, to regional EIRP limit) (1 dB interval)                                                                                              |
| Antenna Gain                                              | 12 dBi                                                                                                    |
| Security Encryption                                       | 128-bit AES (CCMP mode)                                                                                                    |

Table 41: Force 130 Antenna specifications

| Category                | Specification   |
|-------------------------|-----------------|
| Frequency Range         | 2402 - 2472 MHz |
| Antenna Type            | Flat pane       |
| Peak Gain               | 12 dBi          |
| 3dB Beamwidth-Azimuth   | 45 degrees      |
| 3dB Beamwidth-Elevation | 15 degrees      |

# Force 130 software packages

Force 130 radios may be upgraded by downloading new software packages from the Cambium Networks website or by using the Cambium Network Services Server. The software packages applicable to ePMP Force 130 are named:

• ePMP-NonGPS\_Synced-[version].tar.gz

# Force 180

For details of the ePMP Force 180 hardware, see:

- Force 180 description
- Force 180 part numbers
- Force 180 mounting bracket

- Force 180 interfaces
- Force 180 LEDs
- Force 180 specifications
- Force 180 heater
- Force 180 wind loading
- Force 180 software packages

## Force 180 description

The Force 180 integrated module is a self-contained transceiver unit that houses both radio and networking electronics. An ePMP Force 180 unit may function as an AP or a Subscriber Module (SM) in a Point-To-Multipoint (PMP) or a Point-To-Point (PTP) network topology. It is typically deployed as an SM in a PMP system.

An overview of ePMP Series Force 180 is shown in Figure 21.

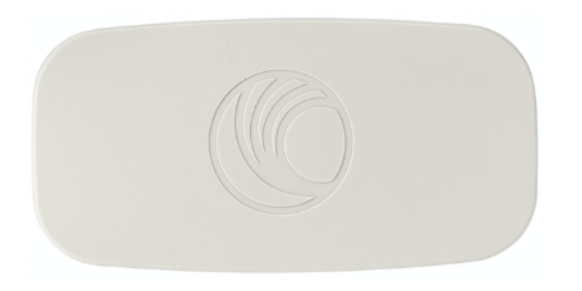

Figure 21: ePMP Series Force 180

# Force 180 part numbers

Choose the correct regional variant: one is for use in regions where FCC or IC licensing restrictions apply (FCC/IC), one is for use in ETSI countries (EU), and one is for non-FCC/IC/ETSI-restricted regions (RoW).

Each of the parts listed in Table 42 includes the following items:

- 1 x Force 180 module (with mounting bracket)
- 1 x metal mounting strap
- 1 x Power supply

Table 42: Force 180 part numbers

| Cambium description                                   | Cambium part number |
|-------------------------------------------------------|---------------------|
| ePMP 5 GHz Force 180 Integrated Radio (FCC) (US cord) | C058900C072A        |
| ePMP 5 GHz Force 180 Integrated Radio (ROW) (no cord) | C050900C071A        |
| ePMP 5 GHz Force 180 Integrated Radio (EU) (EU cord)  | C050900C073A        |
| ePMP 5 GHz Force 180 Integrated Radio (ROW) (US cord) | C050900C171A        |

| Cambium description                                          | Cambium part number |
|--------------------------------------------------------------|---------------------|
| ePMP 5 GHz Force 180 Integrated Radio (ROW) (EU cord)        | C050900C271A        |
| ePMP 5 GHz Force 180 Integrated Radio (ROW) (UK cord)        | C050900C371A        |
| ePMP 5 GHz Force 180 Integrated Radio (EU) (UK cord)         | C050900C373A        |
| ePMP 5 GHz Force 180 Integrated Radio (ROW) (India cord)     | C050900C471A        |
| ePMP 5 GHz Force 180 Integrated Radio (ROW) (China cord)     | C050900C571A        |
| ePMP 5 GHz Force 180 Integrated Radio (ROW) (Brazil cord)    | C050900C671A        |
| ePMP 5 GHz Force 180 Integrated Radio (ROW) (Argentina cord) | C050900C771A        |
| ePMP 5 GHz Force 180 Integrated Radio (ROW) (ANZ cord)       | C050900C871A        |
| ePMP 2.4 GHz Force 180 Integrated Radio (ROW) (no cord)      | C060900C271A        |

# Force 180 mounting bracket

The Force 180 module is designed to be pole-mounted using the mounting strap and bracket provided in the box with the radio. Force 180 module mounting bracket is shown in Figure 22.

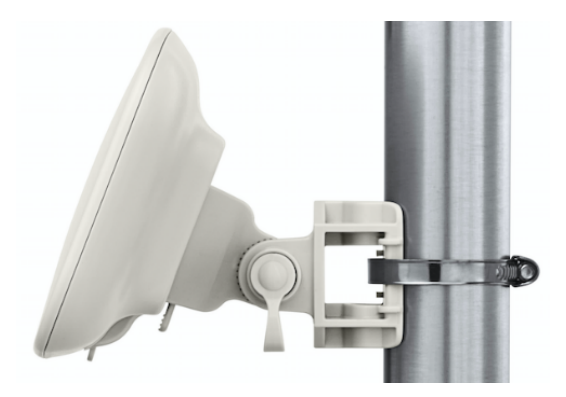

Figure 22: Force 180 module mounting bracket

# **Force 180 interfaces**

The Force 180 module interfaces are illustrated in Figure 23 and described in Table 43.

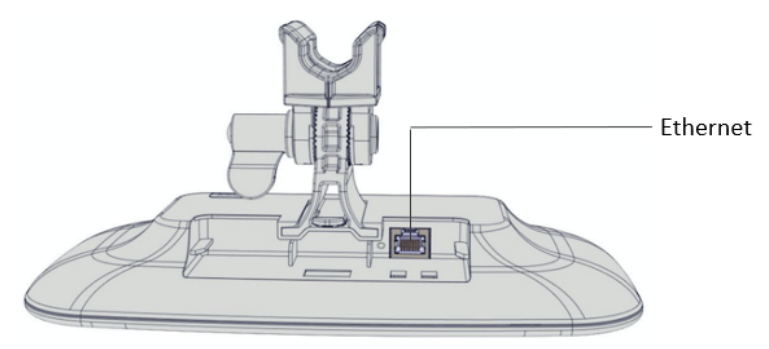

#### Figure 23: Force 180 interfaces

Table 43: Force 180 interfaces

| Port name       | Connector          | Interface                       | Description                                                                                                    |
|-----------------|--------------------|---------------------------------|----------------------------------------------------------------------------------------------------|
| Ethernet        | RJ45               | PoE input                       | 10/100/1000BASE-T, Compatible with Cambium PoE<br>pinouts (V+ = 7 & 8, Return = 4 & 5) and Standard PoE<br>pinouts (V+ = 4 & 5, Return = 7 & 8)               |
|                 |                    | 10/100/1000BASE-<br>TX Ethernet | Management and data                                                                                                    |
| Reset<br>Button | Physical<br>button | N/A                             | For resetting the radio and for setting the radio back<br>to its factory default configuration. See <u>Using the</u><br><u>device external reset button</u> . |

# Force 180 LEDs

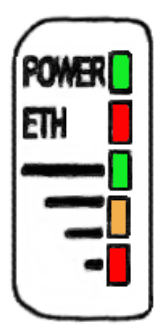

| LED       | Function                                                                                   |
|-----------|--------------------------------------------------------------------------------------------|
| POWER     | Green: Power is applied to the device                                                      |
|           | Unlit: No power is applied to the device or improper power source                          |
| ETH       | Ethernet port indicator                                                                    |
|           | Once lit, blinking indicates Ethernet activity                                             |
|           | Green: 10/100/1000BASE-TX link                                                             |
|           | Radio scanning: LEDs light in an ascending sequence to indicate that the radio is scanning |
|           | Radio registered: LEDs light to indicate the RSSI level at the device.                     |
|           |                                                                                            |
| RF SIGNAL |                                                                                            |

|           |                        | =        | RSSI     |
|-----------|------------------------|----------|----------|
| RSSI      | -70 dBm                | -80 dBm  | ≤-80 dBm |
| > -60 dBm | < RSSI <u>&lt;&lt;</u> | < RSSI ≤ |          |
|           | -60 dBm                | -70 dBm  |          |

# Force 180 specifications

The Force 180 module conforms to the specifications listed in Table 44and Table 45.

The device meets the low-level static discharge specifications identified in <u>Electromagnetic compatibility</u> (EMC) compliance and provides internal surge suppression but does not provide lightning suppression.

For a full listing of Force 180 specifications, see the ePMP 1000 website.

Table 44: Force 180 physical specifications

| Category               | Specification                                                                              |
|------------------------|--------------------------------------------------------------------------------------------|
| Dimensions (H x W x D) | <b>Radio</b> : 12.5 x 25.1 x 11.9 cm (4.9 x 9.9 x 4.7 in) – with mounting bracket attached |
|                        | <b>Radio</b> : 12.5 x 25.1 x 4 cm (4.9 x 9.9 x 1.6 in) – without mounting bracket attached |
| Weight                 | 0.50 kg (1.1 lbs)                                                                          |

Table 45: Force 180 environmental specifications

| Category      | Specification                                                                       |
|---------------|-------------------------------------------------------------------------------------|
| Temperature   | -30°C (-22°F) to +60°C (140°F)                                                      |
| Wind loading  | 90 mph (145 kph) maximum. See <u>Force 180 wind loading</u> for a full description. |
| Humidity      | 95% condensing                                                                      |
| Environmental | IP55                                                                                |

# Force 180 heater

Upon power-on, if the ePMP Force 180 device temperature is at or below  $32^{\circ}$  F (0° C), an internal heater is activated to ensure that the device can successfully begin operation. The unit's heater is only activated when the unit is powered on and will not apply heat to the device once the startup is complete. When the unit temperature is greater than  $32^{\circ}$  F (0° C), the heater is deactivated and the integrated module continues its startup sequence.

The effect on Force 200 startup time at various temperatures is defined in Table 46.

Table 46: Force 180 startup times based on ambient temperature

| Initial Temperature | Startup time (from power on to operational) |
|---------------------|---------------------------------------------|
| -22° F (-30° C)     | 4 minutes                                   |
| -4° F (-20° C)      | 2 minutes                                   |
| 14° F (-10° C)      | 1 minute, 30 seconds                        |

# Force 180 wind loading

Ensure that the Force 180 and the structure on which it is mounted are capable of withstanding the prevalent wind speeds at a proposed ePMP site. Wind speed statistics must be available from national meteorological offices.

The Force 180 and its mounting bracket are capable of withstanding wind speeds of up to 145 Kph (90 mph).

Wind blowing on the Force 180 will subject the mounting structure to significant lateral force. The magnitude of the force depends on both wind strength and the surface area of Force 180. Wind loading is estimated using the following formulae:

Force (in kilograms) =  $0.1045aV^2$ 

| Where: | ls:                               |
|--------|-----------------------------------|
| а      | the surface area in square meters |
| V      | wind speed in meters per second   |

Force (in pounds) =  $0.0042 \text{Av}^2$ 

| Where: | ls:                             |
|--------|---------------------------------|
| А      | the surface area in square feet |
| v      | wind speed in miles per hour    |

Applying these formulae to the ePMP Force 180 at different wind speeds, the resulting wind loadings are shown in Table 47 and Table 48.

Table 47: Force 180 wind loading (Kg)

| Type of ePMP module | Largest                      | Wind speed (meters per second) |        |        |         |       |
|---------------------|------------------------------|--------------------------------|--------|--------|---------|-------|
|                     | surface area (square meters) | 30                             | 40     | 50     | 60      | 70    |
| Force 180           | 0.031                        | 3 Kg                           | 5.2 Kg | 8.2 Kg | 11.8 Kg | 16 Kg |

Table 48: Force 180 wind loading (lb)

| Type of ePMP module | Largest surface area (square feet) | Wind speed (miles per hour) |         |         |         |         |
|---------------------|------------------------------------|-----------------------------|---------|---------|---------|---------|
|                     |                                    | 80                          | 100     | 120     | 140     | 150     |
| Force 180           | 0.33                               | 9 lb                        | 14.1 lb | 20.3 lb | 27.7 lb | 31.8 lb |

# Force 180 software packages

Force 180 radios may be upgraded by downloading new software packages from the Cambium Networks website or by using the Cambium Network Services Server. The software packages applicable to ePMP Force 180 are named:

ePMP-NonGPS\_Synced-[Version].tar.gz

# Force 190

For details of the ePMP Force 190 hardware, see:

- Force 190 description
- Force 190 part numbers
- Force 190 mounting bracket
- Force 190 mounting bracket
- Force 190 LEDs
- Force 190 specifications
- Force 190 specifications
- Force 190 heater
- Force 190 software packages

# Force 190 description

The Force 190 integrated dish is a self-contained transceiver unit that houses both radio, parabolic dish, and networking electronics. An ePMP Force 190 unit may function as an Access Point (AP) or a Subscriber Module (SM) in a Point-To-Multipoint (PMP) or a Point-To-Point (PTP) network topology. It is typically deployed as an SM in a PMP system and either Master or Slave in a PTP system.

An overview of ePMP Series Force 190 is shown in Figure 24

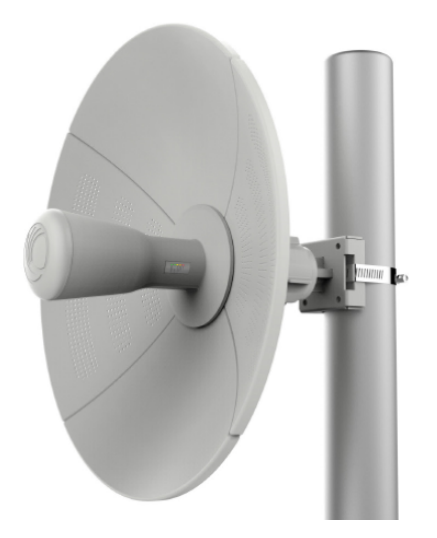

Figure 24: ePMP Series Force 190

# Force 190 part numbers

Choose the correct regional variant: one is for use in regions where FCC or IC licensing restrictions apply (FCC/IC), one is for use in ETSI countries (EU), and one is for non-FCC/IC/ETSI-restricted regions (RoW).

Each of the parts listed in Table 49 includes the following items for the Force 190 Radio Assembly.

- 1 x Power Cord (if applicable)
- 1 x Power Supply
- 1 x Side Reflector Panels (Qty. 2)
- 1 x Top Reflector Panel
- 1 x Bottom Reflector Panel
- 1 x Rear Housing
- 1 x Pole Mounting Bracket
- 1 x Pole Clamp

Table 49: Force 190 part numbers

| Cambium description                                             | Cambium part number |
|-----------------------------------------------------------------|---------------------|
| ePMP Force 190 5 GHz Subscriber Module (FCC) (US Cord)          | C058900C082A        |
| ePMP Force 190 5 GHz Subscriber Module (EU) (EU Cord)           | C050900C083A        |
| ePMP Force 190 5 GHz Subscriber Module (EU) (UK Cord)           | C050900C873A        |
| ePMP Force 190 5 GHz Subscriber Module (RoW) (No Cord)          | C050900C081A        |
| ePMP Force 190 5 GHz Subscriber Module (RoW) (US Cord)          | C050900C181A        |
| ePMP Force 190 5 GHz Subscriber Module (RoW) (EU Cord)          | C050900C281A        |
| ePMP Force 190 5 GHz Subscriber Module (RoW) (India Cord)       | C050900C481A        |
| ePMP Force 190 5 GHz Subscriber Module (RoW) (China Cord)       | C050900C581A        |
| ePMP Force 190 5 GHz Subscriber Module (RoW) (Brazil Cord)      | C050900C681A        |
| ePMP Force 190 5 GHz Subscriber Module (RoW) (Type-N Plug Cord) | C050900C781A        |
| ePMP Force 190 5 GHz Subscriber Module (RoW) (ANZ Cord)         | C050900C881A        |
| ePMP Force 190 5 GHz Subscriber Module (RoW) (No PSU)           | C050900C981A        |

## Force 190 mounting bracket

The Force 190 module is designed to be pole-mounted using the mounting bracket and clamp assembly provided in the box with the radio. Force 190 mounting is shown in Figure 25 and Figure 26.

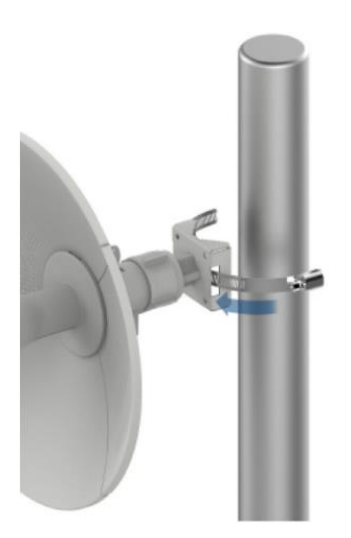

Figure 25: Force 190 mounting bracket (clamp insertion)

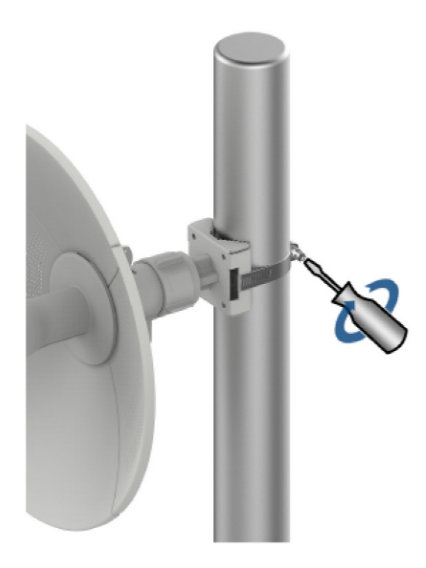

Figure 26: Force 190 mounting bracket (clamp securing)

# **Force 190 interfaces**

The Force 190 module interfaces are illustrated in Figure 27 and described in Table 50.

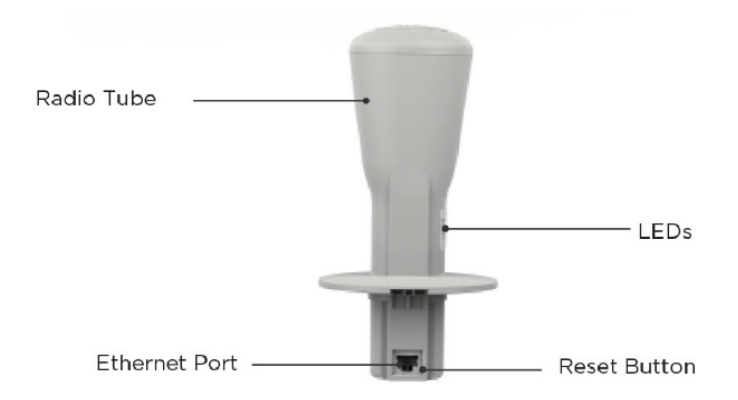

Figure 27: Force 190 interfaces

Table 50: Force 190 interfaces

| Port name       | Connector          | Interface                  | Description                                                                                                    |
|-----------------|--------------------|----------------------------|----------------------------------------------------------------------------------------------------|
| Ethernet        | RJ45               | PoE input                  | 10/100/1000BASE-T, Compatible with Cambium PoE<br>pinouts (V+ = 7 & 8, Return = 4 & 5) and Standard PoE<br>pinouts (V+ = 4 & 5, Return = 7 & 8) |
|                 |                    | 10/100BASE-<br>TX Ethernet | Management and data                                                                                                    |
| Reset<br>Button | Physical<br>button | N/A                        | For resetting the radio and for setting the radio back to its factory default configuration. See <u>Using the device external</u> reset button. |

# Force 190 LEDs

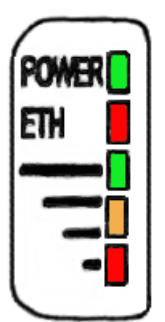

| LED   | Function                                                          |
|-------|-------------------------------------------------------------------|
| POWER | Green: Power is applied to the device                             |
|       | Unlit: No power is applied to the device or improper power source |
| ETH   | Ethernet port indicator                                           |
|       | Once lit, blinking indicates Ethernet activity                    |
|       | Green: 10/100/1000BASE-TX link                                    |
| LED       | Function                                                                                   |
|-----------|--------------------------------------------------------------------------------------------|
|           | Radio scanning: LEDs light in an ascending sequence to indicate that the radio is scanning |
|           | Radio registered: LEDs light to indicate the RSSI level at the device.                     |
|           |                                                                                            |
| RF SIGNAL |                                                                                            |

| Ξ.        |                        |          | RSSI     |
|-----------|------------------------|----------|----------|
| RSSI      | -70 dBm                | -80 dBm  | ≤-80 dBm |
| > -60 dBm | < RSSI <u>&lt;&lt;</u> | < RSSI ≤ |          |
|           | -60 dBm                | -70 dBm  |          |

## **Force 190 specifications**

The Force 190 module conforms to the specifications listed in Table 51 and Table 52.

The device meets the low-level static discharge specifications identified in <u>Electromagnetic compatibility</u> (<u>EMC</u>) compliance and provides internal surge suppression but does not provide lightning suppression.

For a full listing of Force 190 specifications, see the <u>ePMP 1000 website</u>.

Table 51: Force 190 physical specifications

| Category                 | Specification               |  |  |
|--------------------------|-----------------------------|--|--|
| Dimensions (Dia x Depth) | 35 x 28 cm (13.5 x 11.2 in) |  |  |
| Weight                   | 1.0 kg (2.2 lbs)            |  |  |

Table 52: Force 190 environmental specifications

| Category      | Specification                                                                                 |
|---------------|-----------------------------------------------------------------------------------------------|
| Temperature   | -30°C (-22°F) to +60°C (140°F) - with radome attached maximum temperature is<br>+47°C (116°F) |
| Wind loading  | 70 mph (125 kph) maximum. See <u>Force 190 heater</u> for a full description.                 |
| Humidity      | 95% condensing                                                                                |
| Environmental | IP55                                                                                          |

## Force 190 heater

Upon power-on, if the ePMP Force 190 device temperature is at or below  $32^{\circ}$  F (0° C), an internal heater is activated to ensure that the device can successfully begin operation. The unit's heater is only activated when the unit is powered on and will not apply heat to the device once the startup is complete. When the unit temperature is greater than  $32^{\circ}$  F (0° C), the heater is deactivated and the Force 190 module continues its startup sequence.

The effect on Force 190 startup time at various temperatures is defined in Table 53.

Table 53: Force 190 startup times based on ambient temperature

| Initial Temperature | Startup time (from power on to operational) |
|---------------------|---------------------------------------------|
| -22° F (-30° C)     | 4 minutes                                   |
| -4° F (-20° C)      | 2 minutes                                   |
| 14° F (-10° C)      | 1 minute, 30 seconds                        |

## Force 190 wind loading

Ensure that the Force 190 and the structure on which it is mounted are capable of withstanding the prevalent wind speeds at a proposed ePMP site. Wind speed statistics must be available from national meteorological offices.

The Force 190 and its mounting bracket are capable of withstanding wind speeds of up to 125 Kph (70 mph).

Wind blowing on the Force 190 will subject the mounting structure to significant lateral force. The magnitude of the force depends on both wind strength and the surface area of the integrated module. Wind loading is estimated using the following formulae:

Force (in kilograms) =  $0.1045aV^2$ 

| Where: | ls:                               |
|--------|-----------------------------------|
| a      | the surface area in square meters |
| V      | wind speed in meters per second   |

Force (in pounds) = 0.0042Av<sup>2</sup>

| Where: | ls:                             |
|--------|---------------------------------|
| А      | the surface area in square feet |
| v      | wind speed in miles per hour    |

Applying these formulae to the ePMP Force 200 at different wind speeds, the resulting wind loadings are shown in Table 54 and Table 55.

Table 54: Force 190 wind loading (Kg)

| Type of ePMP module | Largest                      | Wind s | peed (m | eters per | second) |         |
|---------------------|------------------------------|--------|---------|-----------|---------|---------|
|                     | surface area (square meters) | 30     | 40      | 50        | 60      | 70      |
| Force 190           | 0.12                         | 2.8 Kg | 7.8 Kg  | 15.3 Kg   | 25.4 Kg | 37.9 Kg |

Table 55: Force 190 wind loading (lb)

| Type of ePMP module | Largest surface area (square feet) | ) Wind speed (miles per hour) |       | )       |         |         |
|---------------------|------------------------------------|-------------------------------|-------|---------|---------|---------|
|                     |                                    | 30                            | 50    | 70      | 90      | 110     |
| Force 190           | 1.05                               | 4 lb                          | 11 lb | 21.6 lb | 35.7 lb | 53.4 lb |

#### Force 190 software packages

Force 190 radios may be upgraded by downloading new software packages from the Cambium Networks website or by using the Cambium Network Services Server. The software packages applicable to ePMP Force 190 are named:

ePMP-NonGPS\_Synced-[Version].tar.gz

## Force 200

For details of the ePMP Force 200 hardware, see:

- Force 200 description
- Force 200 part numbers
- Force 200 mounting bracket
- Force 200 interfaces
- Force 200 LEDs
- Force 200 specifications
- Force 200 heater
- Force 200L wind loading
- Force 200 software packages

## Force 200 description

The Force 200 integrated dish is a self-contained transceiver unit that houses both radio, parabolic dish, and networking electronics. An ePMP Force 200 unit may function as an AP or a Subscriber Module (SM) in a Point-To-Multipoint (PMP) or a Point-To-Point (PTP) network topology. It is typically deployed as an SM in a PMP system and either Master or Slave in a PTP system.

An overview of ePMP Series Force 200 is shown in Figure 28 and Figure 29.

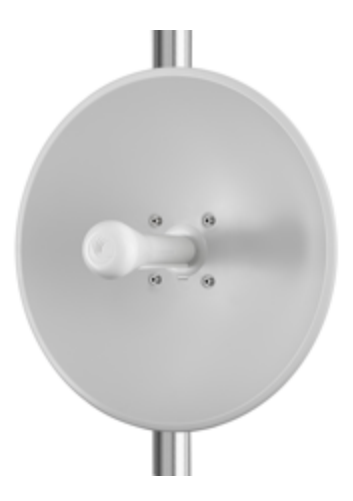

Figure 28: ePMP Series Force 200

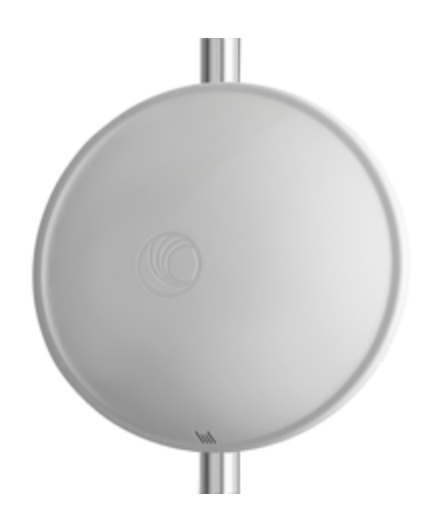

Figure 29: ePMP Series Force 200 (with optional radome - sold separately)

### Force 200 part numbers

Choose the correct regional variant: one is for use in regions where FCC or IC licensing restrictions apply (FCC/IC), one is for use in ETSI countries (EU), and one is for non-FCC/IC/ETSI-restricted regions (RoW).

Each of the parts listed in Table 56 includes the following items for the Force 200:

- 1 x Radio Assembly
- 1 x Power Cord (if applicable)
- 1 x Power Supply
- 1 x Dish
- 1 x Pole Bracket Assembly
- 1 x 200 Pole Clamp Assembly
- 4 x M6 Bolts

Table 56: Force 200 part numbers

| Cambium description                                               | Cambium part number |
|-------------------------------------------------------------------|---------------------|
| ePMP 5 GHz Force 200AR5-25 High Gain Radio (FCC) (US cord)        | C058900C062A        |
| ePMP 5 GHz Force 200AR5-25 High Gain Radio (ROW) (no cord)        | C050900C061A        |
| ePMP 5 GHz Force 200AR5-25 High Gain Radio (EU) (EU cord)         | C050900C063A        |
| ePMP 5 GHz Force 200AR5-25 High Gain Radio (ROW) (US cord)        | C050900C161A        |
| ePMP 5 GHz Force 200AR5-25 High Gain Radio (ROW) (EU cord)        | C050900C261A        |
| ePMP 5 GHz Force 200AR5-25 High Gain Radio (ROW) (UK cord)        | C050900C361A        |
| ePMP 5 GHz Force 200AR5-25 High Gain Radio (EU) (UK cord)         | C050900C363A        |
| ePMP 5 GHz Force 200AR5-25 High Gain Radio (ROW) (India cord)     | C050900C461A        |
| ePMP 5 GHz Force 200AR5-25 High Gain Radio (ROW) (China/ANZ cord) | C050900C561A        |
| ePMP 5 GHz Force 200AR5-25 High Gain Radio (ROW) (Brazil cord)    | C050900C661A        |
| ePMP 5 GHz Force 200AR5-25 High Gain Radio (ROW) (Argentina cord) | C050900C761A        |
| ePMP 2.4 GHz Force 200AR2-25 High Gain Radio (US cord)            | C024900C161A        |
| ePMP 2.4 GHz Force 200AR2-25 High Gain Radio (EU cord)            | C024900C261A        |
| ePMP Force 200 Radome                                             | N000900L021A        |

## Force 200 mounting bracket

The Force 200 module is designed to be pole-mounted using the mounting bracket and clamp assembly provided in the box with the radio.

An overview of Force 200 mounting bracket is shown in Figure 30 and Figure 31.

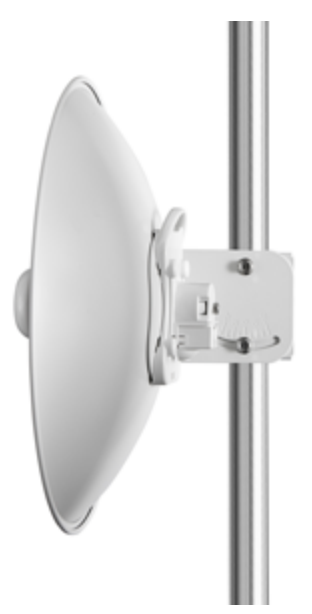

Figure 30: Force 200 mounting bracket (side)

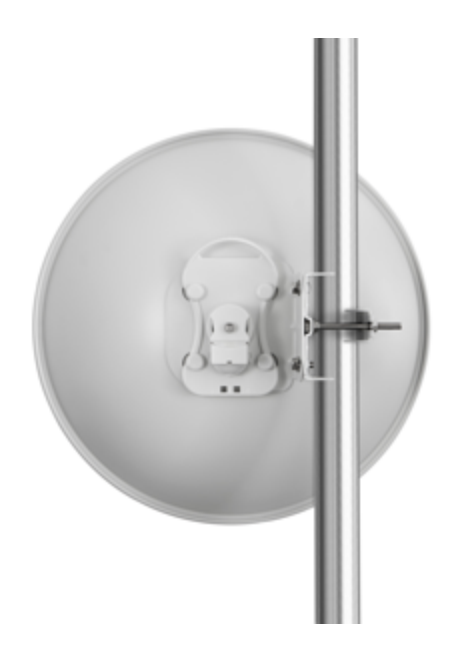

Figure 31: Force 200 mounting bracket (back)

### **Force 200 interfaces**

The Force 200 module interfaces are illustrated in Figure 32 and described in Table 57.

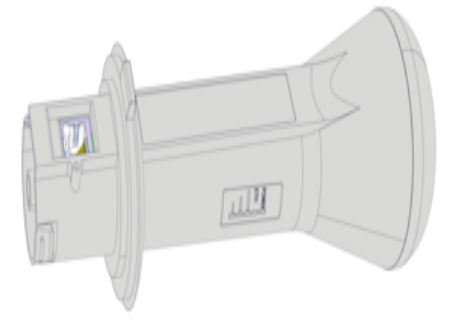

Figure 32: Force 200 interfaces

Table 57: Force 200 interfaces

| Port name | Connector | Interface                      | Description                                                                                                    |
|-----------|-----------|--------------------------------|----------------------------------------------------------------------------------------------------|
| Ethernet  | RJ45      | PoE input                      | 10/100/1000BASE-T, Compatible with Cambium<br>PoE pinouts (V+ = 7 & 8, Return = 4 & 5) and<br>Standard PoE pinouts (V+ = 4 & 5, Return = 7 & 8) |
|           |           | 10/100/1000BASE-TX<br>Ethernet | Management and data                                                                                                    |

| Port name       | Connector          | Interface | Description                                                                                                    |
|-----------------|--------------------|-----------|----------------------------------------------------------------------------------------------------|
| Reset<br>Button | Physical<br>button | N/A       | For resetting the radio and for setting the radio back to its factory default configuration. See <u>Using the device external reset button</u> . |

## Force 200 LEDs

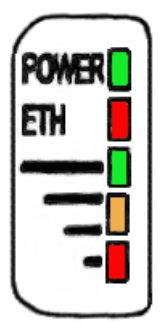

| LED       | Function                                                                                   |
|-----------|--------------------------------------------------------------------------------------------|
| POWER     | Green: Power is applied to the device                                                      |
|           | Unlit: No power is applied to the device or improper power source                          |
| ETH       | Ethernet port indicator                                                                    |
|           | Once lit, blinking indicates Ethernet activity                                             |
|           | Green: 10/100/1000BASE-TX link                                                             |
|           | Radio scanning: LEDs light in an ascending sequence to indicate that the radio is scanning |
|           | Radio registered: LEDs light to indicate the RSSI level at the device.                     |
|           |                                                                                            |
| RF SIGNAL |                                                                                            |

|            | -70 dBm                | -80 dBm         | RSSI     |
|------------|------------------------|-----------------|----------|
|            | < RSSI <u>&lt;&lt;</u> | $<$ RSSI $\leq$ | ≤-80 dBm |
| 2-00 UBIII | -60 dBm                | -70 dBm         |          |

## Force 200 specifications

The Force 200 module conforms to the specifications listed in Table 58 and Table 59.

The device meets the low-level static discharge specifications identified in <u>Electromagnetic compatibility</u> (<u>EMC</u>) compliance and provides internal surge suppression but does not provide lightning suppression.

For a full listing of Force 200 specifications, see the ePMP 1000 website.

 Table 58: Force 200 physical specifications

| Category                 | Specification                     |  |  |
|--------------------------|-----------------------------------|--|--|
| Dimensions (Dia x Depth) | 47 x 28 cm (18.5 x 11.2 in)       |  |  |
| Weight                   | <b>2.4 GHz</b> : 2.8 kg (6.2 lbs) |  |  |
|                          | <b>5 GHz</b> : 2.3 kg (5.1 lbs)   |  |  |

Table 59: Force 200 environmental specifications

| Category      | Specification                                                                              |
|---------------|--------------------------------------------------------------------------------------------|
| Temperature   | -30°C (-22°F) to +60°C (140°F) – with radome attached maximum temperature is +47°C (116°F) |
| Wind loading  | 90 mph (145 kph) maximum. See Force 200 heater for a full description.                     |
| Humidity      | 95% condensing                                                                             |
| Environmental | IP55                                                                                       |

#### Force 200 heater

Upon power-on, if the ePMP Force 200 device temperature is at or below  $32^{\circ}$  F (0° C), an internal heater is activated to ensure that the device can successfully begin operation. The unit's heater is only activated when the unit is powered on and will not apply heat to the device once the startup is complete. When the unit temperature is greater than  $32^{\circ}$  F (0° C), the heater is deactivated and the Force 200 module continues its startup sequence.

The effect on Force 200 startup time at various temperatures is defined in Table 60.

| Initial Temperature | Startup time (from power on to operational) |
|---------------------|---------------------------------------------|
| -22° F (-30° C)     | 4 minutes                                   |
| -4° F (-20° C)      | 2 minutes                                   |
| 14° F (-10° C)      | 1 minute, 30 seconds                        |

Table 60: Force 200 startup times based on ambient temperature

### Force 200 wind loading

Ensure that the Force 200 and the structure on which it is mounted are capable of withstanding the prevalent wind speeds at a proposed ePMP site. Wind speed statistics must be available from national meteorological offices.

The Force 200 and its mounting bracket are capable of withstanding wind speeds of up to 145 Kph (90 mph).

Wind blowing on the Force 200 will subject the mounting structure to significant lateral force. The magnitude of the force depends on both wind strength and the surface area of the integrated module. Wind loading is estimated using the following formulae:

Force (in kilograms) =  $0.1045aV^2$ 

| Where: | ls:                               |
|--------|-----------------------------------|
| a      | the surface area in square meters |
| V      | wind speed in meters per second   |

Force (in pounds) = 0.0042Av<sup>2</sup>

| Where: | ls:                             |
|--------|---------------------------------|
| А      | the surface area in square feet |
| v      | wind speed in miles per hour    |

Applying these formulae to the ePMP Force 200 at different wind speeds, the resulting wind loadings are shown in Table 61 and Table 62.

Table 61: Force 200 wind loading (Kg)

| Type of ePMP module | Largest                      | Wind speed (meters per second) |       |         |         |         |
|---------------------|------------------------------|--------------------------------|-------|---------|---------|---------|
|                     | surface area (square meters) | 30                             | 40    | 50      | 60      | 70      |
| Force 200           | 0.13                         | 12.3 Kg                        | 22 Kg | 34.4 Kg | 49.5 Kg | 67.4 Kg |

Table 62: Force 200 wind loading (lb)

| Type of ePMP module | Largest surface area (square feet) | Wind speed (miles per hour) |         |       |        |        |
|---------------------|------------------------------------|-----------------------------|---------|-------|--------|--------|
|                     |                                    | 80                          | 100     | 120   | 140    | 150    |
| Force 200           | 1.44                               | 38.7 lb                     | 60.4 lb | 87 lb | 118 lb | 136 lb |

#### Force 200 software packages

Force 200 radios may be upgraded by downloading new software packages from the Cambium Networks website or by using the Cambium Network Services Server. The software packages applicable to ePMP Force 200 are named:

ePMP-NonGPS\_Synced-[Version].tar.gz

## Force 200L

For details of the ePMP Force 200L hardware, see:

- Force 200L description
- Force 200L part numbers
- Power supply
- Force 200L LEDs
- Force 200L specifications

- Force 200 specifications
- Force 200L software packages

## Force 200L description

The Force 200L is a 25 dBi integrated dish is a self-contained transceiver unit that houses both radio, parabolic dish, and networking electronics. An ePMP Force 200L unit may function as an Access Point (AP) or a Subscriber Module (SM) in a Point-To-Multipoint (PMP) or a Point-To-Point (PTP) network topology. It is typically deployed as an SM in a PMP system and either Master or Slave in a PTP system.

An overview of ePMP Series Force 200L is shown in Figure 33 and Figure 34.

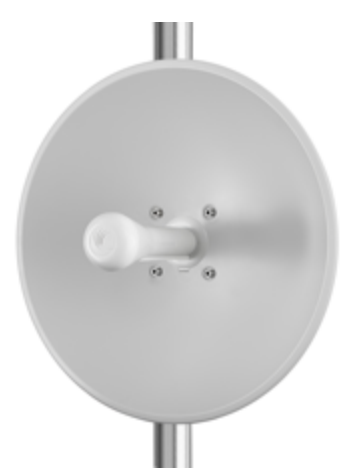

Figure 33: ePMP Series Force 200L

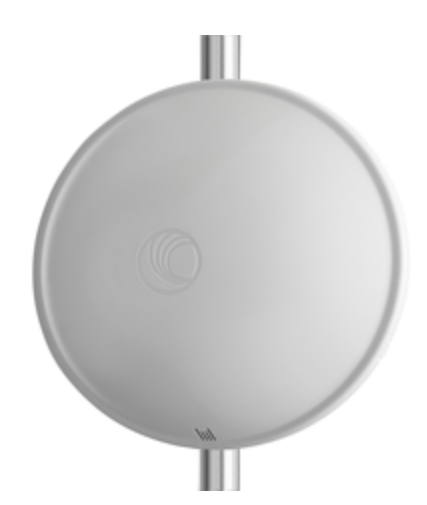

Figure 34: ePMP Series Force 200L (with optional radome - sold separately)

### Force 200L part numbers

Choose the correct regional variant: one is for use in regions where one is for use in ETSI countries (EU), and one is for non-FCC/IC/ETSI-restricted regions (RoW).

Each of the parts listed in Table 63 includes the following items:

•1 x Radio/feedhorn

- •1 x dish
- •1 x mounting bracket and straps
- 1 x PoE power supply
- 1 x country-specific line cord
- 1 x Regulatory leaflet

Table 63: Force 200L part numbers

| Cambium description                                | Cambium part number |
|----------------------------------------------------|---------------------|
| ePMP 5 GHz Force 200L SM (ROW) (no cord)           | C050900C091A        |
| ePMP 5 GHz Force 200L SM (ROW) (US cord)           | C050900C191A        |
| ePMP 5 GHz Force 200L SM (ROW) (EU cord)           | C050900C291A        |
| ePMP 5 GHz Force 200L SM (EU) (EU cord)            | C050910C293A        |
| ePMP 5 GHz Force 200L SM (ROW) (UK cord)           | C050910C391A        |
| ePMP 5 GHz Force 200L SM (EU) (UK cord)            | C050910C393A        |
| ePMP 5 GHz Force 200L SM (ROW) (India cord)        | C050910C491A        |
| ePMP 5 GHz Force 200L SM (India) (India Cord)      | C050910C492A        |
| ePMP 5 GHz Force 200L SM (ROW) (China cord)        | C050910C591A        |
| ePMP 5 GHz Force 200L SM (ROW) (Brazil cord)       | C050910C691A        |
| ePMP 5 GHz Force 200L SM (ROW) (Argentina cord)    | C050910M791A        |
| ePMP 5 GHz Force 200L SM (ROW) (ANZ cord)          | C050910C891A        |
| ePMP 5 GHz Force 200L SM (ROW) (South Africa cord) | C050910C991A        |
| ePMP 5 GHz Force 200L SM (ROW) (No PSU)            | C050910CZ91A        |

# Power supply FC

The power supply and respective partnumbers are described in Table 64.

Table 64: Force 200L power supply

| Cambium description                                               | Cambium part number |
|-------------------------------------------------------------------|---------------------|
| PoE Gigabit DC Injector, 15W Output at 30V, Energy Level 6 Supply | N000900L001         |
| CABLE, UL POWER SUPPLY CORD SET, ARGENTINA                        | N000900L013         |
| CABLE, UL POWER SUPPLY CORD SET, AUS/NZ                           | N000900L011         |
| CABLE, UL POWER SUPPLY CORD SET, Brazil                           | N000900L010         |
| CABLE, UL POWER SUPPLY CORD SET, CHINA                            | N000900L015         |

| Cambium description                    | Cambium part number |
|----------------------------------------|---------------------|
| CABLE, UL POWER SUPPLY CORD SET, EU    | N000900L008         |
| CABLE, UL POWER SUPPLY CORD SET, INDIA | N000900L012         |
| CABLE, UL POWER SUPPLY CORD SET, UK    | N000900L009         |
| CABLE, UL POWER SUPPLY CORD SET, US    | N000900L007         |

## Force 200L mounting bracket

The Force 200L module is designed to be pole-mounted using the mounting bracket and clamp assembly provided in the box with the radio.

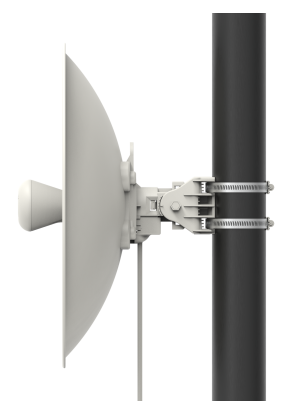

Figure 35: Force 200L mounting bracket (side)

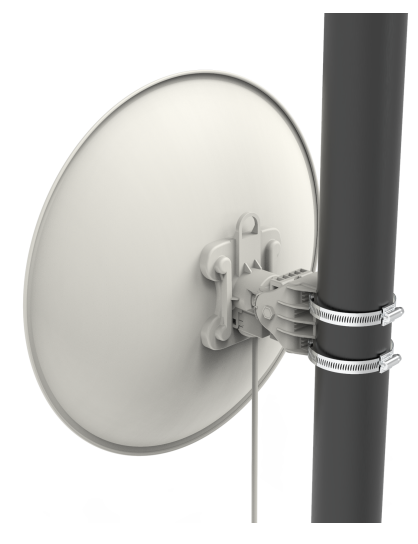

Figure 36: Force 200L mounting bracket (back)

## **Force 200L interfaces**

The Force 200L module interfaces are illustrated in Figure 37 and described in Table 65.

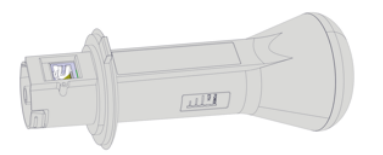

Figure 37: Force 200L interfaces

Table 65: Force 200L interfaces

| Port name       | Connector          | Interface                   | Description                                                                                                    |
|-----------------|--------------------|-----------------------------|----------------------------------------------------------------------------------------------------|
| Ethernet        | RJ45               | PoE input                   | 10/100BASE-T, Compatible with Cambium PoE pinouts<br>(V+ = 7 & 8, Return = 4 & 5) and Standard PoE pinouts (V+<br>= 4 & 5, Return = 7 & 8)              |
|                 |                    | 10/100/BASE-<br>TX Ethernet | Management and data                                                                                                    |
| Reset<br>Button | Physical<br>button | N/A                         | For resetting the radio and for setting the radio back to its factory default configuration. See <u>Using the device</u> <u>external reset button</u> . |

## Force 200L LEDs

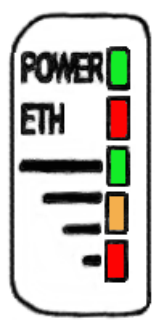

| LED       | Function                                                                                            |  |  |  |
|-----------|----------------------------------------------------------------------------------------------------|--|--|--|
| POWER     | Green: Power is applied to the device                                                               |  |  |  |
|           | Unlit: No power is applied to the device or improper power source                                   |  |  |  |
| ETH       | Ethernet port indicator                                                                             |  |  |  |
|           | Once lit, blinking indicates Ethernet activity.                                                     |  |  |  |
|           | Green: 10 Mbps port speed                                                                           |  |  |  |
|           | Orange: 100 Mbps port speed                                                                         |  |  |  |
|           | <b>Radio scanning</b> : LEDs light in an ascending sequence to indicate that the radio is scanning. |  |  |  |
|           | Radio registered: LEDs light to indicate the RSSI level at the device.                              |  |  |  |
|           |                                                                                                    |  |  |  |
| RE SIGNAL |                                                                                                    |  |  |  |

| =         |                        |          | RSSI     |
|-----------|------------------------|----------|----------|
| RSSI      | -70 dBm                | -80 dBm  | ≤-80 dBm |
| > -60 dBm | < RSSI <u>&lt;&lt;</u> | < RSSI ≤ |          |
|           | -60 dBm                | -70 dBm  |          |

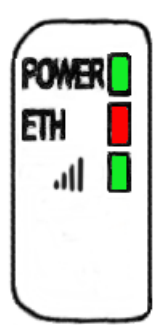

| LED       | Function                                                                                            |  |  |  |
|-----------|----------------------------------------------------------------------------------------------------|--|--|--|
| POWER     | Green: Power is applied to the device                                                               |  |  |  |
|           | Unlit: No power is applied to the device or improper power source                                   |  |  |  |
| ETH       | Ethernet port indicator                                                                             |  |  |  |
|           | Once lit, blinking indicates Ethernet activity.                                                     |  |  |  |
|           | Green: 10 Mbps port speed                                                                           |  |  |  |
|           | Orange: 100 Mbps port speed                                                                         |  |  |  |
|           | <b>Radio scanning</b> : LEDs light in an ascending sequence to indicate that the radio is scanning. |  |  |  |
|           | Radio registered: LEDs light to indicate the RSSI level at the device.                              |  |  |  |
| =         |                                                                                                    |  |  |  |
| RF SIGNAL |                                                                                                    |  |  |  |

|      |         |         | RSSI     |
|------|---------|---------|----------|
| RSSI | -70 dBm | -80 dBm | ≤-80 dBm |

| > -60 dBm | < RSSI <u>≪</u> | < RSSI ≤ |  |
|-----------|-----------------|----------|--|
|           | -60 dBm         | -70 dBm  |  |

#### **Force 200L specifications**

The Force 200L module conforms to the specifications listed in Table 66 and Table 67.

The device meets the low-level static discharge specifications identified in <u>Electromagnetic compatibility</u> (EMC) compliance and provides internal surge suppression but does not provide lightning suppression.

Visit the Cambium Networks website to view and download the Force 200L datasheet.

Table 66: Force 200L physical specifications

| Category                 | Specification    |  |  |
|--------------------------|------------------|--|--|
| Dimensions (Dia x Depth) | TBD              |  |  |
| Weight                   | 1.6 kg (3.5 lbs) |  |  |

Table 67: Force 200L environmental specifications

| Category      | Specification                                                            |
|---------------|--------------------------------------------------------------------------|
| Temperature   | -30°C to 55°C (-22°F to 122°F)                                           |
| Wind loading  | 200 km/h (124 mph). See <u>Force 200L Heater</u> for a full description. |
| Environmental | IP55                                                                     |

#### Force 200L Heater

At startup, if the Force 200L module temperature is at or below 32°F (0°C), an internal heater is activated to ensure that the device can successfully begin operation. The unit's heater is only activated when the unit is powered on and will not apply heat to the device once the startup is complete. When the unit temperature is greater than 32°F (0°C), the heater is deactivated, and the unit continues its startup sequence.

Table 68: Force 200L startup times based on ambient temperature

| Initial Temperature | Startup time (from power on to operational) |  |  |
|---------------------|---------------------------------------------|--|--|
| -22° F (-30° C)     | 20 minutes                                  |  |  |
| -4° F (-20° C)      | 6 minutes                                   |  |  |
| 14° F (-10° C)      | 2 minute, 30 seconds                        |  |  |

#### Force 200L wind loading

Ensure that the Force 200L and the structure on which it is mounted are capable of withstanding the prevalent wind speeds at a proposed ePMP site. Wind speed statistics must be available from national meteorological offices.

The Force 200L and its mounting bracket are capable of withstanding wind speeds of up to 200 Kph (124 mph).

Wind blowing on the Force 200L will subject the mounting structure to significant lateral force. The magnitude of the force depends on both wind strength and the surface area of the integrated module. Wind loading is estimated using the following formulae:

Force (in kilograms) =  $0.1045aV^2$ 

| Where: | ls:                               |
|--------|-----------------------------------|
| a      | the surface area in square meters |
| V      | wind speed in meters per second   |

Force (in pounds) = 0.0042Av<sup>2</sup>

| Where: | ls:                             |
|--------|---------------------------------|
| А      | the surface area in square feet |
| v      | wind speed in miles per hour    |

Applying these formulae to the ePMP Force 200L at different wind speeds, the resulting wind loadings are shown in Table 69 and Table 70.

Table 69: Force 200L wind loading (Kg)

| Type of ePMP module | Largest                      | Wind speed (meters per second) |       |         |         |         |
|---------------------|------------------------------|--------------------------------|-------|---------|---------|---------|
|                     | surface area (square meters) | 30                             | 40    | 50      | 60      | 70      |
| Force 200L          | 0.13                         | 12.3 Kg                        | 22 Kg | 34.4 Kg | 49.5 Kg | 67.4 Kg |

Table 70: Force 200L wind loading (lb)

| Type of ePMP module | Largest surface area (square feet) | Wind speed (miles per hour) |         |       |        |        |
|---------------------|------------------------------------|-----------------------------|---------|-------|--------|--------|
|                     |                                    | 80                          | 100     | 120   | 140    | 150    |
| Force 200L          | 1.44                               | 38.7 lb                     | 60.4 lb | 87 lb | 118 lb | 136 lb |

### Force 200L software packages

Force 200 radios may be upgraded by downloading new software packages from the Cambium Networks website or by using the Cambium Network Services Server. The software packages applicable to ePMP Force 200 are named:

ePMP-NonGPS\_Synced-[Version].tar.gz

## **Chapter 3: Power Supply**

This chapter describes ePMP 2000 series and ePMP 1000 series power supply.

## ePMP 2000 Series Power Supply

For details of the ePMP power supply units, see:

- Power supply description
- Power supply part numbers
- Power supply interfaces
- Power supply specifications
- Power supply location

#### Power supply description

The power supply is an indoor unit that is connected to the ePMP module and network terminating equipment using Cat5e cable with RJ45 connectors. It is also plugged into an AC or DC power supply so that it can inject Power over Ethernet (PoE) into the module.

#### Power supply part numbers

Each module requires one power supply and one power supply line cord (line cord included with radio device, see Table 2). The power supplies listed in Table 71 may be used for all ePMP 2000 modules.

Table 71: Power supply part numbers

| Cambium description                   | Cambium part number |
|---------------------------------------|---------------------|
| Power Supply, 30W, 56V - Gbps support | N000000L034         |

#### **Power supply interfaces**

The power supply interfaces are illustrated in Figure 38 and described in Table 72 and Table 73.

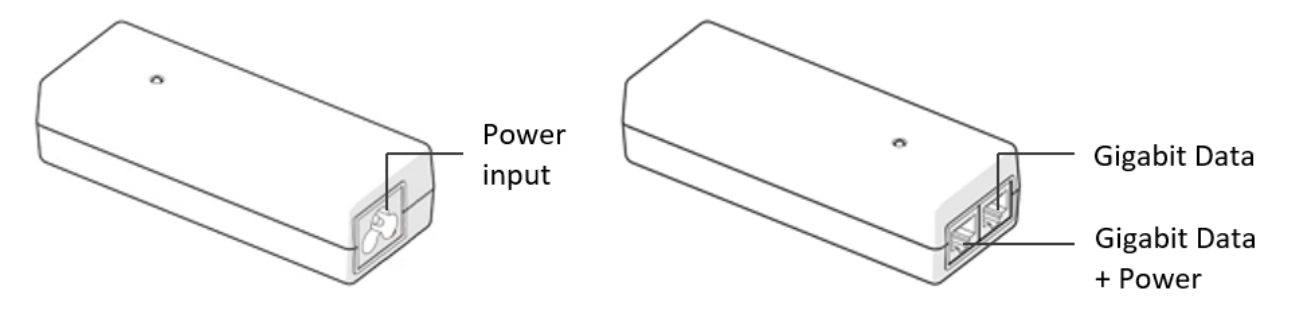

Figure 38: Power supply interfaces

Table 72: Power supply interface functions - N000000L034

| Interface            | Function                                               |
|----------------------|--------------------------------------------------------|
| Power input          | Mains power input.                                     |
| Gigabit Data + Power | RJ45 socket for connecting Cat5e cable to the radio    |
| Gigabit Data         | RJ45 socket for connecting Cat5e cable to the network. |

Table 73: Power Supply LED functions

| LED           | Function               |
|---------------|------------------------|
| Power (green) | Power supply detection |

#### **Power supply specifications**

The ePMP power supply conforms to the specifications listed inTable 74, Table 75, and Table 76. These specifications apply to ePMP 2000 product variants.

Table 74: Power supply physical specifications

| Category               | Specification                            |
|------------------------|------------------------------------------|
| Dimensions (H x W x D) | 14 x 6.5 x 3.6 cm (5.5 x 2.55 x 1.42 in) |
| Weight                 | 0.26 lbs                                 |

Table 75: Power supply environmental specifications

| Category                      | Specification  |
|-------------------------------|----------------|
| Ambient Operating Temperature | 0° C to +40° C |
| Humidity                      | 20% - 90%      |

Table 76: Power supply electrical specifications

| Category                | Specification                          |
|-------------------------|----------------------------------------|
| AC Input                | 100 to 240 VAC                         |
| Efficiency              | Meets Energy Level 6                   |
| Over Current Protection | Short circuit, with auto-recovery      |
| Hold up time            | 10 ms minimum at maximum load, 120 VAC |

## **Power supply location**

Find a location for the power supply that meets the following requirements:

- The power supply can be mounted on a wall or other flat surfaces.
- The power supply is kept dry, with no possibility of condensation, flooding, or rising dampness.

- The power supply can be accessed to view status indicators.
- The power supply can be connected to the ePMP module drop cable and network terminating equipment.
- The power supply can be connected to a mains or DC power supply that meets the requirements defined in Table 83.

# ePMP 1000 Series Power Supply (includes Force 180, Force 190, and Force 200)

For details of the ePMP power supply units, see:

- ePMP 1000 Series Power Supply (includes Force 180, Force 190, and Force 200)
- Power supply description
- Power supply interfaces
- Power supply specifications
- Power supply location

#### Power supply description

The power supply is an indoor unit that is connected to the ePMP module and network terminating equipment using Cat5e cable with RJ45 connectors. It is also plugged into an AC or DC power supply so that it can inject Power over Ethernet (PoE) into the module.

#### Power supply part numbers

Each module requires one power supply and one power supply line cord (line cord included with radio device, see Table 11, Table 28, Table 56). The power supplies listed in Table 77 may be used for all ePMP 1000 modules, however, only N000900L001B provides a Gigabit Ethernet interface.

Table 77: Power supply part numbers

| Cambium description                                 | Cambium part number |
|-----------------------------------------------------|---------------------|
| ePMP Pwr Supply for GPS Radio - no cord (spare)     | N000900L001B        |
| ePMP Pwr Supply for non-GPS Radio - no cord (spare) | N000900L002A        |
| ePMP Pwr Supply for Force 190 – no cord (spare)     | N000900L003A        |

#### **Power supply interfaces**

The power supply interfaces are illustrated in Figure 39 and described in Table 78 and Table 80.

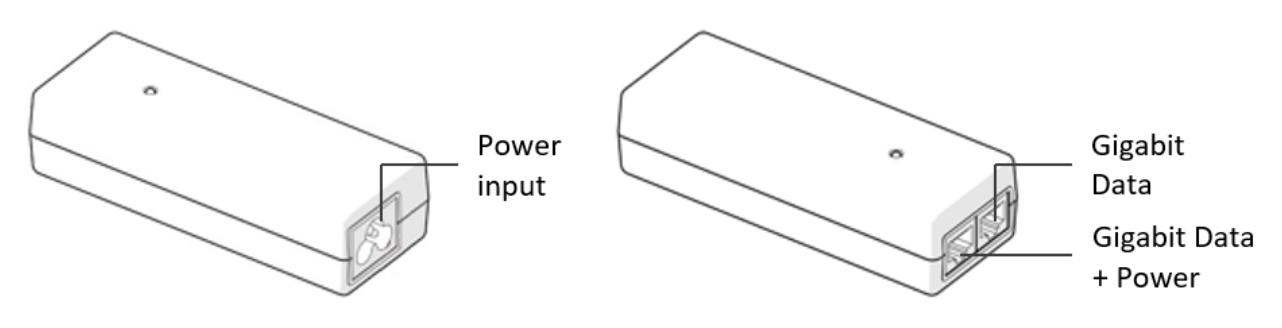

Figure 39: Power supply interfaces

Table 78: Power supply interface functions - N000900L001B

| Interface            | Function                                               |                                                                                                    |  |
|----------------------|--------------------------------------------------------|----------------------------------------------------------------------------------------------------|--|
| Power input          | Mains powe                                             | Mains power input.                                                                                                    |  |
| Gigabit Data + Power | RJ45 socket for connecting Cat5e cable to the radio    |                                                                                                    |  |
|                      | (°L                                                    | <b>Note</b><br>This port provides a Gigabit Ethernet interface to ePMP<br>GPS Synced connectorized radios. To ePMP integrated<br>radios, this port provides a 10/100 Mbit/sec Ethernet<br>interface. |  |
| Gigabit Data         | RJ45 socket for connecting Cat5e cable to the network. |                                                                                                    |  |

Table 79: Power supply interface functions - N000900L002A, N000900L003A

| Interface                    | Function                                               |
|------------------------------|--------------------------------------------------------|
| Power input                  | Mains power input.                                     |
| 10/100 Mbit/sec Data + Power | RJ45 socket for connecting Cat5e cable to the radio    |
| 10/100 Mbit/sec Data         | RJ45 socket for connecting Cat5e cable to the network. |

Table 80: Power Supply LED functions

| LED           | Function               |
|---------------|------------------------|
| Power (green) | Power supply detection |

#### Power supply specifications

The ePMP power supply conforms to the specifications listed in Table 81, Table 82, and Table 83. These specifications apply to all ePMP product variants.

Table 81: Power supply physical specifications

| Category               | Specification                               |
|------------------------|---------------------------------------------|
| Dimensions (H x W x D) | 11.8 x 4.4 x 3.2 cm (4.66 x 1.75 x 1.25 in) |
| Weight                 | 0.26 lbs                                    |

 Table 82: Power supply environmental specifications

| Category                      | Specification  |  |
|-------------------------------|----------------|--|
| Ambient Operating Temperature | 0° C to +40° C |  |
| Humidity                      | 20% - 90%      |  |

Table 83: Power supply electrical specifications

| Category                | Specification                          |
|-------------------------|----------------------------------------|
| AC Input                | 100 to 240 VAC                         |
| Efficiency              | Meets efficiency level 'V'             |
| Over Current Protection | Zener clamping (38V to 45V)            |
| Hold up time            | 10 ms minimum at maximum load, 120 VAC |

#### **Power supply location**

Find a location for the power supply that meets the following requirements:

- The power supply can be mounted on a wall or other flat surfaces.
- The power supply is kept dry, with no possibility of condensation, flooding, or rising dampness.
- The power supply can be accessed to view status indicators.
- The power supply can be connected to the ePMP module drop cable and network terminating equipment.
- The power supply can be connected to a mains or dc power supply that meets the requirements defined in Table 83.

## **Chapter 4: Ethernet Cabling**

For details of the Ethernet cabling components of an ePMP installation, see:

- Ethernet standards and cable lengths
- Outdoor Cat5e cable

## Ethernet standards and cable lengths

All configurations require a copper Ethernet connection from the power supply port to the power supply and network terminating equipment.

For each power supply, the maximum permitted drop cable length is specified in Table 84.

| Part number  | Description                                            | Maximum cable length<br>(*1) |
|--------------|--------------------------------------------------------|------------------------------|
| N00000L034   | Power supply, 30W, 56V - Gbps support                  | 330 feet (100m)              |
| N000900L001B | Power supply for Radio with Gigabit Ethernet (no cord) | 330 feet (100m)              |
| N000900L002A | Power supply for Radio with 100Mbit Ethernet (no cord) | 330 feet (100m)              |

Table 84: Power supply drop cable length restrictions

(\*1) The maximum length of Ethernet cable from AP/SM to network device needs to follow 802.3 standards. If the power supply is not the network device the cable from the power supply to the network device must be included in the total maximum cable length.

## Outdoor Cat5e cable

## **Cambium Industrial Cable**

Cambium Industrial Cable uses 24 gauge solid bare copper conductors, covered by bonded-pair polymer insulation. The conductors are protected by double-layer shielding consisting of a solid foil layer under the braided tinned copper mesh, providing excellent shielding while maximizing flexibility. And, the cable is jacketed by industrial-grade UV-resistant, abrasion-resistant, and oil-resistant PVC.

Cambium's Industrial RJ45 connectors are specifically designed to work optimally with Cambium Industrial Cable.

The connectors are fully shielded with integrated strain relief for greater pull strength, utilize a staggered contact design that minimizes crosstalk and maximizes electrical performance, and the contacts are plated with a 50 mico-inch thick 24-carat gold, exceeding TIA-1096 specifications and ensuring the best possible connection and oxidation resistance.

Cambium Networks' industrial-grade cable is well suited for high-quality durable installations of subscriber modules, access points, and enterprise Point-to-Point (PTP) links as well as in tactical non-permanent deployments of infrastructure.

Table 85: Cambium Industrial Cable part numbers

| Cambium description                                 | Cambium part number |
|-----------------------------------------------------|---------------------|
| Industrial Grade CAT 5 Cable 50 meter unterminated  | N000000L106A        |
| Industrial Grade CAT 5 Cable 100 meter unterminated | N000000L106A        |
| Industrial Grade CAT 5 Cable 300 meter unterminated | N000000L108A        |
| Industrial Grade RJ45 Connector 100 Pack            | C000000L109A        |
| Termination Tool for C000000L109A RJ45 connectors   | C000000L110A        |

## Surge suppression unit

## 1

Note

Lightning-prone installations can be improved by:

- 1. Installing a 600SS Surge Suppressor near the device (transient surge suppression)
- 2. Grounding the device to the pole (ground bonding)
- 3. Lowering the device/dish such that it is not the highest metallic object on the pole

Structures, equipment, and people must be protected against power surges (typically caused by lightning) by conducting the surge current to the ground via a separate preferential solid path.

The actual degree of protection required depends on local conditions and applicable local regulations. To adequately protect an ePMP installation, both ground bonding and transient voltage surge suppression are required.

Network operators should always follow best-practices for grounding and lightning protection. Doing so will minimize network outages and reduce the associated costs of tower climbs and equipment repair/replacement.

## **Gigabit Ethernet Surge Suppressor**

The Gigabit Ethernet Surge Suppressor is critical for lightning protection to minimize the potential for damage.

An overview of Gigabit Ethernet Surge Suppressor is shown in Figure 40.

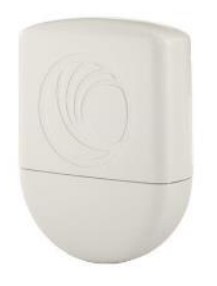

Figure 40: Gigabit Ethernet Surge Suppressor

Table 86: Surge suppressor part numbers

| Cambium description            | Cambium part number |  |
|--------------------------------|---------------------|--|
| Gigabit Surge Suppressor (30V) | C000000L065A        |  |
| Gigabit Surge Suppressor (56V) | C000000L033A        |  |

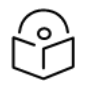

#### Note

Choose the 30V or 56V Surge Suppressor option based on your installed device power rating. Installing a 30V surge suppressor for a 56V device or a 56V surge suppressor for a 30V device may result in inadequate surge protection.

30V ePMP installations with Ethernet connections that require only a 100 Mbit/sec connection may also be protected with the Cambium Networks 600SSH surge suppressor.

## **Chapter 5: System Planning**

This chapter provides information to help the user to plan an ePMP link.

The following topics are described in this chapter:

- How to plan ePMP links to conform to the regulatory restrictions that apply in the country of operation is explained under <u>Radio spectrum planning</u>.
- Factors to be considered when planning links such as range, path loss, and throughput are described under Link planning.
- Factors to be considered when planning to use connectorized APs with external antennas in ePMP links are described under Planning for connectorized units.
- The grounding and lightning protection requirements of an ePMP installation are described under Grounding and lightning protection.
- Factors to be considered when planning ePMP data networks are described under <u>Data network</u> planning.

## Radio spectrum planning

This section describes how to plan ePMP links to conform to the regulatory restrictions that apply in the country of operation.

| Δ                   |
|---------------------|
| $\overline{\prime}$ |
| /                   |

#### Caution

The user must ensure the ePMP product operates in accordance with local regulatory limits.

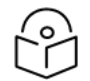

#### Note

Contact the applicable radio regulator to check if the registration of the ePMP link is required.

### **General wireless specifications**

The wireless specifications that apply to all ePMP variants are listed under Table 87. The wireless specifications that are specific to each frequency variant are listed in Table 88 and Table 89.

| Table 87: | ePMP | wireless | specifications | (all | variants) |  |
|-----------|------|----------|----------------|------|-----------|--|
|-----------|------|----------|----------------|------|-----------|--|

| Item                    | Specification                                                                                                  |
|-------------------------|----------------------------------------------------------------------------------------------------|
| Channel<br>selection    | Automatic and Manual selection (fixed frequency).                                                              |
| Manual power<br>control | To avoid interference to other users of the band, maximum power can be set lower than the default power limit. |

| Item                                 | Specification                                             |
|--------------------------------------|-----------------------------------------------------------|
| Integrated<br>device antenna<br>type | Patch antenna                                             |
| Duplex scheme                        | Adaptive TDD (with optional Standard 802.11n Wi-Fi on SM) |
| Range                                | 21 mi (5 MHz channel bandwidth)                           |
|                                      | 17 mi (10 MHz channel bandwidth)                          |
|                                      | 13 mi (20 MHz channel bandwidth)                          |
|                                      | 9 mi (40 MHz channel bandwidth)                           |
| Over-the-air<br>encryption           | AES                                                       |
| Error Correction                     | FEC                                                       |

Table 88: ePMP 2000 wireless specifications (per frequency band)

| Item                 | 5 GHz                            |
|----------------------|----------------------------------|
| RF band (GHz)        | 5150 - 5970 MHz                  |
| Channel bandwidth    | 5 MHz, 10 MHz, 20 MHz, or 40 MHz |
| Typical antenna gain | Connectorized antenna – 18 dBi   |

Table 89: ePMP 1000 wireless specifications (per frequency band)

| Item              | 2.4 GHz                           | 2.5 GHz           | 5 GHz                             |
|-------------------|-----------------------------------|-------------------|-----------------------------------|
| RF band (GHz)     | 2407 - 2472 MHz                   | 2570 - 2620 MHz   | 4900 - 5980 MHz                   |
| Channel bandwidth | 5 MHz, 10 MHz, 20 MHz, or         | 5 MHz, 10 MHz, 20 | 5 MHz, 10 MHz, 20                 |
|                   | 40 MHz                            | MHz, or 40 MHz    | MHz, or 40 MHz                    |
| Typical antenna   | Connectorized antenna - 15        | Connectorized     | Connectorized                     |
| gain              | dBi                               | antenna - 15 dBi  | antenna - 15 dBi                  |
|                   | Integrated patch antenna - 11     | Reflector dish    | Integrated patch                  |
|                   | dBi                               | antenna - 8 dBi   | antenna – 13 dBi                  |
|                   | Reflector dish antenna - 8<br>dBi |                   | Reflector dish<br>antenna - 6 dBi |
| Antenna beamwidth | 24° azimuth, 12° elevation        | 24° azimuth, 12°  | 24° azimuth, 12°                  |
| (Integrated)      |                                   | elevation         | elevation                         |
| Antenna beamwidth | 10° azimuth, 28° elevation        | 10° azimuth, 28°  | 10° azimuth, 25°                  |
| (Reflector dish)  |                                   | elevation         | elevation                         |

## **Regulatory limits**

The local regulator may restrict frequency usage and channel width and may limit the amount of conducted or radiated transmitter power. For details of these restrictions, see <u>Examples of regulatory</u> <u>limits</u>.

Many countries impose EIRP limits (Allowed EIRP) on products operating in the bands used by the ePMP Series. For example, in the 5 GHz and 2.4 GHz bands, these limits are calculated as follows:

- In the 5.2 GHz (5250 MHz to 5350 MHz) and 5.4 GHz (5470 MHz to 5725 MHz) band, the EIRP must not exceed the lesser of 30 dBm or (17 + 10 x Log Channel width in MHz) dBm.
- In the 5.8 GHz band (5725 MHz to 5875 MHz), the EIRP must not exceed the lesser of 36 dBm or (23 + 10 x Log Channel width in MHz) dBm.
- In the 2.4 GHz band (2400 MHz to 2500 MHz), the EIRP must not exceed the lesser of 36 dBm or (23 + 10 x Log Channel width in MHz) dBm.

Some countries (for example the USA) impose conducted power limits on products operating in the 5 GHz and 2.4 GHz band.

## Conforming to the limits

Ensure the link is configured to conform to local regulatory requirements by configuring the correct country code (located in the web management interface, under **Configure** > **Radio**). In the following situations, the country code does not automatically prevent operation outside the regulations:

- When using connectorized APs with external antennas, the regulations may require the maximum transmit power to be reduced. To ensure that regulatory requirements are met for connectorized installations, see <u>Calculating maximum power level for connectorized units</u>. When operating in ETSI regions, it is required to enter a license key in the ePMP web management interface to unlock valid country-specific frequencies. This key may be obtained from https://support.cambiumnetworks.com/licensekeys/epmp.
- When installing 5.4 GHz links in the USA, it may be necessary to avoid frequencies used by Terminal Doppler Weather Radar (TDWR) systems. For more information, see <u>Avoidance of weather radars</u>.

#### Available spectrum

The available spectrum for the operation depends on the region. When configured with the appropriate country code, the unit will only allow operation on those channels which are permitted by the regulations.

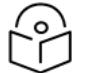

#### Note

In Italy, there is a regulation that requires a general authorization of any 5.4 GHz radio link which is used outside the operator's premises. It is the responsibility of the installer or operator to have the link authorized. For details, see: www.sviluppoeconomico.gov.it

For the form that must be used for general authorization, see:

http://www.sviluppoeconomico.gov.it/images/stories/mise\_ extra/Allegato%20n19.doc

Certain regulations have allocated certain channels as unavailable for use:

- ETSI has allocated part of the 5.4 GHz band to weather radar.
- Some European countries have allocated part of the 5.8 GHz band to Road Transport and Traffic Telematics (RTTT) systems.

For details of these restrictions, see Examples of regulatory limits..

Where regulatory restrictions apply to certain channels, these channels are barred automatically by the use of the correct country code. For example, in some European countries the RTTT band 5795 MHz to 5815 MHz is barred. With the appropriate country code configured for this region, the ePMP will not operate on channels within this band.

The number and identity of channels barred by the license key and country code are dependent on the channel bandwidth.

For more information about configuring the **Country Code** parameter, see the <u>AP Radio page</u> and the <u>SM</u> Radio page.

## Channel bandwidth

Select the required channel bandwidth for the link. The selection depends upon the ePMP frequency variant and country code.

The wider a channel bandwidth the greater is its capacity. As narrower channel bandwidths take up less spectrum, selecting a narrow channel bandwidth may be a better choice when operating in locations where the spectrum is very busy.

Both ends of the link must be configured to operate on the same channel bandwidth.

#### Avoidance of weather radars

To comply with FCC rules (KDB 443999: Interim Plans to Approve UNII Devices Operating in the 5470 - 5725 MHz Band with Radar Detection and DFS Capabilities), units which are installed within 35 km (22 miles) of a Terminal Doppler Weather Radar (TDWR) system (or have a line of sight propagation path to such a system) must be configured to avoid any frequency within +30 MHz or -30 MHz of the frequency of the TDWR device. This requirement applies even if the master is outside the 35 km (22 miles) radius but communicates with outdoor clients which may be within the 35 km (22 miles) radius of the TDWRs.

The requirement for ensuring 30 MHz frequency separation is based on the best information available to date. If interference is not eliminated, a distance limitation based on line-of-sight from TDWR will need to be used. Also, devices with bandwidths greater than 20 MHz may require greater frequency separation.

When planning a link in the USA, visit <u>http://spectrumbridge.com/udia/home.aspx</u>, enter the location of the planned link and search for TDWR radars. If a TDWR system is located within 35 km (22 miles) or has a line of sight propagation to the PMP device, perform the following tasks:

- Register the installation on <a href="http://spectrumbridge.com/udia/home.aspx">http://spectrumbridge.com/udia/home.aspx</a>.
- Make a list of channel center frequencies that must be barred, that is, those falling within +30 MHz or -30 MHz of the frequency of the TDWR radars.

In ETSI regions, the band 5600 MHz to 5650 MHz is reserved for the use of weather radars.

## Link planning

This section describes factors to be taken into account when planning links, such as range, obstacles path loss, and throughput.

## **Range and obstacles**

Calculate the range of the link and identify any obstacles that may affect radio performance.

Perform a survey to identify all the obstructions (such as trees or buildings) in the path and to assess the risk of interference. This information is necessary to achieve an accurate link feasibility assessment.

#### Path loss

Path loss is the amount of attenuation the radio signal undergoes between the two ends of the link. The path loss is the sum of the attenuation of the path if there were no obstacles in the way (Free Space Path Loss), the attenuation caused by obstacles (Excess Path Loss), and a margin to allow for possible fading of the radio signal (Fade Margin). The following calculation needs to be performed to judge whether a particular link can be installed:

| $L_{\textit{free\_space}} + L_{\textit{excess}} + L_{\textit{fade}} + L_{\textit{seasonal}} < L_{\textit{capability}}$ |                           |  |  |
|----------------------------------------------------------------------------------------------------|---------------------------|--|--|
| Where:                                                                                                    | ls:                       |  |  |
| $L_{free\_space}$                                                                                                    | Free Space Path Loss (dB) |  |  |
| L <sub>excess</sub>                                                                                                    | Excess Path Loss (dB)     |  |  |
| $L_{fade}$                                                                                                    | Fade Margin Required (dB) |  |  |
| $L_{seasonal}$                                                                                                    | Seasonal Fading (dB)      |  |  |
| $L_{capability}$                                                                                                    | Equipment Capability (dB) |  |  |

Free space path loss is a major determinant in received (Rx) signal level. Rx signal level, in turn, is a major factor in the system operating margin (fade margin), which is calculated as follows:

System Operating Margin (fade margin) dB = Rx signal level (dB) - Rx sensitivity (dB)

Thus, the fade margin is the difference between the strength of the received signal and the strength that the receiver requires for maintaining a reliable link.

### Adaptive modulation

Adaptive modulation ensures that the highest throughput that can be achieved instantaneously will be obtained, taking account of propagation and interference. When the link has been installed, web pages provide information about the link loss currently measured by the equipment, both instantaneously and averaged.

## **Planning for connectorized units**

This section describes factors to be taken into account when planning to use connectorized APs with external antennas in ePMP networks.

## Calculating maximum power level for connectorized units

If a connectorized ePMP link is to be installed in a country that imposes an EIRP limit in the selected band, choose an external antenna and RF cable that will not cause the ePMP to exceed the EIRP limit. To calculate the highest setting of Maximum Power Level that will be permitted, use this formula:

Maximum Power Level (dBm) = Allowed EIRP (dBm) - Antenna Gain (dBi) + Cable Loss (dB)

| Where:                       | ls:                                                                                                    |
|------------------------------|----------------------------------------------------------------------------------------------------|
| Maximum Power<br>Level (dBm) | the highest permissible setting of the Maximum Power Level attribute in Step 2:<br>Wireless Configuration page, |
| Allowed EIRP (dBm)           | the EIRP limit allowed by the regulations,                                                                      |
| Antenna Gain (dBi)           | the gain of the chosen antenna,                                                                                 |
| Cable Loss (dB)              | the loss of the RF cable connecting the AP to the antenna.                                                      |

As the 2.4 GHz, 2.5 GHz, 5.4 GHz, and 5.8 GHz have an operating bandwidth of 5 MHz, 10 MHz, 20 MHz, or 40 MHz then the maximum allowed EIRP depends on the operating bandwidth of the radio as shown in Table 90.

Table 90: Normal EIRP limits with operating channel bandwidth

| Operating     | Allowed EIRP | Allowed EIRP | Allowed EIRP | Allowed EIRP | Allowed EIRP |
|---------------|--------------|--------------|--------------|--------------|--------------|
| bandwidth     | (dBm) at 2.4 | (dBm) at 2.5 | (dBm) at 5.2 | (dBm) at 5.4 | (dBm) at 5.8 |
| (MHz)         | GHz          | GHz          | GHz          | GHz          | GHz          |
| 5, 10, 20, 40 | 36           | N/A          | 24 - 30      | 24 - 30      | 36           |

The settings to be used for regions with the EIRP limits in Table 90 are shown in Table 91.

Table 91: Setting maximum transmit power to meet general EIRP limits

| Antenna                                     | Maximum available<br>antenna gain (dBi) | Operating<br>bandwidth<br>(MHz) | Transmitter Output Power<br>parameter setting (dBm) |            |            |            |            |
|---------------------------------------------|-----------------------------------------|---------------------------------|-----------------------------------------------------|------------|------------|------------|------------|
|                                             |                                         |                                 | 2.4<br>GHz                                          | 2.5<br>GHz | 5.2<br>GHz | 5.4<br>GHz | 5.8<br>GHz |
| ePMP 2000 Conn.<br>module Sector<br>antenna | 18                                      | 5, 10, 20, 40                   | N/A                                                 | N/A        | 12         | 12         | 18         |
| ePMP 1000 Conn.<br>module Sector<br>antenna | 15                                      | 5, 10, 20, 40                   | 21                                                  | 27         | 15         | 15         | 21         |

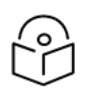

Note

Calculations under Table 91 are based on 0.5 dB cable loss and the highest gain antennas per size of which Cambium Networks are aware. At these operating frequencies, antenna cable losses even with short cables are unlikely to ever be below 0.5 dB for practical installations and cable diameters.

## Data network planning

This section describes factors to be considered when planning ePMP data networks.

#### **Ethernet interfaces**

The ePMP Ethernet ports conform to the specifications listed in Table 92 and Table 93.

Table 92: ePMP 2000 Ethernet bridging specifications

| Ethernet Bridging                   | Specification                              |
|-------------------------------------|--------------------------------------------|
| Protocol                            | 10BASE-Te/100BASE-Tx/1000BASE-T IEEE 802.3 |
|                                     | IEEE 802.3at (PoE)                         |
|                                     | IEEE802.3u compliant Auto-negotiation      |
| QoS                                 | Proprietary QoS                            |
| Interface                           | 10/100/1000BASET (RJ-45)                   |
| Data Rates                          | See Data throughput tables                 |
| Maximum Ethernet Frame Size         | 1700 bytes                                 |
| Service classes for bridged traffic | 3 classes                                  |

Table 93: ePMP 1000 Ethernet bridging specifications

| Ethernet Bridging                   | Specification                              |
|-------------------------------------|--------------------------------------------|
| Protocol                            | 10BASE-Te/100BASE-Tx/1000BASE-T IEEE 802.3 |
|                                     | IEEE 802.3af (PoE)                         |
|                                     | IEEE802.3u compliant Auto-negotiation      |
| QoS                                 | Proprietary QoS                            |
| Interface                           | 10/100/1000BASET (RJ-45)                   |
| Data Rates                          | See Data throughput tables                 |
| Maximum Ethernet Frame Size         | 1700 bytes                                 |
| Service classes for bridged traffic | 3 classes                                  |

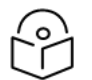

#### Note

Practical Ethernet rates will depend on network configuration, higher layer protocols, and platforms used.

Over the air, throughput will be capped to the rate of the Ethernet interface at the receiving end of the link.

#### Management VLAN

Decide if the IP interface of the AP/SM management agent will be connected in a VLAN. If so, decide if this is a standard (IEEE 802.1Q) VLAN or provider bridged (IEEE 802.1ad) VLAN, and select the VLAN ID for this VLAN.

The use of a separate management VLAN is strongly recommended. The use of the management VLAN helps to ensure that the AP/SM management agent cannot be accessed by customers.

## **Quality of service for bridged Ethernet traffic**

Decide how the quality of service will be configured in ePMP to minimize frame loss and latency for highpriority traffic. Wireless links often have lower data capacity than wired links or network equipment like switches and routers, and quality of service configuration is most critical at network bottlenecks.

ePMP provides three priority types for traffic waiting for transmission over the wireless link – Voice, High and Low. Low is the lowest priority and Voice is the highest priority. Traffic is scheduled using strict priority; in other words, traffic in a given priority is transmitted when all higher-priority transmissions are complete.

## **Chapter 6: Configuration**

This chapter describes all configuration and alignment tasks that are performed when an ePMP system is deployed.

Configure the units by performing the following tasks:

- Preparing for configuration
- Using the web interface
- Configuring connectorized radios using the Quick Start menu
- Configuring SM units using the Quick Start menu
- Using the AP menu options
- Using the SM menu options

## Preparing for configuration

This section describes the checks to be performed before proceeding with the unit configuration.

#### Safety precautions

All national and local safety standards must be followed while configuring the units.

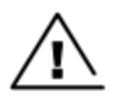

#### Warning

Ensure that personnel is not exposed to unsafe levels of RF energy. The units start to radiate as soon as they are powered up. Respect the safety standards defined in <u>Compliance with</u> <u>safety standards</u>, in particular the minimum separation distances.

Observe the following guidelines:

- Never work in front of the antenna when the AP is powered.
- Always power down the power supply before connecting or disconnecting the Ethernet cable from the module.

#### **Regulatory compliance**

All applicable radio regulations must be followed while configuring the units and aligning the antennas. For more information, <u>Compliance with safety standards</u>.

## Connecting to the unit

To connect the unit to a management PC, use the following procedures:

- Connecting to the unit
- <u>Connecting to the PC and powering up</u>

## Configuring the management PC

Use this procedure to configure the local management PC to communicate with the ePMP module.

#### Procedure:

1. Select **Properties** for the Ethernet port.

In Windows 7 this is found in **Control Panel > Network and Internet > Network Connections > Local Area Connection**.

| Networking                           | Sharing                                       |                                                        |                               |                          |       |
|--------------------------------------|-----------------------------------------------|--------------------------------------------------------|-------------------------------|--------------------------|-------|
| Connect usir                         | ng:                                           |                                                        |                               |                          |       |
| 👰 Intel(F                            | R) 82566MM                                    | Gigabit Network                                        | k Connec                      | tion                     |       |
|                                      |                                               |                                                        | (                             | Configure                | ə     |
| This connect                         | tion uses the                                 | following items                                        | t                             |                          |       |
| 🗹 🏪 Clie                             | nt for Micros                                 | oft Networks                                           |                               |                          |       |
| <b>⊡</b> <mark>⊟</mark> Qos          | S Packet Sch                                  | heduler                                                |                               |                          |       |
| File 🛃                               | and Printer S                                 | Sharing for Micr                                       | osoft Net                     | vorks                    |       |
|                                      | Pover Ether                                   | net Protocol                                           | 0.00                          |                          |       |
| V Inte                               | met Protoco                                   | Version 6 (TCI                                         | P/IPV6)                       |                          |       |
|                                      | -l aver Topo                                  | logy Discovery                                         | Manner                        | /O Driver                |       |
| 🗹 🔺 Link                             | -Layer Topo                                   | logy Discovery                                         | Respond                       | er                       |       |
| l <u>n</u> stall                     |                                               | <u>U</u> ninstall                                      |                               | Properties               | s     |
| Description                          | 1                                             |                                                        |                               |                          | — II  |
| Transmiss<br>wide area<br>across div | ion Control P<br>network pro<br>erse intercor | rotocol/Interne<br>tocol that provid<br>nnected networ | t Protocol<br>des comm<br>ks. | . The defau<br>unication | h i   |
|                                      |                                               |                                                        | 014                           |                          |       |
|                                      |                                               |                                                        | OK                            | Ci Ci                    | ancel |

- 2. Select the Internet Protocol (TCP/IP) item.
- 3. Click Properties.
- Enter an IP address that is valid for the 192.168.0.X network, avoiding: 192.168.0.1, 192.168.0.2 and 192.168.03

A good example is 192.168.0.100:

| eneral                                                                                                    |                                                                               |
|----------------------------------------------------------------------------------------------------|-------------------------------------------------------------------------------|
| You can get IP settings assigned a<br>this capability. Otherwise, you nee<br>for the appropriate IP settings.                                                                                                    | utomatically if your network supports<br>ed to ask your network administrator |
| Obtain an IP address automa                                                                                                    | tically                                                                       |
| Output Description of the second second s |                                                                               |
| IP address:                                                                                                    | 192.168.0.100                                                                 |
| Subnet mask:                                                                                                    | 255.255.255.0                                                                 |
| Default gateway:                                                                                                    |                                                                               |
| Obtain DNS server address a                                                                                                    | utomatically                                                                  |
| • Use the following DNS server                                                                                                    | addresses:                                                                    |
| Preferred DNS server:                                                                                                    |                                                                               |
| Alternate DNS server:                                                                                                    |                                                                               |
| Vaļidate settings upon exit                                                                                                    | Advanced                                                                      |
|                                                                                                    |                                                                               |

5. Enter a subnet mask of 255.255.255.0.

Leave the default gateway blank.

6. Click **OK**, and then click **Close**.

### Connecting to the PC and powering up

Use this procedure to connect a management PC directly to the ePMP for configuration and alignment purposes and to power up the ePMP device.

#### Procedure:

- 1. Check that the device and power supply are correctly connected (the device Ethernet port is connected to the power supply Ethernet power port).
- 2. Connect the PC Ethernet port to the LAN (AP: "Gigabit Data", SM: "10/100Mbit Data") port of the power supply using a standard (not crossed) Ethernet cable.
- 3. Apply mains or battery power to the power supply. The green Power LED must illuminate continuously.

| $\bigcirc$ |
|------------|
|            |
| $\smile$   |

Note

If the Power and Ethernet LEDs do not illuminate correctly, see <u>Testing hardware</u>.

## Using the web interface

To understand how to use the ePMP web interface, see:
- Logging into the web interface
- Layout of the web interface
- Configuring connectorized radios using the Quick Start menu
- Configuring SM units using the Quick Start menu
- Using the AP menu options

# Logging into the web interface

Use this procedure to log into the web interface as a system administrator.

Equipment and tools:

- Connectorized or integrated device connected to the power supply by Ethernet cable.
- PC connected to the power supply by Ethernet cable.
- Power Supply powered up.
- Minimum supported browser version Chrome v29, Firefox v24, Internet Explorer 10, Safari v5.

#### Procedure:

1. Start the web browser from the management PC.

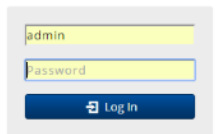

2. Type the IP address of the unit into the address bar. The factory default IP address is either 192.168.0.1 (AP mode) or 192.168.0.2 (SM mode). Press **Enter**. The web interface dashboard and login input are displayed.

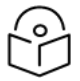

Note

If **Device IP address Mode** is set to **DHCP** and the device is unable to retrieve IP address information via DHCP, the device management IP is set to fallback IP 192.168.0.1 (AP mode), 192.168.0.2 (SM mode), 192.168.0.3 (Spectrum Analyzer mode), or the previously-configured static Device IP Address. Units may always be accessed via the Ethernet port. With Release 2.1, the fallback IP address has changed from 10.1.1.254 to 169.254.1.1.

- 3. Enter Username (default: admin) and Password (default: admin).
- 4. Click Login.

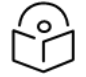

### Note

New ePMP devices all contain default username and password configurations. It is recommended to change these password configurations immediately. These passwords may be configured in the management GUI in section **Configuration > System > Account Management.** 

# Layout of the web interface

After logging in, the web interface first displays a dashboard view of vital system status and statistics. Also, the first level of navigation is displayed across the top (**Configure**, **Monitor**, **Tools**, and **Quick Start**).

| Cambium Networks | ePMP2000_d184b5 Access Point |                                                | A 🖉 🤄 😒 🔽 5                   | Administrator 🗸                            |
|------------------|------------------------------|------------------------------------------------|-------------------------------|--------------------------------------------|
| A Home           | Home                         |                                                |                               |                                            |
| X Quick Start    | Device Name                  | ePMP2000_d184b5                                | Wireless MAC Address          |                                            |
|                  | SSID                         | Cambium-AP                                     | Ethernet MAC Address          |                                            |
| Configuration -  | Operating Frequency          | 5800 MHz                                       | IP Address                    | 10.120.210.134                             |
| Monitor -        | Operating Channel Bandwidth  | 20 MHz                                         | Date and Time                 | 14 Nov 2016, 16:36:29 GMT                  |
| £                | Transmitter Output Power     | 13 dBm                                         | System Uptime                 | 14 minutes, 44 seconds                     |
| Tools            | Antenna Gain                 | 17 dBi                                         | System Description            | kreddum                                    |
|                  | Country                      | United States                                  | Sync Source Status            | GPS Sync Up                                |
|                  | Access Point Mode            | TDD                                            | Device Coordinates            | <u>12.90, 77.88</u>                        |
|                  | Downlink/Uplink Frame Ratio  | 50/50                                          | DFS Status                    | Not Available                              |
|                  | Wireless Security            | Open                                           | Ethernet Status               | 100 Mbps / Full                            |
|                  | cnMaestro Remote Management  |                                                | Wireless Status               | Up                                         |
|                  | cnMaestro Connection Status  | Connected to<br>qa.cloud.cambiumnetworks.com   | Registered Subscriber Modules | 2                                          |
|                  |                              |                                                | Uplink Antenna                | Sector Antenna                             |
|                  | cnMaestro Account ID         |                                                | Smart Antenna                 | Smart Antenna is Disconnected, Power<br>On |
|                  |                              |                                                | Power Supply                  | Generic Power Supply                       |
|                  |                              |                                                |                               |                                            |
|                  | © 2016 Cambi                 | um Networks, All Rights Reserved   Version 3.1 | Support   Community Forum     |                                            |

Figure 41: ePMP 2000 GUI dashboard (includes additional fields not resident in ePMP 1000)

| Cambium Networks<br>ePMP 1000 ePMP1000_c6f8 | ed Access Point                     | <b>1</b>                                                                         | 69 🛸 🔽 4 🔊 🛛                             | Administrator 🗸           |
|---------------------------------------------|-------------------------------------|----------------------------------------------------------------------------------|------------------------------------------|---------------------------|
| A Home                                      | Home                                |                                                                                  |                                          |                           |
| X Quick Start                               | Device Name                         | ePMP1000_c6f8ed                                                                  | Wireless MAC Address                     |                           |
|                                             | SSID                                | Cambium-AP                                                                       | Ethernet MAC Address                     | and the second second     |
| Configuration -                             | Operating Frequency                 | 5700 MHz                                                                         | IP Address                               | 192.168.2.200             |
| ♣ Monitor                                   | Operating Channel Bandwidth         | 40 MHz                                                                           | Date and Time                            | 21 Aug 2017, 15:18:14 GMT |
| F Taola                                     | Transmitter Output Power            | 0 dBm                                                                            | System Uptime                            | 1 hour, 53 minutes        |
| 10015                                       | Antenna Gain                        | 0 dBi                                                                            | System Description                       |                           |
|                                             | Country                             | Other                                                                            | Sync Source Status                       | GPS Sync Up               |
|                                             | Access Point Mode                   | TDD                                                                              | Device Coordinates                       |                           |
|                                             | Downlink/Uplink Frame Ratio         | 75/25                                                                            | Ethernet Status                          | 1000 Mbps / Full          |
|                                             | Wireless Security                   | WPA2                                                                             | Wireless Status                          | Up                        |
|                                             | cnMaestro Remote<br>Management      | Enabled                                                                          | Registered Subscriber<br>Modules         | 1                         |
|                                             | cnMaestro Connection Status         | Connected to<br>cloud.cambiumnetworks.com                                        | Registered Elevate Subscriber<br>Modules | 0                         |
|                                             | cnMaestro Account ID                | A                                                                                |                                          |                           |
|                                             | Connection Status                   | Connected. ePMP Elevate<br>Subscriber Module Limit<br>synced with License Server |                                          |                           |
|                                             |                                     |                                                                                  |                                          |                           |
|                                             | © 2017 Cambium Networks, All Rights | Reserved   Version 3.5-RC13   Su                                                 | pport   Community Forum                  |                           |

#### Figure 42: ePMP 1000 GUI dashboard

The top of the interface contains the following attributes:

#### Table 94: GUI status bar attributes

| Icon              | Attribute                             | Meaning                                                                                                    |                                                                                                    |  |
|-------------------|---------------------------------------|----------------------------------------------------------------------------------------------------|----------------------------------------------------------------------------------------------------|--|
| ٢                 | Cambium<br>Networks logo              | Hyperlink to the Cambium Networks website.                                                                                                    |                                                                                                    |  |
| 💄 Administrator 👻 | Login Level<br>indicator              | Displays the                                                                                                    | Displays the current user login level.                                                                                             |  |
| 6                 | Internet<br>Connectivity<br>Indicator | <ul> <li>Green indicates that the AP has IP connectivity to the configured DNS server.</li> <li>Grey indicates that the AP has no IP connectivity to the configured DNS server.</li> </ul>                                                                                                    |                                                                                                    |  |
|                   |                                       |                                                                                                    | Note<br>The Internet Connectivity Indicator state is<br>determined by receipt of ping responses from the<br>configured DNS server. |  |
|                   | GPS<br>Synchronization                | Green indication timing pulse                                                                                                    | ates that the AP is receiving a valid GPS synchronization<br>e via a connected GPS antenna or a CMM.                               |  |
|                   | Receive Indicator                     | <b>Red</b> indicate<br>to a lack of                                                                                                    | es that the AP is not receiving GPS synchronization due satellite fix.                                                             |  |
|                   |                                       | <b>Grey</b> indicates that the AP is not receiving GPS synchronization due to the configuration of <b>Synchronization Source</b> to <b>Internal</b> .                                                                                                    |                                                                                                    |  |
| ? 0               | Notifications<br>Button               | <ul> <li>The Notifications button may be clicked to display system messaging. When a new notification is available, the icon is highlighted and displays the number of notifications available. The outer icon highlighting indicates the type of notification pending:</li> <li>Green: Successful operation has completed (i.e. Changes successfully saved)</li> </ul> |                                                                                                    |  |
|                   |                                       |                                                                                                    |                                                                                                    |  |
|                   |                                       | Grey: Inform                                                                                                    | national message (i.e. tips regarding GUI operation)                                                                               |  |
|                   |                                       | Blue: Opera                                                                                                    | ations information message (i.e. Initializing upgrade)                                                                             |  |
|                   |                                       | Orange: Wa                                                                                                    | arning message (i.e. Login session has expired)                                                                                    |  |
|                   |                                       | Red: Error r                                                                                                    | nessage (i.e. Software update file download failed)                                                                                |  |
| 10                | Active Users<br>Indicator             | When the mouse pointer hovers over this indicator, it displays the number of active Read-Only and Read-Write users currently logged into the radio.                                                                                                    |                                                                                                    |  |
| <b>*</b> )        | Undo Button                           | The Undo button may be used to undo changes before a Save operation. All changes made on any section of the GUI are undone.                                                                                                    |                                                                                                    |  |
| 8                 | Save Button                           | The Save button is used to commit configuration changes to the device. When configuration changes are made, the outer area of the icon is highlighted blue to indicate that a save operation is required.                                                                                                    |                                                                                                    |  |

| lcon      | Attribute     | Meaning                                                                                                    |
|-----------|---------------|----------------------------------------------------------------------------------------------------|
| U         | Reset Button  | The Reset button is used to reset the device. When a configuration<br>change requires a radio reset, the outer area of this icon is<br>highlighted orange to indicate that a reset is necessary to complete<br>the change. |
| ┨ Log Out | Logout Button | The Logout button is used to logout from the current session and return to the initial GUI landing page (login screen).                                                                                                    |

The bottom of the interface contains the following attributes:

Table 95: GUI footer attributes

| Attribute          | Meaning                                                                                                    |
|--------------------|----------------------------------------------------------------------------------------------------|
| Copyright          | Copyright information.                                                                                                    |
| Version            | The current software version is reported in the footer bar and can be clicked to navigate to the Cambium Networks software support website. |
| Support            | Hyperlink to the Cambium Networks support website.                                                                                          |
| Community<br>Forum | Hyperlink to the Cambium Community Forum website.                                                                                           |

# The AP dashboard contains the following attributes:

Table 96: AP dashboard attributes

| Attribute                      | Meaning                                                                                                    |
|--------------------------------|----------------------------------------------------------------------------------------------------|
| Device Name                    | The configured device name of the AP, used for identifying the device in an NMS such as the Cambium Network Services Server (CNSS).                                                                                                    |
| SSID                           | The current configured name/SSID of the AP.                                                                                                    |
| Operating<br>Frequency         | The current frequency carrier used for radio transmission, based on the configuration of the <b>Frequency Carrier</b> parameter (in DFS regions, if radar has been detected, this field may display either <b>DFS Alternate Frequency Carrier 1</b> or <b>DFS Alternate Frequency Carrier 2</b> ). |
| Operating Channel<br>Bandwidth | The current channel bandwidth used for radio transmission, based on the configuration of the <b>Channel Bandwidth</b> parameter.                                                                                                    |
| Transmitter Output<br>Power    | The current operating transmit power of the AP.                                                                                                    |
| Antenna Gain                   | The configured gain of the external antenna.                                                                                                    |
| Country                        | The current configured country code, which has an effect on DFS operation and transmit power restrictions. Registered Subscriber Modules will inherit this country code when registration is complete (unless SM is locked to the US region).                                                      |

| Attribute                      | Meaning                                                                                                    |
|--------------------------------|----------------------------------------------------------------------------------------------------|
| Access Point Mode              | <b>TDD</b> : The Access Point is operating in point-to-multipoint (PMP) mode using TDD scheduling. The AP can GPS synchronize in this mode (except when in Flexible mode).                                                                                                    |
|                                | <b>ePTP Master</b> : The Access Point is operating as a Master in point-to-point mode.<br>The AP does not support GPS Synchronization in this mode but can provide<br><b>significantly lower latency</b> than other modes. QoS (MIR and traffic priority)<br>capability and Link Quality/Capacity indicators are not available in this mode.        |
|                                | <b>PTP</b> : The Access Point is operating in point-to-point (PTP) mode using TDD scheduling. The AP can GPS synchronize in this mode (except when in Flexible mode).                                                                                                    |
| Downlink/Uplink<br>Frame Ratio | The current configured schedule of downlink traffic to uplink traffic on the radio<br>link. In other words, this ratio represents the amount of the total radio link's<br>aggregate throughput that will be used for downlink resources and the amount<br>of the total radio link's aggregate throughput that will be used for uplink<br>resources. |
| Wireless Security              | The currently configured authentication type is used for radio link encryption as well as SM authentication.                                                                                                    |
| cnMaestro Remote<br>Management | Indicates whether the device is currently configured to be managed by the Cambium cloud management system - cnMaestro™.                                                                                                    |
| cnMaestro<br>Connection Status | The current management status of the device concerning the Cambium Cloud<br>Server. When Enabled under Configuration->System, the device will be managed<br>by the Cambium Remote Management System, which allows all Cambium<br>devices to be managed from the Cambium Cloud Server.                                                               |
| cnMaestro Account<br>ID        | The ID that the device is currently using to be managed by the Cambium Cloud Server.                                                                                                    |
| Wireless MAC<br>Address        | The MAC address of the device wireless interface.                                                                                                    |
| Ethernet MAC<br>Address        | The MAC address of the device Ethernet (LAN) interface.                                                                                                    |
| IP Address                     | The currently configured device IP address (LAN) is used for management access.                                                                                                    |
| IPv6 Link Local<br>Address     | A link-local address is required for the IPv6-enabled interface (applications may<br>rely on the link-local address even when there is no IPv6 routing). The IPv6 link-<br>local address is comparable to the auto-configured IPv4 address 169.254.0.0/16.                                                                                          |
| IPv6 Address                   | The IPv6 address for device management.                                                                                                    |
| Date and Time                  | The current date and time on the device, subject to the configuration of the parameter <b>Time Zone</b> .                                                                                                    |
| System Uptime                  | The total uptime of the radio since the last reset.                                                                                                    |
| System Description             | The current configured system description.                                                                                                    |

| Attribute                         | Meaning                                                                                                    |
|-----------------------------------|----------------------------------------------------------------------------------------------------|
| Sync Source Status                | Displays the current source (GPS, CMM, or Internal) of sync timing for the AP.                                                                                                    |
| Device Coordinates                | The current configured Latitude and Longitude coordinates in decimal format.                                                                                                    |
| DFS Status                        | Current DFS operational status.                                                                                                    |
| Ethernet Status                   | <b>Up</b> : The Ethernet (LAN) interface is functioning properly. This also displays the current port speed and duplex mode to which the Ethernet port has autonegotiated to or configured for.                                                                                                    |
|                                   | <b>Down</b> : The Ethernet (LAN) interface is either disconnected or has encountered an error and is not servicing traffic.                                                                                                    |
| Wireless Status                   | <b>Up</b> : The radio (WAN) interface is functioning properly                                                                                                    |
|                                   | <b>Down</b> : The radio (WAN) interface has encountered an error and is not servicing traffic.                                                                                                    |
| Registered<br>Subscriber Modules  | The total number of SMs currently registered to the AP.                                                                                                    |
| Smart Antenna<br>(ePMP 2000 only) | Beginning with Software Release 3.4, the ePMP 2000 unit automatically detects when the Smart Antenna is connected or disconnected (without requiring a reboot).                                                                                                    |
|                                   | <b>Smart Antenna is Connected, Power On</b> : ePMP 2000 is communicating with the Smart Antenna, and a proper power supply is in use                                                                                                    |
|                                   | Smart Antenna is Connected, Power Off:: ePMP 2000 established communication with the Smart Antenna, but subsequent communication errors occurred or an improper power supply was detected                                                                                                    |
|                                   | <b>Smart Antenna is Disconnected</b> : Communication between ePMP 2000 and Smart Antenna is down                                                                                                    |
| Power Supply                      | This field indicates the type of power supply being used to power ePMP 2000.<br>Values are <b>802.3at</b> and <b>Generic Power Supply</b> .<br>The Cambium Power Supply provided with ePMP 2000 will be displayed as<br>"Generic Power Supply". If a different power supply is used and "Generic Power<br>Supply" is indicated, please make sure that the power supply wattage is a<br>minimum of 20 watts. |

The SM dashboard is as shown in Figure 43 and the attributes are explained in Table 97.

| Cambium Networks<br>ePMP 1000 | PMP1000_SM Subscriber Module |                                             | 4 <sup>0</sup> S 💽                | Administrator 🗸                        |
|-------------------------------|------------------------------|---------------------------------------------|-----------------------------------|----------------------------------------|
| A Home                        | Home                         |                                             |                                   |                                        |
| X Quick Start                 | Device Name                  | ePMP1000_SM                                 | Wireless MAC Address              | 00:04:56:C5:64:8A                      |
|                               | Operating Frequency          | 5700 MHz                                    | Ethernet MAC Address              | 00:04:56:C5:64:89                      |
| 😨 Configuration -             | Operating Channel Bandwidth  | 40 MHz                                      | IP Address                        | 192.168.2.201                          |
| Monitor-                      | Transmitter Output Power     | 4 dBm                                       | IPv6 Link Local Address           | fe80::204:56ff:fec5:648a/64            |
| £                             | Antenna Gain                 | 15 dBi                                      | IPv6 Address                      | 2002:c022:1e45:1234:204:56ff:fec5:648a |
| Tools                         | Country                      | Other                                       | Date and Time                     | 15 Mar 2017, 16:54:49 GMT              |
|                               | Subscriber Module Mode       | TDD                                         | System Uptime                     | 15 minutes, 52 seconds                 |
|                               | Subscriber Module Priority   | Low                                         | System Description                |                                        |
|                               | Network Mode                 | Bridge                                      | Registered AP SSID                | Cambium-AP                             |
|                               | Downlink RSSI                | -58 dBm                                     | Registered AP MAC Address         | 00:04:56:C6:F8:EE                      |
|                               | Downlink SNR                 | 39 dB                                       | Device Coordinates                | 40.82755, -87.76427                    |
|                               | Uplink MCS                   | MCS 15                                      | Link Quality (Uplink)             | 100 %                                  |
|                               | Downlink MCS                 | MCS 15                                      | Link Capacity (Uplink)            | 100 %                                  |
|                               | cnMaestro Remote Management  | Enabled - The Registered AP Is              | Ethernet Status                   | Down                                   |
|                               | coldoctro Connetico Status   | Constant to                                 | Wireless Status                   | Up                                     |
|                               | crimaestro connection status | cloud.cambiumnetworks.com                   |                                   |                                        |
|                               | cnMaestro Account ID         | MARTIN, ORAC                                |                                   |                                        |
|                               |                              |                                             |                                   |                                        |
|                               |                              |                                             |                                   |                                        |
|                               |                              |                                             |                                   |                                        |
|                               |                              |                                             |                                   |                                        |
|                               |                              |                                             |                                   |                                        |
|                               |                              |                                             |                                   |                                        |
|                               | © 2017 Cambium               | Networks, All Rights Reserved   Version 3.3 | -RC17   Support   Community Forum |                                        |

#### Figure 43: SM Dashboard

Table 97: SM Dashboard Attributes

| Attribute                         | Meaning                                                                                                    |
|-----------------------------------|----------------------------------------------------------------------------------------------------|
| Device Name                       | The configured device name of the SM, used for identifying the device in an NMS such as the Cambium Network Services Server (CNSS).                                                                                                    |
| Operating<br>Frequency            | The current operating frequency.                                                                                                    |
| Operating<br>Channel<br>Bandwidth | The current operating width of the channel used for the radio link.                                                                                                    |
| Transmitter<br>Output Power       | The current power level at which the SM is transmitting (which is adjusted dynamically by the AP based on radio conditions).                                                                                                    |
| Antenna Gain                      | The configured gain of the external antenna.                                                                                                    |
| Country                           | The current configured country code, which has an effect on DFS operation and transmit power restrictions. Registered Subscriber Modules will inherit this country code when registration is complete (unless SM is locked to the US region). |
| Subscriber<br>Module Mode         | <b>TDD</b> : The SM is operating in the proprietary TDD mode and will only connect to another ePMP Access Point.                                                                                                    |
|                                   | <b>Standard WiFi:</b> The SM is operating in the Standard 802.11n WiFi mode and will be able to connect to any Access Point operating in standard WiFi mode.                                                                                  |

| Attribute                         | Meaning                                                                                                    |
|-----------------------------------|----------------------------------------------------------------------------------------------------|
|                                   | <b>ePTP Slave</b> : The SM is operating as a Slave in point-to-point mode. The AP and the system do not support GPS Synchronization in this mode but can provide <b>significantly lower latency</b> than other modes. QoS (MIR and traffic priority) capability and Link Quality/Capacity indicators are not available in this mode. |
| Subscriber<br>Module Priority     | The configured priority of the SM in the sector.                                                                                                    |
| Network Mode                      | <b>Bridge:</b> The SM acts as a switch, and packets are forwarded or filtered based on their MAC destination address.                                                                                                    |
|                                   | <b>NAT:</b> The SM acts as a router, and packets are forwarded or filtered based on their IP header (source or destination) which can be grouped into subnets for finer granularity.                                                                                                    |
|                                   | <b>Router</b> : The SM acts as a router and packets are forwarded or filtered based on their IP header (source or destination) using specific static routes and IP aliases configured by the operator.                                                                                                    |
| Downlink RSSI                     | The Received Signal Strength Indicator, which is a measurement of the power level being received by the SM's antenna.                                                                                                    |
| Downlink SNR                      | The Signal to Noise Ratio, which is an expression of the carrier signal quality concerning signal noise and co-channel interference (or both).                                                                                                    |
| Uplink MCS                        | Modulation and Coding Scheme – indicates the modulation mode used for the radio uplink, based on radio conditions (MCS 1-7, 9-15).                                                                                                    |
| Downlink MCS                      | Modulation and Coding Scheme - indicates the modulation mode used for the radio downlink, based on radio conditions (MCS 1-7, 9-15).                                                                                                    |
| cnMaestro<br>Remote<br>Management | Indicates whether the device is currently configured to be managed by the Cambium cloud management system – cnMaestro™.                                                                                                    |
| cnMaestro<br>Connection<br>Status | The current management status of the device concerning the Cambium Cloud<br>Server. When Enabled under <b>Configuration &gt; System</b> , the device will be managed by<br>the Cambium Remote Management System, which allows all Cambium devices to be<br>managed from the Cambium Cloud Server.                                    |
| cnMaestro<br>Account ID           | The ID that the device is currently using to be managed by the Cambium Cloud Server.                                                                                                    |
| Wireless MAC<br>Address           | The MAC address of the device Wireless interface.                                                                                                    |
| Ethernet MAC<br>Address           | The MAC address of the device LAN (Ethernet) interface.                                                                                                    |
| IP Address                        | The currently configured device IP address (LAN, Ethernet interface) is used for management access.                                                                                                    |
| IPv6 Link Local<br>Address        | A link-local address is required for the IPv6-enabled interface (applications may rely<br>on the link-local address even when there is no IPv6 routing). The IPv6 link-local<br>address is comparable to the auto-configured IPv4 address 169.254.0.0/16.                                                                            |

| Attribute                                        | Meaning                                                                                                    |
|--------------------------------------------------|----------------------------------------------------------------------------------------------------|
| IPv6 Address                                     | The IPv6 address for the device when the device is used in Bridge mode. This is the IPv6 address for the subnet associated with the Ethernet interface when the device is used in NAT and Router modes.           |
| Wireless IP<br>Address                           | The currently configured device IP address (Wireless interface), when the SM is in Router (NAT) mode.                                                                                                    |
| Separate<br>Wireless<br>Management IP<br>Address | The currently configured device IP address (Separate Wireless Management interface) is used for management access when the SM is in Router (NAT) mode.                                                            |
| Date and Time                                    | The current date and time on the device, subject to the configuration of the parameter <b>Time Zone.</b> If an NTP server is not specified, the date and time will begin from factory default upon radio startup. |
| System Uptime                                    | The total uptime of the radio since the last reset.                                                                                                    |
| System<br>Description                            | The current configured system description.                                                                                                    |
| Registered AP<br>SSID                            | The AP SSID of the AP to which the SM is registered.                                                                                                    |
| Registered AP<br>MAC Address                     | The Wireless MAC Address of the AP to which the SM is registered.                                                                                                    |
| Device<br>Coordinates                            | The current configured Latitude and Longitude coordinates in decimal format.                                                                                                    |
| DFS Status                                       | Current DFS operational status.                                                                                                    |
| Link Quality<br>(Uplink)                         | The Uplink quality is based on the current MCS and Packet Error Rate (PER).                                                                                                    |
| Link Capacity<br>(Uplink)                        | The uplink capacity is based on the current MCS concerning the highest supported MCS (MCS15).                                                                                                    |
| Ethernet Status                                  | <b>Up</b> : The Ethernet (LAN) interface is functioning properly. This also displays the current port speed and duplex mode to which the Ethernet port has auto-negotiated to or configured for.                  |
|                                                  | <b>Down</b> : The Ethernet (LAN) interface is either disconnected or has encountered an error and is not servicing traffic.                                                                                       |
| Wireless Status                                  | <b>Up</b> : The radio (WAN) interface is functioning properly.                                                                                                    |
|                                                  | <b>Down</b> : The radio (WAN) interface has encountered an error and is not servicing traffic.                                                                                                    |

# ePMP Device Configuration Parameters - Default Values

The following tables may be referenced for listings of default configuration values for ePMP device parameters.

Each factory default procedure will return the device to the values listed in the tables below.

| Table 98: | <b>AP Etherne</b> | Interface, | Configuration | Defaults |
|-----------|-------------------|------------|---------------|----------|
|-----------|-------------------|------------|---------------|----------|

| Attribute              | Default Value                    |
|------------------------|----------------------------------|
| IP Assignment          | DHCP                             |
| IP Address             | 192.168.0.1 (Default IP Address) |
| Subnet Mask            | 255.255.255.0                    |
| Management Access      | Ethernet                         |
| Ethernet MTU           | 1500 bytes                       |
| Port Setting           | Auto-Negotiate                   |
| VLANs                  | Disabled                         |
| Spanning Tree Protocol | Disabled                         |
| SM Traffic Isolation   | Disabled                         |
| DHCP Option 82         | Disabled                         |
| LLDP                   | Enabled(Receive and Transmit)    |

Table 99: AP Wireless Interface, Configuration Defaults

| Attribute                             | Default Value                                                                    |
|---------------------------------------|----------------------------------------------------------------------------------|
| Driver Mode                           | TDD                                                                              |
| Country Code                          | None / United States / Generic ETSI (ROW / FCC / ETSI device type, respectively) |
|                                       | ROW devices do not transmit with Country Code set to None                        |
| Default SSID                          | Cambium-AP                                                                       |
| ACS                                   | Enabled                                                                          |
| Channel<br>Bandwidth                  | 20 MHz                                                                           |
| Downlink/Uplink<br>Ratio              | Flexible                                                                         |
| Frame Size                            | 5 ms                                                                             |
| Max Range                             | 3 Miles                                                                          |
| Max Registrations<br>Allowed          | 10/120 (Lite Devices / Full Capacity Devices, respectively)                      |
| Subscriber<br>Module Receive<br>Level | -60/-55 (ePMP 1000 / ePMP 2000, respectively)                                    |
| Downlink Max<br>Rage                  | MCS15                                                                            |

| Attribute                   | Default Value                            |
|-----------------------------|------------------------------------------|
| Management<br>Traffic Rate  | MCS1                                     |
| Colocation Mode             | Disabled                                 |
| Synchronization<br>Mode     | Disabled                                 |
| Uplink Antenna<br>Selection | Auto (ePMP 2000 with Smart Antenna only) |

 Table 100: AP Security Parameters, Configuration Defaults

| Attribute                         | Default Value                            |
|-----------------------------------|------------------------------------------|
| WPA2 Security                     | Enabled (default value Cam39-Tai!wdmv)   |
| L2/L3 Firewall                    | Disabled                                 |
| Wireless MAC<br>Address Filtering | Disabled                                 |
| SNMPv2                            | Enabled (with default Community Strings) |
|                                   | Read-Only Community String – public      |
|                                   | Read-Write Community String – private    |
|                                   | Trap Community String - cambiumtrap      |

Table 101: SM Ethernet Interface, Configuration Defaults

| Attribute              | Default Value                    |
|------------------------|----------------------------------|
| Network Mode           | Bridge                           |
| IP Assignment          | DHCP                             |
| IP Address             | 192.168.0.2 (Default IP Address) |
| Subnet Mask            | 255.255.255.0                    |
| Ethernet MTU           | 1500 bytes                       |
| Port Setting           | Auto-negotiate                   |
| Management VLAN        | Disabled                         |
| Data VLAN              | Disabled                         |
| Membership VLANs       | Disabled                         |
| IPv6                   | Disabled                         |
| ARP-NAT                | Disabled                         |
| Spanning Tree Protocol | Disabled                         |

| Attribute              | Default Value                  |
|------------------------|--------------------------------|
| DHCP Server Below SM   | Disabled                       |
| LLDP                   | Enabled (Receive and Transmit) |
| Ethernet Port Security | Disabled                       |

Table 102: SM Wireless Interface, Configuration Defaults

| Attribute                       | Default Value                                                               |
|---------------------------------|-----------------------------------------------------------------------------|
| Driver Mode                     | TDD                                                                         |
| Country Code                    | Follow AP / United States (ROW, ETSI devices / FCC devices, respectively)   |
| Scanning List                   | All available frequencies selected for 20 MHz and 40 MHz channel bandwidths |
| Network Entry RSSI<br>Threshold | -90 dBm                                                                     |
| Network Entry SNR<br>Threshold  | 0 dB                                                                        |
| Uplink Max Rate                 | MCS15                                                                       |
| Uplink Antenna Selection        | Auto (5 GHz SMs only)                                                       |
| Max Tx Power                    | Auto (Automatic Transmit Power Control and Regulatory-controlled)           |

| Table 103. SM Security, Conniguration Defaults | Table 103: | SM Security. | Configuration | Defaults |
|------------------------------------------------|------------|--------------|---------------|----------|
|------------------------------------------------|------------|--------------|---------------|----------|

| Attribute      | Default Value                                                                   |
|----------------|---------------------------------------------------------------------------------|
| RADIUS         | Enabled (default EAP-TTLS credentials username: subscriber1, password: cambium) |
| WPA2           | Enabled (default value Cam39-Tai!wdmv)                                          |
| L2/L3 Firewall | Disabled                                                                        |
| SNMPv2         | Enabled (with default Community Strings)                                        |
|                | Read-Only Community String – public                                             |
|                | Read-Write Community String - private                                           |
|                | Trap Community String - cambiumtrap                                             |

# Configuring connectorized radios using the Quick Start menu

The **Quick Start** tab contains a listing of parameters required to configure a simple radio link and to configure requisite networking parameters. After configuring an AP, SM and resetting both devices, the SM is ready to associate (register) to the AP.

| Cambium Networks<br>ePMP 1000 ePM | MP1000_c6f8ed Access Point      |                                                          | 2 Ø 🖉 💽                                                         | 2 9 8 0 1                  | Administrator - |
|-----------------------------------|---------------------------------|----------------------------------------------------------|-----------------------------------------------------------------|----------------------------|-----------------|
| A Home                            | Quick Start                     |                                                          |                                                                 |                            |                 |
| A Quick Start                     | General                         |                                                          | Wireless Security                                               |                            |                 |
| Configuration -                   | 1 Radio Mode *                  | Access Point     Subscriber Module     Spectrum Analyzer | <ul><li>Wireless Security</li><li>WPA2 Pre-shared Key</li></ul> | Open      WPA2      RADIUS | ۲               |
| Tools •                           | <ul> <li>Driver Mode</li> </ul> | TDD      Standard WiFi      ePTP Master     TDD PTP      |                                                                 |                            |                 |
|                                   | Country                         | Other •                                                  |                                                                 |                            |                 |
|                                   | Max Range                       | 15 miles   min: 1   max: 40                              |                                                                 |                            |                 |
|                                   | Automatic Channel Selection     | Disabled O Enabled                                       |                                                                 |                            |                 |
|                                   | Frequency Carrier               | 5700 MHz *                                               |                                                                 |                            |                 |
|                                   | SSID                            | Cambium-AP                                               |                                                                 |                            |                 |
|                                   | Device Name *                   | ePMP1000_c6f8ed                                          |                                                                 |                            |                 |
|                                   | Oownlink/Uplink Ratio           | ● 75/25 ◎ 50/50 ◎ 30/70 ◎ Flexible                       |                                                                 |                            |                 |
|                                   | Synchronization Source          | ● GPS ◎ CMM3 ◎ CMM4 ◎ Internal                           |                                                                 |                            |                 |
|                                   | IP Assignment                   | Static      DHCP                                         |                                                                 |                            |                 |
|                                   | IP Address                      | 192.168.2.200                                            |                                                                 |                            |                 |
|                                   | Subnet Mask                     | 255.255.255.0                                            |                                                                 |                            |                 |
|                                   | Gateway                         | 192.168.2.1                                              |                                                                 |                            |                 |
|                                   | IPv6 Assignment                 | Static                                                   |                                                                 |                            |                 |
|                                   | IPv6 Address                    |                                                          |                                                                 |                            |                 |
|                                   | IPv6 Gateway                    |                                                          |                                                                 |                            |                 |
|                                   | © 2017 Cam                      | bium Networks, All Rights Reserved   Version 3.3-RC17    | Support   Community Forum                                       |                            |                 |

Figure 44: AP Quick Start menu

To configure an AP via the Quick Start menu, follow this procedure:

#### Procedure:

- 1. Start the web browser from the management PC.
- 2. Navigate to the Quick Start menu.
- 3. Configure the parameter Radio Mode:

This parameter controls the function of the device – All ePMP devices may be configured to operate as an Access Point (AP), Subscriber Module (SM), or as a Spectrum Analyzer. For initial link bring-up, choose **Access Point**.

4. Configure the parameter Access Point Mode:

This parameter controls the mode of operation of the Access Point – An AP may be configured to operate in TDD mode for multipoint access, PTP mode for point-to-point access using TDD, Standard WiFi, or as an ePTP Master. For initial link bring-up, choose **TDD**. When the AP is an **ePTP Master**, the system does not support GPS Synchronization but can provide **significantly lower latency** than other modes. QoS (MIR and traffic priority) capability and Link Quality/Capacity indicators are not available in this mode. Configuring the AP in **Standard WiFi** mode allows any 802.11 clients to register to the AP.

5. Configure the parameter **Country**:

**Country** settings affect the radios in the following ways:

- Maximum transmit power limiting (based on radio transmitter power plus configured antenna gain)
- DFS operation is enabled based on the configured country code, if applicable
- Frequency selection limiting (based on valid frequencies for the configured Country

Select the country in which your network will be operating.

6. Configure the parameter Automatic Channel Selection (ACS):

When ACS is enabled, the AP will automatically scan the available spectrum and choose a channel with the lowest occupancy. For more information on this parameter please see <u>AP Automatic</u> <u>Channel Selection page</u>.

7. Configure the parameter Frequency Carrier:

Configure the frequency carrier for RF transmission. This list is dynamically adjusted to the regional restrictions based on the setting of the **Country Code** parameter. Ensure that a thorough spectrum analysis has been completed before configuring this parameter.

8. Configure parameter AP SSID (Name):

The **AP SSID (Name)** is used to identify the AP and is used to configure the SM with the appropriate AP with which to register. Ensure that this parameter is configured uniquely for each AP in the network.

9. Configure the parameter **Downlink/Uplink Ratio**:

Specify the percentage of the aggregate throughput for the downlink (frames transmitted from the AP to the SM). For example, if the aggregate (uplink and downlink total) throughput on the AP is 90 Mbps, then 75/25 specified for this parameter allocates 67.5 Mbps for the downlink and 22.5 Mbps for the uplink. The default for this parameter is 75/25.

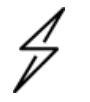

Caution

You must set this parameter the same for all APs in a cluster.

10. Configure the parameter Synchronization Source:

This parameter defines the timing source for the device which can be GPS-based or internally generated. Select **GPS** if the AP will receive synchronization pulses from a connected GPS antenna. Select **CMM3 or CMM4** if the device will receive GPS synchronization pulses from a co-located Cambium Cluster Management Module (see PMP Synchronization Solutions User Guide). Select **Internal** if no GPS synchronization source is available (in this mode, transmission between co-located devices will create radio interference). If **Flexible** is chosen as the **DL/UL Ratio** or if the **Access Point Mode** is chosen as **ePTP Master**, then this parameter will be greyed out.

11. Configure the parameter **IP Assignment**:

If **DHCP** is selected, the DHCP server automatically assigns the IP configuration (Ethernet (LAN) IP Address, Ethernet (LAN) IP Subnet Mask, Gateway IP Address (LAN)) and the values of those individual parameters (below) are not used. To configure a simple test network, select mode **Static**.

12. Configure the parameter IP address:

Internet Protocol (IP) address. This address is used by the family of Internet protocols to uniquely identify this unit on a network. To configure a simple test network, this field may be left at default (192.168.0.1).

13. Configure the parameter Subnet Mask:

The Subnet Mask defines the address range of the connected IP network. To configure a simple test network, this field may be left at default (255.255.255.0).

14. Configure the parameter Gateway:

The IP address of the device on the current network acts as a gateway. A gateway acts as an entrance and exit to packets from and to other networks. To configure a simple test network, this parameter may be left at default (blank).

15. Configure the parameter IPv6 Assignment

IPv6 Assignment specifies how the IPv6 address is obtained.

**Static**: Device management IP addressing is configured manually in fields IPv6 Address and IPv6 Gateway.

**DHCPv6**: Device management IP addressing (IP address and gateway) is assigned via a network DHCP server, and parameters **IPv6 Address** and **IPv6 Gateway** are unused. If the DHCPv6 server is not available previous static IPv6 address will be used as a fallback IPv6 address. If no previous static IPv6 address is available, no IPv6 address will be assigned. DHCPv6 will occur over the wireless interface by default.

16. Configure the parameter IPv6 Address

Internet protocol version 6 (IPv6) address. This address is used by the family of Internet protocols to uniquely identify this unit on a network. IPv6 addresses are represented by eight groups of four hexadecimal digits separated by colons.

#### 17. Configure the parameter IPv6 Gateway

Configure the IPv6 address of the device on the current network that acts as a gateway. A gateway acts as an entrance and exit to packets from and to other networks.

18. Configure the parameter WPA2 Pre-shared Key

Configure this key on the AP and then configure each of the network SMs with this key to complete the authentication configuration. This key must be between 8 to 128 symbols. Click the

visibility icon

to toggle the display of the key's contents.

19. Click the Save icon, then click the Reset icon

# Configuring SM units using the Quick Start menu

The **Quick Start** tab contains a simple listing of parameters required to configure a simple radio link and to configure requisite networking parameters.

| Cambium Networks<br>ePMP 1000 | MP1000_SM Subscriber Module                                                                                                    |                                                                                                    | 🖌 🖉 🥴                                                                                                    | 📍 🖪 🙂 🛓 Administrator 🗧                                                                                                    |
|-------------------------------|----------------------------------------------------------------------------------------------------|----------------------------------------------------------------------------------------------------|----------------------------------------------------------------------------------------------------|----------------------------------------------------------------------------------------------------|
| A Home                        | Quick Start                                                                                                    |                                                                                                    |                                                                                                    |                                                                                                    |
| A Oulek Start                 | General                                                                                                    |                                                                                                    | Wireless Security                                                                                                    |                                                                                                    |
| Configuration -               | 🚺 Radio Mode *                                                                                                    | Access Point     Subscriber Module                                                                                                    | Wireless Security                                                                                                    | ✓ RADIUS ✓ WPA2 ✓ Open                                                                                                    |
| Monitor -                     | <ul> <li>Driver Mode</li> </ul>                                                                                                    | <ul> <li>Spectrum Analyzer</li> <li>TDD</li></ul>                                                                                                    | WPA2 Pre-shared Key     EAP-TTLS Username                                                                                                    | subscriber1                                                                                                    |
| Je Tools -                    | Country                                                                                                    | Follow AP's Country *                                                                                                    | Use Ethernet MAC Address as<br>EAP-TTLS Username                                                                                                    | <ul> <li>Off</li> <li>Using ':' as Format</li> </ul>                                                                                                    |
|                               | Device Name *                                                                                                    | ePMP1000_SM                                                                                                    |                                                                                                    | Using '-' as Format                                                                                                    |
|                               | Network Mode *                                                                                                    | ◎ NAT ⑧ Bridge ◎ Router                                                                                                    | EAP-TTLS Password                                                                                                    | ······ •                                                                                                    |
|                               | IP Assignment                                                                                                    | Static      DHCP                                                                                                    | Authentication Identity String                                                                                                    | anonymous                                                                                                    |
|                               | IP Address                                                                                                    | 192.168.2.201                                                                                                    | Authentication Identity Realm                                                                                                    | cambiumnetworks.com                                                                                                    |
|                               | Subnet Mask                                                                                                    | 255.255.255.0                                                                                                    | Preferred APs                                                                                                    | Add new AP Show Details                                                                                                    |
|                               | Gateway                                                                                                    | 192.168.2.1                                                                                                    | SSIC                                                                                                    | ) Wireless Security                                                                                                    |
|                               | IPv6 Assignment                                                                                                    | Static   DHCPv6                                                                                                    | Та                                                                                                    | ble is empty                                                                                                    |
|                               | IPv6 Address                                                                                                    | 2002:c022:1e45:1234:204:56ff:fec5:648a/                                                                                                    |                                                                                                    |                                                                                                    |
|                               | IPv6 Gateway                                                                                                    | fe80727-75ff-fe39-4384                                                                                                    |                                                                                                    |                                                                                                    |
|                               | Subscriber Module Scanning                                                                                                    | Scan Channel Bandwidth     Is                                                                                                    | MHz 10 MHz 40 MHz                                                                                                    | <b>√</b> 20 MHz                                                                                                    |
|                               | 4930 MHz     4935 MHz     4985 MHz     4990 MHz     5040 MHz     5045 MHz     5059 MHz     5150 MHz     5150 MHz     5205 MHz     5210 MHz     5205 MHz     5260 MHz     5265 MHz     5315 MHz     5320 MHz     5320 MHz     5320 MHz     5320 MHz     5320 MHz     5320 MHz     5320 MHz | Radio Frequency 40 MHz Scan List         Unselect All           4940 MHz         4945 MHz         4950 MHz         495           4995 MHz         5000 MHz         5005 MHz         500           5050 MHz         5055 MHz         6000 MHz         505           5105 MHz         5110 MHz         5115 MHz         511           5160 MHz         5165 MHz         5170 MHz         512           5207 MHz         5220 MHz         5220 MHz         522           5325 MHz         5330 MHz         5330 MHz         5330 MHz         532           5380 MHz         5380 MHz         5330 MHz         5330 MHz         5345 MHz         5445 MHz         5445 MHz         5445 MHz         5445 MHz         5445 MHz         5445 MHz         5445 MHz         5445 MHz         5445 MHz         5445 MHz         5445 MHz         5445 MHz         5445 MHz         5445 MHz         5445 MHz         5445 M | Select All           355 MHz         4960 MHz         4965 MHz           10 MHz         5015 MHz         5020 MHz           365 MHz         5015 MHz         5020 MHz           365 MHz         5015 MHz         5130 MHz           10 MHz         5125 MHz         5130 MHz           20 MHz         5125 MHz         5130 MHz           230 MHz         5125 MHz         5240 MHz           285 MHz         5240 MHz         5235 MHz           395 MHz         5345 MHz         5345 MHz           395 MHz         5450 MHz         5460 MHz           5455 MHz         5460 MHz         5460 MHz | 4970 MHz         4975 MHz         4980 MHz           5025 MHz         5030 MHz         5033 MHz           5080 MHz         5080 MHz         5090 MHz           5135 MHz         5140 MHz         5145 MHz           5190 MHz         5190 MHz         5250 MHz           5245 MHz         5250 MHz         5255 MHz           5300 MHz         5305 MHz         5310 MHz           5355 MHz         5360 MHz         5365 MHz           5410 MHz         5415 MHz         5420 MHz |
|                               | 5480 MHz 5485 MHz                                                                                                    | 5490 MHz 5495 MHz 5500 MHz 55<br>5545 MHz 5550 MHz 5555 MHz 555                                                                                                    | 505 MHz 5510 MHz 5515 MHz                                                                                                    | 5520 MHz 5525 MHz 5530 MHz                                                                                                    |
|                               | 5480 MHz         5485 MHz           5535 MHz         5540 MHz           5550 MHz         5595 MHz           5590 MHz         5595 MHz           5645 MHz         5650 MHz                                                                                                    | 5490 MHz         5495 MHz         5500 MHz         555           5545 MHz         5550 MHz         5555 MHz         555           5600 MHz         5605 MHz         5610 MHz         562           5655 MHz         5660 MHz         5660 MHz         566           5655 MHz         5660 MHz         5665 MHz         566                                                                                                    | 505 MHz         5510 MHz         5515 MHz           560 MHz         5555 MHz         5570 MHz           515 MHz         5620 MHz         5625 MHz           570 MHz         5620 MHz         5625 MHz           570 MHz         5667 MHz         5680 MHz                                                                                                    | 5520 MHz         5530 MHz           5575 MHz         5580 MHz           5575 MHz         5585 MHz           5630 MHz         5640 MHz           5665 MHz         5690 MHz           5665 MHz         5695 MHz                                                                                                    |

Figure 45: SM Quick Start menu

To configure an SM via the **Quick Start** menu, follow this procedure:

#### Procedure:

- 1. Start the web browser from the management PC.
- 2. Navigate to Quick Start menu.
- 3. Configure the parameter **Radio Mode**:

This parameter controls the function of the device – all ePMP devices may be configured to operate as an Access Point (AP), Subscriber Module (SM), or as a Spectrum Analyzer. For initial link bring-up, choose **Subscriber Module**.

4. Configure the parameter Subscriber Module Mode:

This parameter controls the mode of operation of the Subscriber Module – An SM may be configured to operate in **TDD** mode for point-to-point and point-to-multipoint access, **Standard WiFi** mode providing the capability to connect to any AP operating in standard WiFi mode or as an **ePTP Slave**. For initial link bring-up, choose **TDD**. When the SM is an **ePTP Slave**, the system does not support GPS Synchronization but can provide **significantly lower latency** than other modes. QoS (MIR and traffic priority) capability and Link Quality/Capacity indicators are not available in this mode.

5. The Country is automatically retrieved from the AP and requires no configuration.

**Country** settings affect the radios in the following ways:

- Maximum transmit power limiting (based on radio transmitter power plus configured antenna gain)
- DFS operation is enabled based on the configured country code, if applicable
- The frequency range of operation depending on local limitations
- 6. Configure the parameter **Device Name**:

The SM Device Name is used to identify the device on the network. This parameter may be modified or left at the default value of **Cambium-SM**.

7. Configure the parameter **Network Mode**:

**Bridge:** The SM acts as a switch, and packets are forwarded or filtered based on their MAC destination address.

**NAT:** The SM acts as a router, and packets are forwarded or filtered based on their IP header (source or destination) which can be grouped into subnets for finer granularity.

**Router**: The SM acts as a router and packets are forwarded or filtered based on their IP header (source or destination) using specific static routes and IP aliases configured by the operator.

8. Configure the parameter Wireless IP Assignment:

If **DHCP** is selected, the DHCP server automatically assigns the IP configuration (Ethernet (LAN) IP Address, Ethernet (LAN) IP Subnet Mask, Gateway IP Address (LAN)) and the values of those individual parameters (below) are not used. To configure a simple test network, this parameter must be configured to **Static.** 

9. Configure the parameter Wireless IP Address:

Internet Protocol (IP) address. This address is used by the family of Internet protocols to uniquely identify this unit on a network. To configure a simple test network, this field must be configured to 192.168.0.2.

10. Configure the parameter Wireless Subnet Mask:

The Subnet Mask defines the address range of the connected IP network. To configure a simple test network, this field may be left at default (255.255.255.0).

11. Configure the parameter Wireless Gateway:

The IP address of the device on the current network acts as a gateway. A gateway acts as an entrance and exit to packets from and to other networks. To configure a simple test network, this parameter may be left at default (blank).

#### 12. Configure the parameter IPv6 Assignment

IPv6 Assignment specifies how the IPv6 address is obtained.

**Static**: Device management IP addressing is configured manually in fields IPv6 Address and IPv6 Gateway.

**DHCPv6**: Device management IP addressing (IP address and gateway) is assigned via a network DHCP server, and parameters **IPv6 Address** and **IPv6 Gateway** are unused. If the DHCPv6 server is not available previous static IPv6 address will be used as a fallback IPv6 address. If no previous static IPv6 address is available, no IPv6 address will be assigned. DHCPv6 will occur over the wireless interface by default.

13. Configure the parameter IPv6 Address

Internet protocol version 6 (IPv6) address. This address is used by the family of Internet protocols to uniquely identify this unit on a network. IPv6 addresses are represented by eight groups of four hexadecimal digits separated by colons.

14. Configure the parameterIPv6 Gateway

Configure the IPv6 address of the device on the current network that acts as a gateway. A gateway acts as an entrance and exit to packets from and to other networks.

15. Configure the parameter WPA2 Pre-shared Key:

Configure each of the network SMs with this key (matching the AP's configured key) to complete the authentication configuration. This key must be between 8 to 128 symbols. Click the visibility

icon to toggle the display of the key's contents.

#### 16. Configure the parameter EAP-TTLS Username:

Configure each of the network SMs with this EAP-TTLS Username (matching the credentials on the RADIUS server being used for the network). Optionally, the device MAC Address can be used as the EAP-TTLS Username in either ":" or "-" delimited format.

17. Configure the parameter EAP-TTLS Password:

Configure each of the network SMs with this EAP-TTLS Password (matching the credentials on the RADIUS server being used for the network). Click the visibility icon to toggle the display of the password's contents.

18. Configure the parameter Authentication Identity String:

Configure each of the network SMs with this Identity string (matching the credentials on the RADIUS server being used for the network). The default value for this parameter is "anonymous".

19. Configure the parameter Authentication Identity Realm:

Configure each of the network SMs with this Identity realm (matching the credentials on the RADIUS server being used for the network). The default value for this parameter is "cambiumnetworks.com".

20. Configure the Preferred AP's

The **Preferred AP's** is comprised of a list of up to 16 APs to which the SM sequentially attempts registration. For each AP configured, if authentication is required, enter a **Pre-shared Key** associated with the configured **AP SSID**. If this list is empty or if none of the configured APs are found, the SM scans and registers to the best AP signal found (with matching radio and/or authentication settings).

21. Configure the parameter Subscriber Module Scanning:

The Radio Scan List determines the frequencies for which the SM scans for AP signaling. For a simple radio network setup, click **Select All** to scan all frequencies.

22. Click the Save icon, then click the Reset icon

# Using the AP menu options

Use the menu navigation bar in the top and left panels to navigate to each web page. The functional areas that may be accessed from each menu option are listed in Table 104. Some of the parameters are only displayed for specific system configurations.

| Menu option        | Menu Details                                                |  |  |
|--------------------|-------------------------------------------------------------|--|--|
| Quick Start        | Configuring connectorized radios using the Quick Start menu |  |  |
| Configuration      | AP Configure menu                                           |  |  |
| Radio              | AP Radio page                                               |  |  |
| Quality of Service | AP Quality of Service page                                  |  |  |
| System             | AP System page                                              |  |  |
| Network            | AP Network page                                             |  |  |
| Security           | AP Security page                                            |  |  |
| Monitor            | AP Monitor menu                                             |  |  |
| Performance        | AP Performance page                                         |  |  |
| System             | AP System page                                              |  |  |
| Wireless           | AP Wireless page                                            |  |  |
| Throughput Chart   | AP Throughput Chart page                                    |  |  |
| GPS                | AP GPS page                                                 |  |  |
| Network            | AP Network page                                             |  |  |
| System Log         | AP System Log page                                          |  |  |
| Tools              | AP Tools menu                                               |  |  |
| Software Upgrade   | AP Software Upgrade page                                    |  |  |
| Backup / Restore   | AP Backup/Restore page                                      |  |  |

Table 104: Functional areas accessed from each AP menu option

| Menu option                 | Menu Details                        |
|-----------------------------|-------------------------------------|
| License Management          | AP Backup/Restore page              |
| eDetect                     | AP eDetect page                     |
| Spectrum Analyzer           | AP Spectrum Analyzer page           |
| Automatic Channel Selection | AP Automatic Channel Selection page |
| eAlign                      | AP eAlign page                      |
| Wireless Link Test          | AP Wireless Link Test page          |
| Ping                        | AP Ping page                        |
| Traceroute                  | AP Traceroute page                  |

# AP Configure menu

Use the Configure menu to access all applicable device configuration parameters. The configuration menu contains the following pages:

- AP Radio page
- AP Quality of Service page
- AP System page
- AP Network page
- AP Security page

## **AP Radio page**

Use the Radio page to configure the device radio interface parameters.

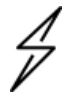

#### Caution

Plan Configuration modifications since modifying radio parameters may result in a wireless outage.

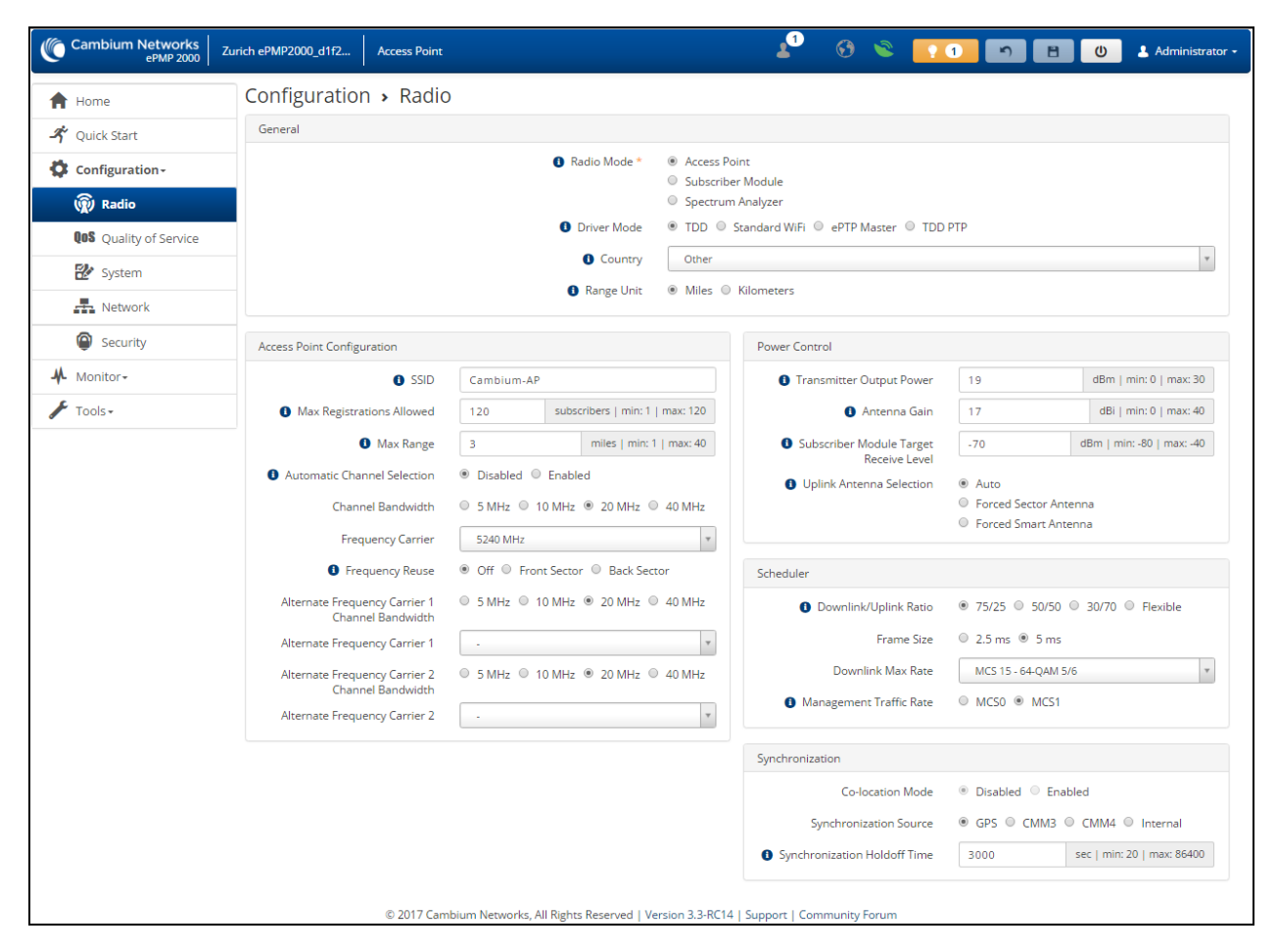

Figure 46: Figure 40 AP Radio page

## Table 105: AP Radio Configuration attributes

| Attribute                         | Meaning                                                                                                    |  |  |  |
|-----------------------------------|----------------------------------------------------------------------------------------------------|--|--|--|
| General                           |                                                                                                    |  |  |  |
| Radio Mode                        | This parameter controls the function of the device – All ePMP devices may be configured to operate as an Access Point (AP), Subscriber Module (SM), or Spectrum Analyzer. For initial link bring-up, choose <b>AP</b> .                                                                                                    |  |  |  |
| Driver Mode                       | <b>TDD</b> : The Access Point is operating in point-to-multipoint (PMP) mode using TDD scheduling. The AP can GPS synchronize in this mode (except when in Flexible mode).                                                                                                    |  |  |  |
|                                   | <b>Standard WiFi</b> : The Access Point is operating as a Standard 802.11n Access Point and will allow any 802.11 clients to connect to it. QoS capability and Link Quality/Capacity indicators are not available in this mode.                                                                                                    |  |  |  |
|                                   | <b>ePTP Master</b> : The Access Point is operating as a Master in point-to-point mode.<br>The AP does not support GPS Synchronization in this mode but can provide<br><b>significantly lower latency</b> than other modes. QoS (MIR and traffic priority)<br>capability and Link Quality/Capacity indicators are not available in this mode. |  |  |  |
|                                   | <b>TDD PTP</b> : The Access Point is operating in point-to-point (PTP) mode using TDD scheduling. The AP can GPS synchronize in this mode (except when in Flexible mode).                                                                                                    |  |  |  |
| Point-to-Point<br>Access          | <b>First Subscriber Module</b> : The system is configured to accept only the 1 <sup>st</sup> registered SM. Network entry is denied for all subsequent SM network entry requests.                                                                                                    |  |  |  |
|                                   | <b>MAC Filtering</b> : The system is configured to accept only one SM registration, and this registration is limited by SM MAC Address (the SM Wireless MAC Address).                                                                                                    |  |  |  |
| Subscriber Module<br>Wireless MAC | Configure the Wireless MAC Address of the sole SM which is granted registration<br>to the AP. All other network entry attempts are rejected by the AP. The SM's<br><b>Preferred AP List</b> may be configured with the destination point-to-point AP to<br>ensure that the SM connects with the intended AP.                                 |  |  |  |
| Country                           | From the drop-down list, select the country in which the radio is operating.                                                                                                    |  |  |  |
|                                   | Country Code settings affect the radios in the following ways:                                                                                                    |  |  |  |
|                                   | • Maximum transmit power limiting (based on radio transmitter power plus configured antenna gain)                                                                                                    |  |  |  |
|                                   | • DFS operation is enabled based on the configured country code, if applicable                                                                                                    |  |  |  |
|                                   | Frequency selection limiting, based on regional limitations                                                                                                    |  |  |  |
| Range Unit                        | <b>Miles</b> : The <b>Max Range</b> setting and resulting frame calculations are configured in units of miles.                                                                                                    |  |  |  |
|                                   | <b>Kilometers</b> : The <b>Kilometers</b> setting and resulting frame calculations are configured in units of kilometers.                                                                                                    |  |  |  |
| Access Point Configu              | Iration                                                                                                    |  |  |  |

| Attribute                      | Meaning                                                                                                    |  |  |  |
|--------------------------------|----------------------------------------------------------------------------------------------------|--|--|--|
| SSID                           | The <b>AP SSID</b> is used to identify the AP and is used to configure the SM with the appropriate AP with which to register. Ensure that this parameter is configured uniquely for each AP in the network.                                                                                                    |  |  |  |
| Max Registrations<br>Allowed   | Based on sector/network planning and SM service level implementations, this parameter allows the user to set the maximum number of SMs that are allowed to register/network entry. The maximum number of SMs allowed for each channel bandwidth is as follows:                                                                                                    |  |  |  |
|                                | 20/40 MHz: 120 subscribers                                                                                                    |  |  |  |
|                                | 10 MHz: 60 subscribers                                                                                                    |  |  |  |
|                                | 5 MHz: 30 subscribers                                                                                                    |  |  |  |
|                                | The default value is <b>60</b> .                                                                                                    |  |  |  |
|                                | For DFS regions, the max number of SMs will be limited based on the channel bandwidth of the current operating channel, i.e. Frequency Carrier, Alternate Frequency Carrier 1, or Alternate Frequency Carrier 2.                                                                                                    |  |  |  |
| Max Range                      | Enter the number of miles or kilometers for the furthest distance from which an SM is allowed to register to this AP. Do not set the distance to any greater number of miles. A greater distance:                                                                                                    |  |  |  |
|                                | <ul> <li>does not increase the power of transmission from the AP.</li> </ul>                                                                                                    |  |  |  |
|                                | can reduce aggregate throughput.                                                                                                    |  |  |  |
|                                | Regardless of this distance, the SM must meet the minimum requirements for an acceptable link. The AP will reject any SM network entry attempts from outside the configured maximum range. The default value is <b>3 miles</b> .                                                                                                    |  |  |  |
| WLAN                           | When the Access Point Mode is set to Standard WiFi, configure this parameter:                                                                                                    |  |  |  |
|                                | <b>Enabled:</b> The ePMP AP operates as WLAN device and allows any 802.11 clients to connect to it within a 100-meter radius.                                                                                                    |  |  |  |
|                                | <b>Disabled</b> : The ePMP AP operates in Standard WiFi mode to allow outdoor 802.11n clients to connect to it at longer distances and is typically used to migrate non-Cambium SMs to ePMP SMs.                                                                                                    |  |  |  |
| Automatic Channel<br>Selection | <b>Enabled –</b> This enables the Automatic Channel Selection (ACS) feature. ACS allows the radio to scan the entire band (governed by the <b>Country</b> setting) and chooses a channel with the lowest channel occupancy i.e. lowest interference level. To run the ACS feature (once enabled), the radio will have to be rebooted or manually triggered using Tools->Automatic Channel Selection. When ACS is running, the radio measures the occupancy level of the channel (measured in terms of an internal interference metric) and uses an algorithm to decide to choose the best channel within the band. The channel chosen is not based just on the occupancy level channel but also on the occupancy level of adjacent channels. |  |  |  |
|                                | Carrier manually.                                                                                                    |  |  |  |

| Attribute         | Meaning                                                                                                    |  |  |  |
|-------------------|----------------------------------------------------------------------------------------------------|--|--|--|
|                   | Note<br>The channel bandwidth configured before enabling and running<br>ACS will be used to automatically select a channel. For example: If<br>the operator manually configured a channel bandwidth of 20MHz,<br>ACS will scan and choose a channel of 20MHz wide channel. To<br>switch ACS to 40MHz or other channel bandwidth, the operator<br>should disable ACS, manually configure 40MHz or desired channel<br>bandwidth on the radio, then enable and run ACS.                                                                                                    |  |  |  |
| Channel Bandwidth | Configure the channel size used by the radio for RF transmission. This value must match between the AP and SMs.                                                                                                    |  |  |  |
| Frequency Carrier | Configure the frequency carrier for RF transmission. This list is dynamically adjusted to the regional restrictions based on the setting of the <b>Country Code</b> parameter.                                                                                                    |  |  |  |
| Frequency Reuse   | The Frequency Reuse Mode parameter allows operators to define which APs are co-located (or within radio range) with other APs. This definition results in an automatic radio network modification such that self-interference is reduced amongst the co-located sectors.                                                                                                    |  |  |  |
|                   | A network in which two frequencies "F1" and "F2" are reused throughout the installation is shown in <u>AP Radio page</u> . Frequency reuse installation                                                                                                    |  |  |  |
|                   | $F_{1}$ $F_{1}$ $F_{2}$ $F_{2$ |  |  |  |
|                   | The set of APs to configure the Frequency Reuse Mode option is dependent on the GPS synchronization sources in the whole network, CMM3, CMM4, or "onboard GPS" (GUI options are: GPS or CMM).                                                                                                    |  |  |  |
|                   | The GPS sync source is the same on all APs or is a combination of "onboard GPS"<br>and CMM4                                                                                                    |  |  |  |
|                   | In this configuration the GPS synchronization source in the whole network is one of the following:                                                                                                    |  |  |  |
|                   | 1. "onboard GPS" or                                                                                                    |  |  |  |
|                   | 2. CMM4 or                                                                                                    |  |  |  |
|                   | 3. CMM3 or                                                                                                    |  |  |  |

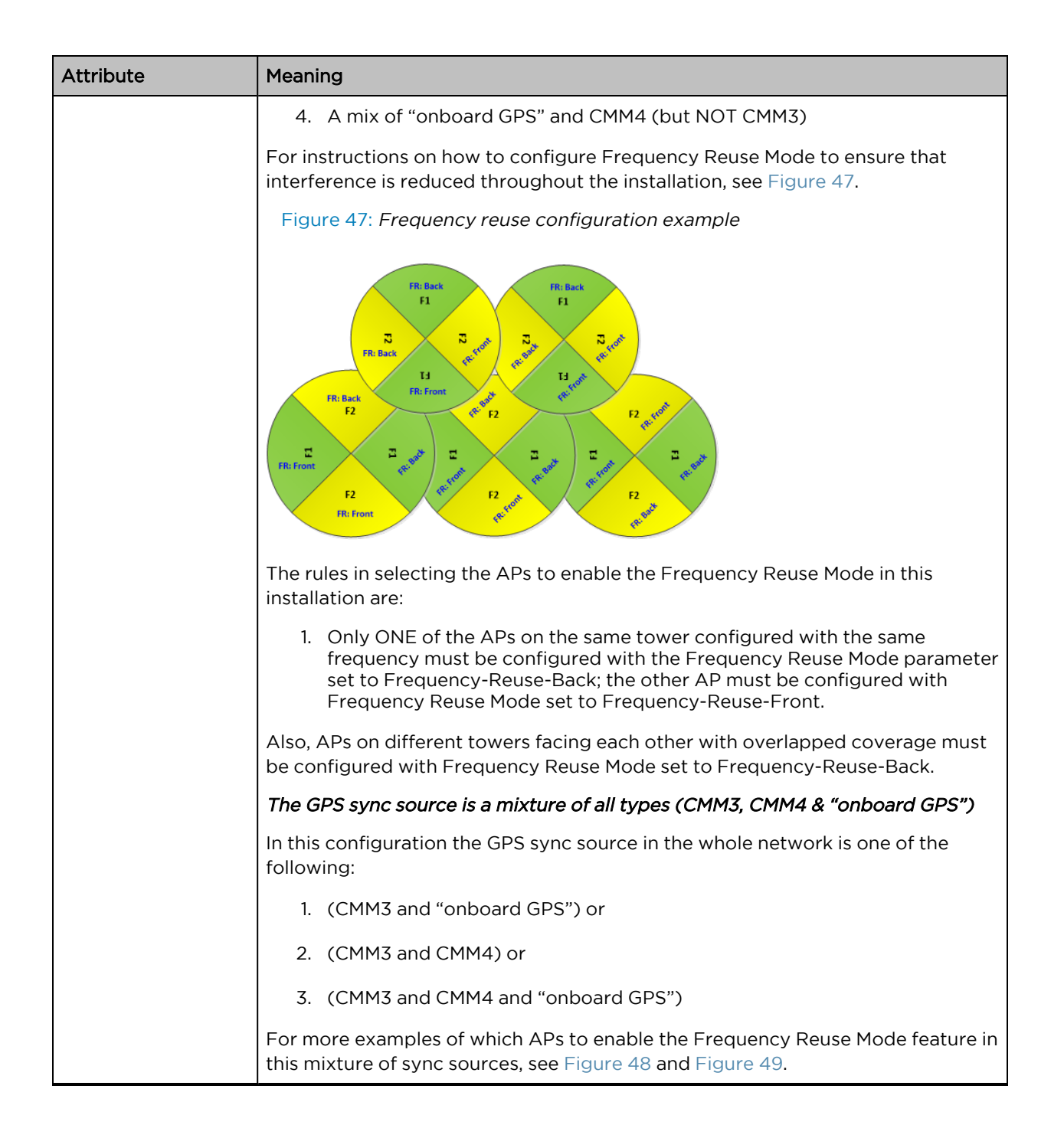

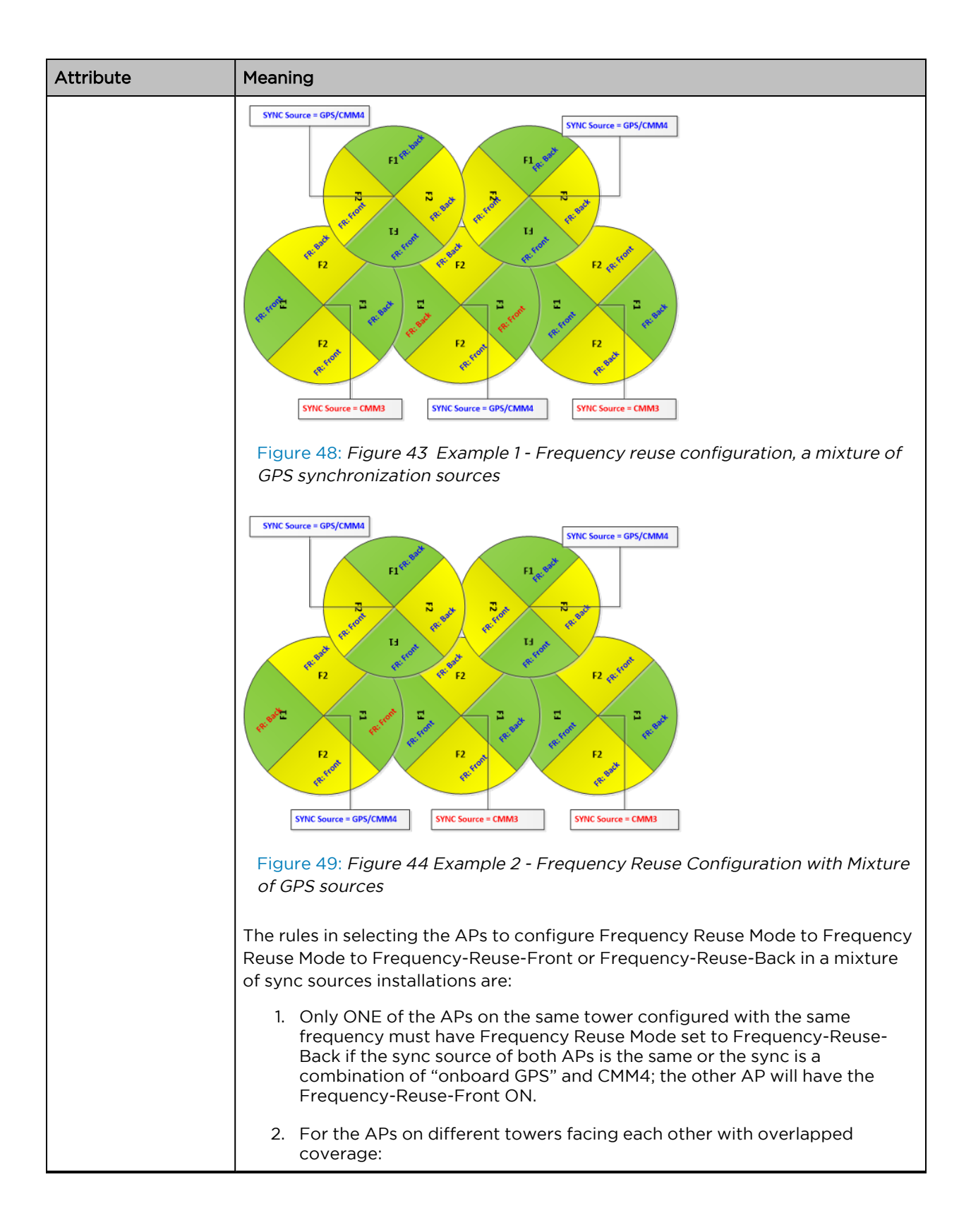

| Attribute                                             | Meaning                                                                                                    |  |  |  |
|-------------------------------------------------------|----------------------------------------------------------------------------------------------------|--|--|--|
|                                                       | a. If both APs have the same sync source then only ONE of them<br>must have the Frequency-Reuse-Back ON; the other AP shall have<br>the Frequency-Reuse-Front ON.                                                                                                    |  |  |  |
|                                                       | b. If one AP has "onboard GPS" as sync source and the other one h<br>CMM4 then only ONE of them must have Frequency-Reuse - Ba<br>ON; the other AP shall have Frequency-Reuse-Front ON.                                                                                                    |  |  |  |
|                                                       | c. If one AP has "onboard GPS" or CMM4 as sync source and the other one has CMM3 then:                                                                                                    |  |  |  |
|                                                       | <ol> <li>If the AP with CMM3 sync source has Frequency-Reuse-<br/>Back ON, then the other AP (with "onboard GPS" or CMM4<br/>sync source) must have the Frequency-Reuse-Back ON.</li> </ol>                                                                                                    |  |  |  |
|                                                       | <ol> <li>If the AP with CMM3 sync source has Frequency Reuse<br/>Mode set to Off, then the other AP (with "onboard GPS" or<br/>CMM4 sync source) must have Frequency Reuse Mode set<br/>to Off.</li> </ol>                                                                                                    |  |  |  |
| Alternate Frequency<br>Carrier 1 Channel<br>Bandwidth | Configure the first channel bandwidth configuration that will be used for RF transmission if DFS detection causes the radio to switch from using the channel bandwidth configured in <b>Channel Bandwidth</b> .                                                                                               |  |  |  |
| Alternate Frequency<br>Carrier 1                      | Configure the first frequency that will be used for RF transmission if DFS detection causes the radio to switch from using the frequency configured in <b>Frequency Carrier</b> . It is important to set this frequency also in the <b>SMScan List</b> .                                                      |  |  |  |
| Alternate Frequency<br>Carrier 2 Channel<br>Bandwidth | Configure the second channel bandwidth configuration that will be used for RF transmission if DFS detection causes the radio to switch from using the channel bandwidth configured in <b>Channel Bandwidth</b> .                                                                                              |  |  |  |
| Alternate Frequency<br>Carrier 2                      | Configure the second frequency that is used for RF transmission if DFS detection causes the radio to switch from using the frequencies configured in <b>Frequency</b><br><b>Carrier</b> and <b>DFS Alternate Frequency Carrier 1</b> . It is important to set this frequency also in the <b>SMScan List</b> . |  |  |  |
| Power Control                                         |                                                                                                    |  |  |  |
| Transmitter Output<br>Power                           | This value represents the combined power of the AP's two transmitters. This value may be automatically adjusted based on the configuration of the parameter <b>Country.</b>                                                                                                    |  |  |  |
|                                                       | Nations and regions may regulate transmitter output power. For example                                                                                                    |  |  |  |
|                                                       | • 2.4 GHz and 5 GHz modules are available as connectorized radios, which require the operator to adjust power to ensure regulatory compliance.                                                                                                    |  |  |  |
|                                                       | The professional installer of the equipment has the responsibility to                                                                                                    |  |  |  |
|                                                       | <ul> <li>maintain awareness of applicable regulations.</li> </ul>                                                                                                    |  |  |  |
|                                                       | • calculate the permissible transmitter output power for the module.                                                                                                    |  |  |  |
|                                                       | confirm that the initial power setting is compliant with national or regional regulations                                                                                                    |  |  |  |

| Attribute                                    | Meaning                                                                                                    |                                                                                                    |  |  |
|----------------------------------------------|----------------------------------------------------------------------------------------------------|----------------------------------------------------------------------------------------------------|--|--|
|                                              | <ul> <li>confirm that the power setting is compliant following any reset of the<br/>module to factory defaults.</li> </ul>                                                                                                    |                                                                                                    |  |  |
| Antenna Gain                                 | This value represents the amount of gain introduced by an external antenna<br>(minus cable loss). This value is used in calculating the unit's Equivalent Isotropic<br>Radiated Power (EIRP) level. For certain <b>Country Code</b> configurations, the unit's<br>EIRP may be limited based on regional regulations.                                                                                                    |                                                                                                    |  |  |
| Subscriber Module<br>Target Receive<br>Level | Each SM's transmitter output power is automatically set by the AP. The AP monitors the received power from each SM and adjusts each SM's transmitter output power so that the received power at the AP from the SM is not greater than what is configured in <b>SM Target Received Power Level</b> . These automatic power adjustments ensure that the SM is not transmitting excessive energy (raising system noise level) and that the SM can achieve an optimal modulation state (and maximum achievable throughput).<br>Nominally, target receive levels must be set lesser than -60 dBm to prevent interference from co-located co-channel sectors.            |                                                                                                    |  |  |
| Uplink Antenna<br>Selection                  | <b>Uplink Antenna Selection</b> specifies the antenna to be used in the uplink. This parameter is specific to ePMP 2000 APs with an optional Smart Antenna.                                                                                                    |                                                                                                    |  |  |
|                                              | <b>Auto</b> : The AP decides which antenna to use (sector or Smart Antenna) for upl communications based on internal quality metrics.                                                                                                    |                                                                                                    |  |  |
|                                              | <b>Forced Sector Antenna</b> : The AP uses the Sector Antenna for all SM upl communications.                                                                                                    |                                                                                                    |  |  |
|                                              | Forced Smart Antenna: The AP uses the smart antenna for all SM uplink communications.                                                                                                    |                                                                                                    |  |  |
|                                              |                                                                                                    | Note<br>If the AP is configured with Uplink Antenna Selection set to Auto<br>and an SM is set to Forced Sector Antenna or Forced Smart<br>Antenna, the SM setting will be enforced.<br>If the AP is configured with Uplink Antenna Selection set to Forced |  |  |
|                                              |                                                                                                    | conflicting Forced setting, the AP's setting will be enforced.                                                                                                    |  |  |
| Scheduler                                    |                                                                                                    |                                                                                                    |  |  |
| Downlink/Uplink<br>Ratio                     | Configure the schedule of downlink traffic to uplink traffic on the radio link. The first three options, <b>75/25</b> , <b>50/50</b> , and <b>30/70</b> , allow the radio to operate in a fixed ratio on every frame. In other words, this ratio represents the amount of the total radio link's aggregate throughput that will be used for downlink resources, and the amount of the total radio link's aggregate throughput that will be used for uplink resources. The fourth option, <b>Flexible</b> , allows the radio to dynamically choose the amount of the total radio's aggregate throughput that is used for downlink and uplink resources, every frame. |                                                                                                    |  |  |

| Attribute                  | Meaning                                                                                                    |  |  |  |
|----------------------------|----------------------------------------------------------------------------------------------------|--|--|--|
|                            | Caution<br>Setting this parameter to Flexible causes the radio to operate in<br>unsynchronized mode. For all other settings, if the AP is in a cluster<br>or is in the range of another AP, then you must set this parameter<br>on all other APs in the cluster and range the same. Otherwise,<br>overlapping RF transmissions will introduce system interference.                                                                                                    |  |  |  |
| Frame Size                 | Configure the frame size for use when in <b>TDD</b> or <b>TDD PTP</b> mode. <b>2.5 ms</b> frame size allows for co-location (Synchronization) with PMP 100 series of radios. It provides lower latency than a <b>5 ms</b> frame with approximately 10% lower throughput. Frame size is irrelevant when the <b>Downlink/Uplink Ratio</b> is set to <b>Flexible</b> . Please refer to the <u>ePMP and PMP 100 Co-location and Migration</u> Recommendations Guide for guidance on synchronizing ePMP and PMP 100.                                                               |  |  |  |
| Downlink Max Rate          | Configure the MCS (Modulation and Coding Scheme) rate beyond which the<br>radio's scheduler should not exceed when transmitting data traffic on the<br>downlink. This is useful in situations where there are high variance and<br>unpredictability in the interference present in the environment causing packet<br>loss. Reducing the max rate to a lower MCS (than the default MCS 15) may help<br>in these situations. Reducing the Downlink Max Rate will result in reduced sector<br>capacity. Not available when AP is an <b>ePTP Master</b> or <b>Standard WiFi</b> . |  |  |  |
| Management Traffic<br>Rate | MCSO: The system is configured to use the MCSO rate for all management<br>messages. This allows for improved link stability and range in a high interference<br>environment.<br>MCS1: The system is configured to use the MCS1 rate for all management                                                                                                    |  |  |  |
|                            | messages. This allows for slightly higher sector throughput. This is the default setting.                                                                                                    |  |  |  |
| Synchronization            |                                                                                                    |  |  |  |
| Co-location Mode           | <b>Disabled:</b> The ePMP device can synchronize only with other ePMP Access Points.                                                                                                    |  |  |  |
|                            | <b>Enabled:</b> The ePMP device can be configured to synchronize with PMP 100 or PMP 450 series of radios in addition to other ePMP Access Points. Please refer to the <u>ePMP and PMP 100 Co-location and Migration Recommendations Guide</u> for guidance on synchronizing ePMP and PMP 100. Verify that frame size (ms) is configured equally across the co-located installations.                                                                                                    |  |  |  |
| Synchronization<br>Source  | <b>GPS</b> : Synchronization timing is received via the AP's connected GPS antenna.<br>Co-located or in-range APs receiving synchronization via GPS or CMM transmits<br>and receives at the same time, thereby reducing self-interference.                                                                                                    |  |  |  |
|                            | <b>CMM3 and CMM4</b> : Synchronization timing is received via the AP's Ethernet port<br>via a connected Cambium Cluster Management Module (CMM). Co-located or in-<br>range APs receiving synchronization via GPS or CMM will transmit and receive at<br>the same time, thereby reducing self-interference. For more information on CMM<br>configuration, refer to the PMP Synchronization Solutions User Guide.                                                                                                    |  |  |  |
|                            | <b>Internal</b> : Synchronization timing is generated by the AP and the timing is not based on GPS pulses.                                                                                                    |  |  |  |

| Attribute                       | Meaning                                                                                                    |                                                                                                    |  |  |
|---------------------------------|----------------------------------------------------------------------------------------------------|----------------------------------------------------------------------------------------------------|--|--|
|                                 | Caution                                                                                                    |                                                                                                    |  |  |
|                                 | 7                                                                                                    | If a CMM is being used, verify that the cables from the CMM to the<br>network switch are at most 30 ft (shielded) or 10 Ft (unshielded)<br>and that the network switch is not PoE (802.3af). |  |  |
|                                 |                                                                                                    | APs using Synchronization Source of <b>Internal</b> will not transmit and receive in sync with other co-located or in-range APs, which introduces self-interference into the system.         |  |  |
| Synchronization                 | Configure the Synchronization source of the co-located <b>PMP 100</b> Access Point.                                                                                                    |                                                                                                    |  |  |
| Source of Co-<br>located System | <ul> <li>GPS: The co-located PMP 100 AP receives synchronization timing via the<br/>Cambium UGPS (Universal Global Positioning System) module. Co-located or in-<br/>range ePMP APs receiving synchronization via GPS or CMM transmits and<br/>receives at the same time, thereby reducing self-interference.</li> <li>CMM3 and CMM4: The co-located PMP 100 AP receives synchronization timing<br/>its Ethernet port via a connected Cambium Cluster Management Module (CMM).<br/>Co-located or in-range ePMP APs receiving synchronization via GPS or CMM will<br/>transmit and receive at the same time, thereby reducing self-interference. For<br/>more information on CMM configuration, refer to the PMP Synchronization<br/>Solutions User Guide. Please refer to the <u>ePMP and PMP 100 Co-location and</u><br/><u>Migration Recommendations Guide</u> for guidance on synchronizing ePMP and<br/>PMP 100.</li> </ul> |                                                                                                    |  |  |
|                                 |                                                                                                    |                                                                                                    |  |  |
| Synchronization<br>Holdoff Time | The <b>Synchronization Holdoff Time</b> is designed to gracefully handle<br>fluctuations/losses in the GPS synchronization signaling. After the AP has<br>received a reliable synchronization pulse for at least 60 seconds, if there is a loss<br>of synchronization signal, the <b>Synchronization Holdoff</b> timer is started. During<br>the holdoff interval, all SM registrations are maintained. If a valid GPS<br>synchronization pulse is regained during the holdoff interval, then the AP<br>continues to operate normally. If a valid synchronization pulse is not regained<br>from the GPS source during the holdoff interval, then the AP ceases radio<br>transmission. Default is <b>30 seconds</b> .                                                                                                    |                                                                                                    |  |  |
| Advanced                        | RTS/CTS (Request to Send / Clear to Send) is the optional mechanism used by<br>the 802.11 (Standard WiFi) wireless networking protocol to reduce frame<br>collisions introduced by the problem known as the hidden node problem. Under<br>this mechanism, specific RTS, CTS, and ACK (Acknowledgement) frames are<br>exchanged between the AP and SM to schedule transmission of packets over the<br>wireless link. The ability to use this mechanism is available when <b>Access Point</b><br><b>Mode</b> is configured as <b>Standard WiFi</b> .                                                                                                    |                                                                                                    |  |  |
| Downlink CTS                    | vnlink CTS This parameter applies to the CTS mechanism for downlink data transmission.<br><b>Disabled:</b> The AP does not wait for a CTS frame from the SM/Client before it sends downlink data.                                                                                                    |                                                                                                    |  |  |
|                                 |                                                                                                    |                                                                                                    |  |  |
|                                 | Enabled: Th<br>connected t                                                                                                    | e AP simulates a CTS frame sent to itself notifying the SMs<br>to it that it is going to transmit data on the downlink.                                                                      |  |  |
| Uplink CTS/RTS                  | This parameter applies to RTS/CTS mechanism for uplink data transmission.                                                                                                    |                                                                                                    |  |  |

| Attribute     | Meaning                                                                                                    |  |  |
|---------------|----------------------------------------------------------------------------------------------------|--|--|
|               | When <b>Enabled,</b> SM/Client must send an RTS frame and, only upon receiving a CTS frame from the AP can it transmit uplink data.                                                                                                    |  |  |
| RTS Threshold | Configure the RTS packet size threshold for downlink data transmission. The range is between 0-2347 octets. Typically, sending RTS/CTS frames does not occur unless the packet size exceeds this threshold. If the packet size that the node wants to transmit is larger than the threshold, the RTS/CTS handshake gets triggered. Otherwise, the data frame gets sent immediately. |  |  |

# AP Quality of Service page

The ePMP platform supports three QoS priority levels (not available in ePTP Master mode) using air fairness, priority-based starvation avoidance scheduling algorithm.

Ordering of traffic amongst the priority levels is based on a percentage of total link throughput. In other words, all priorities receive some throughput so that low priority traffic is not starved from the transmission. In effect, the greatest amount of throughput is guaranteed to the VOIP priority level, then High, then Low.

| Priority Level   | ePMP Traffic Priority Label                                            |  |  |
|------------------|------------------------------------------------------------------------|--|--|
| Highest Priority | VOIP (only utilized when <b>VOIP Enable</b> is set to <b>Enabled</b> ) |  |  |
| Medium Priority  | High                                                                   |  |  |
| Lowest Priority  | Low                                                                    |  |  |

By default, all traffic passed over the air interface is low priority. The AP's Quality of Service page may be utilized to map traffic to certain priority levels using QoS classification rules. The rules included in the table are enforced starting with the first row of the table.

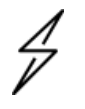

## Caution

Each additional traffic classification rule increases device CPU utilization. Careful network traffic planning is required to efficiently use the device processor.

The ePMP platform also supports radio data rate-limiting (Maximum Information Rate, or MIR) based on the configuration of the MIR table. Operators may add up to 16 MIR profiles on the AP, each with unique limits for uplink and downlink data rates. The SM field **MIR Profile Setting** is used to configure the appropriate MIR profile for limiting the SM's data rate.

| Cambium Networks<br>ePMP 2000 ePMP2000_d184b | 5 Access Point                               | 2 <sup>1</sup> 😚 🛸 🔽 4                  | 🔊 💾 🔱 🕹 Administrator - |  |  |
|----------------------------------------------|----------------------------------------------|-----------------------------------------|-------------------------|--|--|
| A Home                                       | Configuration > Quality of Service           |                                         |                         |  |  |
| 🕂 Quick Start                                | Maximum Information Rate (MIR)               |                                         |                         |  |  |
| Configuration -                              |                                              | MIR O Disabled I Enabled                |                         |  |  |
| Radio                                        | MIR Pr                                       | rofiles Add Show Details                |                         |  |  |
| <b>Q0S</b> Quality of Service                | Numb                                         | ber Description Downlink MIR Uplin      | k MIR (kbps)            |  |  |
| 😰 System                                     |                                              |                                         |                         |  |  |
| Retwork                                      | Traffic Priority                             |                                         |                         |  |  |
| Security                                     | 0 Traffic                                    | Priority ODisabled I Enabled            |                         |  |  |
| -Monitor-                                    | VolP Priority   Disabled   Enabled           |                                         |                         |  |  |
| 🖌 Tools+                                     | Broadcast                                    | Priority 🖲 Low 🔍 High                   |                         |  |  |
|                                              | Multicast                                    | Priority 🖲 Low 🔍 High                   |                         |  |  |
|                                              | A QoS Classification                         | Rules Add Show Details                  |                         |  |  |
|                                              | Туре                                         | Details                                 | Priority                |  |  |
|                                              | CoS 5                                        |                                         | Voice                   |  |  |
|                                              | DSCP 46 Voice                                |                                         |                         |  |  |
|                                              |                                              |                                         |                         |  |  |
|                                              | © 2016 Cambium Networks, All Rights Reserved | Version 3.1   Support   Community Forum |                         |  |  |

Figure 50: AP Quality of Service page

## Table 106: AP Radio Configuration attributes

| Attribute                      | Meaning                                                                                                    |  |  |  |  |
|--------------------------------|----------------------------------------------------------------------------------------------------|--|--|--|--|
| Maximum Information Rate (MIR) |                                                                                                    |  |  |  |  |
| MIR                            | <b>Disabled:</b> When disabled, RF transmission is only limited by the capacity of the link (and any active QoS classification rules).                                                                                                    |  |  |  |  |
|                                | <b>Enabled:</b> When enabled, all downlink and uplink traffic is limited based on the profiles configured in the MIR table.                                                                                                    |  |  |  |  |
| MIR Profiles                   | The MIR (Maximum Information Rate) table is comprised of up to sixteen profiles which, after configured, may be set on the SM to employ a certain service level or data rate.                                                                                                    |  |  |  |  |
| Number                         | Assign a profile number to each row in the AP MIR table. This profile number is then<br>set on each SM to limit data transfer rates based on the operator's configuration of<br>the MIR table and its profiles.                                                                                                    |  |  |  |  |
| Description                    | Assign a logical description for each service level. For example, a tiered service-level provider may deploy service levels "Gold", "Silver" and "Bronze" or "20 Mbps", "10 Mbps" and "5 Mbps" to offer a clear description.                                                                                                    |  |  |  |  |
| Downlink MIR<br>(kbps)         | Specify the downlink rate at which the AP is allowed to transmit for this configured profile.                                                                                                    |  |  |  |  |
| Uplink MIR<br>(kbps)           | Specify the uplink rate at which the AP is allowed to transmit for this configured profile.                                                                                                    |  |  |  |  |
| Traffic Priority               |                                                                                                    |  |  |  |  |
| Traffic Priority               | <b>Disabled</b> : No traffic prioritization is performed. All traffic is treated with equal priority (low priority).                                                                                                    |  |  |  |  |
|                                | <b>Enabled:</b> Traffic prioritization is enabled and specific types of traffic can be prioritized using the fields below.                                                                                                    |  |  |  |  |
| VoIP Priority                  | <b>Enabled</b> : When enabled, two entries are automatically added to the first and second rows of the QoS Classification Rules table, one with <b>Rule Type CoS</b> (5) and one with <b>Rule Type DSCP</b> (46). The addition of these rules ensures that VoIP traffic passed over the radio downlink is given the highest priority. The <b>CoS</b> and <b>DSCP</b> values may be modified to accommodate non-standard VoIP equipment. |  |  |  |  |
|                                | <b>Disabled</b> : When disabled, VoIP traffic is scheduled normally along with all other user data.                                                                                                    |  |  |  |  |
| Broadcast<br>Priority          | <b>Low Priority</b> : All Broadcast traffic sent over the downlink is prioritized as low priority and is delivered to the SM after scheduled high priority and VoIP traffic.                                                                                                    |  |  |  |  |
|                                | <b>High Priority</b> : All Broadcast traffic sent over the downlink is prioritized as a high priority and is scheduled for delivery to SMs before low priority traffic but after VoIP traffic.                                                                                                    |  |  |  |  |
| Multicast<br>Priority          | <b>Low Priority</b> : All Multicast traffic sent over the downlink is prioritized as a low priority, and will be delivered to the SM after scheduled high priority and VoIP traffic.                                                                                                    |  |  |  |  |

| Attribute                      | Meaning                                                                                                    |  |  |  |
|--------------------------------|----------------------------------------------------------------------------------------------------|--|--|--|
|                                | <b>High Priority</b> : All Multicast traffic sent over the downlink is prioritized as a high priority and is scheduled for delivery to SMs before low priority traffic but after VoIP traffic.                                                                                                    |  |  |  |
| QoS<br>Classification<br>Rules | The QoS Classification Rules table contains all of the rules enforced by the device<br>when passing traffic over the radio downlink. Traffic passed through the device is<br>matched against each rule in the table; when a match is made the traffic is sent over<br>the radio link using the priority defined in column <b>Traffic Priority</b> .                                                                                                    |  |  |  |
| Туре                           | <b>CoS</b> : Class of Service; traffic prioritization is based on the 3-bit header present in the 802.1Q VLAN-tagged Ethernet frame header in the packet entering the AP's Ethernet port.                                                                                                    |  |  |  |
|                                | <b>VLAN ID:</b> traffic prioritization is based on the VLAN ID of the packet entering the AP's Ethernet port.                                                                                                    |  |  |  |
|                                | <b>EtherType:</b> traffic prioritization is based on the two-octet Ethertype field in the Ethernet frame entering the AP's Ethernet port. The Ethertype is used to identify the protocol of the data in the payload of the Ethernet frame.                                                                                                    |  |  |  |
|                                | <b>IP:</b> traffic prioritization is based on the source and (or) destination IP address of the packet entering the AP's Ethernet port. A subnet mask may be included to define a range of IP addresses to match.                                                                                                    |  |  |  |
|                                | <b>MAC:</b> traffic prioritization is based on the source and (or) destination MAC address<br>of the packet entering the AP's Ethernet port. A mask may be included to define a<br>range of MAC addresses to match. The mask is made up of a hex representation of a<br>series of 1s to start the mask and 0s that end the mask. A 1 may not follow a 0. Thus<br>FF:FF:FF:FF:O0:00 is allowed, but FF:00:FF:FF:FF:FF is not. The MAC address is<br>combined with the mask to define the range of allowed MAC addresses. |  |  |  |
| Details                        | Represents the details of the Class of Service (CoS) present in the packet entering the AP's Ethernet port.                                                                                                    |  |  |  |
| Priority                       | Represents the QoS classification rule priority.                                                                                                    |  |  |  |

# **AP System page**

The AP's System page is used to configure system parameters, services, time settings, SNMP, and Syslog.

| Cambium Networks       | PMP2000_d184b5 Access Point       |                                 | 🚽 🦨 😒 🔤                                     | 4 Mministrat                                                                                                    |
|------------------------|-----------------------------------|---------------------------------|---------------------------------------------|----------------------------------------------------------------------------------------------------|
| 🔒 Home                 | Configuration > System            | n                               |                                             |                                                                                                    |
| 🗳 Quick Start          | General                           |                                 |                                             |                                                                                                    |
| Configuration -        | Device Name *                     | ePMP2000_d184b5                 | 0 Web Access                                | HTTP ◎ HTTPS     HTTPS      |
| Radio                  | Webpage Auto Update *             | 5 sec   min: 2   max: 20        | HTTP Port                                   | 80 min: 1   max: 65535                                                                                                    |
| Res Quality of Service |                                   |                                 | SSH Access                                  | Disabled  Enabled                                                                                                    |
|                        |                                   |                                 | Telnet Access                               | Disabled      Enabled     Enabled |
| De System              |                                   |                                 | MAC-Telnet Access                           | Disabled  Enabled                                                                                                    |
| T Network              |                                   |                                 | MAC-Telnet Protocol                         | MAC-Teinet  MAC-SSH                                                                                                    |
| Security               |                                   |                                 |                                             |                                                                                                    |
| Monitor+               | Network Time Protocol (NTP)       |                                 | O Location Services                         |                                                                                                    |
| 🗲 Tools-               | IP Assignment                     | Static O DHCP                   | On-board GPS Latitude                       | 42.05337 degrees                                                                                                    |
|                        | Preferred NTP Server              |                                 | On-board GPS Longitude                      | -088.02551 degrees                                                                                                    |
|                        | Alternate NTP Server              |                                 | On-board GPS Height                         | 241.3 meters                                                                                                    |
|                        | 0 Time Zone                       | (UTC) GMT - Greenwich Mean Time | Use GPS Coordinates                         | Update                                                                                                    |
|                        |                                   |                                 | Device Latitude                             | 12.90 degrees   min: -90   max: 90                                                                                                    |
|                        |                                   |                                 | Device Longitude                            | 77.88 degrees   min: -180   max: 180                                                                                                    |
|                        |                                   |                                 | Device Height                               | meters   min: -20000   max: 20000                                                                                                    |
|                        |                                   |                                 | Device Location                             | Open in Google Maps                                                                                                    |
|                        | Simple Network Management Protoco | ol (SNMP)                       | <ul> <li>System Logging (Syslog)</li> </ul> |                                                                                                    |
|                        | 8 Read-Only Community String      | kreddum-123_234                 | Server 1                                    |                                                                                                    |
|                        | Read-Write Community String       | kreddum-123_234                 | Server 2                                    |                                                                                                    |
|                        | System Name                       | kreddum                         | Server 3                                    |                                                                                                    |
|                        | System Description                | kreddum                         | Server 4                                    |                                                                                                    |
|                        | Traps                             | Disabled     Enabled            | SysLog Mask                                 | Unselect All Select All                                                                                                    |
|                        | Trap Community String             | kreddumtrap                     |                                             | ✓ Info ✓ Notices                                                                                                    |
|                        | Trap Servers                      | Add Show Details                |                                             | ✓ Warnings     ✓ Errors     ✓ Alastr     ✓ Errors                                                                                                    |
|                        | Server II                         | P Server Port                   |                                             | ✓ Merts ✓ Enlergency                                                                                                    |
|                        | Tab                               | le is empty                     |                                             |                                                                                                    |
|                        | cnMaestro                         |                                 |                                             |                                                                                                    |
|                        |                                   | Remote Management               | O Disabled                                  |                                                                                                    |
|                        |                                   | CnMaestro URL                   | https://qa.cloud.cambiumnetworks.com        | n                                                                                                    |
|                        |                                   | Cambium ID                      |                                             |                                                                                                    |
|                        |                                   | Onboarding Key                  |                                             | •                                                                                                    |
|                        | Account Management                |                                 |                                             |                                                                                                    |
|                        | Administrator Account             | O Disabled ® Enabled            | Installer Account                           | O Disabled      Enabled                                                                                                    |
|                        | Username                          | admin                           | Username                                    | installer                                                                                                    |
|                        | Password                          |                                 | Password                                    | ••••••                                                                                                    |
|                        | Home User Account                 | Disabled     Enabled            | Read-Only Account                           | Disabled  Enabled                                                                                                    |
|                        | Username                          | home                            | Username                                    | readonly                                                                                                    |
|                        | Password                          |                                 | Password                                    |                                                                                                    |
|                        |                                   |                                 |                                             |                                                                                                    |

Figure 51: Figure 51 AP System page
#### Table 107: AP System attributes

| Attribute              | Meaning                                                                                                    |  |  |
|------------------------|----------------------------------------------------------------------------------------------------|--|--|
| General                |                                                                                                    |  |  |
| Device Name            | Specifies the name of the AP.                                                                                                    |  |  |
| Webpage Auto<br>Update | Configure the interval for which the device retrieves system statistics for display<br>on the management interface. For example, if this setting is configured to 5<br>seconds, the statistics and status parameters displayed on the management<br>interface will be refreshed every 5 seconds (default). Webpage Auto Update is a<br>session-only configuration change. It is updated with the <enter> key and is not<br/>savable when using the save button.</enter> |  |  |
| Web Access             | <b>HTTP</b> : Access to the device management GUI is conducted via HTTP.                                                                                                    |  |  |
|                        | HTTPS: Access to the device management GUI is conducted via HTTPS.                                                                                                    |  |  |
| HTTP Port              | If <b>Web Service</b> is set to <b>HTTP</b> , configure the port which the device uses to service incoming HTTP requests for management GUI access.                                                                                                    |  |  |
| HTTPS Port             | If <b>Web Service</b> is set to <b>HTTPS</b> , configure the port which the device uses to service incoming HTTPS requests for management GUI access.                                                                                                    |  |  |
| SSH Access             | <b>Disabled</b> : If the SSH port to the device is 'Disabled', access to the device through SSH is not possible.                                                                                                    |  |  |
|                        | <b>Enabled:</b> If the SSH port to the device is 'Enabled', Cambium engineers can access the device through SSH which enables them to log in to the radio and troubleshoot. SSH port is 'Enabled' by default.                                                                                                    |  |  |
| Telnet Access          | <b>Disabled</b> : CLI access via telnet is not allowed for the device.                                                                                                    |  |  |
|                        | <b>Enabled</b> : CLI access via telnet is allowed for the device.                                                                                                    |  |  |
| MAC-Telnet<br>Access   | <b>Disabled:</b> Disables connections to the radio on the link layer via MAC address from RouterOS or mactelnet-enabled devices.                                                                                                    |  |  |
|                        | <b>Enabled:</b> Enables connections to the radio on the link layer via MAC address from RouterOS or mactelnet-enabled devices.                                                                                                    |  |  |
|                        | Note<br>To use MAC-Telnet the first time, the Administrator account<br>password must be changed on the GUI or the CLI. This password can<br>then be used for MAC-Telnet.                                                                                                    |  |  |
| MAC-Telnet             | MAC-Telnet: Use the MAC-Telnet subservice for access                                                                                                    |  |  |
| Protocol               | MAC-SSH: Use the secured MAC-SSH sub-service for access                                                                                                    |  |  |
| Network Time Protocol  |                                                                                                    |  |  |
| IP Assignment          | <b>Static</b> : The device retrieves NTP time data from the servers configured in fields <b>NTP Server IP Address.</b>                                                                                                    |  |  |
|                        | <b>DHCP</b> : The device retrieves NTP time data from the server IP issued via a network DHCP server.                                                                                                    |  |  |

| Attribute                                 | Meaning                                                                                                    |  |
|-------------------------------------------|----------------------------------------------------------------------------------------------------|--|
| Preferred NTP<br>Server                   | Configure the primary NTP server IP addresses from which the device will retrieve time and date information.                                                                                                    |  |
| Alternate NTP<br>Server                   | Configure alternate or secondary NTP server IP addresses from which the device retrieves time and date information.                                                                                                    |  |
| Time Zone                                 | The <b>Time Zone</b> option may be used to offset the received NTP time to match the operator's local time zone.                                                                                                    |  |
| Location Services                         |                                                                                                    |  |
| On-board GPS<br>Latitude                  | On a GPS Synchronized ePMP radio, the field is automatically populated with the Latitude information from the on-board GPS chip.                                                                                                    |  |
| On-board GPS<br>Longitude                 | On a GPS Synchronized ePMP radio, the field is automatically populated with the Longitude information from the on-board GPS chip.                                                                                                    |  |
| On-board GPS<br>Height                    | On a GPS Synchronized ePMP radio, the field is automatically populated with the Height above sea level information from the on-board GPS chip.                                                                                                    |  |
| Use GPS                                   | On a GPS Synchronized ePMP radio, the Device coordinates can be populated                                                                                                    |  |
| Coordinates                               | using the information retrieved from the onboard GPS chip. Click the Update button to automatically populate the <b>Device Latitude</b> and <b>Device Longitude</b> fields using the coordinates provided by the onboard GPS chip.                                                         |  |
| Device Latitude                           | Configure Latitude information for the device in decimal format.                                                                                                    |  |
| Device Longitude                          | Configure Longitude information for the device in decimal format.                                                                                                    |  |
| Device Height                             | Configure height above sea level for the device in meters.                                                                                                    |  |
| Device Location                           | Hyperlink to display the device location in Google Maps                                                                                                    |  |
| Simple Network Management Protocol (SNMP) |                                                                                                    |  |
| Read-Only<br>Community String             | Specify a control string that can allow a Network Management Station (NMS) such<br>as the Cambium Networks Services Server (CNSS) to read SNMP information. No<br>spaces are allowed in this string. This password will never authenticate an SNMP<br>user or an NMS to read/write access. |  |
|                                           | The <b>Read-only Community String</b> value is clear text and is readable by a packet monitor.                                                                                                    |  |
| Read-Write<br>Community String            | Specify a control string that can allow a Network Management Station (NMS) to access SNMP information. No spaces are allowed in this string.                                                                                                    |  |
| System Name                               | Specify a string to associate with the physical module. This parameter can be polled by the Cambium Networks Services Server (CNSS) or an NMS. Special characters are supported.                                                                                                    |  |
| System<br>Description                     | Specify a description string to associate with the physical module. This parameter can be polled by the Cambium Networks Services Server (CNSS) or an NMS. Special characters are supported.                                                                                               |  |
| Traps                                     | <b>Disabled</b> : SNMP traps for system events are not sent from the device.                                                                                                    |  |

| Attribute                   | Meaning                                                                                                    |  |
|-----------------------------|----------------------------------------------------------------------------------------------------|--|
|                             | <b>Enabled</b> : SNMP traps for system events are sent to the servers configured in table <b>Trap Servers</b> .                                                                                                    |  |
| Trap Community<br>String    | Configure an SNMP Trap Community String which is processed by the servers configured in <b>Trap Servers</b> . This string is used by the trap server to decide whether or not to process the traps incoming from the device (i.e. for traps to successfully be received by the trap server, the community string must match). |  |
| Trap Servers                | The <b>Trap Servers</b> table is used to configure trap destinations for SNMP traps generated by the device.                                                                                                    |  |
| Server IP                   | Configure the IP address of each SNMP trap server target.                                                                                                    |  |
| Server Port                 | Configure the port to which SNMP traps are sent from the ePMP device.                                                                                                    |  |
| System Logging (Sy          | /slog)                                                                                                    |  |
| Server 1-4                  | Specify up to four syslog servers to which the device sends syslog messages.                                                                                                    |  |
| SysLog Mask                 | Configure the levels of syslog messages which the devices send to the servers configured in parameters <b>Server IP 1-4</b> .                                                                                                    |  |
|                             | Caution<br>Choose only the syslog levels appropriate for your installation.<br>Excessive logging can cause the device log file to fill and begin<br>overwriting previous entries.                                                                                                    |  |
| cnMaestro                   |                                                                                                    |  |
| Remote<br>Management        | When <b>Enabled</b> , the device will be managed by cnMaestro - the Cambium Remote<br>Management System, which allows all Cambium devices to be managed in the<br>cloud.                                                                                                    |  |
| cnMaestro URL               | Configure the URL of cnMaestro. The default value is <a href="https://cloud.cambiumnetworks.com">https://cloud.cambiumnetworks.com</a> .                                                                                                    |  |
| Cambium-ID                  | Configure the Cambium ID that the device will use for on-boarding on to cnMaestro.                                                                                                    |  |
| Onboarding key              | Configure the password/key associated with the <b>Cambium-ID</b> that the device will use for on-boarding on to cnMaestro.                                                                                                    |  |
| Account Management          |                                                                                                    |  |
| (Administrator)<br>Username | Read-only listing of available login levels.  • ADMINISTRATOR full read-write permissions                                                                                                    |  |
|                             | <ul> <li>INSTALLER, permissions to read and write parameters applicable to unit<br/>installation and monitoring.</li> </ul>                                                                                                    |  |
|                             | <ul> <li>HOME, permissions only to access pertinent information for support<br/>purposes.</li> </ul>                                                                                                    |  |
|                             | • READONLY has permission to only view the Monitor page.                                                                                                    |  |

| Attribute                   | Meaning                                                                                                    |
|-----------------------------|----------------------------------------------------------------------------------------------------|
| (Administrator)<br>Password | Configure a custom password for the Administrator account. The password                                                                              |
|                             | character display may be toggled using the visibility icon                                                                                           |
| Installer Account           | <b>Disabled</b> : The disabled user is not granted access to the device management interface. The administrator user level cannot be disabled.       |
|                             | <b>Enabled</b> : The user is granted access to the device management interface.                                                                      |
| (Installer)<br>Username     | Provide the 'Installer Username' in this box.                                                                                                    |
| (Installer)<br>Password     | Configure a custom password to secure the device. Only the 'Administrator' account can override this password. The password character display may be |
|                             | toggled using the visibility icon .                                                                                                    |
| Home User<br>Account        | <b>Disabled</b> : The disabled user is not granted access to the device management interface.                                                        |
|                             | Enabled: The user is granted access to the device management interface                                                                               |
| (Home) User<br>Username     | Provide the Home User 'Username' in this box.                                                                                                    |
| (Home) User<br>Password     | Configure a custom password to secure the device to access pertinent information for support purposes only. The password character display may be    |
|                             | toggled using the visibility icon .                                                                                                    |
| Read-Only<br>Account        | <b>Disabled</b> : The disabled user is not granted access to the device management interface, even on 'Read-Only' access.                            |
|                             | <b>Enabled</b> : The user is granted 'Read-Only' access to the device management interface.                                                          |
| (Read-Only)<br>Username     | Provide the Read-Only 'Username' in this box.                                                                                                    |
| (Read-Only)                 | Provide the password that can be used for 'Read-Only' access. Password                                                                               |
| Password                    | character display may be toggled using the visibility icon                                                                                           |

## **AP Network page**

The AP's Network page is used to configure system networking parameters and VLAN parameters.

| Cambium Networks       | ePMP1000_c6f8ed Access Point        |                                                         | <b>4</b> 0 ⊗ ⊗                    | 🕐 🖪 🙂 🕹 Administrator •            |
|------------------------|-------------------------------------|---------------------------------------------------------|-----------------------------------|------------------------------------|
| A Home                 | Configuration > Netwo               | ork                                                     |                                   |                                    |
| oulck Start            | General                             |                                                         | Virtual Local Area Network (VLAN) |                                    |
| 🛟 Configuration -      | IP Assignment                       | Static  DHCP                                            | Management VLAN                   | Disabled  Enabled                  |
| Radio                  | IP Address                          | 192.168.2.200                                           | VLAN ID                           | min: 1   max: 4094                 |
| QOS Quality of Service | Subnet Mask                         | 255.255.255.0                                           | VLAN Priority                     | 🖄 min: 0   max: 7                  |
| Sustam                 | Gateway                             | 192.168.2.1                                             |                                   |                                    |
| - Matural              | Preferred DNS Server                | 8.8.8                                                   |                                   |                                    |
| Network                | Alternate DNS Server                |                                                         |                                   |                                    |
| Security               |                                     |                                                         |                                   |                                    |
| Monitor-               | Ethernet Port                       | -                                                       |                                   |                                    |
|                        | Broadcast/Multicast Traffic Shaping | Port Setting     Manual                                 | Auto-Negotiate      Advanced      |                                    |
|                        | Broadcast Packet Limit              | Disabled C Enabled                                      | IPv6 Support                      | Disabled      Enabled     Enabled  |
|                        | Broadcast Packet Rate               | 200 🔄 pps   min: 100   max: 16000                       | Spanning Tree Protocol            | Disabled                           |
|                        | Reliable Multicast                  | Disabled      Enabled                                   | Management Access                 | Ethernet   Ethernet And Wireless   |
|                        | IGMPv2 Fast Leave Support           | Disabled      Enabled                                   | SM Traffic Isolation              | Disabled                           |
|                        |                                     |                                                         | DHCP Option 82                    | Disabled      Enabled              |
|                        |                                     |                                                         | LLDP                              | Disabled  Enabled                  |
|                        |                                     |                                                         | LLDP Mode                         | Receive and Transmit  Receive only |
|                        |                                     |                                                         | PPPoE Intermediate Agent          | Disabled  Enabled                  |
|                        | © 2017 C                            | ambium Networks. All Rights Reserved   Version 3.5-RC13 | Support   Community Forum         |                                    |

Figure 52: AP Network page

| Т | able  | 108: | AP  | Network    | attributes |
|---|-------|------|-----|------------|------------|
|   | 01010 | 1001 | / \ | 1100110110 | 000000     |

| Attribute     | Meaning                                                                                                    |                                                                                                    |  |
|---------------|----------------------------------------------------------------------------------------------------|----------------------------------------------------------------------------------------------------|--|
| General       |                                                                                                    |                                                                                                    |  |
| IP Assignment | <b>Static</b> : Devi<br>Address (LA<br>IP Address (                                                                                   | Device management IP addressing is configured manually in fields Device IP<br>s (LAN), IP Subnet Mask (LAN), Gateway IP Address (LAN), and DNS Server<br>ress (LAN).                                                                                                    |  |
|               | DHCP: Devi<br>DNS server)<br>Address (LA<br>IP Address (                                                                              | <b>HCP</b> : Device management IP addressing (IP address, subnet mask, gateway, and NS server) is assigned via a network DHCP server, and parameters Device IP ddress (LAN), IP Subnet Mask (LAN), Gateway IP Address (LAN), and DNS Server Address (LAN) are unused.                                                                                                    |  |
| IP Address    | Internet protocol (IP) address. This address is used by the family of Internet protocols to uniquely identify this unit on a network. |                                                                                                    |  |
|               |                                                                                                    | Note<br>If Device IP address Mode is set to DHCP and the device is unable to<br>retrieve IP address information via DHCP, the device management IP is<br>set to fallback IP 192.168.0.1 (AP mode), 192.168.0.2 (SM mode),<br>192.168.0.3 (Spectrum Analyzer mode), or the previously-configured<br>static Device IP Address. Units may always be accessed via the<br>Ethernet port with IP 169.254.1.1. |  |

| Attribute                         | Meaning                                                                                                    |  |
|-----------------------------------|----------------------------------------------------------------------------------------------------|--|
| Subnet Mask                       | Defines the address range of the connected IP network. For example, if Device IP<br>Address (LAN) is configured to 192.168.2.1 and IP Subnet Mask (LAN) is configured to<br>255.255.255.0, the device will belong to subnet 192.168.2.X.                                                                                                    |  |
| Gateway                           | Configure the IP address of the device on the current network that acts as a gateway.<br>A gateway acts as an entrance and exit to packets from and to other networks.                                                                                                    |  |
| Preferred DNS<br>Server           | Configure the primary IP address of the server used for DNS resolution.                                                                                                    |  |
| Alternate DNS<br>Server           | Configure the secondary IP address of the server used for DNS resolution.                                                                                                    |  |
| IPv6                              | IPv6 Assignment specifies how the IPv6 address is obtained.                                                                                                    |  |
| Assignment                        | <b>Static</b> : Device management IP addressing is configured manually in fields IPv6 Address and IPv6 Gateway.                                                                                                    |  |
|                                   | <b>DHCPv6</b> : Device management IP addressing (IP address and gateway) is assigned via a network DHCP server, and parameters IPv6 Address and IPv6 Gateway are unused. If the DHCPv6 server is not available previous static IPv6 address will be used as a fallback IPv6 address. If no previous static IPv6 address is available, no IPv6 address will be assigned. DHCPv6 will occur over the wireless interface by default. |  |
| IPv6 Address                      | <b>Internet protocol version 6</b> (IPv6) address. This address is used by the family of Internet protocols to uniquely identify this unit on a network.                                                                                                    |  |
|                                   | IPv6 addresses are represented by eight groups of four hexadecimal digits separated by colons.                                                                                                    |  |
| IPv6 Gateway                      | Configure the IPv6 address of the device on the current network that acts as a gateway. A gateway acts as an entrance and exit to packets from and to other networks.                                                                                                    |  |
| Virtual Local Area Network (VLAN) |                                                                                                    |  |
| Management<br>VLAN                | <b>Enabled</b> : The AP management interface can be assigned to a Management VLAN to separate management traffic (remote module management via SNMP or HTTP) from user traffic (such as internet browsing, voice, or video. Once the management interface is enabled for a VLAN, an AP's management interface can be accessed only by packets tagged with a VLAN ID matching the management VLAN ID.                              |  |
|                                   | A VLAN configuration establishes a logical group within the network. Each computer<br>in the VLAN, regardless of initial or eventual physical location, has access to the same<br>data based on the VLAN architecture. For the network operator, this provides<br>flexibility in network segmentation, simpler management, and enhanced security.                                                                                 |  |
|                                   | <b>Disabled</b> : When disabled, all IP management traffic is allowed to the device.                                                                                                    |  |
| VLAN ID                           | Configure this parameter to include the device's management traffic on a separate VLAN network. For example, if MGMT VLAN ID is set to 2, GUI access will only be allowed from IP packets tagged with VLAN ID 2.                                                                                                    |  |

| Attribute                 | Meaning                                                                                                    |  |
|---------------------------|----------------------------------------------------------------------------------------------------|--|
| VLAN Priority             | ePMP radios can prioritize VLAN traffic based on the eight priorities described in the IEEE 802.1p specification. <b>MGMT VLAN Priority</b> represents the VLAN Priority or Class of Service (CoS). Operators may use this prioritization field to give precedence to the device management traffic.                                                                                                    |  |
|                           | This parameter only takes effect if the MGMT VLAN parameter is enabled. Configure this parameter to set the value of the Priority code point field in the 802.1q tag for traffic on the management VLAN originating from the SM. The default value is 0.                                                                                                    |  |
| Ethernet MTU              | <b>Maximum Transmission Unit</b> ; the size in bytes of the largest data unit that the device<br>is configured to process. Larger MTU configurations can enable the network to<br>operate with greater efficiency, but in the case of retransmissions due to packet<br>errors, efficiency is reduced since large packets must be resent in the event of an<br>error. Packets received by the device larger than the configured MTU are dropped. |  |
| Port Setting              | Manual: The LAN Ethernet port speed and duplex mode can be manually configured.                                                                                                    |  |
|                           | <b>Auto-Negotiate</b> : The AP auto negotiates the LAN Ethernet port speed and duplex mode with the device connected to it.                                                                                                    |  |
| Port Speed                | With "Ethernet Port Configuration" the LAN Ethernet port speed can be forced to 1000 Mbps, 100 Mbps, or 10 Mbps.                                                                                                    |  |
| Port Duplex<br>Mode       | rt DuplexWith "Ethernet Port Configuration" the LAN Ethernet port duplex mode can be<br>forced into Full or Half.                                                                                                    |  |
| Broadcast/Multic          | cast Traffic Shaping                                                                                                    |  |
| Broadcast<br>Packet Limit | <b>Enabled</b> : This allows the user to set the <b>Broadcast Packet Rate</b> below. Configure this parameter to limit the number of broadcast packets that will be allowed on the ingress of the radio's Ethernet port. Set the packets per second value to limit the impact of events such as broadcast storms.                                                                                                    |  |
|                           | <b>Disabled</b> : There is no limit on the amount of broadcast traffic that will be allowed into the ingress of the radio's Ethernet port.                                                                                                    |  |
| Broadcast<br>Packet Rate  | Set the packets per second value to limit the amount of broadcast traffic that will be allowed on the ingress on the radio's Ethernet port. The packets per second limit can be set individually on each ePMP radio. The range is 100 to 16000 packets per second. The default is <b>200</b> .                                                                                                    |  |
| Reliable<br>Multicast     | <b>Enabled</b> : This feature allows ePMP to support IGMP capable devices. Once a multicast group is identified, the AP allows multicast traffic to be sent <b>only</b> to the SMs within the multicast group. The SMs support up to 5 unique multicast groups. Also, when this option is enabled, the multicast traffic is sent to the SMs using the current Downlink MCS rate.                                                                |  |
|                           | <b>Disabled</b> : ePMP will still support IGMP capable devices but the multicast traffic will be sent using MCS 1 on the downlink to all SMs, regardless of the multicast group.                                                                                                    |  |
| IGMPv2 Fast               | Disabled: AP will not drop any IGMPv2 Leave packets                                                                                                    |  |
| Leave Support             | <b>Enabled:</b> AP will drop/ignore IGMPv2 Leave packets from SMs if there are other SMs downstream still subscribed to the IGMP group.                                                                                                    |  |

| Attribute                 | Meaning                                                                                                    |  |  |
|---------------------------|----------------------------------------------------------------------------------------------------|--|--|
| Advanced                  |                                                                                                    |  |  |
| IPv6 Support              | Systemwide IPv6 Protocol Support. When enabled, appropriate IPv6 modules and services will be loaded.                                                                                                    |  |  |
| Spanning Tree<br>Protocol | <b>Disabled</b> : When disabled, Spanning Tree Protocol (802.1d) functionality is disabled at the AP.                                                                                                    |  |  |
|                           | <b>Enabled</b> : When enabled, Spanning Tree Protocol (802.1d) functionality is enabled at the AP, allowing for the prevention of Ethernet bridge loops.                                                                                                    |  |  |
| Management<br>Access      | <b>Ethernet</b> : Only allow access to the AP's web management interface via a local Ethernet (LAN) connection. In this configuration, the AP's web management interface may not be accessed from over the air (i.e. from a device situated below the SM).                                                 |  |  |
|                           | <b>Ethernet and Wireless</b> : Allow access to the AP's web management interface via a local Ethernet (LAN) connection and from over the air (i.e. from a device situated below the SM).                                                                                                    |  |  |
|                           | / Caution                                                                                                    |  |  |
|                           | APs configured with AP Management Access Interface set to LAN and WLAN are susceptible to unauthorized access.                                                                                                    |  |  |
| SM Traffic<br>Isolation   | <b>Disabled</b> : This is the default mode. When SM isolation is disabled, an SM can communicate with another SM, when both the SM's are associated with the same Access Point (AP).                                                                                                    |  |  |
|                           | <b>Enabled</b> : When the SM Isolation feature is "Enabled", SM#1 will not be able to communicate with SM#2 (peer-to-peer traffic) when both the SM's are associated with the same Access Point (AP). This feature essentially enables the AP to drop the packets to avoid peer-to-peer traffic scenarios. |  |  |
| DHCP Option<br>82         | <b>Disabled:</b> When 'Disabled', ePMP does not insert the "remote-id" (option ID 0x2) and the "circuit-id" (ID 0x01). DHCP Option 82 is 'Disabled' by default.                                                                                                    |  |  |
|                           | <b>Enabled</b> : ePMP inserts "remote-id" (option ID 0 $\times$ ) to be the SM's MAC address and the "circuit-id" (ID 0 $\times$ 01) to be the AP's MAC address. Those two fields are used to identify the remote device and connection from which the DHCP request was received.                          |  |  |
| LLDP                      | The Link Layer Discovery Protocol (LLDP) is a vendor-neutral link layer protocol (as specified in IEEE 802.1AB)I used by ePMP for advertising its identity, capabilities, and neighbors on the Ethernet/wired interface.                                                                                   |  |  |
|                           | Disabled: ePMP does not Receive or Transmit LLDP packets from/to its neighbo                                                                                                    |  |  |
|                           | <b>Enabled</b> : ePMP can Receive LLDP packets from its neighbors and Send LLDP packets to its neighbors, depending on the <b>LLDP Mode</b> configuration below.                                                                                                    |  |  |
|                           | Note<br>LLDP packets are Received/Transmitted ONLY to the neighbors on the<br>Ethernet Interface of the ePMP radio.                                                                                                    |  |  |

| Attribute                      | Meaning                                                                                                    |
|--------------------------------|----------------------------------------------------------------------------------------------------|
| LLDP Mode                      | <b>Receive and Transmit:</b> ePMP sends and receives LLDP packets to/from its neighbors on the Ethernet/LAN interface.                                                                                                    |
|                                | <b>Receive Only</b> : ePMP receives LLDP packets from its neighbors on the Ethernet/LAN interface and discovers them.                                                                                                    |
| PPPoE<br>Intermediate<br>Agent | When enabled, during the PPPoE Discovery phase the AP inserts access loop<br>identification into the PPPoE PADR packets. This mechanism helps the service<br>provider to distinguish between end hosts connected via Ethernet as an access<br>device (typically, home routers situated below an ePMP subscriber device).<br>On the AP, PPPoE Intermediate Agent enables subscriber line identification by<br>tagging Ethernet frames of corresponding users with Vendor-Specific PPPoE Tags<br>"Circuit ID" (defining AP name, frame, slot, port, and VLAN ID information) and<br>"Remote ID" (defining user phone number). |

## AP Security page

The AP's **Security** page is used to configure system security features including SM authentication and Layer2/Layer3 Firewall rules.

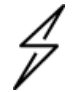

### Caution

If a device firewall rule is added with **Action** set to **Deny** and **Interface** set to **LAN** or **WAN** and no other rule attribute are configured, the device will drop all Ethernet or wireless traffic, respectively. Ensure that all firewall rules are specific to the type of traffic which must be denied and that no rules exist in the devices with the only **Action** set to **Deny** and **Interface** set to **LAN** or **WAN**. To regain access to the device, perform a factory default.

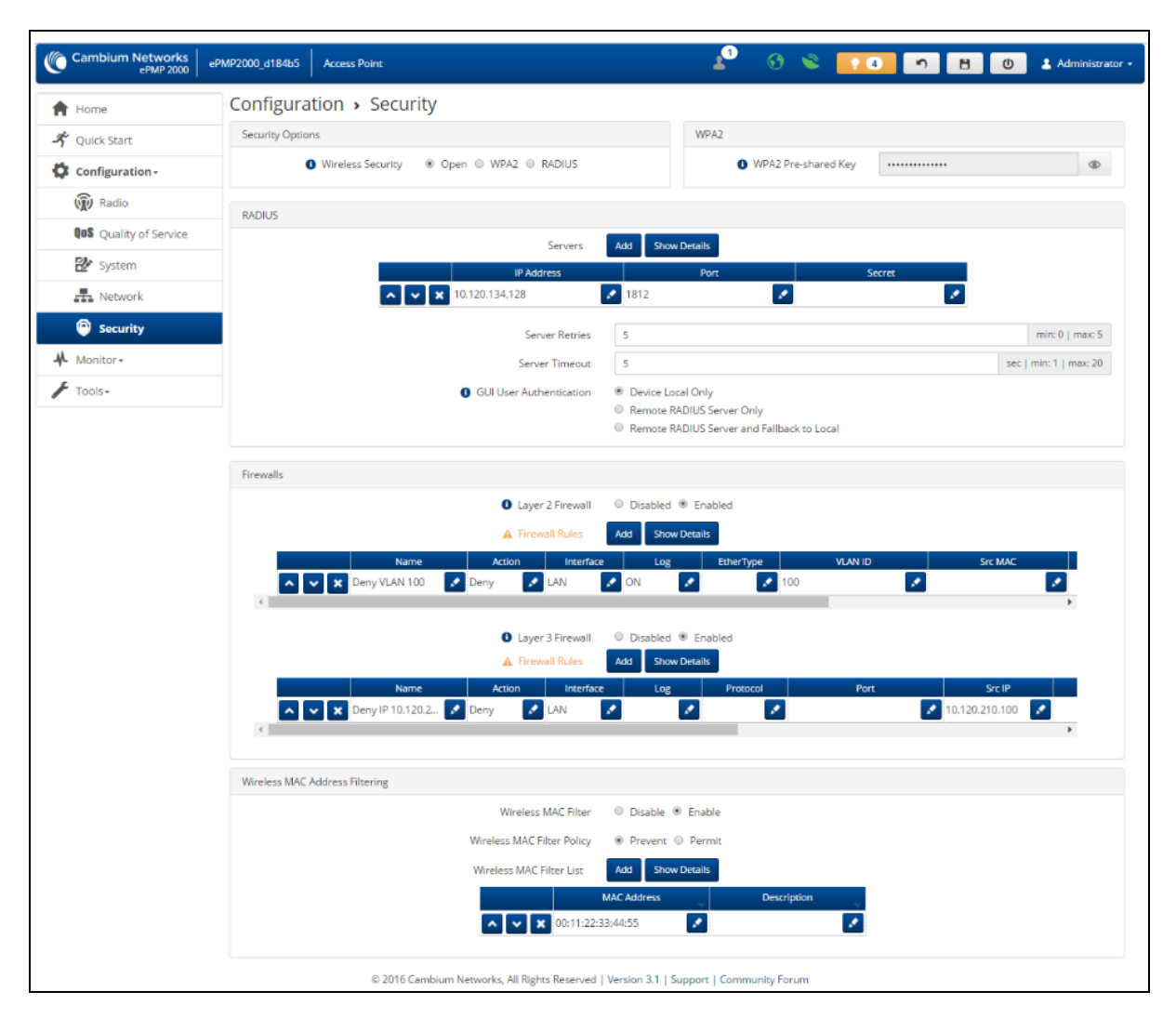

Figure 53: AP Security page

Table 109: AP Security attributes

| Attribute              | Meaning                                                                                                    |  |
|------------------------|----------------------------------------------------------------------------------------------------|--|
| Security Options       |                                                                                                    |  |
| Wireless Security      | <b>Open</b> : All SMs requesting network entry are allowed registration.                                                                                                    |  |
|                        | <b>WPA2</b> : The WPA2 mechanism provides AES radio link encryption and SM network<br>entry authentication. When enabled, the SM must register using the Authentication<br>Pre-shared Key configured on the AP and SM.<br>RADIUS: Enables the connection to a pre-configured RADIUS server. |  |
| WPA2                   |                                                                                                    |  |
| WPA2 Pre-shared<br>Key | Configure this key on the AP. Then configure each of the network SMs with this key to complete the authentication configuration. This key must be between 8 to 128 symbols.                                                                                                    |  |

| Attribute        | Meaning                                                                                                    |  |  |  |  |  |
|------------------|----------------------------------------------------------------------------------------------------|--|--|--|--|--|
| RADIUS           |                                                                                                    |  |  |  |  |  |
| Servers          | For more Radio servers, click Add. Up to 3 Radius servers can be configured on the device with the following attributes:                                                                                                    |  |  |  |  |  |
|                  | <b>IP Address</b> : IP Address of the Radius server on the network.                                                                                                    |  |  |  |  |  |
|                  | Port: The Radius server port. Default is 1812.                                                                                                    |  |  |  |  |  |
|                  | Secret: Secret key that is used to communicate with the Radius server.                                                                                                    |  |  |  |  |  |
| Server Retries   | The number of times the radio will retry authentication with the configured Radius server before it fails authentication of the SM.                                                                                                    |  |  |  |  |  |
| Server Timeout   | Timeout between each retry with the configured Radius server before it fails authentication of the SM.                                                                                                    |  |  |  |  |  |
| GUI User         | This applies to both the AP and its registered SMs.                                                                                                    |  |  |  |  |  |
| Authentication   | <b>Device Local Only</b> : The device's GUI authentication is local to the device using one of the accounts configured under <b>Configuration &gt; System &gt; Account Management</b> .                                                                                                    |  |  |  |  |  |
|                  | <b>Remote RADIUS Server Only</b> : The device's GUI authentication is performed using a RADIUS server.                                                                                                    |  |  |  |  |  |
|                  | <b>Remote RADIUS Server and Fallback to Loca</b> l: The device's GUI authentication is performed using a RADIUS server. Upon failure of authentication through a RADIUS server, the authentication falls back to one of the local accounts configured under Configuration->System->Account Management. |  |  |  |  |  |
| Firewalls        |                                                                                                    |  |  |  |  |  |
| Layer 2 Firewall | <b>Disabled:</b> Modifications to the Layer 2 Firewall Table are not allowed and rules are not enforced.                                                                                                    |  |  |  |  |  |
|                  | <b>Enabled</b> : Modifications to the Layer 2 Firewall Table are allowed and rules are enforced.                                                                                                    |  |  |  |  |  |
| Firewall Rules   | The Layer 2 firewall table may be used to configure rules matching layer 2 (MAC layer) traffic which results in forwarding or dropping the traffic over the radio link or Ethernet interface.                                                                                                    |  |  |  |  |  |
| Layer 3 Firewall | <b>Disabled</b> : Modifications to the Layer 3 Firewall Table are not allowed and rules are not enforced.                                                                                                    |  |  |  |  |  |
|                  | <b>Enabled</b> : Modifications to the Layer 3 Firewall Table are allowed and rules are enforced.                                                                                                    |  |  |  |  |  |
| Firewall Rules   | The Layer 3 firewall table may be used to configure rules matching layer 3 (IP layer) traffic which results in forwarding or dropping the traffic over the radio link or Ethernet interface.                                                                                                    |  |  |  |  |  |
| Wireless MAC Add | ress Filtering                                                                                                    |  |  |  |  |  |
| Wireless MAC     | <b>Disabled</b> : SMs with any MAC Address are allowed to register to the AP.                                                                                                    |  |  |  |  |  |
| ⊢ilter           | <b>Enabled</b> : SMs with specific MAC addresses can be allowed (Permit) or denied (Prevent) registration with the AP as configured under the MAC Filter List.                                                                                                    |  |  |  |  |  |

| Attribute                     | Meaning                                                                                                    |
|-------------------------------|----------------------------------------------------------------------------------------------------|
| Wireless MAC<br>Filter Policy | <b>Prevent</b> : All MAC Addresses configured under the MAC Filter List are denied registration to the AP.     |
|                               | <b>Permit</b> : Only the MAC Addresses configured under the MAC Filter List are allowed to register to the AP. |
| Wireless MAC<br>Filter List   | Configure the SM's MAC addresses that will be permitted or prevented from registering to the AP.               |
| MAC Address                   | MAC Address of the SM                                                                                          |
| Description                   | Friendly description to identify the SM                                                                        |

# **AP Monitor menu**

Use the **Monitor** menu to access device and network statistics and status information. This section may be used to analyze and troubleshoot network performance and operation.

The Monitor menu contains the following pages:

- AP Performance page
- AP System page
- AP Wireless page
- AP Throughput Chart page
- AP GPS page
- AP Network page
- AP System Log page

### **AP Performance page**

Use the **Performance** page to monitor system status and statistics to analyze and troubleshoot network performance and operation.

|                           |                                                                                                    |                                                                                                    |                                                                                                    |                                                                                     | <u> </u>                                                                                                    |                                                                                                    |                                                                                                    |  |  |
|---------------------------|----------------------------------------------------------------------------------------------------|----------------------------------------------------------------------------------------------------|----------------------------------------------------------------------------------------------------|-------------------------------------------------------------------------------------|----------------------------------------------------------------------------------------------------|----------------------------------------------------------------------------------------------------|----------------------------------------------------------------------------------------------------|--|--|
| Home M                    | Ionitor > Performanc                                                                                                    | ce                                                                                                    |                                                                                                    |                                                                                     |                                                                                                    |                                                                                                    |                                                                                                    |  |  |
| Quick Start               | Reset Statistics                                                                                                    |                                                                                                    |                                                                                                    |                                                                                     |                                                                                                    |                                                                                                    |                                                                                                    |  |  |
| Configuration *           |                                                                                                    |                                                                                                    | Time Since Last Reset                                                                                                    | 0000:00:00:23                                                                       |                                                                                                    |                                                                                                    |                                                                                                    |  |  |
| Monitor -                 |                                                                                                    |                                                                                                    | 0                                                                                                    | Reset Stats                                                                         |                                                                                                    |                                                                                                    |                                                                                                    |  |  |
| Performance               |                                                                                                    |                                                                                                    |                                                                                                    |                                                                                     |                                                                                                    |                                                                                                    |                                                                                                    |  |  |
| E System                  | Ethernet Statistics - Transmitted                                                                                                    |                                                                                                    |                                                                                                    |                                                                                     | Ethernet Statistics - Received                                                                                                    |                                                                                                    |                                                                                                    |  |  |
| S Wireless                | Total Tra                                                                                                    | affic 1586 Kbits                                                                                                    |                                                                                                    |                                                                                     | Total                                                                                                    | Traffic                                                                                                    | 901 Kbits                                                                                                    |  |  |
| Three selence Chart       | Total Pack                                                                                                    | kets 274                                                                                                    |                                                                                                    |                                                                                     | Tetal Pi                                                                                                    | ackets                                                                                                    | 591                                                                                                    |  |  |
| Cos                       | Packet Err                                                                                                    | rors 0                                                                                                    |                                                                                                    |                                                                                     | Packet                                                                                                    | errors                                                                                                    |                                                                                                    |  |  |
| A toront                  | Nutricast / Broadcast Tra                                                                                                    | affic 149 Kbirs                                                                                                    |                                                                                                    |                                                                                     | Multicet / Erredicet 1                                                                                                    | Traffic                                                                                                    | 693 Khite                                                                                                    |  |  |
| Contraction of the second | Broarleast Dark                                                                                                    | kets 55                                                                                                    |                                                                                                    |                                                                                     | Broadcast D                                                                                                    | ur karte                                                                                                    | 227                                                                                                    |  |  |
| System Log                | Multirast Park                                                                                                    | kets 11                                                                                                    |                                                                                                    |                                                                                     | Multicast Pr                                                                                                    | arkets                                                                                                    | 222                                                                                                    |  |  |
| Tools •                   |                                                                                                    |                                                                                                    |                                                                                                    |                                                                                     |                                                                                                    |                                                                                                    |                                                                                                    |  |  |
| Y                         | Wireless Statistics - Downlink                                                                                                    |                                                                                                    |                                                                                                    |                                                                                     | Wireless Statistics - Uplink                                                                                                    |                                                                                                    |                                                                                                    |  |  |
|                           | Total Tra                                                                                                    | effic 21 Kbita                                                                                                    |                                                                                                    |                                                                                     | Total                                                                                                    | Traffic                                                                                                    | 2 Kbits                                                                                                    |  |  |
|                           | Total Pack                                                                                                    | keta 16                                                                                                    |                                                                                                    |                                                                                     | Total P                                                                                                    | leckets                                                                                                    | 4                                                                                                    |  |  |
|                           | Error Drop Pack                                                                                                    | kets 0                                                                                                    |                                                                                                    |                                                                                     | Error Drop Pa                                                                                                    | ackets                                                                                                    | 0                                                                                                    |  |  |
|                           | Capacity Drop Pack                                                                                                    | kets 0                                                                                                    |                                                                                                    |                                                                                     | Multicest / Eroedcest 1                                                                                                    | Traffic                                                                                                    | 0 Kbits                                                                                                    |  |  |
|                           | Retransmission Pack                                                                                                    | kets 0                                                                                                    |                                                                                                    |                                                                                     | Browdcast P                                                                                                    | wokets                                                                                                    | 1                                                                                                    |  |  |
|                           | Multicast / Broadcast Tra                                                                                                    | affic 9 Kbit                                                                                                    |                                                                                                    |                                                                                     | Multicast Pa                                                                                                    | ackets                                                                                                    | 0                                                                                                    |  |  |
|                           | 0.0000                                                                                                    |                                                                                                    |                                                                                                    |                                                                                     |                                                                                                    |                                                                                                    |                                                                                                    |  |  |
|                           | U QoS Statiatics                                                                                                    |                                                                                                    |                                                                                                    |                                                                                     |                                                                                                    |                                                                                                    |                                                                                                    |  |  |
|                           | TDD Voice Priority queue                                                                                                    |                                                                                                    |                                                                                                    |                                                                                     | TDD Low Priority queue                                                                                                    |                                                                                                    |                                                                                                    |  |  |
|                           | Total count of transmitted pac                                                                                                    | ckets 0                                                                                                    |                                                                                                    |                                                                                     | Total count of transmitted pack                                                                                                    | kets 2                                                                                                    |                                                                                                    |  |  |
|                           | Total count of received pac                                                                                                    | closts 0                                                                                                    |                                                                                                    |                                                                                     | Total count of received pack                                                                                                    | osts 2                                                                                                    |                                                                                                    |  |  |
|                           | Total count of dropped pac                                                                                                    | ckets 0                                                                                                    |                                                                                                    |                                                                                     | Total count of dropped pack                                                                                                    | oetx 0                                                                                                    |                                                                                                    |  |  |
|                           | TOD High Priority queue                                                                                                    |                                                                                                    |                                                                                                    |                                                                                     | O TDD OoS queues                                                                                                    |                                                                                                    |                                                                                                    |  |  |
|                           | Total count of transmitted pac                                                                                                    | ckets 105                                                                                                    |                                                                                                    |                                                                                     | Total count of transmitted pack                                                                                                    | osta 10                                                                                                    | 08                                                                                                    |  |  |
|                           | Total count of received pac                                                                                                    | ckets 105                                                                                                    |                                                                                                    |                                                                                     | Total count of received pack                                                                                                    | iets 10                                                                                                    | 08                                                                                                    |  |  |
|                           | Total count of dropped pac                                                                                                    | ckets 0                                                                                                    |                                                                                                    |                                                                                     | Total count of dropped pack                                                                                                    | kets 0                                                                                                    |                                                                                                    |  |  |
|                           |                                                                                                    | System Statistics                                                                                                    | Sexsion Drops 0                                                                                                    |                                                                                     |                                                                                                    |                                                                                                    |                                                                                                    |  |  |
|                           |                                                                                                    | System Statistics                                                                                                    | Session Drops 0<br>evice Reboots 2<br>intry Attempts 1<br>etwork Entries 1                                                                                                    |                                                                                     |                                                                                                    |                                                                                                    |                                                                                                    |  |  |
|                           |                                                                                                    | System Scatistics                                                                                                    | Session Drops 0<br>evice Reboots 2<br>intry Attempts 1<br>etwork Entries 1<br>action Failures 0                                                                                                    |                                                                                     |                                                                                                    |                                                                                                    |                                                                                                    |  |  |
| 5                         | Subscriber Module Statistics                                                                                                    | System Statistics                                                                                                    | Sexuan Drops 0<br>evice Reboots 2<br>intry Attempts 1<br>stwork Entries 1<br>attion Failures 0                                                                                                    |                                                                                     |                                                                                                    |                                                                                                    |                                                                                                    |  |  |
| 5                         | Subscriber Module Statistics                                                                                                    | System Statistics                                                                                                    | Sension Drops 0<br>evice Reboots 2<br>intry Attempts 1<br>etowork Entries 1<br>aution Failures 0                                                                                                    | Show Details                                                                        |                                                                                                    |                                                                                                    |                                                                                                    |  |  |
| 5                         | Sebsoriber Medule Statistics                                                                                                    | System Statistics                                                                                                    | Sension Drops 0<br>visice Reboots 2<br>intry Attempts 1<br>rowork Entries 1<br>uttion Failume 0<br>riber Module Statistics<br>Aprine Total Lyterie Upti                                                                                                    | Show Details<br>ink Total<br>Downlink D                                             | Total Downlink Downline Downline Packet                                                                                                    | Downfink<br>transmitte                                                                                                    | Dowrfink<br>Power<br>(ditro)                                                                                                    |  |  |
| 5                         | Subscriber Module Statistics                                                                                                    | System Statistics                                                                                                    | Sension Drops 0<br>visice Reboots 2<br>intry Attempts 1<br>intry Attempts 1<br>aution Failures 0<br>ther Module Sensistics<br>course toping Toping Liping 0<br>food Liping 0<br>200 0                                                                                                    | Show Decails<br>rik Total<br>(Raha) [<br>(Raha)]<br>2 2 2                           | Total Dewetick Dewetick for<br>Swafick Packs; Capacity Swafic<br>Draps Packstone (<br>0 0 0 0                                                                                                    | Down fiink<br>e amarni titod<br>Packwita                                                                                                    | Downlink<br>Powe<br>(dbm)<br>2                                                                                                    |  |  |
| 5                         | Subscriber Module Statistics                                                                                                    | System Statistics                                                                                                    | Sexton Drops 0<br>vrice Reboots 2<br>http: Attempts 1<br>toxock Entries 1<br>attion Failures 0<br>tober Module Statistics<br>Upper Total Lyter, 1<br>bit Outper Statistics<br>Data 0<br>20 0                                                                                                    | Show Details<br>at Domitins D<br>(Sala) 2 2 2                                       | Total Downlife Downlife County County                                                                                                    | Downlink<br>Instrumentitied<br>Packets                                                                                                    | Downfink<br>Power<br>(dbm)<br>7                                                                                                    |  |  |
| 5                         | Solscriber Module Statistics                                                                                                    | System Statistics<br>Network Ed<br>Successful M<br>Network Entry Authentic<br>Network Entry Authentic<br>Subser<br>MAC Address<br>100<br>100<br>100<br>100<br>100<br>100<br>100                                                                                                    | Sexton Drops 0<br>verice Reboots 2<br>http://attempts 1<br>towork.Entries 1<br>action Failures 0<br>ber Module Statistics<br>uption Total Lybin, 1944<br>period biological Lybin, 1944<br>Detection 1<br>20 0                                                                                                    | Stee Death<br>ini Touri<br>Se (fold) 1<br>2 2 2                                     | Tinal Deverting Deverting Deverting Status<br>Deverting Status<br>Deter Product Deverting Ref<br>0 9 0                                                                                                    | Downflink<br>construited<br>Packets                                                                                                    | Dever fink<br>Power<br>(dBm)<br>7                                                                                                    |  |  |
| 5                         | Sobscriber Medule Statistics                                                                                                    | System Statistics<br>Network Entry Authentis<br>Network Entry Authentis<br>Subset<br>MMC Addases<br>D2004356x566.88<br>10<br>556<br>0 (9%)                                                                                                    | Sexton Drops 0<br>verice Reloces 2<br>incry Attempts 1<br>etwork Entrines 1<br>action Failures 0<br>ther Module Statistics<br>Upper Module Statistics<br>Upper 1<br>20 0                                                                                                    | Stew Setals<br>64 Total Downing (10410)<br>10410 1 2 2                              | Trad Deweli & Deweli & Deweli & Deweli & Deweli & Deweli & Deweli & Deweli & Periodi & Periodi & Periodi & Periodi & Periodi & Periodi & Periodi & Periodi & Periodi & Periodi & Periodi & Periodi & Marci & S 42-24.                                                                                                    | Downfink<br>transmitted<br>Packets                                                                                                    | Downfink,<br>Plone<br>(stim)<br>7                                                                                                    |  |  |
|                           | Downink Packets Per MCS     MCS 15 - 64-QAM     MCS 15 - 64-QAM                                                                                                    | System Statutics                                                                                                    | Senstan Drops 0<br>vertes Relaces 2<br>intry Attempts 1<br>execut. Entries 1<br>action Failures 0<br>ther Module Statistics<br>Uppin Trad Lytin, year<br>220 0                                                                                                    | Steen Details<br>the Totad Downline (Domina)<br>(Domina) 1<br>2 2 2                 | Total         Denvilié         Denvilié         Denvilié         Pervilié         Pervilié <t< td=""><td>Dowrlink<br/>Fernerituo<br/>Packets<br/>MM 5/6<br/>4M 3/4</td><td>Domesfinik,<br/>Picone<br/>(citini)<br/>7<br/>0 (0%)<br/>8 (0%)</td><td></td><td></td></t<>                                                                                                    | Dowrlink<br>Fernerituo<br>Packets<br>MM 5/6<br>4M 3/4                                                                                                    | Domesfinik,<br>Picone<br>(citini)<br>7<br>0 (0%)<br>8 (0%)                                                                                                    |  |  |
|                           | Solaro Iber Medule Statistics  Downlink Packets Per MCS  MCS 15 - 64-QAM  MCS 14 - 64-QAM  MCS 14 - 64-QAM                                                                                                    | System Statistics                                                                                                    | Senstan Drops 0<br>vertes Relaceus 2<br>intry Attempts 1<br>execut. Entrines 1<br>uation Failures 0<br>ther Module Statistics<br>upper Teacher 1<br>20 0                                                                                                    | See Deals<br>Mi Touri D<br>Pa- (bibla )<br>2 2 2                                    | Tatul In Developing Converting Converting C                                                                                                    | Dowrifick<br>generative<br>Packets<br>MM 5/6<br>AM 3/4<br>AM 2/3                                                                                                    | Down fink           Flower           602m1           7           0           (2%)           0           (2%)           0           (2%)           0           (2%)                                                                                                    |  |  |
| 3                         | Subscriber Medule Statistics  Downlins Packets Per MCS  MCS 15 - 64-QAM  MCS 15 - 64-QAM  MCS 15 - 64-QAM  MCS 12 - 16-0AH  MCS 12 - 16-0AH  MCS 12 - 16-0AH  MCS 13 - 64-QAM  MCS 13 - 64-QAM  MCS 13 - 64-QAM  MCS 14 - 64-QAM  MCS 14 - 64-QAM                                                                                                    | Specern Scattorics                                                                                                    | Sension Drops 0<br>exite Reboots 2<br>incy Attempts 1<br>network Entries 0<br>attem Failures 0<br>ther Module Statistics<br>Lypen Total Space, Mod<br>20 0                                                                                                    | Store Details<br>International<br>State State<br>(School _ 1<br>2 2 2               | Total<br>constitution         Downlifts<br>Deckor<br>Packati Sharpy         Downlifts<br>Packati<br>Packati Sharpy         Packati<br>Packati Sharpy           0         0         0         0           0         0         0         0           0         0         0         0           0         0         0         0           MCS 15 -64 QA<br>MCS 15 -64 QA<br>MCS 13 -664QA         MCS 13 -664QA                                                                                                    | Dowrfink<br>oresentities<br>Packets<br>AM 5/6<br>AM 2/4<br>AM 2/3<br>AM 2/4                                                                                                    | Durentfish           Flowne         608mil           7         2           0         (0%)           0         (0%)           0         (0%)                                                                                                    |  |  |
| 5                         | Subscriber Module Statistics  Downlink Peckets Per MCS  MCS 15 - 64-QAM  MCS 12 - 64-QAM  MCS 12 - 16-QAM  MCS 12 - 16-QAM                                                                                                    | System Szatucis                                                                                                    | Reston Drops 0<br>evice Reloca 2<br>incy Attempt 1<br>revork Enrice 1<br>attem Failures 0<br>ther Module Statistics<br>Login Total Aberton 0<br>20 0                                                                                                    | Show Dessits<br>Int Total<br>Mark Downing D<br>(ficka)<br>2 2 2                     | Total<br>commitme<br>Packate         Downlifts<br>Packate         Downlifts<br>Packate         C<br>Packate           10         0         0         0           10         0         0         0           10         0         0         0           10         0         0         0           10         Uprime Products Prer MCS         MCS 15 - 64 0A<br>MCS 15 - 64 0A<br>MCS 13 - 64 0A<br>MCS 11 - 160 0A<br>MCS 11 - 160 0A                                                                                                    | Downlink<br>Packets<br>MM 5/6<br>AM 2/4<br>AM 2/3<br>AM 2/4<br>AM 2/3                                                                                                    | Duren fink<br>Flower<br>(abru)           7           0         (2%)           0         (2%)           0         (2%)           0         (2%)           0         (2%)           0         (2%)           0         (2%)           0         (2%)           0         (2%)           0         (2%)                                                                                                    |  |  |
| 5                         | Subscriber Medule Statistics  Downtini Packets Per MCS  MCS 15 - 64-QAM  MCS 15 - 16-QAM  MCS 11 - 16-QAM  MCS 11 - 16-QAM  MCS 11 - 16-QAM  MCS 11 - 16-QAM  MCS 11 - 16-QAM                                                                                                    | System Statistics         0           0         0           0         0           0         0           0         0           0         0           0         0           0         0           0         0           0         0           0         0           0         0           0         0           0         0           0         0           0         0           0         0           2/2         0           0         0           2/4         0           1/2         0           0         0                                                                                                    | Sension Drops 0<br>evice Reloces 2<br>hrey Attempts 1<br>report. Energies 0<br>attem Failures 0<br>ther Module Statistics<br>Chart 1<br>20 0                                                                                                    | Sew Reak<br>M Tod<br>Dowine 0<br>(500 2 2 2                                         | Total Durweirk Durweirk Parkov<br>Data: Destain Durweirk Parkov<br>Pata: Destain Durweirk Parkov<br>0 0 0 0 0<br>Uprink Paskets Par MCS<br>MCS 15 - 64-04<br>MCS 15 - 64-04<br>MCS 12 - 16-04<br>MCS 12 - 16-04<br>MCS 12 - 16-04                                                                                                    | Downie A<br>Paramittuo<br>Padwta<br>MM 5/6<br>AM 2/4<br>AM 2/3<br>AM 3/4<br>AM 1/2<br>5% 2/4                                                                                                    | Dummifask,<br>Foundarie<br>dalaminiji           7           0         (2%)           0         (2%)           0         (2%)           0         (2%)           0         (2%)           0         (2%)           0         (2%)           0         (2%)           0         (2%)           0         (2%)           0         (2%)           0         (2%)                                                                                                    |  |  |
| 5                         | Subscriber Module Statistics  Downlink Packets Per MCS  MCS 15 - 64-QAM  MCS 15 - 64-QAM  MCS 11 - 16-QAM  MCS 11 - 16-QAM  MCS 12 - 16-QAM  MCS 10 - 0.9FK  MCS 10 - 0.9FK  MCS 29 - 0.9KK                                                                                                    | System Statistics           Image: System Statistics           Image: System Sta                                                                                                    | Sension Drops 0<br>evice Reloca 2<br>hrey Attamps 1<br>report. Enrores 0<br>attam Failures 0<br>ther Module Statistics<br>(2000 0<br>2000 0                                                                                                    | Sew Reals<br>M. Tod<br>to beet 6<br>(60m 1<br>2<br>2<br>2<br>2                      | Total<br>Oversitie         Downstrie         Downstrie         Downstrie         Packat           Statutio         Packat         Capacity         Packat         Packat                                                                                                    | Down first<br>Packets<br>MM 5/6<br>MM 2/4<br>MM 2/4<br>MM 2/4<br>SK 3/4<br>SK 3/4<br>SK 1/2                                                                                                    | Domesfank<br>Forme<br>following           7           0         (5%)           2         (5%)           0         (5%)           0         (5%)           0         (5%)           0         (5%)           10         (5%)           14         (29.2%)                                                                                                    |  |  |
| s                         | Subsoriber Module Statistics<br>Downlink Packets Per MCS<br>MCS 15 - 64 QAM<br>MCS 15 - 64 QAM<br>MCS 13 - 66-QAM<br>MCS 13 - 66-QAM<br>MCS 13 - 66-QAM<br>MCS 13 - 66-QAM<br>MCS 14 - 66-QAM<br>MCS 14 - 66-QAM<br>MCS 14 - 66-QAM<br>MCS 14 - 66-QAM<br>MCS 15 - 64 QAM                                                                                                    | System Statistics         0           0         0           0         0           0         0           0         0           0         0           0         0           0         0           0         0           0         0           0         0           0         0           0         0           0         0           0         0           0         0           0         0           0         0           0         0           0         0           0         0           0         0           0         0           0         0           0         0           0         0           0         0           0         0           0         0           0         0           0         0           0         0           0         0           0         0                                                                                                    | Bassion Dropps 0<br>evice Relocus 2<br>http://timesianus/<br>intro-Attended Statistics<br>dation Failures 0<br>inter Module Statistics<br>datistic Statistics<br>inter Module Statistics<br>datistic Statistics<br>inter Module Statistics<br>datistic Statistics<br>data 200 0                                                                                                    | Stow Detabl<br>Na Total<br>Door (fichata) 1<br>2 2 2                                | Total         Downfrid         Downfrid <thdownfrid< th=""> <thdownfrid< th=""> <thd< td=""><td>Downie &amp;<br/>or smithles<br/>packets<br/>MM 5/6<br/>AM 3/4<br/>AM 2/3<br/>AM 3/4<br/>AM 1/2<br/>SK 3/4<br/>SK 1/2<br/>AM 5/6</td><td>Downfelst           Perwer           dB111           2           0           0           0           0           0           0           0           0           0           0           0           0           0           0           0           0           0           0           0           0           0           0           0           0           0           0           0           0           0           0           0           0           0           0           0           0           0           0           0           0           0           0           0           0           0           0           0           0           0</td><td></td><td></td></thd<></thdownfrid<></thdownfrid<>                                                                                                    | Downie &<br>or smithles<br>packets<br>MM 5/6<br>AM 3/4<br>AM 2/3<br>AM 3/4<br>AM 1/2<br>SK 3/4<br>SK 1/2<br>AM 5/6                                                                                                    | Downfelst           Perwer           dB111           2           0           0           0           0           0           0           0           0           0           0           0           0           0           0           0           0           0           0           0           0           0           0           0           0           0           0           0           0           0           0           0           0           0           0           0           0           0           0           0           0           0           0           0           0           0           0           0           0           0                                                                                                    |  |  |
|                           | Subscriber Module Statistics<br>Downlink Packets Per MCS<br>MCS 15 - 64 QAM<br>MCS 15 - 64 QAM<br>MCS 10 - 0595K<br>MCS 10 - 0595K<br>MCS 5 - 64 QAM                                                                                                    | System Statutes           0         0         0         0         0         0         0         0         0         0         0         0         0         0         0         0         0         0         0         0         0         0         0         0         0         0         0         0         0         0         0         0         0         0         0         0         0         0         0         0         0         0         0         0         0         0         0         0         0         0         0         0         0         0         0         0         0         0         0         0         0         0         0         0         0         0         0         0         0         0         0         0         0         0         0         0         0         0         0         0         0         0         0         0         0         0         0         0         0         0         0         0         0         0         0         0         0         0         0         0         0         0         0         0                                                                                                    | Sensition Dronges 0<br>evolute Relations 2<br>http: Attempted 1<br>recoverile Entrations 0<br>uistion Failures 0<br>2000 0                                                                                                    | Show Details<br>Na Total<br>Deal (1)<br>(Boha) 1<br>2 2 2                           | Trind<br>Uverifie         Downfiel         Downfiel         Downfiel         Dev<br>Capacity         Dev<br>Pable         Dev<br>Capacity         Dev<br>Pable         Dev<br>Capacity         Dev<br>Capacity <th< td=""><td>Downfield<br/>Parametises<br/>Parametises<br/>Parameti</td><td>Downfrist           addinit           z           z           addinit           z           addinit           z           addinit           z           addinit           z           addinit           z           addinitized           addinitized           addinit</td><td></td><td></td></th<> | Downfield<br>Parametises<br>Parametises<br>Parameti                                                                                                    | Downfrist           addinit           z           z           addinit           z           addinit           z           addinit           z           addinit           z           addinit           z           addinitized           addinitized           addinit |  |  |
|                           | Solssoniber Module Statistics<br>Downlink Packets Per MCS<br>MCS 15 - 64-QAM<br>MCS 15 - 64-QAM<br>MCS 10 - 055<br>MCS 10 - 055<br>MCS 10 - | System Statutes           0           0           0           0           0           0           0           0           0           0           0           0           0           0           0           0           0           0           0           0           0           0           0           0           0           0           0           0           0           0           0           0           0           0           0           0           0           0           0           0           0           0           0           0           0           0           0           0           0           0           0           0                                                                                                    | Sensition Direppi 0<br>evice Relicous 2<br>http: Attempts 1<br>toxorik Entries 1<br>uistion Failures 4<br>toer Module Statistics<br>Lyper, Total Lyper, 1<br>20 0                                                                                                    | Show Details<br>Part Total U<br>part (Saha) 1<br>2 2<br>2                           | Trind<br>Weeting         Deswering<br>Backer         Deswering<br>Deswering         Deswering<br>Deswering         Deswering<br>Deswering         Deswering<br>Deswering         Deswering<br>Deswering         Deswering<br>Deswering         Deswering         Deswering <thdeswering< th="">         Deswering         Deswering</thdeswering<>                                                                                                    | Downfield<br>Parametited<br>Parametited<br>Parameti                                                                                                    | Downfrih           Prever         Addrey           2         2           0         (2%)           0         (2%)           0         (2%)           0         (2%)           0         (2%)           0         (2%)           0         (2%)           0         (2%)           0         (2%)           0         (2%)           0         (2%)           0         (2%)                                                                                                    |  |  |
|                           | Downink Packets Per MCS     Downink Packets Per MCS     MCS 15 - 64 QAM     MCS 15 - 64 QAM     MCS 15 - 16 - QAM     MCS 15 - 16 - QAM     MCS 15 - 16 - QAM     MCS 15 - 0 QEX     MCS 5 - 0 QEX     MCS 5                                                                                                    | System Statistics         Image: System Statistics         Image: System | Sensition Direnges 0<br>evolute Relations 2<br>http://disenges 1<br>contor/Entries 1<br>uttion Failures 0<br>berr Module Statistics<br>Upper Total Lyters, Upper<br>20 0                                                                                                    | Deve Fetals<br>At Downing (<br>(bits) 1<br>2 2                                      | Tradit         Description         Description <thdescrindescription< th="">         Description</thdescrindescription<>                                                                                                    | Denvilis &<br>participation (1996)<br>MM 5/6<br>MM 5/6<br>MM 2/4<br>MM 2/4<br>MM 5/6<br>SK 1/2<br>SK 1/2<br>SK 1        | Downfah           2           3           4           6           6           7           8           8           9           10           10           11           12           14           12           14           14           10           10           10           11           12           13           14           14           14           14           14           14           14           14           14           14           14           14           14           14           14           14           14           14           14           14           14           14           14           14           14           14           14           14 <td< td=""><td></td><td></td></td<>                                                                                                    |  |  |
| 3                         | Constitution Packets Per MCS  Downline Packets Per MCS  MCS 15 - 64-QAM  MCS 15 - 16-QAM  MCS 10 - 10-QAM  MCS 10 - 10-QAM  MCB 10 - 10-QAM  MCB 10 - 10-QAM  MCB 10 - 10-QAM  MCB 10 - 10-QAM  MCB 10 - 10-QAM  MCB 10 - 10-QAM  MCB 10 - 10-QAM  MCB 10 - 10-QAM                                                                                                    | Spaceon Scalubos         0           0         0           0         0           0         0           0         0           0         0           0         0           0         0           0         0           0         0           0         0           0         0           0         0           0         0           0         0           0         0           0         0           0         0           10         0           10         0           10         0           10         0           10         0           10         0           10         0           10         0           10         0           10         0           10         0           10         0                                                                                                    | Sension Drops 0<br>evice Reboots 2<br>incy Attempts 1<br>network Entries 0<br>statem Failures 0<br>ther Module Sensitivity<br>20 0                                                                                                    | Stee Deale<br>ek Touri U<br>toation I<br>2 2 2                                      | Total         Downfi (a)         Downfi (b)         Downfi (b)         Packet           Versital         Downfi (b)         Downfi (b)         Packet         Packet           Versital         Downfi (b)         Downfi (b)         Packet         Packet         Packet           Versital         Downfi (b)         Downfi (b)         Packet         Packet         Packe                                                                                                    | Down first<br>person first<br>Packets<br>Packets<br>Sector<br>Sector<br>Se                                                                                                    | Downfork           Prevent         Status           data         Status           data         Status                             |  |  |
|                           | Downins Peckes Per MCS     Motorie Series     Motories Peckes Per MCS     MCS 15 - 64-QAM     MCS 15 - 64-QAM     MCS 16 - 16-QAM     MCS 16 - 16-QAM     MCS 16 - 0;95K     MCS 7 - 64-QAM     MCS 6 - 64-QAM     MCS 6 - 64-QAM     MCS 6 - 64-QAM     MCS 6 - 16-QAM     MCS 7 - 61-QAM     MCS 7 - 61-QAM     MCS 7                                                                                                    | System Statistics         0           0         0           0         0           0         0           0         0           0         0           0         0           0         0           0         0           0         0           0         0           0         0           0         0           0         0           0         0           0         0           0         0           0         0           0         0           0         0           0         0           0         0           0         0           0         0           0         0           0         0           0         0           0         0           0         0           0         0           0         0           0         0           0         0           0         0           0         0           0                                                                                                    | Bendon Drops 0<br>evice Reboot 2<br>intro Action 6<br>mover L Brander 0<br>attem Failures 0<br>tober Module Statistics<br>Login 10 Tool Action 0<br>20 0                                                                                                    | See Desk                                                                            | Tatud         Downfiel         Downfiel <thdownfield< th="">         Downfield         &lt;</thdownfield<>                                                                                                    | MM 5/6<br>Pachela –<br>MM 5/6<br>MM 3/4<br>MM 3/4 | Downstrikt<br>Protein<br>deltanij           2           2           2           2           2           2           2           2           2           2           2           2           2           2           2           2           2           2           2           2           2           2           2           2           2           2           2           2           2           2           2           2           2           2           2           2           2           2           2           2           2           2           2           2           2           2           2           2           2           2           2           2                                                                                                    |  |  |
|                           | Subscriber Methole Statistics  Downtins Packets Per MCS  MCS 15 - 64-QAM  MCS 11 - 60-QAM  MCS 11 - 60-QAM  MCS 12 - 16-QAM  MCS 12 - 16-QAM  MCS 12 - 65-QAM  MCS 2 - 64-QAM  MCS 2 - 64-QAM  MCS 2 - 64-QAM  MCS 2 - 64-QAM  MCS 2 - 64-QAM  MCS 2 - 60-QAM  MCS 2 - 60-QAM                                                                                                    | Spacew Scalubase         0           0         0           0         0           0         0           0         0           0         0           0         0           0         0           0         0           0         0           0         0           0         0           0         0           0         0           0         0           0         0           0         0           0         0           10         0           10         0           10         0           10         0           10         0           10         0           10         0           10         0           10         0           10         0           10         0           10         0           10         0           10         0           10         0           10         0           10         0                                                                                                    | Inexten Dreps 0<br>evice Reloca 2<br>incry Attamps 1<br>entorer Kenners 0<br>ther Module Statistics<br>Light Total Light 0<br>20 0                                                                                                    | Sew Reak<br>M Tod<br>Dowine C<br>(60w 2<br>2 2<br>2                                 | Total<br>Weeking         Description<br>Packat:<br>Draps:         Description<br>Packat:<br>Draps:         Description<br>Packat:<br>Packat:<br>Draps:         Description<br>Packat:<br>Packat:<br>Draps:         Description<br>Packat:<br>Packat:<br>Pack                                                                                                    | Downfack<br>Systematics<br>Packets<br>Packets<br>P                                                                                                    | Description           bittom           bittom           <                                                                           |  |  |
|                           | Eutosoriber Module Statistics  Downtini Packets Per MCS  MCS 15 - 64 QAM  MCS 15 - 16 QAM  MCS 12 - 16 QAM  MCS 12 - 16 QAM  MCS 12 - 16 QAM  MCS 12 - 16 QAM  MCS 12 - 16 QAM  MCS 12 - 16 QAM  MCS 2 - 64 QAM  MCS 2 - 64 QAM  MCS 2 - 64 QAM  MCS 2 - 64 QAM  MCS 2 - 64 QAM  MCS 2 - 65 QAM  MCS 2 - 055K  MCS 1 - 065K  MCS 1 - 065K  MCS 1                                                                                                    | System Statistics                                                                                                    | Beasten Dreps (0)<br>evice Reloca (2)<br>hrey Attamps (1)<br>extern Failures (0)<br>ther Module Statistics<br>(2)<br>(2)<br>(2)<br>(2)<br>(2)<br>(2)<br>(2)<br>(2)<br>(2)<br>(2)                                                                                                    | Stow Grade<br>RA Tout III<br>Dout IIII<br>(Data IIIIIIIIIIIIIIIIIIIIIIIIIIIIIIIIIII | Total         Downfrik         Downfrik <thdownfrik< th="">         Downfrik         <th< td=""><td>Downfield<br/>Packets<br/>Packets<br/>NM 5/6<br/>NM 2/4<br/>NM 2/4<br/>NM 2/4<br/>NM 2/4<br/>NM 2/4<br/>NM 2/4<br/>NM 2/4<br/>NM 2/4<br/>NM 2/4<br/>NM 2/4<br/>NM 2/4<br/>SK 1/2<br/>SK 1/2</td><td>Description<br/>(dbbb)<br/>(dbbb)           0         (24)           0         (24)           0         (24)           0         (24)           0         (24)           0         (24)           0         (24)           0         (24)           0         (24)           0         (24)           0         (24)           0         (24)           1         (22,24)           1         (12,24)           1         (12,24)</td><td></td><td></td></th<></thdownfrik<>                                                                                                    | Downfield<br>Packets<br>Packets<br>NM 5/6<br>NM 2/4<br>NM 2/4<br>NM 2/4<br>NM 2/4<br>NM 2/4<br>NM 2/4<br>NM 2/4<br>NM 2/4<br>NM 2/4<br>NM 2/4<br>NM 2/4<br>SK 1/2<br>SK 1/2                                                                                                    | Description<br>(dbbb)<br>(dbbb)           0         (24)           0         (24)           0         (24)           0         (24)           0         (24)           0         (24)           0         (24)           0         (24)           0         (24)           0         (24)           0         (24)           0         (24)           1         (22,24)           1         (12,24)           1         (12,24)                                                                                                    |  |  |
|                           | Eutronitive Module Statistics      Eutronitive Packets Per MCS      MCS 15 - 64-QAM      MCS 15 - 64-QAM      MCS 15 - 64-QAM      MCS 11 - 6-QAM      MCS 12 - 16-QAM      MCS 2 - 64-QAM      MCS 2 - 64-QAM      MCS 2 - 6                                                                                                    | System Statistics         0           0         0           0         0           0         0           0         0           0         0           0         0           0         0           0         0           0         0           0         0           0         0           0         0           0         0           0         0           0         0           0         0           0         0           0         0           0         0           0         0           0         0           0         0           0         0           0         0           0         0           0         0           0         0           0         0           0         0           0         0           0         0           0         0           0         0           0         0           0                                                                                                    | Banation Dropps 0<br>evice Relicous 2<br>http://times/seconds/seconds/se<br>seconds/seconds/seconds/seconds/seconds/seconds/seconds/seconds/seconds/seconds/seconds/seconds/seconds/seconds/seconds/seconds/seconds/seconds/seconds/seconds/seconds/seconds/seconds/seconds/seconds/seconds/seconds/seconds/seconds/sec | Stow Grade<br>Mark Touris U<br>(Balas 1<br>2 2 2                                    | Total<br>Weeting         Downsink<br>Packate         Downsink<br>Capacity<br>Packate         Constrain<br>Packate         Constrain<br>Packate         Constrain<br>Packate           0         0         0         0         0         0         0           0         0         0         0         0         0         0         0           0         0         0         0         0         0         0         0           0         0         0         0         0         0         0         0           0         0         0         0         0         0         0         0           0         0         0         0         0         0         0         0           0         0         0         0         0         0         0         0           MCS 15 - 66.04         MCS 15 - 66.04         MCS 15 - 66.04         MCS 25 - 66.04         MCS 2 - 06.04         MCS 2 - 06.04                                                                                                    | Denvilie A<br>MM 5/5<br>AM 2/4<br>AM 2/4<br>AM 2/4<br>AM 2/4<br>AM 2/4<br>AM 2/4<br>AM 2/4<br>AM 2/4<br>AM 2/4<br>AM 2/4<br>AM 2/4<br>AM 2/4<br>AM 2/4<br>AM 5/6<br>AM 3/4<br>AM 5/6<br>AM 5/6<br>AM 5/6<br>AM 3/4<br>AM 5/6<br>AM 5/6<br>AM 5/ | Domesfelt           Person           dB           0           0           0           0           0           0           0           0           0           0           0           0           0           0           0           0           0           0           0           0           0           0           0           0           1           1           1           2           45.8                                                                                                    |  |  |
|                           | Subsoriber Module Statistics  Downlink Packets Per MCS  MCS 15 - 64 QAM MCS 15 - 64 QAM MCS 13 - 66-QAM MCS 13 - 66-QAM MCS 14 - 66-QAM MCS 2 - 66-QAM MCS 2                                                                                                    | Speen Saatucs                                                                                                    | Banation Direps 0 version Residonce   Procy Attempts    Proceeding                                                                                                    | Show Details<br>Rit Total Doration (1)<br>(Bohan 1)<br>2 2 2                        | Tind         Downink         Downink <thdownink< th=""> <thdownink< th=""> <thdown< td=""><td>200001616<br/>Pachets<br/>Pachets<br/>MM 5/6<br/>MM 2/4<br/>MM 2/3<br/>SK 1/2<br/>SK 1/2<br/>SK 1/2<br/>SK 3/4<br/>SK 1/2</td><td>Downfelst.           dd/dd/dd/dd/dd/dd/dd/dd/dd/dd/dd/dd/dd</td><td></td><td></td></thdown<></thdownink<></thdownink<>                                                                                                    | 200001616<br>Pachets<br>Pachets<br>MM 5/6<br>MM 2/4<br>MM 2/3<br>SK 1/2<br>SK 1/2<br>SK 1/2<br>SK 3/4<br>SK 1/2                                                                                                    | Downfelst.           dd/dd/dd/dd/dd/dd/dd/dd/dd/dd/dd/dd/dd                                                                                                    |  |  |

### Figure 54: AP Performance page

| Table 110: AP Performance page attribu | tes |
|----------------------------------------|-----|
|----------------------------------------|-----|

| Attribute                      | Meaning                                                                                                    |
|--------------------------------|----------------------------------------------------------------------------------------------------|
| Time Since Last Reset          | Time since the stats were last reset.                                                                                                    |
| Ethernet Statistics - Transmit | ted                                                                                                    |
| Total Traffic                  | Total amount of traffic in Kbits transferred from the AP's Ethernet interface.                                                                                       |
| Total Packets                  | Total number of packets transferred from the AP's Ethernet interface.                                                                                                |
| Packet Errors                  | Total number of packets transmitted out of the AP's Ethernet interface with errors due to collisions, CRC errors, or irregular packet size.                          |
| Packet Drops                   | Total number of packets dropped prior to sending out of the AP's<br>Ethernet interface due to Ethernet setup or filtering issues.                                    |
| Multicast/Broadcast Traffic    | Total amount of multicast and broadcast traffic in Kbits sent via the AP's Ethernet interface.                                                                       |
| Broadcast Packets              | Total number of broadcast packets sent via the AP's Ethernet interface.                                                                                              |
| Multicast Packets              | Total number of multicast packets sent via the AP's Ethernet interface.                                                                                              |
| Ethernet Statistics - Received |                                                                                                    |
| Total Traffic                  | Total amount of traffic in Kbits received by the AP's Ethernet interface.                                                                                            |
| Total Packets                  | Total number of packets received by the AP's Ethernet interface.                                                                                                    |
| Packet Errors                  | Total number of packets received by the AP's Ethernet interface with errors due to collisions, CRC errors, or irregular packet size.                                 |
| Packet Drops                   | Total number of packets dropped before sending out of the AP's wireless interface due to Ethernet setup or filtering issues.                                         |
| Multicast/Broadcast Traffic    | Total amount of multicast and broadcast traffic in Kbits received by the AP's Ethernet interface.                                                                    |
| Broadcast Packets              | Total number of broadcast packets received via the AP's Ethernet interface.                                                                                          |
| Multicast Packets              | Total number of multicast packets received via the AP's Ethernet interface.                                                                                          |
| Wireless Statistics - Downlink |                                                                                                    |
| Total Traffic                  | Total amount of traffic transmitted out of the AP's wireless interface in Kbits.                                                                                     |
| Total Packets                  | Total number of packets transmitted out of the AP's wireless interface.                                                                                              |
| Error Drop Packets             | Total number of packets dropped after transmitting out of the AP's<br>Wireless interface due to RF errors (No acknowledgment and other RF-<br>related packet error). |

| Attribute                          | Meaning                                                                                                    |
|------------------------------------|----------------------------------------------------------------------------------------------------|
| Capacity Drop Packets              | Total number of packets dropped after transmitting out of the AP's<br>Wireless interface due to capacity issues (data buffer/queue overflow or<br>other performance or internal packet errors). |
| Retransmission Packets             | Total number of packets re-transmitted after transmitting out of the AP's Wireless interface due to the packets not being received by SMs.                                                      |
| Multicast / Broadcast Traffic      | Total amount of multicast and broadcast traffic transmitted out of the AP's wireless interface in Kbits.                                                                                        |
| Broadcast Packets                  | Total number of broadcast packets transmitted out of the AP's wireless interface.                                                                                                    |
| Multicast Packets                  | Total number of multicast packets transmitted out of the AP's wireless interface.                                                                                                    |
| Wireless Statistics - Uplink       |                                                                                                    |
| Total Traffic                      | Total amount of traffic received via the AP's wireless interface in Kbits.                                                                                                    |
| Total Packets                      | Total number of packets received via the AP's wireless interface.                                                                                                    |
| Error Drop Packets                 | Total number of packets dropped before sending out of the AP's<br>Ethernet interface due to RF errors (packet integrity error and other RF-<br>related packet error).                           |
| Multicast / Broadcast Traffic      | Total amount of multicast and broadcast traffic received on the AP's wireless interface in Kbits.                                                                                               |
| Broadcast packets                  | Total number of broadcast packets received on the AP's wireless interface.                                                                                                    |
| Multicast Packets                  | Total number of multicast packets received on the AP's wireless interface.                                                                                                    |
| QoS Statistics                     |                                                                                                    |
| TDD Voice Priority Queue           |                                                                                                    |
| Total count of transmitted packets | Total count of put packets to Voice queue                                                                                                    |
| Total count of received packets    | Total count of get packets from Voice queue                                                                                                    |
| Total count of dropped packets     | Total count of dropped packets from Voice queue                                                                                                    |
| TDD High Priority Queue            |                                                                                                    |
|                                    | Total count of put packets to High queue                                                                                                    |
| Total count of transmitted packets |                                                                                                    |

| Attribute                                | Meaning                                                                                 |
|------------------------------------------|-----------------------------------------------------------------------------------------|
| Total count of received packets          | Total count of get packets from High queue                                              |
| Total count of dropped<br>packets        | Total count of dropped packets from High queue                                          |
| TDD Low Priority Queue                   |                                                                                         |
| Total count of transmitted packets       | Total count of put packets to Low queue                                                 |
| Total count of received packets          | Total count of get packets from Low queue                                               |
| Total count of dropped<br>packets        | Total count of dropped packets from Low queue                                           |
| TDD QoS queues                           |                                                                                         |
|                                          | Total count of put packets to all queues                                                |
| Total count of transmitted<br>packets    |                                                                                         |
| Total count of received packets          | Total count of get packets from all queues                                              |
| Total count of dropped<br>packets        | Total count of dropped packets from all queues                                          |
| System Statistics                        |                                                                                         |
| Session Drops                            | Total number of SM sessions dropped on the AP.                                          |
| Device Reboots                           | Total number of reboots of the AP.                                                      |
| Network Entry Attempts                   | Total number of Network Entry Attempts by all the SMs on the AP.                        |
| Successful Network<br>Attempts           | Total number of successful network entry attempts.                                      |
| Network Entry<br>Authentication Failures | Total number of failed Network Entry Attempts by all the SMs on the AP.                 |
| Radar (DFS) Detections                   | Total number of DFS events that were detected by the AP.                                |
| Subscriber Module Statistics             | ·                                                                                       |
| MAC Address                              | MAC Address of the SM connected to the AP.                                              |
| Total Uplink                             | Total amount of traffic received via the AP's wireless interface from this SM in Kbits. |
| Total Uplink Packets                     | Total number of packets received via the AP's wireless interface from this SM.          |

| Attribute                         | Meaning                                                                                                    |
|-----------------------------------|----------------------------------------------------------------------------------------------------|
| Uplink Packet Drops               | Total number of packets dropped before sending out of the AP's<br>Ethernet interface due to RF errors (packet integrity error and other RF-<br>related packet error) from this SM.          |
| Total Downlink                    | Total amount of traffic transmitted out of the AP's wireless interface in Kbits.                                                                                                    |
| Total Downlink Packets            | Total number of packets transmitted out of the AP's wireless interface.                                                                                                    |
| Downlink Packet Drops             | Total number of packets dropped after transmitting out of the AP's<br>Wireless interface due to RF errors (No acknowledgment and other RF-<br>related packet error).                        |
| Downlink Capacity Packet<br>Drops | Total number of packets dropped after transmitting out of the AP's Wireless interface due to capacity issues (data buffer/queue overflow or other performance or internal packet errors).   |
| Downlink Retransmitted<br>Packets | Total number of packets re-transmitted after transmitting out of the AP's Wireless interface due to the packets not being received by the SM.                                               |
| Downlink Power                    | The transmit power of the AP for the downlink packets to the SM.                                                                                                    |
| Downlink Packets per MCS          |                                                                                                    |
| MCS 0 through<br>MCS 15           | Number of packets (and percentage of total packets) transmitted out of<br>the AP's wireless interface for every modulation mode used by the AP's<br>transmitter, based on radio conditions. |
| Uplink Packets per MCS            |                                                                                                    |
| MCS 0 through                     | Number of packets (and percentage of total packets) received on the                                                                                                    |
| MCS 15                            | AP's wireless interface for every modulation mode, based on radio conditions.                                                                                                    |
| Downlink Frame Time               |                                                                                                    |
| Total Frame Time Used             | Percentage of frame time used in the downlink.                                                                                                    |
| Uplink Frame Time                 |                                                                                                    |
| Total Frame Time Used             | Percentage of frame time used in the uplink.                                                                                                    |

# AP System page

Use the **System Status** page to reference key system information.

| Cambium Networks<br>ePMP 2000 ePMP2000_ | d184b5 Access Point a            | 1 🚯 🛸 🔽 4 🔊                                       | Administrator - |
|-----------------------------------------|----------------------------------|---------------------------------------------------|-----------------|
| A Home                                  | Monitor > System                 |                                                   |                 |
| X Ouick Start                           | Hardware Version                 | ePMP 2000                                         |                 |
|                                         | Serial number (MSN)              | E6RM001MBJFW                                      |                 |
| Configuration -                         | Firmware Version                 | U-Boot 9557_PX 1.1.4.c (Nov 3 2016 -<br>16:29:29) |                 |
| Monitor-                                | Software Version                 | 3.1                                               |                 |
| Performance                             | Software Version (Active Bank)   | 3.1                                               |                 |
| da -                                    | Software Version (Inactive Bank) | 3.0.1                                             |                 |
| System                                  | Device-Agent Version             | 2.53                                              |                 |
| 🛜 Wireless                              | Date and Time                    | 15 Nov 2016, 16:28:41 GMT                         |                 |
| Throughput Chart                        | System Uptime                    | 6 minutes, 55 seconds                             |                 |
|                                         | Wireless MAC Address             | 00:04:56:D1:84:B6                                 |                 |
| GPS GPS                                 | Ethernet MAC Address             | 00:04:56:D1:84:B5                                 |                 |
| 🚱 Network                               | DFS Status                       | Not Available                                     |                 |
| -                                       | Sync Source Status               | GPS Sync Up                                       |                 |
| System Log                              | Contains FCC ID(s):              | N/A                                               |                 |
| 🖌 Tools+                                | Read-Only Users                  | 0                                                 |                 |
|                                         | Read-Write Users                 | 1                                                 |                 |
|                                         | Factory Reset Via Power Sequence | Disabled                                          |                 |
|                                         | cnMaestro Connection Status      | Connected to<br>qa.cloud.cambiumnetworks.com      |                 |
|                                         | cnMaestro Account ID             | KREDDUM_CNSNGQA                                   |                 |

Figure 55: AP System Status page

Table 111: AP System Status page attributes

| Attribute                           | Meaning                                                                                                    |
|-------------------------------------|----------------------------------------------------------------------------------------------------|
| Hardware<br>Version                 | Board hardware version information.                                                                                                    |
| Serial Number<br>(MSN)              | Serial Number information.                                                                                                    |
| Firmware Version                    | U-Boot version information.                                                                                                    |
| Software Version<br>(Active Bank)   | The currently operating version of software on the ePMP device.                                                                                                    |
| Software Version<br>(Inactive Bank) | The backup software version on the ePMP device was used upon failure of the active bank. Two software upgrades in sequence will update both the <b>Active Software Bank Version</b> and the <b>Inactive Software Bank Version</b> .                      |
| Device-Agent<br>Version             | The operating version of the device agent, which is used for communication with cnMaestro.                                                                                                    |
| Date and Time                       | Current date and time, subject to time zone offset introduced by the configuration of the device <b>Time Zone</b> parameter. Until a valid NTP server is configured, this field will display the time configured from the factory.                       |
| System Uptime                       | The total system uptime since the last device reset.                                                                                                    |
| Wireless MAC<br>Address             | The hardware address of the device's wireless interface.                                                                                                    |
| Ethernet MAC<br>Address             | The hardware address of the device LAN (Ethernet) interface.                                                                                                    |
| DFS Status                          | N/A: DFS operation is not required for the region configured in parameter <b>Country Code</b> .                                                                                                    |
|                                     | <b>Channel Availability Check</b> : Before transmitting, the device must check the configured <b>Frequency Carrier</b> for radar pulses for 60 seconds). If no radar pulses are detected, the device transitions to state <b>In-Service Monitoring</b> . |
|                                     | <b>In-Service Monitoring</b> : Radio is transmitting and receiving normally while monitoring for radar pulses that require a channel move.                                                                                                    |
|                                     | <b>Radar Signal Detected</b> : The receiver has detected a valid radar pulse and is carrying out detect-and-avoid mechanisms (moving to an alternate channel).                                                                                           |
|                                     | In-Service Monitoring at Alternative Channel: The radio has detected a radar pulse<br>and has moved the operation to a frequency configured in DFS Alternative<br>Frequency Carrier 1 or DFS Alternative Frequency Carrier 2.                            |
|                                     | <b>System Not In Service due to DFS</b> : The radio has detected a radar pulse and has failed channel availability checks on all alternative frequencies. The non-occupancy time for the radio frequencies in which radar was detected is 30 minutes.    |
| Sync Source<br>Status               | Displays the current source (GPS, CMM, or Internal) of sync timing for the AP.                                                                                                    |
| Read-Only Users                     | Displays the number of active Read-Only users logged into the radio.                                                                                                    |

| Attribute                           | Meaning                                                                                                    |
|-------------------------------------|----------------------------------------------------------------------------------------------------|
| Read-Write Users                    | Displays the number of active Read-Write users logged into the radio.                                                                                                    |
| Factory Reset Via<br>Power Sequence | <ul> <li>Enabled: When Enabled under Tools &gt; Backup/Restore &gt; Reset Via Power</li> <li>Sequence, it is possible to reset the radio's configuration to factory defaults using the power cycle sequence explained under Resetting ePMP to factory defaults by power cycling.</li> <li>Disabled: When Disabled, it is not possible to factory default the radio's configuration using the power cycle sequence.</li> </ul> |
| cnMaestro<br>Connection<br>Status   | The current management status of the device concerning the Cambium Cloud<br>Server. When Enabled under <b>Configuration &gt; System</b> , the device will be managed<br>by the Cambium Remote Management System, which allows all Cambium devices<br>to be managed from the Cambium Cloud Server.                                                                                                    |
| cnMaestro<br>Account ID             | The ID that the device is currently using to be managed by the Cambium Cloud Server.                                                                                                    |

# AP Wireless page

Use the **Wireless** Status page to reference key information about the radio's wireless interface and connected SMs.

| Cambium Networks | PMP2000_d1                                                                                                    | f2df Access F        | Point           |                        |                            |                          | 8                      | 2 😚                    |                     | 1 0                  | 5              | BU                                   | Administrator    |
|------------------|----------------------------------------------------------------------------------------------------|----------------------|-----------------|------------------------|----------------------------|--------------------------|------------------------|------------------------|---------------------|----------------------|----------------|--------------------------------------|------------------|
| Quick Search     | Monit                                                                                                    | or > Wire            | less            |                        |                            |                          |                        |                        |                     |                      |                |                                      |                  |
| A Home           | Operating Frequency                                                                                                    |                      |                 |                        |                            | MHz                      |                        |                        |                     |                      |                |                                      |                  |
| X Ould Start     | Operati                                                                                                    | ng Channel Band      | width           |                        | 40 M                       | 1Hz                      |                        |                        |                     |                      |                |                                      |                  |
| -) Quick Start   | Transm                                                                                                    | itter Output Pow     | er              |                        | 0 dB                       | m                        |                        |                        |                     |                      |                |                                      |                  |
| Configuration -  | Device I                                                                                                    | nitialization Statu  | 15 0            |                        | Succ                       | essful                   |                        |                        |                     |                      |                |                                      |                  |
| - Monitor -      | Register                                                                                                    | ed Subscriber M      | odules          |                        | 19                         |                          |                        |                        |                     |                      |                |                                      |                  |
| Performance      | Etherne<br>Wireless                                                                                                    | t Status<br>s Status |                 |                        | 1000<br>Up                 | Mbps / Full              |                        |                        |                     |                      |                |                                      |                  |
| 🚱 System         | Country                                                                                                    |                      |                 |                        | Othe                       | 21                       |                        |                        |                     |                      |                |                                      |                  |
|                  |                                                                                                    |                      | Reg             | istered Subs           | criber Modules             | Show De                  | tail                   |                        |                     |                      |                |                                      |                  |
| GPS GPS          | Address                                                                                                    | IP Address           | Device Name     | SM Distance<br>(miles) | Session Time<br>(hh:mm:ss) | RSSI (dBm)<br>Downlink / | SNR (dB)<br>Downlink / | MCS Downlink<br>Uplink | Downlink<br>Quality | Downlink<br>Capacity | MIR<br>Profile | MIR Rate (kbps)<br>Downlink / Uplink | Antenna Selected |
| S Network        |                                                                                                    | -                    |                 | -                      |                            | Uplink                   | Uplink                 |                        |                     |                      |                |                                      |                  |
| System Log       | :C0:0A:D9                                                                                                    | 10.120.224.107       | ePMP1000_c00ad8 | 0                      | 00:55:44                   | -45/-72                  | 45 / 26                | 15/15                  | (100%)              | 100%                 | 0              | 10000 / 10000                        | V -4* H -6*      |
| _ 0)             | k:C0:0E:3F                                                                                                    | 10.120.224.110       | ePMP1000_c00e3e | 0                      | 00:55:41                   | -31 / -60                | 59 / 36                | 15/15                  | 100%                | 100%                 | 0              | 10000 / 10000                        | V-4*H-5*         |
| Tools -          | i:CO:DE:OF                                                                                                    | 10.120.224.115       | ePMP1000_c00e0e | 0                      | 00:55:37                   | -43 / -69                | 47 / 26                | 7/15                   | (100%)              | 40%                  | 0              | 10000 / 10000                        | ( V3°H3°         |
|                  | «C0:0B:63                                                                                                    | 10.120.224.112       | ePMP1000_c00b62 | 0                      | 00:55:36                   | -50 / -72                | 40/24                  | 15/15                  | 100%                | 100%                 | 0              | 10000/10000                          | V-4* H-3*        |
|                  | i:C0:0E:4E                                                                                                    | 10.120.224.114       | ePMP1000_c00e4d | 0                      | 00:55:35                   | -29 / -57                | 61/39                  | 15/15                  | 100%                | 100%                 | 0              | 10000 / 10000                        | Sector           |
|                  | :C0:08:CC                                                                                                    | 10,120,224,111       | ePMP1000_c00bcb | 0                      | 00:55:33                   | -45 / -72                | 45 / 25                | 7/15                   | 100%                | 40%                  | 0              | 10000 / 10000                        | V-4* H-6*        |
|                  | cC0:0A:EE                                                                                                    | 10.120.224.117       | ePMP1000_c00aed | 0.093                  | 00:55:25                   | -28 / -54                | 62 / 41                | 7/15                   | 100%                | 40%                  | 0              | 10000 / 10000                        | Sector           |
|                  | <c0:0d:f1< td=""><td>10.120.224.113</td><td>ePMP1000_c00df0</td><td>0</td><td>00:55:22</td><td>-28/-54</td><td>62/42</td><td>7/15</td><td>100%</td><td>40%</td><td>0</td><td>10000 / 10000</td><td>Sector</td></c0:0d:f1<> | 10.120.224.113       | ePMP1000_c00df0 | 0                      | 00:55:22                   | -28/-54                  | 62/42                  | 7/15                   | 100%                | 40%                  | 0              | 10000 / 10000                        | Sector           |
|                  | :C0:0E:5D                                                                                                    | 10.120.224.109       | ePMP1000_c00e5c | 0                      | 00:55:20                   | -27/-53                  | 63/43                  | 157.15                 | 100%                | (100%)               | 0              | 10000 / 10000                        | V -4° H 0*       |
|                  |                                                                                                    |                      |                 |                        |                            |                          |                        |                        |                     | _                    |                |                                      | 1.55             |

| Cambium Networks<br>ePMP 2000 Zurich ePMP 2000 | 0_d1f2 Access Point                        | 🚽 🚯 🗞 <mark>📭 31</mark> 🔊 | B 🕘 🕹 Administrator 🗸 |
|------------------------------------------------|--------------------------------------------|---------------------------|-----------------------|
| A Home                                         | Monitor > Wireless                         |                           |                       |
| 🔏 Quick Start                                  | Operating Frequency                        | 5240 MHz                  |                       |
| the configuration                              | Operating Channel Bandwidth                | 20 MHz                    |                       |
| Configuration -                                | Transmitter Output Power                   | 19 dBm                    |                       |
| ♣ Monitor +                                    | Device initialization status               | Successful                |                       |
| Performance                                    | Registered Subscriber Modules              | 2                         |                       |
|                                                | Registered ePMP Elevate Subscriber Modules | 0                         |                       |
| System                                         | Ethernet Status                            | 100 Mbps / Full           |                       |
| 🛜 Wireless                                     | Wireless Status                            | Up                        |                       |
| Throughout Chart                               | Country                                    | Other                     |                       |
| A constant                                     | Registered Subscriber Moo                  | lules Show List           |                       |
| GPS GPS                                        |                                            | Details                   |                       |
| S Network                                      |                                            |                           |                       |
| System Log                                     |                                            | Deregister                |                       |
|                                                | MAC Address                                | 00:04:56:c3:f6:6b         |                       |
| J Tools -                                      | IP Address                                 | 10.120.108.35             |                       |
|                                                | IPv6 Address                               | NA                        |                       |
|                                                | Device Name                                | 5GHz_ePMP_Atrium35        |                       |
|                                                | SM Distance (miles)                        | 1.024                     |                       |
|                                                | Session Time (hh:mm:ss)                    | 5 days 23:36:24           |                       |
|                                                | RSSI (dBm) Downlink / Uplini               | -557-71                   |                       |
|                                                | SNR (dB) Downlink / Uplink                 | 30 / 15                   |                       |
|                                                | MCS Downlink / Uplink                      | 2/12                      |                       |
|                                                | Downlink Quality                           | 86 %                      |                       |
|                                                | Downlink Capacity                          | 20 %                      |                       |
|                                                | MIR Profile                                | OFF                       |                       |
|                                                | MIR Rate (kbps) Downlink / Uplin           | k N/A / N/A               |                       |

Figure 56: AP Wireless Status page (ePMP 2000 - List View)

Figure 57: AP Wireless Status page (ePMP 1000 - Detail View)

| Table 112: A | <sup>o</sup> Wireless | Status | page | attributes |
|--------------|-----------------------|--------|------|------------|
|--------------|-----------------------|--------|------|------------|

| Attribute                           | Meaning                                                                                                    |
|-------------------------------------|----------------------------------------------------------------------------------------------------|
| Operating<br>Frequency              | The current frequency at which the AP is operating.                                                                                                    |
| Operating<br>Channel<br>Bandwidth   | The current channel size at which the AP is transmitting and receiving.                                                                                                    |
| Transmitter<br>Output<br>Power      | The current power level at which the AP is transmitting.                                                                                                    |
| Device<br>Initialization<br>Status  | This field indicates the status of the device initialization. Values are <b>Successful</b> and Error code for a fail case. Please pay attention that in fail case the device cannot be used in operating mode due to a major hardware problem. |
| Registered<br>Subscriber<br>Modules | The total number of SMs that are currently registered to the AP.                                                                                                    |

| Attribute                                  | Meaning                                                                                                    |  |  |  |  |  |  |  |
|--------------------------------------------|----------------------------------------------------------------------------------------------------|--|--|--|--|--|--|--|
| Ethernet                                   | <b>Up</b> : The Ethernet (LAN) interface is functioning properly.                                                                                                    |  |  |  |  |  |  |  |
| Interface                                  | <b>Down</b> : The Ethernet (LAN) interface has encountered an error and is not servicing traffic.                                                                                                    |  |  |  |  |  |  |  |
| Wireless                                   | <b>Up</b> : The radio (WAN) interface is functioning properly.                                                                                                    |  |  |  |  |  |  |  |
| Interface                                  | <b>Down</b> : The radio (WAN) interface has encountered an error and is not servicing traffic.                                                                                                    |  |  |  |  |  |  |  |
| Country                                    | The current country code at which the AP is operating.                                                                                                    |  |  |  |  |  |  |  |
| Registered<br>Subscriber<br>Modules        | Use the <b>Registered Subscriber Modules</b> table to monitor registered SMs, their key RF status, and statistics information.                                                                                                    |  |  |  |  |  |  |  |
| Deregister                                 | Clicking this button deregisters the SM from the AP                                                                                                    |  |  |  |  |  |  |  |
| MAC Address                                | The MAC address of the SM wireless interface.                                                                                                    |  |  |  |  |  |  |  |
| IP Address                                 | The IPv4 address of the SM wireless interface.                                                                                                    |  |  |  |  |  |  |  |
| IPv6 Address                               | The IPv6 address of the SM wireless interface.                                                                                                    |  |  |  |  |  |  |  |
| Device Name                                | Device Name of the SM                                                                                                    |  |  |  |  |  |  |  |
| SM Distance<br>(miles)                     | Distance of the SM from the AP                                                                                                    |  |  |  |  |  |  |  |
| Session Time                               | Time duration for which the SM has been registered and in session with the AP.                                                                                                    |  |  |  |  |  |  |  |
| RSSI (dBm)<br>Downlink /<br>Uplink         | Current receive signal strength of the AP at the SM, in the downlink and the current receive signal strength of the SM at the AP, in the uplink. The downlink RSSI is an estimation. For accurate downlink RSSI, please refer to the SM's Dashboard page. |  |  |  |  |  |  |  |
| SNR (dB)<br>Downlink /<br>Uplink           | Current Signal-to-Noise of the SM in the downlink and uplink                                                                                                    |  |  |  |  |  |  |  |
| MCS<br>Downlink /<br>Uplink                | Current MCS at which the SM is operating on the downlink and uplink                                                                                                    |  |  |  |  |  |  |  |
| Downlink<br>Quality                        | The downlink quality based on the current MCS and PER (Packet Error Rate) for this SM                                                                                                    |  |  |  |  |  |  |  |
| Downlink<br>Capacity                       | The downlink capacity is based on the current DL MCS concerning the highest supported MCS (MCS15). Not available in ePTP Master mode.                                                                                                    |  |  |  |  |  |  |  |
| MIR Profile                                | Current MIR profile assigned to this SM                                                                                                    |  |  |  |  |  |  |  |
|                                            | "SERVER" indicates that the MIR values are assigned by the RADIUS server                                                                                                    |  |  |  |  |  |  |  |
| MIR Rate<br>(kbps)<br>Downlink /<br>Uplink | Current downlink and uplink MIR assigned to this SM in kbps                                                                                                    |  |  |  |  |  |  |  |

| Attribute           | Meaning                                                                                                    |
|---------------------|----------------------------------------------------------------------------------------------------|
| Antenna<br>Selected | Indicates the antenna for which uplink communication is conducted, <b>Sector</b> or <b>Smart Antenna</b> .                                                                                                    |
|                     | V -4° H 3°                                                                                                    |
|                     | When <b>Smart Antenna</b> is displayed, an indicator of the angle (in degrees) of the antenna pattern is also displayed. The <b>V</b> value represents vertical polarity and the <b>H</b> value represents horizontal polarity, both relative to boresight. |

# AP Throughput Chart page

Use the Throughput page to reference a line chart visual representation of system throughput over time. The blue line indicates downlink throughput and the orange line indicates uplink throughput. The X-axis may be configured to display data over seconds, minutes, or hours, and the Y-axis is adjusted automatically based on average throughput. Hover over data points to display details.

| Cambium Ne    | tworks<br>PMP 2000 | ePMP2000_d184b5 | Access Point   |                     |                     |                     | ▲                  | 📽 ! 3 | n 8   | 🕛 💄 Adn | ninistrator <del>-</del> |
|---------------|--------------------|-----------------|----------------|---------------------|---------------------|---------------------|--------------------|-------|-------|---------|--------------------------|
| A Home        |                    | Monitor :       | Throughpu      | ıt Chart            |                     |                     |                    |       |       |         |                          |
| 🗳 Quick Start |                    |                 |                |                     |                     |                     |                    |       |       |         |                          |
| Configuration | -                  | Average Wirel   | ess Throughput |                     |                     |                     |                    |       |       |         |                          |
| Monitor -     |                    | 55 B            |                |                     |                     |                     |                    | a     |       | ÅΠ      |                          |
| 🥱 Performa    | nce                | 45<br>40<br>35  |                |                     |                     |                     |                    | n     |       | A       |                          |
| System System |                    | 30<br>25        |                |                     |                     |                     |                    |       |       |         |                          |
| 🛜 Wireless    |                    | 20<br>15<br>10  |                |                     |                     |                     |                    |       |       | 4       |                          |
| 📥 Through     | put Chart          | 5               | 03:39          | 03-40               | 03:41               | 03-42               | 03:43              | 03:44 | 03:45 | 03:46   | ······                   |
| 🔀 GPS         |                    | Downlink        | Uplink         | 00.40               | 00.41               | Time                | 60.40              | 00.44 | 00.40 | 00.40   |                          |
| 🚱 Network     |                    |                 |                | Throughput Mee      | asurement Period    | ● Seconds ◎ N       | linutes 🔍 Hours    |       |       |         |                          |
| System L      | og                 |                 |                |                     |                     |                     |                    |       |       |         |                          |
| 🖌 Tools•      |                    |                 |                |                     |                     |                     |                    |       |       |         |                          |
|               |                    |                 |                |                     |                     |                     |                    |       |       |         |                          |
|               |                    |                 |                |                     |                     |                     |                    |       |       |         |                          |
|               |                    |                 |                |                     |                     |                     |                    |       |       |         |                          |
|               |                    |                 |                |                     |                     |                     |                    |       |       |         |                          |
|               |                    |                 | © 2016 (       | Cambium Networks, i | All Rights Reserved | Version 3.1   Suppo | rt   Community For | rum   |       |         |                          |

Figure 58: AP Throughput Chart page

Table 113: AP Throughput Chart page attributes

| Attribute                        | Meaning                                                                          |
|----------------------------------|----------------------------------------------------------------------------------|
| Throughput Measurement<br>Period | Adjust the X-axis to display throughput intervals in seconds, minutes, or hours. |

## AP GPS page

Use the GPS Status page to reference key information about the radio's configured GPS coordinates.

| T Home               | WONITOR > GPS Sta        | atus               |             |  |
|----------------------|--------------------------|--------------------|-------------|--|
| X Ouick Start        | On-board GPS Latitude    | 42.05337           | degrees     |  |
| i sparen start       | On-board GPS Longitude   | -088.0255          | i1 degrees  |  |
| Configuration -      | On-board GPS Height      | 241.3 met          | ters        |  |
| Monitor -            | GPS Time (Greenwich Mean | Time) 16:40:21     |             |  |
| Dorforman-           | GPS Firmware Version     | AXN_3.20           | _8174       |  |
| (·) Performance      | Satellites Tracked       | 10                 |             |  |
| System               | Satellites Visible       | 18                 |             |  |
| 🛜 Wireless           | Satellites               |                    |             |  |
| II. Throughput Chart |                          | Satellites Show    | Details     |  |
| 🔀 GPS                | ID                       | Signal-to-Noise Ra | atio Status |  |
| S Network            | 5                        | 44                 | Tracked     |  |
| System Log           | 18                       | 38                 | Tracked     |  |
| _ 5,500m 00g         | 13                       | 42                 | Tracked     |  |
| Tools•               | 2                        | 41                 | Tracked     |  |
|                      | 15                       | 42                 | Tracked     |  |
|                      | 25                       | 37                 | Tracked     |  |
|                      | 29                       | 40                 | Tracked     |  |
|                      | 20                       | 38                 | Tracked     |  |
|                      | 21                       | 45                 | Tracked     |  |
|                      | 26                       | 40                 | Tracked     |  |
|                      | 51                       | 38                 | Visible     |  |
|                      | 65                       | 0                  | Visible     |  |
|                      | 88                       | 0                  | Visible     |  |
|                      | 87                       | 16                 | Visible     |  |
|                      | 72                       | 22                 | Visible     |  |
|                      | 66                       | 0                  | Visible     |  |
|                      | 81                       | 16                 | Visible     |  |
|                      | 80                       | 0                  | Visible     |  |

#### Figure 59: AP GPS Status page

Table 114: AP GPS Status page attributes

| Attribute                 | Meaning                                                                                                    |
|---------------------------|----------------------------------------------------------------------------------------------------|
| On-board GPS Latitude     | On a GPS Synchronized ePMP radio, the field is automatically populated with the Device Latitude information from the on-board GPS chip.  |
| On-board GPS<br>Longitude | On a GPS Synchronized ePMP radio, the field is automatically populated with the Device Longitude information from the on-board GPS chip. |
| On-board GPS Height       | On a GPS Synchronized ePMP radio, the field is automatically populated with the Device height above sea level from the onboard GPS chip. |

| Attribute                         | Meaning                                                                                                    |
|-----------------------------------|----------------------------------------------------------------------------------------------------|
| GPS Time (Greenwich<br>Mean Time) | On a GPS Synchronized ePMP radio, the field is automatically populated with the time from the onboard GPS chip.                                                                      |
| GPS Firmware version              | On a GPS Synchronized ePMP radio, the field indicates the current firmware version of the onboard GPS chip.                                                                          |
| Satellites Tracked                | On a GPS Synchronized ePMP radio, the field indicates the number of satellites current tracked by the onboard GPS chip.                                                              |
| Satellites Visible                | On a GPS Synchronized ePMP radio, the field indicates the number of satellites visible to the on-board GPS chip.                                                                     |
| Satellites                        | The <b>Satellites</b> table provides information about each satellite that is visible<br>or tracked along with the Satellite ID and Signal to Noise Ratio (SNR) of the<br>satellite. |
| ID                                | Represents the Satellite ID.                                                                                                    |
| Signal-to-Noise Ratio             | This is an expression of the carrier signal quality concerning signal noise.                                                                                                    |
| Status                            | Status of each Satellite available.                                                                                                    |

## AP Network page

Use the AP Network Status page to reference key information about the device network status.

| Cambium Networks ePMP 1000 eP | MP1000_c6f8ed Access Point                           |                          |                 |                      | <b>2</b> 0      | Ø 📚          | 2             | <b>n</b> | U | 💄 Administ | rat |  |
|-------------------------------|------------------------------------------------------|--------------------------|-----------------|----------------------|-----------------|--------------|---------------|----------|---|------------|-----|--|
| A Home                        | Monitor > Networ                                     | ·k                       |                 |                      |                 |              |               |          |   |            |     |  |
| 🕂 Quick Start                 | Ethernet Interface                                   |                          |                 | Wireless Inter       | face            |              |               |          |   |            |     |  |
| 🛟 Configuration -             | IP Assignment                                        | Static                   |                 | <b>0</b> W           | /ireless Status | Up           |               |          |   |            |     |  |
| Monitor -                     | 1 IP Address                                         | 192.168.2.200            |                 |                      | IP Address      |              |               |          |   |            |     |  |
| Performance                   | Subnet Mask                                          | 255.255.255.0            |                 |                      | Subnet Mask     |              |               |          |   |            |     |  |
| System                        | <ul> <li>IPv6 Link Local</li> <li>Address</li> </ul> |                          |                 | De                   | fault Gateway   | 192.168.2.1  |               |          |   |            |     |  |
| S Wireless                    | 1 IPv6 Address                                       |                          |                 | Default              | IPv6 Gateway    |              |               |          |   |            |     |  |
| Throughout Chart              | MTU Size                                             | 1500                     |                 | Network State        |                 |              |               |          |   |            |     |  |
|                               | Ethernet Status                                      | 1000 Mbps / Full         |                 | Network Stati        | DNS Server ID   | 0000         |               |          |   |            |     |  |
|                               | Port Speed                                           | 1000 Mbps                |                 | DH                   | ICP Ontion 82   | Disabled     |               |          |   |            |     |  |
| Network                       | Port Duplex Mode                                     | Full                     |                 |                      |                 | Disabled     |               |          |   |            |     |  |
| System Log                    |                                                      |                          |                 | Multicast Stat       | us              |              |               |          |   |            |     |  |
| Tools                         |                                                      |                          |                 | Multica              | ast Processing  | Multicast Us | ing Fixed MCS |          |   |            |     |  |
|                               |                                                      |                          |                 | Total Mu             | lticast Groups  | 0            |               |          |   |            |     |  |
|                               |                                                      |                          |                 |                      |                 |              |               |          |   |            |     |  |
|                               | ARP Table                                            |                          |                 |                      |                 |              |               |          |   |            |     |  |
|                               |                                                      | ARP Tal                  | ble Show I      | Details              |                 |              |               |          |   |            |     |  |
|                               |                                                      | MAC Addres               | is IP A         | ddress Inter         | face            |              |               |          |   |            |     |  |
|                               |                                                      | 00:22:75:39:43:          | ·7C 192.168.2   | .1 Bridge            |                 |              |               |          |   |            |     |  |
|                               |                                                      | 00.33.00.01.04           | 152.100.2       | unage                |                 |              |               |          |   |            |     |  |
|                               | Bridge Table                                         |                          |                 |                      |                 |              |               |          |   |            |     |  |
|                               |                                                      | Bridge Tal               | ble Show        | Details              |                 |              |               |          |   |            |     |  |
|                               |                                                      | MAC Address              | Port            | Subscriber Module MA | C Aging Timer   |              |               |          |   |            |     |  |
|                               |                                                      | 00:04:56:C5:64:8A        | WLAN            | N/A                  | (secs)<br>2     |              |               |          |   |            |     |  |
|                               |                                                      | 00:04:56:C6:F8:EE        | Own             | N/A                  | 0               |              |               |          |   |            |     |  |
|                               |                                                      | ·;                       |                 |                      |                 | _            |               |          |   |            |     |  |
|                               |                                                      |                          |                 |                      |                 |              |               |          |   |            |     |  |
|                               | © 201                                                | 17 Cambium Networks, All | Rights Reserved | Version 3.3-RC17     | Support   Com   | nunity Forum |               |          |   |            |     |  |

### Figure 60: AP Network Status page

Table 115: AP Network Status page attributes

| Attribute       | Meaning                                                                                                    |
|-----------------|----------------------------------------------------------------------------------------------------|
| Ethernet Status |                                                                                                    |
| IP Assignment   | Static: Device management IP addressing is configured manually in fields Device IP<br>Address (LAN), IP Subnet Mask (LAN), Gateway IP Address (LAN), and DNS Server IP<br>Address (LAN).                                                                                    |
|                 | <b>DHCP</b> : Device management IP addressing (IP address, subnet mask, gateway, and DNS server) is assigned via a network DHCP server, and parameters Device IP Address (LAN), IP Subnet Mask (LAN), Gateway IP Address (LAN), and DNS Server IP Address (LAN) are unused. |
| IP Address      | The current IP Address mode of the device (static or DHCP).                                                                                                    |
| Subnet Mask     | The currently configured device IP subnet mask.                                                                                                    |

| Attribute                  | Meaning                                                                                                    |  |  |
|----------------------------|----------------------------------------------------------------------------------------------------|--|--|
| IPv6 Link Local<br>Address | A link-local address is required for the IPv6-enabled interface (applications may rely<br>on the link-local address even when there is no IPv6 routing). The IPv6 link-local<br>address is comparable to the auto-configured IPv4 address 169.254.0.0/16.                                                                           |  |  |
| IPv6 Address               | The IPv6 address for device management.                                                                                                    |  |  |
| MTU Size                   | The currently configured Maximum Transmission Unit for the AP's Ethernet (LAN)<br>interface. Larger MTU configurations can enable the network to operate with greater<br>efficiency, but in the case of retransmissions due to packet errors, efficiency is<br>reduced since large packets must be resent in the event of an error. |  |  |
| Ethernet                   | <b>Up</b> : The device's Ethernet interface is functioning and passing data.                                                                                                    |  |  |
| Status                     | <b>Down</b> : The device Ethernet interface has encountered an error disallowing full operation. Reset the device to reinitiate the Ethernet interface.                                                                                                    |  |  |
| Port Speed                 | The current Ethernet port speed of the radio.                                                                                                    |  |  |
| Port Duplex<br>Mode        | The current Ethernet port duplex mode of the radio.                                                                                                    |  |  |
| Wireless Status            |                                                                                                    |  |  |
| Wireless                   | Up: The device wireless interface is functioning and passing data                                                                                                    |  |  |
| Interface                  | <b>Down</b> : The device's wireless interface has encountered an error disallowing full operation. Reset the device to reinitiate the wireless interface.                                                                                                    |  |  |
| IP address                 | Currently unused.                                                                                                    |  |  |
| Subnet Mask                | Currently unused.                                                                                                    |  |  |
| Default<br>Gateway         | The IP address that is currently assigned.                                                                                                    |  |  |
| Network Status             |                                                                                                    |  |  |
| DNS Server IP              | Represents the IP address of the DNS Server.                                                                                                    |  |  |
| DHCP Option<br>82          | <b>Enabled</b> : ePMP inserts "remote-id" (option ID 0 $\times$ ) to be SM's MAC address and the "circuit-id" (ID 0 $\times$ 01) to be the AP's MAC address. Those two fields are used to identify the remote device and connection where the DHCP request was received and the DHCP server can assign an IP address accordingly.   |  |  |
|                            | <b>Disabled:</b> When 'Disabled', AP passes the bootP traffic unaffected. DHCP Option 82 is 'Disabled' by default.                                                                                                    |  |  |
| Multicast<br>Status        |                                                                                                    |  |  |
| Multicast                  | Displays the rate at which multicast traffic is sent on the downlink.                                                                                                    |  |  |
| Processing                 | <b>Multicast Using Fixed MCS</b> : Multicast traffic is sent to the SMs on the downlink at MCS 1.                                                                                                    |  |  |
|                            | Multicast Using Best MCS: Multicast traffic is converted to unicast and sent to the SMs at the current MCS capability on the downlink.                                                                                                    |  |  |

| Attribute                 | Meaning                                                                                                    |
|---------------------------|----------------------------------------------------------------------------------------------------|
| Total Multicast<br>Groups | Displays the current number of multicast groups that the AP has identified from IGMP devices connected to the registered SMs. |
| ARP Table                 |                                                                                                    |
| MAC Address               | MAC Address of the devices on the bridge.                                                                                     |
| IP Address                | IP Address of the devices on the bridge.                                                                                      |
| Interface                 | Interface on which the AP identified the devices on.                                                                          |
| Bridge Table              |                                                                                                    |
| MAC address               | The hardware address of the AP.                                                                                               |
| Port                      | The port to which the device is connected.                                                                                    |
| Subscriber<br>Module MAC  | MAC Address for one of the connected SMs.                                                                                     |
| Aging Timer<br>(secs)     | Time set for the MAC addresses in the Bridge table.                                                                           |

# AP System Log page

Use the AP System Log page to view the device system log and to download the log file to the accessing PC/device.

| Cambium Networks<br>ePMP 2000 ePMP2000_d184b | 5 Access Point 6 😒 🧐 🔊 🖻 🕐 🛦 Administrator -                                                                                                    |
|----------------------------------------------|----------------------------------------------------------------------------------------------------|
| A Home                                       | Monitor > System Log                                                                                                    |
| 🌴 Quick Start                                | Syslog Display 🔍 Disabled 🖲 Enabled                                                                                                    |
| Configuration -                              | Syslog File                                                                                                    |
| Monitor-                                     | Nov 15 15:10:14 ePMP2000_d184b5 user_absent[172.26.120.156]; sessions: kill_session_by_name: aa5919e5fb2832a095d29c9268cC95a<br>Nov 15 15:10:14 ePMP2000_d184b5 user_absent[172.26.120.156]; sessions: kill_session_by_name: eb94781eeb870acd6fbd28a6dea8951a<br>Nov 15 15:10:42 ePMP2000_d184b5 admin[172.26.120.156]; web_interface: user 'admin' is logged in |
| Performance                                  |                                                                                                    |
| System                                       | Syslog File Download                                                                                                    |
| 🛜 Wireless                                   |                                                                                                    |
| IL Throughput Chart                          |                                                                                                    |
| GPS                                          |                                                                                                    |
| S Network                                    |                                                                                                    |
| System Log                                   |                                                                                                    |
| 🖌 Tools-                                     |                                                                                                    |
|                                              |                                                                                                    |
|                                              |                                                                                                    |
|                                              |                                                                                                    |
|                                              | © 2016 Cambium Networks, All Rights Reserved   Version 3.1   Support   Community Forum                                                                                                    |

#### Figure 61: AP System Log page

Table 116: AP System Log attributes

| Attribute      | Meaning                                                                           |  |
|----------------|-----------------------------------------------------------------------------------|--|
| Syslog Display | <b>Enabled</b> : The system log file is displayed on the management GUI.          |  |
|                | <b>Disabled</b> : The system log file is hidden on the management GUI.            |  |
| Download       | Use this button to download the full system log file to a connected PC or device. |  |

# **AP Tools menu**

The AP **Tools** menu provides several options for upgrading device software, configuration backup/restore, analyzing RF spectrum, testing device throughput, and running ping and traceroute tests.

- AP Software Upgrade page
- AP Backup/Restore page
- AP Backup/Restore page
- AP eDetect page
- AP Spectrum Analyzer page
- AP Automatic Channel Selection page
- AP eAlign page
- AP Wireless Link Test page
- AP Ping page
- AP Traceroute page

## AP Software Upgrade page

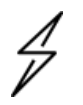

#### Caution

Please read the Release Notes associated with each software release for special notices, feature updates, resolved software issues, and known software issues.

The Release Notes may be accessed at the Cambium Support Center.

Use the AP **Software Upgrade** page to update the device radio software to take advantage of new software features and improvements.

| Cambium Networks<br>ePMP 2000 ePMP2000_d184b | 5 Access Point                                                       | 🔮 🔇 🔌 🌅 🕢 🔊 🖪 🙂 🕹 Administrator •                                                                               |
|----------------------------------------------|----------------------------------------------------------------------|----------------------------------------------------------------------------------------------------|
| A Home                                       | Tools • Software Upgrade                                             |                                                                                                    |
| 🗳 Quick Start                                | Main Software                                                        |                                                                                                    |
| 🔅 Configuration -                            | Software Version                                                     | 3.1                                                                                                    |
| Monitor-                                     | <ul> <li>Software Version (Active Bank)</li> </ul>                   | 3.1                                                                                                    |
| 🖌 Tools-                                     | <ul> <li>Software Version (Inactive Bank)</li> </ul>                 | 3.0.1                                                                                                    |
| la Software Upgrade                          | <ul> <li>Firmware Version</li> </ul>                                 | U-Boot 9557_PX 1.1.4.c (Nov 3 2016 - 16:29:29)                                                                  |
| Backup / Restore                             | Upgrade Options                                                      | URL   Local File                                                                                                |
|                                              | Select File                                                          | Browse                                                                                                    |
|                                              |                                                                      | Upgrade                                                                                                    |
| WW eDetect                                   | Warning: Please ensure that power to t<br>interruption may cause fla | e device is not interrupted during a software upgrade. Power<br>sh corruption and render the device inoperable. |
| Spectrum Analyzer                            |                                                                      |                                                                                                    |
| Contraction Automatic Channel Selection      | GPS Firmware                                                         |                                                                                                    |
| 🔊 Wireless Link Test                         | Version                                                              | AXN_3.20_8174                                                                                                   |
| h Ping                                       | GF                                                                   | S firmware is up-to-date                                                                                        |
| Traceroute                                   |                                                                      |                                                                                                    |
|                                              |                                                                      |                                                                                                    |
|                                              | © 2016 Cambium Networks, All Rights Reserved   Version               | 3.1   Support   Community Forum                                                                                 |

Figure 62: AP Software Upgrade page

Table 117: AP Software Upgrade attributes

| Attribute                                 |                                                                                                    |  |  |
|-------------------------------------------|----------------------------------------------------------------------------------------------------|--|--|
| Main Softwa                               | Main Software                                                                                                    |  |  |
| Software<br>Version                       | ePMP boards that do not have an onboard <u>GPS</u> have one bank of flash memory which contains a version of the software. The version of the software last upgraded onto the Flash memory is present on this bank of flash memory. This software will be used by the AP when the AP is rebooted.                                                                                                    |  |  |
| Software<br>Version<br>(Active<br>Bank)   | ePMP boards that have an onboard <u>GPS</u> have two banks of flash memory which each contain a version of the software. The version of the software last upgraded onto the Flash memory is made the Active Bank. This software will be used by the AP when the AP is rebooted.                                                                                                    |  |  |
| Software<br>Version<br>(Inactive<br>Bank) | ePMP boards that have an onboard GPS have two banks of flash memory which each<br>contain a version of the software. The version of the software that was the Active Bank is<br>made the Inactive Bank when another version of the software is upgraded onto the Flash<br>memory. The Inactive Bank of the software will be used by the SM in case the Active Bank<br>cannot be used due to a failure condition. |  |  |
| Firmware<br>Version                       | The current U-Boot version.                                                                                                    |  |  |

| Attribute          |                                                                                                    |  |  |
|--------------------|----------------------------------------------------------------------------------------------------|--|--|
| Upgrade<br>Options | <b>URL</b> : A web server may be used to retrieve software upgrade packages (downloaded to the device via the webserver). For example, if a web server is running at IP address 192.168.2.1 and the software upgrade packages are located in the home directory, an operator may select an option From URL and configure the Software Upgrade Source field to http://192.168.2.1/ <software_upgrade_package>.</software_upgrade_package> |  |  |
|                    | Local File: Click Browse to select the local file containing the software upgrade package.                                                                                                    |  |  |
| Select File        | Click <b>Browse</b> to select a local file (located on the device accessing the web management interface) for upgrading the device software.                                                                                                    |  |  |
| GPS Firmwa         | ire                                                                                                    |  |  |
| Firmware           | The current firmware of the on-board GPS chip (AXN_1.51_2801 or AXN_3.20_8174).                                                                                                    |  |  |
| Version            | (1 <sup>st</sup> Generation ePMP 1000 - Units purchased 2015 and prior) After upgrading, this version should show as <b>AXN_1.51_2838</b> .                                                                                                    |  |  |
|                    | (2 <sup>nd</sup> Generation ePMP 1000 and ePMP 2000 - Units purchased 2016 and after) After upgrading, this version should show as <b>AXN_5.1_8174</b> .                                                                                                    |  |  |
| Upgrade<br>Options | URL: A web server may be used to retrieve GPS firmware upgrade packages (downloaded to the device via the webserver). For example, if a web server is running at IP address 192.168.2.1 and the firmware upgrade packages are located in the home directory, an operator may select the option From URL and configure the GPS Firmware Upgrade Source field to http://192.168.2.1/ <firmware package="" upgrade="">.</firmware>          |  |  |
|                    | <b>Local File</b> : Click Browse to select the local file containing the GPS firmware upgrade package.                                                                                                    |  |  |
|                    | Note<br>If the "GPS Firmware Version" under Monitor=>GPS Status shows "NOT<br>AVAILABLE", it means that the on-board GPS chip has locked up. A power<br>cycle of the ePMP unit is required to restore the connectivity to the chip<br>before performing the GPS firmware upgrade.                                                                                                    |  |  |
| Select File        | Click <b>Browse</b> to select a local file (located on the device accessing the web management interface) for upgrading the on-board GPS chip firmware.                                                                                                    |  |  |
|                    | Note<br>Use the same package that is used to upgrade the device's software. The<br>new GPS firmware is part of the software upgrade packages.                                                                                                    |  |  |

To upgrade the device software from a local file (or network-accessible file), follow this procedure:

### Procedure:

- 1. Download the software upgrade packages from https://support.cambiumnetworks.com/files/epmp
- 2. Clear the accessing browser cache.
- 3. On the device GUI, navigate to **Tools > Software Upgrade**.

- 4. Select the **Software Upgrade Source** which represents the location of your software upgrade packages.
- 5. Based on the configuration of **Software Upgrade Source**, enter either the **Software Upgrade Source** or click the **Browse** button and locate the software package.
- 6. Click Upgrade.
- 7. When the upgrade completes successfully, click the **Reset** icon.

To upgrade the GPS firmware from a local file (or network-accessible file), follow this procedure:

#### Procedure:

- 1. Download the software upgrade packages from https://support.cambiumnetworks.com/files/epmp
- 2. Clear the accessing browser cache.
- 3. On the device GUI, navigate to **Tools > Software Upgrade**.
- 4. Select the **Upgrade Options** under **GPS Firmware** which represents the location of your software upgrade packages.
- 5. Based on the configuration of **GPS Firmware Source**, enter either the **Upgrade Source** or click the **Browse** button and locate the firmware package.
- 6. Click Upgrade.
- 7. When the upgrade completes successfully, click the **Reset** icon.

### **AP Backup/Restore page**

Use the AP Backup/Restore page to perform the following functions:

- Back up the configuration in either text (.json) format or binary (.bin) format.
- Restore the configuration of using a configuration file that was previously backed up.
- Reset the device to its factory default configuration. For more factory defaulting methods, see:
  - Using the device external reset button
  - Resetting ePMP to factory defaults by power cycling

### **AP License Management page**

The AP's License Management page is used to:

- Install licensing for ePMP Elevate subscriber access allotments
- Convert the AP from Lite (10 subscribers) to Full (120 subscribers)
- Configure the Country Code ETSI-locked devices

Beginning with Software Release 3.5.1, there are two types of ePMP Elevate license management mechanisms available on the ePMP device – Flexible and Fixed, described below:

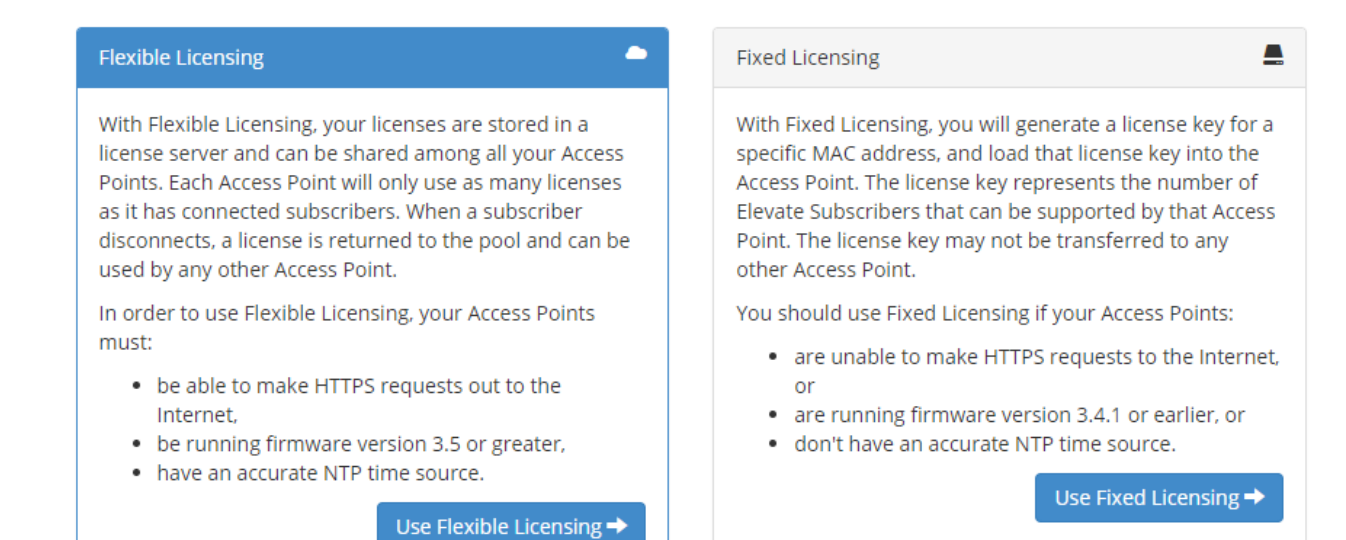

#### Figure 63: AP ePMP Elevate license management options

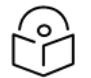

## Note

Country Code configuration for ETSI locked device and Full Capacity Keys for AP Lite devices are available only via Fixed License Management.

| $\bigcirc$ |  |
|------------|--|
| ŕ'n        |  |
| くし         |  |

### Note

To use flexible licensing, the AP must have DNS server access to be able to resolve URLs (and communicate with the license server). Also, the AP must have a valid, accurate time server (NTP) connection.

| Cambium Networks                        | IP1000_c6f8ed Access Point                          |                                                                                                    | <mark>≜</mark> 2 ⊗ 👟                                   | 24 🔊 🖻 🙂 🕹 Administrator 🕶 |
|-----------------------------------------|-----------------------------------------------------|----------------------------------------------------------------------------------------------------|--------------------------------------------------------|----------------------------|
| ft Home                                 | Tools > License Manageme                            | ent                                                                                                    |                                                        |                            |
| 🗳 Quick Start                           | Device License Information                          |                                                                                                    |                                                        |                            |
| Configuration -                         | ePMP Elevate License ePMP<br>Server                 | Access Point will not support ePMP Elevate Subscriber Module regist<br>enabled with appropriate Cloud Licensing ID. | tration unless a local License Key is obtained or Lice | nse                        |
| Monitor~                                |                                                     | The License Key and Cloud Licensine ID are available                                                                | hv request on Cambium Networks Support webs            | te.                        |
| 🖋 Tools -                               |                                                     | The sector help and cloud coerting to are analysic                                                                  |                                                        |                            |
| 🍰 Software Upgrade                      | Hexible License Management     License Server Apent | Disabled     Disabled                                                                                               | Fixed License Management     Iocal License Key         |                            |
| 2 Backup / Restore                      | Cloud Licensing ID                                  | ••••••                                                                                                    | Version                                                | Not received               |
| E License Management                    | Connection Status                                   | Connected. ePMP Elevate Subscriber Module Limit synced                                                              | 6 MAC address                                          | Not received               |
| eDetect                                 | Enable Proxy                                        | Disabled      Enabled                                                                                               | Country Code                                           | Not received               |
| Spectrum Analyzer                       | Proxy Server IP Address                             |                                                                                                    | Subscriber Module Limit                                | 120 (Unlocked)             |
| Contraction Automatic Channel Selection | Proxy Server Port                                   | 8080 (*) min: 1   max: 65535                                                                                        | Signature                                              | Unknown                    |
| 🕅 Wireless Link Test                    | Refresh Requests Failed                             | D                                                                                                    |                                                        |                            |
| Ping                                    | Update Requests Failed                              | D                                                                                                    |                                                        |                            |
| Traceroute                              | NTP Status                                          | NTP Enabled, Date and Time is obtained from NTP Server                                                              |                                                        |                            |
| L                                       | Date and Time                                       | 09 Jul 2018, 14:41:54 GMT                                                                                           |                                                        |                            |
|                                         | ePMP Elevate Subscriber Module<br>Limit             | 1                                                                                                    |                                                        |                            |

### Figure 64: AP License Management page

| Attribute                                  | Meaning                                                                                                    |  |  |
|--------------------------------------------|----------------------------------------------------------------------------------------------------|--|--|
| Flexible License Management                |                                                                                                    |  |  |
| License Server                             | <b>Disabled</b> : No communication with the License Server is established                                                                                                    |  |  |
| Agent                                      | <b>Enabled</b> : Enables License Server functionality to obtain the number of allowed ePMP Elevate SMs to be connected to the AP                                                                                                    |  |  |
| Cloud Licensing ID                         | This field represents a Cambium Networks customer identification used for AP identification on the License Server. This identifier is generated upon License Entitlement activation at the Cambium Networks web-based Support Center. |  |  |
| Connection Status                          | The <b>Connection Status</b> displays the License Server process state when <b>License</b><br><b>Server Agent</b> is <b>Enabled</b> . This status may also be referenced on the device<br><b>Home</b> page.                           |  |  |
| Enable Proxy                               | <b>Disabled</b> : The AP must have a valid internet connection to reach the license server                                                                                                    |  |  |
|                                            | <b>Enabled</b> : A proxy server is specified for license server access from a private network                                                                                                    |  |  |
| Proxy Server IP<br>Address                 | Specify the IP address of the proxy server used for internet access from a private network                                                                                                    |  |  |
| Proxy Server Port                          | Specify the port used on the proxy server for internet access from a private network                                                                                                    |  |  |
| Refresh Requests<br>Failed                 | The number of failed refresh (polling) requests to the License Server. The <b>ePMP Elevate Subscriber Module Limit</b> resets to 1 after the 3 <sup>rd</sup> failed refresh request.                                                  |  |  |
| Update Requests<br>Failed                  | The number of failed update (licensing information transfer) requests to the License Server. The <b>ePMP Elevate Subscriber Module Limit</b> resets to 1 after the 5 <sup>th</sup> failed updated request.                            |  |  |
| NTP Status                                 | Represents whether or not the current time and date have been retrieved from the configured NTP server                                                                                                    |  |  |
| ePMP Elevate<br>Subscriber Module<br>Limit | The number of ePMP Elevate devices allowed to register to the AP                                                                                                    |  |  |
| Fixed License Management                   |                                                                                                    |  |  |
| Local License Key                          | The "License Key" is obtained from support.cambiumnetworks.com and must be<br>entered into this field to enable additional functionality (registration capacity,<br>ePMP Elevate support) of the ePMP device.                         |  |  |
| Version                                    | Specifies the licensing version scheme for the License Key                                                                                                    |  |  |
| MAC address                                | The MAC Address is extracted from the License Key and must match the MAC Address of this device for the licenses to be enacted.                                                                                                    |  |  |

| Attribute                  | Meaning                                                                                                    |
|----------------------------|----------------------------------------------------------------------------------------------------|
| Country Code               | A two-character value representing the licensed country                                                                                                    |
| Subscriber Module<br>Limit | ePMP Lite / Force 110 devices are limited to 10 SMs in AP TDD mode. <b>SM Limit</b> will display <b>Unlocked</b> if a license is present which allows no limit of SMs to register to the device in AP TDD mode. |
| Signature                  | A valid License Key must have a valid signature included. The status is displayed<br>after a License Key is entered and saved. Licenses can only be used if the<br>signature is valid.                          |

## **AP eDetect page**

The eDetect tool (not available in ePTP Master mode) is used to measure the 802.11 interference at the ePMP radio or system when run from the AP, on the current operating channel. When the tool is run, the ePMP device processes all frames received from devices not connected to the ePMP system and collects the interfering frame's information such as MAC Address, RSSI, and MCS. Use the AP eDetect page to perform the following functions:

- Collect information about interferers system-wide on the AP and the SMs connected to it to display on the APs GUI.
- Collect information about interferers locally at the AP only to display on the AP's GUI.

| 🕈 Home                        | TOOIS > EDE                 | lect                   |                 |              |                         |                         |    |
|-------------------------------|-----------------------------|------------------------|-----------------|--------------|-------------------------|-------------------------|----|
| 🐔 Quick Start                 | <ul> <li>eDetect</li> </ul> |                        |                 |              |                         |                         |    |
| Configuration -               |                             | Oetecting Device       | e ○ AP ● .      | AP/SMs       |                         |                         |    |
| Monitor-                      |                             | Detection Duration     | 30              |              |                         | sec   min: 10   max: 12 | 20 |
| £ .                           |                             | Start/Stop             | Stop            |              |                         |                         |    |
| Tools+                        |                             | Export to CSV          | / Export        |              |                         |                         |    |
| 🍰 Software Upgrade            |                             | Statu:                 | s Running       |              |                         |                         |    |
| 🔁 Backup / Restore            |                             | SSI                    | -<br>D Cambium- | ΔP           |                         |                         |    |
| License Management            |                             | Detection Results      |                 |              |                         |                         |    |
| 🚧 eDetect                     |                             | Interferers' MAC       | Interferer      | s' SSID      | Interferers' RSSI (dBm) |                         |    |
| IL Spectrum Analyzer          |                             | MAC: 00:04:56:C0:26:D8 | RSSI (dBm): -54 | RATE: MCS-1  | (No interferers)        |                         |    |
| 🚱 Automatic Channel Selection |                             | MAC: 00:04:56:FB:28:BB | RSSI (dBm): -56 | RATE: MCS-15 | 5 (No interferers)      |                         |    |
| 🝘 Wireless Link Test          |                             |                        |                 |              |                         |                         |    |
| St Ping                       |                             |                        |                 |              |                         |                         |    |
| Traceroute                    |                             |                        |                 |              |                         |                         |    |

#### Figure 65: AP eDetect page

Table 119: AP eDetect attributes

| Attribute        | Meaning                                                                                      |
|------------------|----------------------------------------------------------------------------------------------|
| Detecting Device | <b>AP</b> : Choosing this option will collect information about interferers local to the AP. |

| Attribute                  | Meaning                                                                                                    |                                                                                                    |  |  |  |
|----------------------------|----------------------------------------------------------------------------------------------------|----------------------------------------------------------------------------------------------------|--|--|--|
|                            | <b>AP/SMs</b> : Choosing this option collect information about interferers system-wide i.e. interferers local to the AP as well as interferers at the SMs connected to the AP. |                                                                                                    |  |  |  |
| Detection                  | Configure the duration for which the AP (and SMs) scan for interferers.                                                                                                    |                                                                                                    |  |  |  |
| Duration                   | 4                                                                                                    | <b>Caution</b><br>During the scanning period, the AP continues servicing the SMs under<br>it, and there is no outage (unlike running a Spectrum Analyzer). There<br>may be a negligible degradation in overall sector throughput. |  |  |  |
| Start/Stop                 | Use to start or stop the interference detection.                                                                                                    |                                                                                                    |  |  |  |
| Export to CSV              | Choose this option to export the detection results to .csv format.                                                                                                    |                                                                                                    |  |  |  |
| Status                     | Current status of the Interference Detection tool.                                                                                                    |                                                                                                    |  |  |  |
| SSID                       | The current configured name/SSID of the AP.                                                                                                    |                                                                                                    |  |  |  |
| Detection Results          | Use the <b>Detection Results</b> table to monitor interferers at the AP and the registered SMs and their key RF parameters.                                                    |                                                                                                    |  |  |  |
| Device Instant<br>Health   | This is an indicator of the device's health in terms of channel conditions in the presence of interferer(s).                                                                   |                                                                                                    |  |  |  |
|                            | <b>Green</b> : Indicates that the channel is relatively clean and has good C/I levels (>25dB). The interference level is low.                                                  |                                                                                                    |  |  |  |
|                            | Yellow: Indicates that the channel has moderate or intermittent interference (C/I between 10dB and 25dB).                                                                      |                                                                                                    |  |  |  |
|                            | Red: Indicates that the channel has high interference and poor C/I levels (<10dB).                                                                                             |                                                                                                    |  |  |  |
| Device MAC                 | The MAC address of the AP and/or SMs wireless interface.                                                                                                    |                                                                                                    |  |  |  |
| Device RSSI<br>(dBm)       | The Received Signal Strength Indicator, which is a measurement of the power level being received by the device's antenna.                                                      |                                                                                                    |  |  |  |
| Device MCS                 | Modulation and Coding Scheme - indicates the modulation mode used for the radio's receiver side, based on radio conditions (MCS 1-7, 9-15).                                    |                                                                                                    |  |  |  |
| Interferers' MAC           | The MAC address of the interferer's wireless interface.                                                                                                    |                                                                                                    |  |  |  |
| Interferers' RSSI<br>(dBm) | The Received Signal Strength Indicator, which is a measurement of the interferer's power level being received by the device's antenna.                                         |                                                                                                    |  |  |  |
| Interferers' MCS           | Modulation and Coding Scheme – indicates the modulation mode used by the interferer, based on radio conditions (MCS 1-15).                                                     |                                                                                                    |  |  |  |

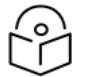

## Note

The system is operational when the eDetect tool is initiated. The detection is done during the transmission period within the TDD frame. The AP may detect another AP on its back sector as an interferer when it is using the same frequency carrier in a GPS Synchronized system. Also, since the detection happens when the system is operational, there may be a negligible degradation in overall sector throughput when run from the AP.
# **AP Spectrum Analyzer page**

Use the AP Spectrum Analyzer page to download the spectrum analyzer tool.

To download the spectrum analyzer tool, the AP Device Mode must be set to Spectrum Analyzer.

Java Runtime Environment is required to run the AP spectrum analyzer.

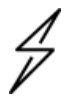

Caution

Conducting spectrum analysis causes the AP to enter scan mode and the AP drops all RF connections.

Vary the days and times when you analyze the spectrum in an area. The RF environment can change throughout the day or the week.

To conduct a spectrum analysis, follow this procedure:

Required Software:

• Java Run-time Environment (JRE)

#### Procedure:

- 1. On the AP GUI, navigate to Configuration > Radio
- 2. Change the Radio Mode to Spectrum Analyzer.
- 3. Click the **Save** button.
- 4. Click the **Reset** button.
- 5. Log in to the AP GUI and navigate to **Tools** => **Spectrum Analyzer.**
- 6. Click Download Spectrum Analyzer Tool.
- 7. Locate the folder to which the spectrum analyzer tool was saved and double-click on file csa.jnlp to launch the tool.
- 8. If a security warning window appears, check the box next to "I accept the risk and want to run this application".
- 9. In the security warning window, click Run

The spectrum analyzer interface is displayed

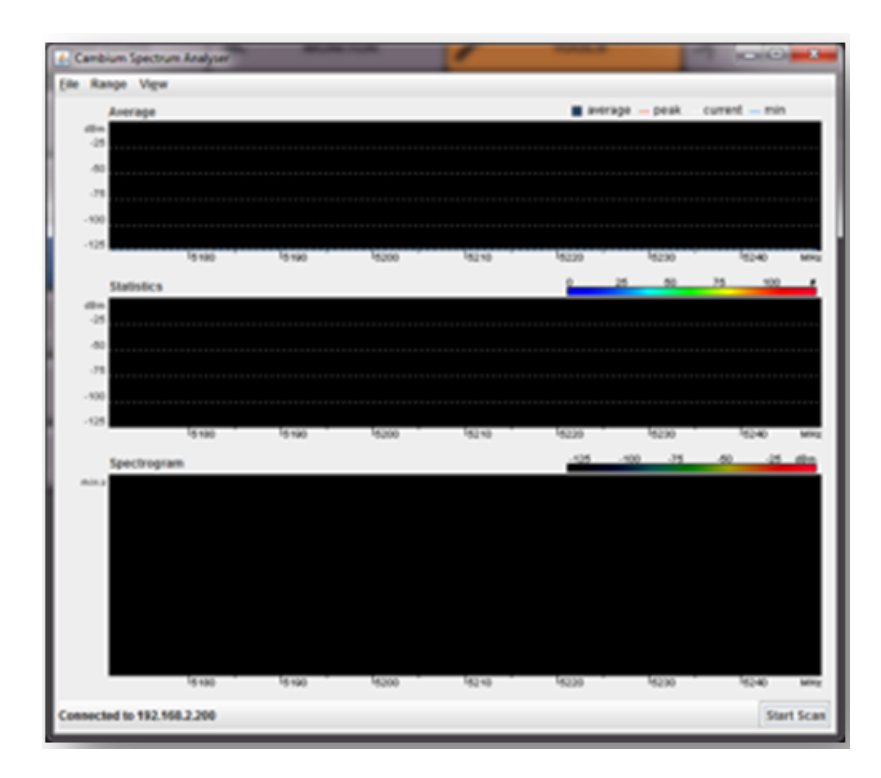

- 10. Click Range to configure the range of frequencies to scan.
- 11. Display of the average, peak, current, and minimum power levels for the configured range Click **Start Scan** to begin scanning
- 12. Spectrogram display of the energy levels detected throughout the configured range, over time Statistical display of the number of times each frequency in the range was scanned.

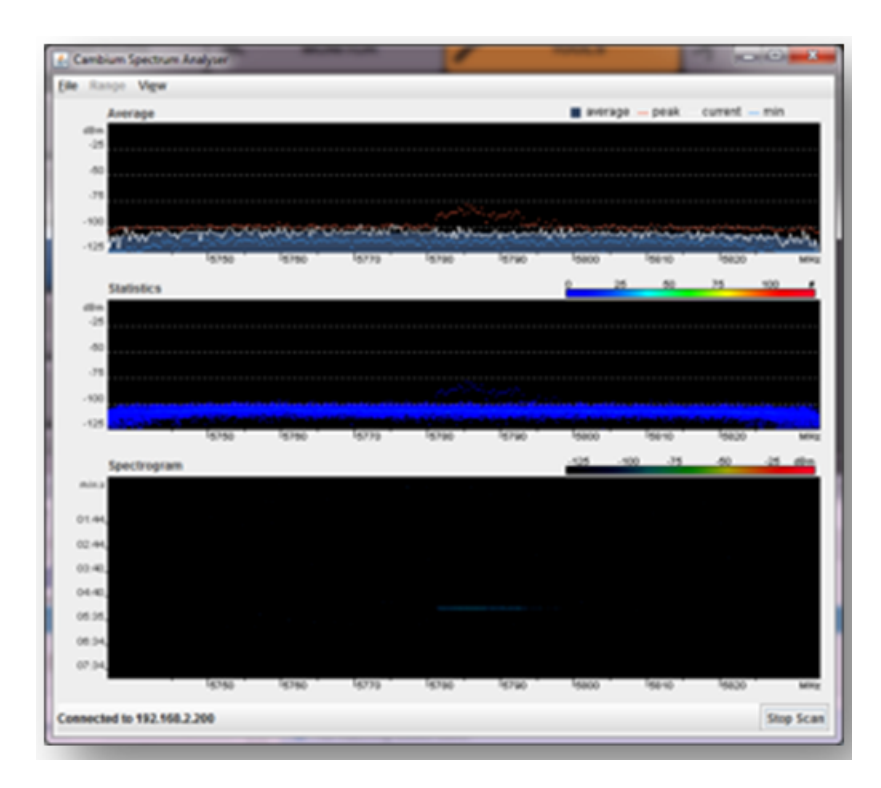

Once the scanning completes, follow these steps to return the device to AP operation:

#### Procedure:

- 1. In the spectrum analyzer application, click Stop Scan.
- 2. Close the spectrum analyzer application by clicking File > Exit.
- 3. On the AP GUI, navigate to **Configure** > **Radio**.
- 4. Configure Device Mode to AP.
- 5. Click the **Save** button.
- 6. Click the **Reset** button.

### **AP Automatic Channel Selection page**

Use the Automatic Channel Selection page to use the Automatic Channel Selection feature to allow the AP to choose the best channel possible under the current RF environment. This feature is not available when the AP is in ePTP Master mode.

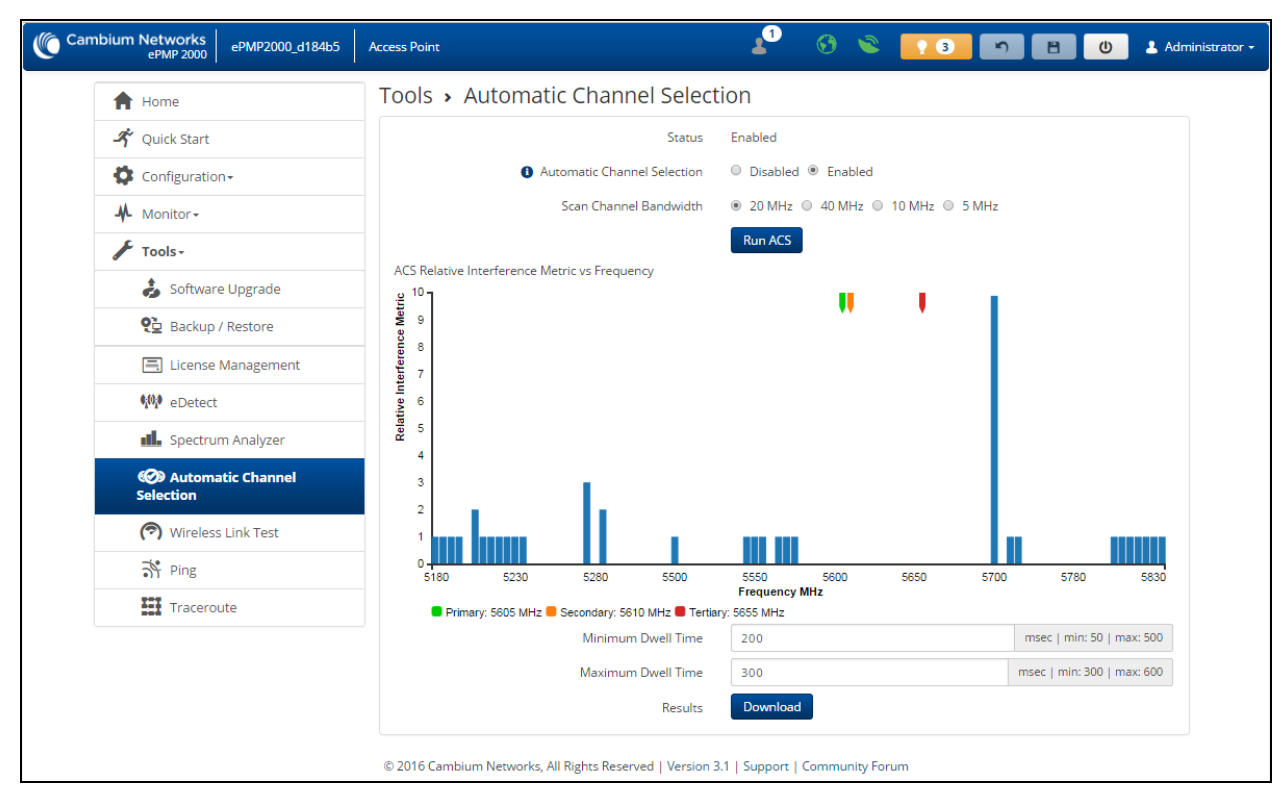

Figure 66: AP Automatic Channel Selection

Table 120: Automatic Channel Selection

| Attribute                         | Meaning                                                                                                    |
|-----------------------------------|----------------------------------------------------------------------------------------------------|
| Automatic<br>Channel<br>Selection | <b>Enabled:</b> This enables the Automatic Channel Selection (ACS) feature. ACS allows the radio to scan the entire band (governed by the <b>Country</b> setting) and chooses a channel with the lowest channel occupancy i.e. lowest interference level. To run the ACS feature (once enabled), the radio will have to be rebooted or manually triggered using Tools->Automatic Channel Selection. When ACS is running, the radio measures the occupancy level of the channel (measured in terms of an internal interference metric) and uses an algorithm to decide to choose the best channel within the band. The channel chosen is not based just on the occupancy level channel but also on the occupancy level of adjacent channels. |
|                                   | <b>Disabled:</b> ACS is disabled and the operator should configure a <b>Frequency Carrier</b> manually.                                                                                                    |
|                                   | Note<br>The channel bandwidth configured before enabling and running ACS will<br>be used to automatically select a channel. For example: If the operator<br>manually configured a channel bandwidth of 20MHz, ACS will scan and<br>choose a channel of 20MHz wide channel. To switch ACS to 40MHz or<br>other channel bandwidth, the operator should disable ACS, manually<br>configure 40MHz or desired channel bandwidth on the radio, then enable<br>and run ACS.                                                                                                    |

| Attribute                 | Meaning                                                                                                    |
|---------------------------|----------------------------------------------------------------------------------------------------|
| Scan Channel<br>Bandwidth | Configure the channel size for which the radio needs to scan the band.                                                                                         |
| Minimum<br>Dwell Time     | Configure the minimum time in milliseconds for which the radio needs to scan a channel to measure channel occupancy or interference levels. Default is 200 ms. |
| Maximum<br>Dwell Time     | Configure the maximum time in milliseconds for which the radio needs to scan a channel to measure channel occupancy or interference levels. Default is 300 ms. |
| Results                   | Click this button to download the most recent ACS results in .csv format.                                                                                      |

# AP eAlign page

Note

Use the eAlign page to aid with link alignment.

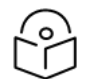

A valid link to an SM is required to provide meaningful RSSI measurements.

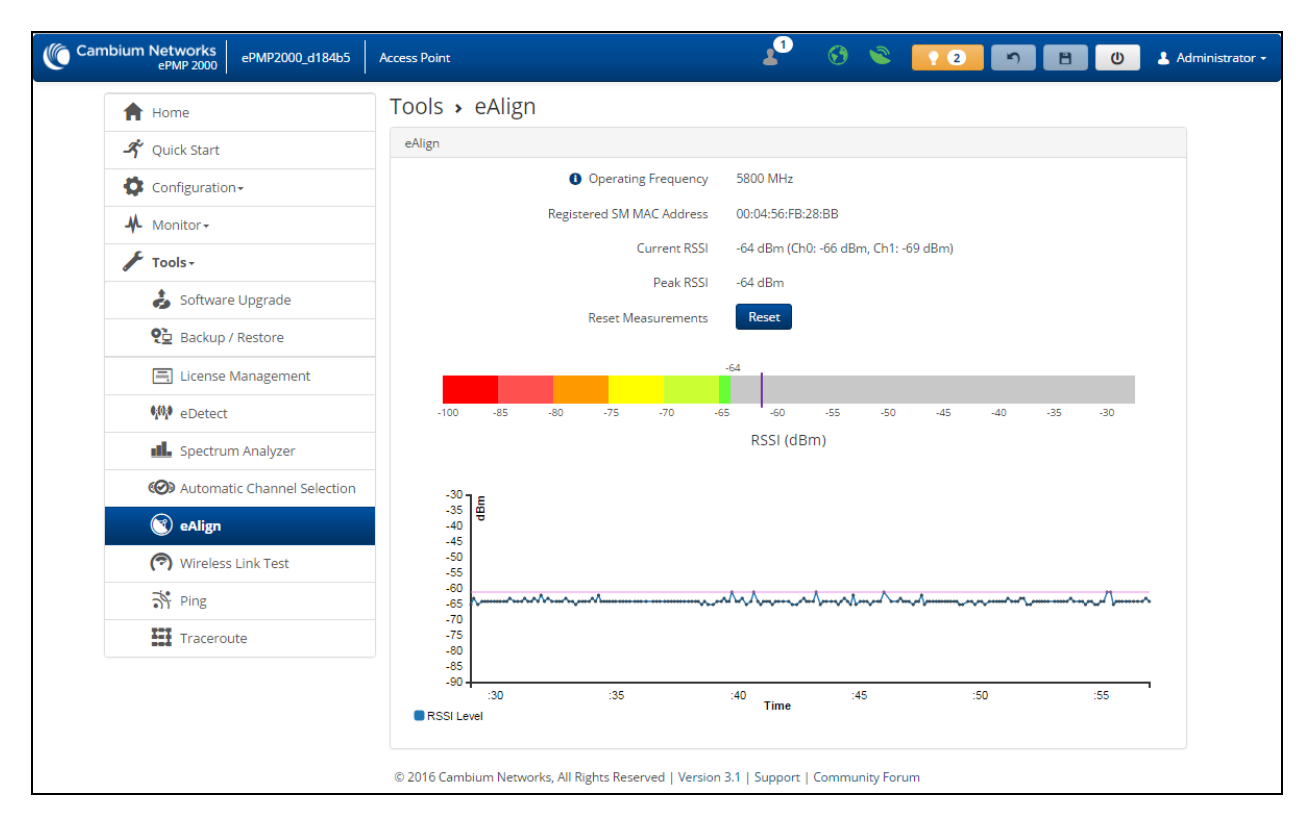

### Figure 67: AP eAlign

Table 121: eAlign

| Attribute           | Meaning                                             |
|---------------------|-----------------------------------------------------|
| Operating Frequency | The current frequency at which the AP is operating. |

| Attribute                    | Meaning                                                                                            |
|------------------------------|----------------------------------------------------------------------------------------------------|
| Registered SM MAC<br>Address | The MAC address of the SM that is registered to the AP.                                            |
| Current RSSI                 | Current RSSI value measured on the uplink by the AP's receiver.                                    |
| Peak RSSI                    | Peak RSSI value measured by the AP's receiver from the time the user navigated to the eAlign page. |
| Reset Measurements           | Click this button to reset all current measurements.                                               |

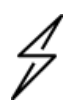

### Caution

ePMP supports Automatic Transmit Power Control (ATPC) where the SMs are instructed by the AP to adjust their Tx power in order for the SM's signal (UL RSSI) to arrive at the AP at a predetermined RSSI level (configurable on the AP under **Configuration > Radio > Power Control > Subscriber Module Target Receive Level**). This feature is beneficial to keep the overall noise floor in the sector to an acceptable level and is critical for deploying a GPS Synchronized system. However, the feature negates the purpose of eAlign measurements on the AP since, during the alignment, the SM may constantly change its Tx power. It is recommended to turn off ATPC and set the SM's Tx power to maximum allowable power during alignment.

While aligning the link using eAlign, please follow these steps:

#### Procedure:

- 1. On the SM, set Configuration > Radio > Power Control > Tx Power Manual Limit to Max Tx Output Power.
- 2. Set **Configuration > Radio > Power Control > Transmitter Output Power** to **30 dBm** (or maximum value allowed by regulations).
- 3. Click the **Save** button.
- 4. Perform link alignment using **eAlign**.
- 5. Once alignment is complete, set **Configuration > Radio > Power Control > Tx Power Manual Limit** back to **Auto.**
- 6. Click the **Save** button.

### **AP Wireless Link Test page**

Use the AP Wireless Link Test page to conduct a simple test of AP wireless throughput to any one of the connected SMs. This allows users to determine the throughput that can be expected on a particular link without having to use external tools.

| Cambium Networks<br>ePMP 2000 Zurich ePMP2000_d1f2 | Access Point    |                                   | 👔 6 👟 <mark>[</mark> 22] 🖻                                                  | BU | 💄 Administrator 🗸 |
|----------------------------------------------------|-----------------|-----------------------------------|-----------------------------------------------------------------------------|----|-------------------|
| A Home                                             | Tools > W       | ireless Link Test                 |                                                                             |    |                   |
| 🔏 Ouick Start                                      | Test Setup      |                                   |                                                                             |    |                   |
| Configuration -                                    |                 | SM MAC Address                    | 00:04:56:f8:05:b1                                                           | Ŧ  |                   |
| M Monitor                                          |                 | Packet Size                       | <ul> <li>Small (128 bytes)</li> </ul>                                       |    |                   |
| F Toole-                                           |                 |                                   | <ul> <li>Medium (800 bytes)</li> <li>Large (1500 bytes)</li> </ul>          |    |                   |
|                                                    |                 | Duration                          | <ul> <li>● 4 seconds</li> <li>● 10 seconds</li> <li>● 20 seconds</li> </ul> |    |                   |
| Software Opgrade                                   |                 | Uplink Antenna Selection          | Auto                                                                        |    |                   |
| 🔨 Backup / Restore                                 |                 |                                   | Forced Sector Antenna                                                       |    |                   |
| Eicense Management                                 |                 |                                   | Forced Smart Antenna     Start Test                                         |    |                   |
| 💷 eDetect                                          |                 | Downlink                          | 41,766 Mbps                                                                 |    |                   |
| Spectrum Analyzer                                  |                 | Uplink                            | 5.754 Mbps                                                                  |    |                   |
| ON Automatic Channel Selection                     |                 | Aggregate                         | 47.52 Mbps                                                                  |    |                   |
| 🤭 Wireless Link Test                               |                 |                                   |                                                                             |    |                   |
| Sr Ping                                            | Registered Subs | criber Modules                    | Show List                                                                   |    |                   |
| Traceroute                                         | _               |                                   | Details                                                                     |    |                   |
|                                                    |                 |                                   | Select                                                                      |    |                   |
|                                                    |                 | MAC Address                       | 00:04:56:c3:f6:6b                                                           |    |                   |
|                                                    |                 | IP Address                        | 10.120.108.35                                                               |    |                   |
|                                                    |                 | IPv6 Address                      | NA                                                                          |    |                   |
|                                                    |                 | Device Name                       | 5GHz_ePMP_Atrium35                                                          |    |                   |
|                                                    |                 | SM Distance (miles)               | 1.024                                                                       |    |                   |
|                                                    |                 | Session Time (hh:mm:ss)           | 6 days 02:22:01                                                             |    |                   |
|                                                    |                 | RSSI (dBm) Downlink / Uplink      | -52 / -72                                                                   |    |                   |
|                                                    |                 | SNR (dB) Downlink / Uplink        | 33 / 16                                                                     |    |                   |
|                                                    |                 | MCS Downlink / Uplink             | 15 / 12                                                                     |    |                   |
|                                                    |                 | Downlink Quality                  | 83 %                                                                        |    |                   |
|                                                    |                 | Downlink Capacity                 | 20 %                                                                        |    |                   |
|                                                    |                 | MIR Profile                       | OFF                                                                         |    |                   |
|                                                    |                 | MIR Rate (kbps) Downlink / Unlink | N/A / N/A                                                                   |    |                   |

### Figure 68: AP Wireless Link Test

Table 122: AP Wireless Link Test attributes

| Attribute                           | Meaning                                                                                                    |
|-------------------------------------|----------------------------------------------------------------------------------------------------|
| Test Setup                          |                                                                                                    |
| SM MAC Address                      | Enter the MAC Address of one of the connected SMs or simply click the Select button of the SM desired in the "Registered Subscriber Modules" list.                                                                                                    |
| Packet Size                         | Choose the Packet Size to use for the throughput test.                                                                                                    |
| Duration                            | Choose the time duration in seconds to use for the throughput test.                                                                                                    |
| Uplink Antenna<br>Selection         | Uplink Antenna Selection specifies the antenna to be used in the uplink for the wireless link test. The antenna cannot be forced if it is already configured to Forced Sector Antenna or Forced Smart Antenna in section <b>Configuration &gt; Radio</b> . |
| Downlink                            | This field indicates the result of the throughput test on the downlink, in Mbps.                                                                                                    |
| Uplink                              | This field indicates the result of the throughput test on the uplink, in Mbps.                                                                                                    |
| Aggregate                           | This field indicates the result of the aggregate throughput on the link, in Mbps.<br>Displayed only when Downlink/Uplink Ratio is set to 75/25, 50/50 or 30/70.                                                                                            |
| Registered<br>Subscriber<br>Modules | Use the Registered Subscriber Modules table to monitor registered SMs and their key RF status and statistics information. Click Select on the SM that is desired to be used in the throughput test.                                                        |

# **AP Ping page**

Use the AP Ping page to conduct a simple test of AP IP connectivity to other devices which are reachable from the network. If no ping response is received or if "Destination Host Unreachable" is reported, the target may be down, there may be no route back to the AP, or there may be a failure in the network hardware (i.e. DNS server failure).

| Cambium Networks<br>ePMP1000 ePMP1000_c6f8 | led Access Point a                                                                                                    | 1 🚯 🛸                            | ? 2           | ) 🖪 🕖  | 💄 Administrator 🗸 |
|--------------------------------------------|----------------------------------------------------------------------------------------------------|----------------------------------|---------------|--------|-------------------|
| f Home                                     | Tools > Ping                                                                                                    |                                  |               |        |                   |
| 🗳 Quick Start                              | Ping                                                                                                    |                                  |               |        |                   |
| 🔅 Configuration -                          | IP Address Version                                                                                                    | ● IPv4 ○ IPv6                    |               |        |                   |
| Monitor-                                   | IPv4 Address, Fully Qualified Domain Name, or<br>Hostname                                                                                                    | 192.168.2.1                      |               |        |                   |
| 🖌 Tools-                                   | Number of Packets (-c)                                                                                                    | 10                               |               | mir    | n: 1   max: 10    |
| loftware Upgrade                           | Buffer Size (-s)                                                                                                    |                                  |               | min: 1 | max: 65507        |
| 🔁 Backup / Restore                         | TTL (-t)                                                                                                    |                                  |               | min:   | 1   max: 128      |
| Eicense Management                         | Ping Results                                                                                                    | Start Ping                       |               |        |                   |
| 🚧 eDetect                                  | PING 192.168.2.1 (192.168.2.1) 32(60) bytes of dat                                                                                                    | ì.                               |               |        |                   |
| Spectrum Analyzer                          | 40 bytes from 192.168.2.1: icmp_seq=1 ttl=64 time=<br>40 bytes from 192.168.2.1: icmp_seq=2 ttl=64 time=<br>40 bytes from 192.168.2.1: icmp_seq=3 ttl=64 time=<br>40 bytes from 192.168.2.1: icmp_seq=3 ttl=64 time=<br>40 bytes from 192.168 ttl=64 time=<br>40 bytes from 192.168 ttl=64 time=<br>40 bytes from 192.168 ttl=64 ttl=64 ttl=64 ttl=64 ttl=64 ttl=64 ttl=64 ttl=64 ttl=64 t | 1.520 ms<br>1.392 ms<br>1.401 ms |               |        |                   |
| O Automatic Channel Selection              | 40 bytes from 192.168.2.1: icmp_seq=4 ttl=64 time=<br>40 bytes from 192.168.2.1: icmp_seq=5 ttl=64 time=                                                                                                    | ).434 ms<br>).411 ms             |               |        |                   |
| 🝘 Wireless Link Test                       | 40 bytes from 192.168.2.1: icmp_seq=6 ttl=64 time=<br>40 bytes from 192.168.2.1: icmp_seq=7 ttl=64 time=<br>40 bytes from 192.168.2.1: icmp_seq=8 ttl=64 time=                                                                                                    | 1.452 ms<br>3.396 ms<br>3.399 ms |               |        |                   |
| 👬 Ping                                     | 40 bytes from 192.168.2.1: icmp_seq=9 ttl=64 time=<br>40 bytes from 192.168.2.1: icmp_seq=10 ttl=64 time                                                                                                    | ).391 ms<br>⊧0.426 ms            |               |        |                   |
| Traceroute                                 | 192.168.2.1 ping statistics<br>10 packets transmitted, 10 received, 0% packet los<br>rtt min/ave/max/mdev = 0.391/0.422/0.520/0.039 ms                                                                                                    | ;, time 8995ms                   |               |        |                   |
|                                            | © 2017 Cambium Networks, All Rights Reserved   Version 3.                                                                                                    | RC17   Support   Co              | mmunity Forum |        |                   |

### Figure 69: AP Ping page

| Table | 123: | AP | Ping | attributes |
|-------|------|----|------|------------|
|-------|------|----|------|------------|

| Attribute                 | Meaning                                                                                                    |
|---------------------------|----------------------------------------------------------------------------------------------------|
| Ping                      |                                                                                                    |
| IP Address                | IPv4: The ping test is conducted via IPv4 protocol.                                                               |
| Version                   | <b>IPv6</b> : The ping test is conducted via IPv6 protocol.                                                       |
| IP Address                | Enter the IP address of the ping target.                                                                          |
| Number of<br>packets (-c) | Enter the total number of ping requests to send to the target.                                                    |
| Buffer size (-s)          | Enter the number of data bytes to be sent.                                                                        |
| TTL (-t)                  | Set the IP Time-To-Live (TTL) for multicast packets. This flag applies if the ping target is a multicast address. |
| Ping results              | Results of the Ping test are displayed in the box.                                                                |

# **AP Traceroute page**

Use the AP Traceroute page to display the route (path) and associated diagnostics for IP connectivity between the AP and the destination specified.

| Cambium Networks ePMP 2000 eP  | MP2000_d184b5 Access Point Strator -                                                                                          |
|--------------------------------|----------------------------------------------------------------------------------------------------|
| A Home                         | Tools > Traceroute                                                                                                    |
| 🗳 Quick Start                  | Traceroute                                                                                                    |
| 🔅 Configuration -              | IP Address 10.120.210.136                                                                                                    |
| Monitor-                       | Fragmentation (-F) 🛛 Ø OFF 🔍 ON                                                                                               |
| 📕 Tools -                      | Trace method (-I)                                                                                                    |
| Software Upgrade               | Display TTL (-I)                                                                                                    |
| Packup / Portoro               | Verbose (-v)                                                                                                    |
|                                | Start Traceroute                                                                                                    |
| License Management             | Traceroute Results                                                                                                    |
| 👫 eDetect                      | traceroute to 10.120.210.136 (10.120.210.136), 30 hops max, 38 byte packets<br>1 10.120.210.136 36.665 ms 14.889 ms 14.933 ms |
| Spectrum Analyzer              |                                                                                                    |
| ON Automatic Channel Selection |                                                                                                    |
| 🝘 Wireless Link Test           |                                                                                                    |
| Ping                           |                                                                                                    |
| Traceroute                     |                                                                                                    |
|                                | © 2016 Cambium Networks, All Rights Reserved   Version 3.1   Support   Community Forum                                        |

Figure 70: AP Traceroute page

| Table 124: AF | <b>Traceroute</b> | attributes |
|---------------|-------------------|------------|
|---------------|-------------------|------------|

| Attribute             | Meaning                                                                                        |
|-----------------------|------------------------------------------------------------------------------------------------|
| Traceroute            |                                                                                                |
| IP Address            | Enter the IP address of the target of the traceroute diagnostic.                               |
| Fragmentation         | <b>ON</b> : Allow source and target to fragment probe packets.                                 |
| (-F)                  | <b>OFF</b> : Do not fragment probe packets (on the source or target).                          |
| Trace method (-       | ICMP ECHO: Use ICMP ECHO for traceroute probes.                                                |
| 1)                    | <b>UDP</b> : Use UDP for traceroute probes.                                                    |
| Display TTL (-I)      | <b>ON</b> : Display TTL values for each hop on the route.                                      |
|                       | <b>OFF</b> : Suppress display of TTL values for each hop on the route.                         |
| Verbose (-v)          | <b>ON</b> : ICMP packets other than TIME_EXCEEDED and UNREACHABLE are displayed in the output. |
|                       | <b>OFF</b> : Suppress display of extraneous ICMP messaging.                                    |
| Traceroute<br>Results | Traceroute test results are displayed in the box.                                              |

# Using the SM menu options

Use the menu navigation bar in the top and left panels to navigate to each web page. The functional area that may be accessed from each menu option is listed under <u>Table 103 Functional areas accessed from</u> each AP menu option. Some of the parameters are only displayed for specific system configurations.

| Menu option        | Menu Details                                    |
|--------------------|-------------------------------------------------|
| Quick Start        | Configuring SM units using the Quick Start menu |
| Configuration      | SM Configuration menu                           |
| Radio              | SM Radio page                                   |
| Quality of Service | SM Quality of Service page                      |
| System             | SM System page                                  |
| Network            | SM Network page                                 |
| Security           | SM Security page                                |
| Monitor            | SM Monitor menu                                 |
| Performance        | SM Performance page                             |
| System Status      | SM System page                                  |
| Wireless Status    | SM Wireless page                                |
| Throughput Chart   | SM Throughput Chart page                        |
| Network Status     | SM Network page                                 |
| System Log         | SM System Log page                              |
| Tools              | SM Tools menu                                   |
| Software Upgrade   | SM Software Upgrade page                        |
| Backup / Restore   | SM Backup / Restore page                        |
| eDetect            | SM eDetect page                                 |
| Spectrum Analyzer  | SM Spectrum Analyzer page                       |
| eAlign             | SM eAlign page                                  |
| Wireless Link Test | SM Wireless Link Test page                      |
| Ping               | SM Ping page                                    |
| Traceroute         | SM Traceroute page                              |

Table 125: Functional areas accessed from each SM menu option

# SM Configuration menu

Use the **Configuration** menu to access all applicable device configuration parameters. It contains the following pages:

- SM Radio page
- SM Quality of Service page
- SM System page
- SM Network page
- SM Security page

# SM Radio page

Use the Radio page to configure the device radio interface parameters.

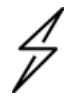

### Caution

Modifying radio parameters may result in a wireless outage. Plan configuration modifications accordingly.

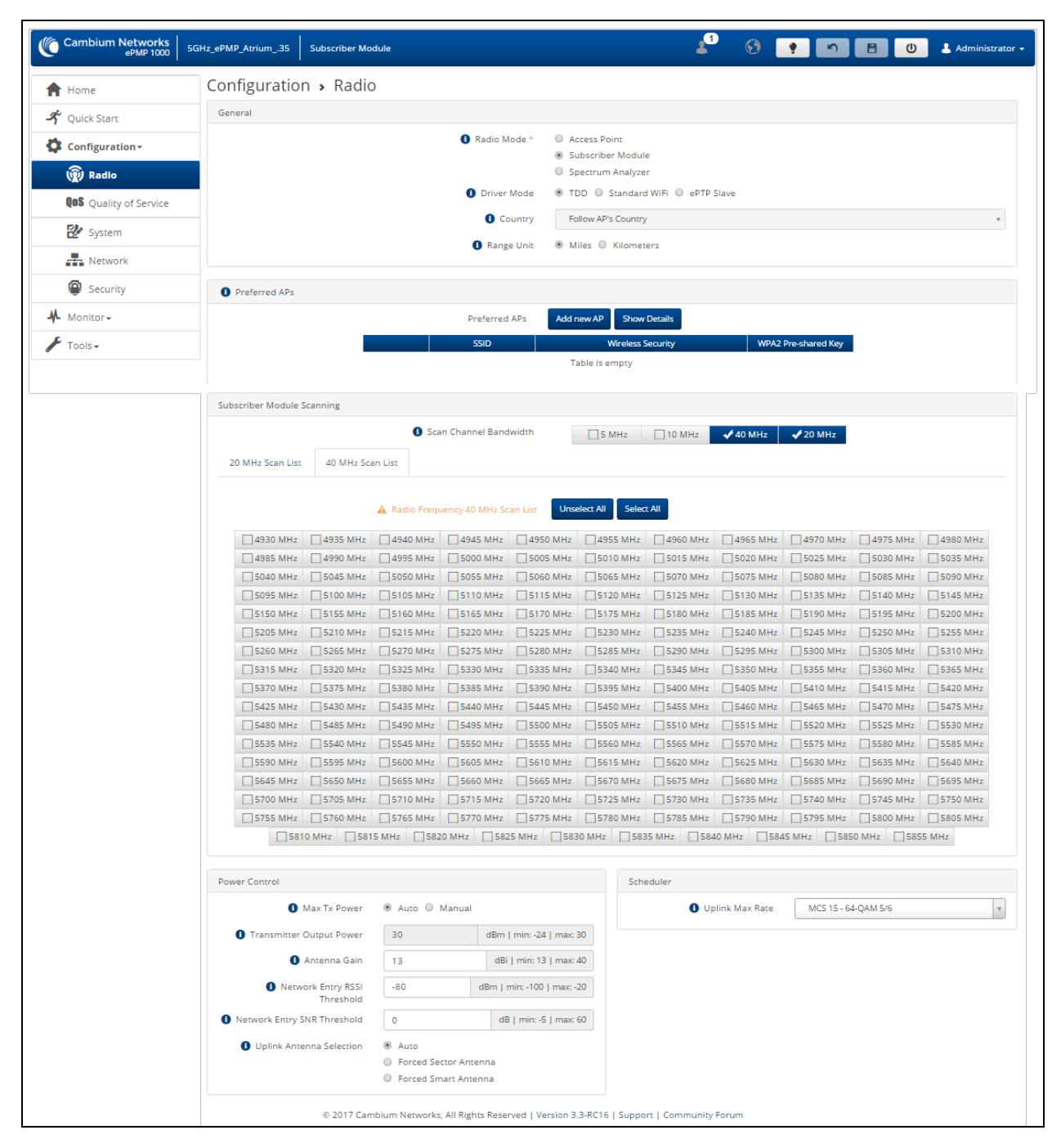

Figure 71: SM Radio page (TDD or ePTP Slave mode)

Table 126: SM Radio Configuration attributes (TDD mode or ePTP Slave mode)

| Attribute | Meaning |
|-----------|---------|
| General   |         |

| Attribute                 | Meaning                                                                                                    |  |  |
|---------------------------|----------------------------------------------------------------------------------------------------|--|--|
| Radio Mode                | This parameter controls the function of the device – All ePMP devices may be configured to operate as an <b>Access Point</b> (AP), <b>Subscriber Module</b> (SM), or as a <b>Spectrum Analyzer</b> .                                                                                                    |  |  |
| Driver Mode               | This parameter controls the wireless mode of operation of the SM.                                                                                                    |  |  |
|                           | <b>TDD</b> : The SM is operating in the proprietary TDD mode and will only connect to another ePMP Access Point.                                                                                                    |  |  |
|                           | <b>Standard WiFi:</b> The SM is operating in the Standard 802.11n WiFi mode and will be able to connect to any Access Point operating in standard 802.11n WiFi mode.                                                                                                    |  |  |
|                           | <b>ePTP Slave</b> : The SM is operating as a Slave in point-to-point mode. The AP and the system do not support GPS Synchronization in this mode but can provide <b>significantly lower latency</b> than other modes. QoS (MIR and traffic priority) capability and Link Quality/Capacity indicators are not available in this mode.                                                        |  |  |
| Country                   | The SM automatically inherits the Country Code setting of the AP (except for US-locked devices).                                                                                                    |  |  |
|                           | <b>Country</b> settings affect the radios in the following ways:                                                                                                    |  |  |
|                           | <ul> <li>Maximum transmit power limiting (based on radio transmitter power plus configured antenna gain)</li> </ul>                                                                                                    |  |  |
|                           | DFS operation is enabled based on the configured country code, if applicable                                                                                                    |  |  |
|                           | <ul> <li>Frequency selection is based on local regulatory limits</li> </ul>                                                                                                    |  |  |
| Range Unit                | The unit of measurement used for reporting <b>Distance from AP</b> .                                                                                                    |  |  |
| Preferred AP Li           | Preferred AP List                                                                                                    |  |  |
| Preferred APs             | The <b>Preferred AP List</b> is comprised of a list of up to 16 APs to which the SM sequentially attempts registration. For each AP configured, if authentication is required, enter a <b>Pre-shared Key</b> associated with the configured <b>AP SSID</b> . When the SM is in <b>Standard WiFi</b> mode, the SMs will actively probe the SSIDs in this list to find APs with hidden SSIDs. |  |  |
| Subscriber Mod            | ule Scanning                                                                                                    |  |  |
| Scan Channel<br>Bandwidth | Click the unselect all channel bandwidths. The SM will not scan for any frequencies.                                                                                                    |  |  |
|                           | Click the select all channel bandwidths. The SM will scan all channel bandwidths, i.e. 5 MHz, 10 MHz, 20 MHz, and 40 MHz.                                                                                                    |  |  |
|                           | Alternately choose individual channel bandwidth tabs and/or frequencies within each channel bandwidth tab for a customized scan list.                                                                                                    |  |  |
| Power Control             |                                                                                                    |  |  |
| Max Tx Power              | Auto: The Access Point can control, using ATPC (Automatic Transmit Power Control), the TX power of the SM up to the maximum capability of the SM's transmitter (based on regulatory limits).                                                                                                    |  |  |

| Attribute                          | Meaning                                                                                                    |  |
|------------------------------------|----------------------------------------------------------------------------------------------------|--|
|                                    | <b>Manual</b> : The Access Point can control the TX power of the SM up to the value configured in the <b>Transmitter Output Power</b> field below.                                                                                                    |  |
| Transmitter<br>Output Power        | When <b>Manual</b> is selected, the SM will not transmit higher than the configured value in the field. Determines the maximum output power of the transmitter. The actual output power may be lower due to Automatic Transmit Power Control (ATPC), where the AP instructs the SM to lower its power to meet the SM target Receive Level configured on the AP.                                                                                                    |  |
| Antenna Gain                       | This value represents the amount of gain introduced by the unit's internal antenna.<br>This parameter is read-only for Integrated radios.                                                                                                    |  |
| Network Entry<br>RSSI<br>Threshold | Set this parameter to the minimum Received Signal Strength Indicator (RSSI) at the SM required for the SM to attempt registration to an AP. For example, if the <b>AP RSSI Threshold</b> is set to -80 dBm, and the SM is receiving the AP signal at -85 dBm (RSSI = -85 dBm), the SM will not attempt to register to the AP.                                                                                                    |  |
| Network Entry<br>SNR<br>Threshold  | Set this parameter to the minimum Signal-to-Noise Ratio (SNR) at the SM required for<br>the SM to attempt registration to an AP. For example, if the <b>AP SNR Threshold</b> is set<br>to 30 dB and the SM is calculating its DL SNR as 25 dB, the SM will not attempt to<br>register to the AP.                                                                                                    |  |
| Uplink<br>Antenna<br>Selection     | <b>Uplink Antenna Selection</b> specifies the antenna to be used in the uplink. This parameter is specific to SMs registered to ePMP 2000 APs configured with an optional Smart Antenna.                                                                                                    |  |
|                                    | Auto: The AP decides which antenna to use (sector or Smart Antenna) for uplink communications based on internal quality metrics.                                                                                                    |  |
|                                    | <b>Forced Sector Antenna</b> : The AP uses the Sector Antenna for uplink communications with SMs configured with this option                                                                                                    |  |
|                                    | <b>Forced Smart Antenna</b> : The AP uses the smart antenna for uplink communications with SMs configured with this option                                                                                                    |  |
|                                    | Note<br>If the AP is configured with Uplink Antenna Selection set to Auto and an<br>SM is set to Forced Sector Antenna or Forced Smart Antenna, the SM<br>setting will be enforced.<br>If the AP is configured with Uplink Antenna Selection set to Forced<br>Sector Antenna or Forced Smart Antenna and an SM is set to a conflicting<br>Forced setting, the AP's setting will be enforced.                                                                                                    |  |
| Scheduler                          |                                                                                                    |  |
| Uplink Max<br>Rate                 | Configure the MCS (Modulation and Coding Scheme) rate beyond which the radio's scheduler should not exceed when transmitting data traffic on the uplink. This is useful in situations where there are high variance and unpredictability in the interference present in the environment causing packet loss. Reducing the max rate to a lower MCS (than the default MCS 15) may help in these situations. Reducing the Uplink Max Rate will result in reduced throughput capacity of the SM in the uplink. Not available when SM is in <b>ePTP Slave</b> or <b>Standard WiFi</b> mode. |  |

| Cambium Networks<br>ePMP 1000 ePMP1000_SM | Subscriber Module                                                                                                    |
|-------------------------------------------|----------------------------------------------------------------------------------------------------|
| A Home                                    | Configuration > Radio                                                                                                    |
| 🔏 Ouick Start                             | General                                                                                                    |
|                                           | Radio Mode *     Access Point                                                                                                    |
|                                           | Subscriber Module     Soectrum Analyzer                                                                                                    |
| (A) Radio                                 | Driver Mode     TDD     Standard WiFi     PTP Slave                                                                                                    |
| System                                    | G Fallback Country     United States     v                                                                                                    |
| Retwork                                   | 1 Range Unit   Miles  Kilometers                                                                                                    |
| Security                                  |                                                                                                    |
| -Monitor-                                 | Preferred APs                                                                                                    |
| 🖌 Tools 🗸                                 | Preferred APs Add new AP Show Details                                                                                                    |
|                                           | SSID Wireless Security WPA2 Pre-shared Key                                                                                                    |
|                                           | Table is empty                                                                                                    |
|                                           | Subscriber Medula Compiler                                                                                                    |
|                                           | Subschuer Module Stanning                                                                                                    |
|                                           | Scan Lnannei Banowidth ☐ 5 MHz ☐ 10 MHz ✓ 40 MHz ✓ 20 MHz                                                                                                    |
|                                           | 20 MHz Scan List 1 40 MHz Scan List                                                                                                    |
|                                           |                                                                                                    |
|                                           | kadio Frequency 40 MHZ scan List Onselect All Select All                                                                                                    |
|                                           | 4930 MHz     4935 MHz     4940 MHz     4945 MHz     4945 MHz     4950 MHz     4955 MHz     4960 MHz     4965 MHz     4965 MHz     4965 MHz     4965 MHz     5000 MHz     5005 MHz                                                                                                    |
|                                           |                                                                                                    |
|                                           | \$\begin{aligned}             5055 MHz             \$\begin{aligned}             5065 MHz             \$\begin{aligned}             5075 MHz             \$\begin{aligned}             5080 MHz             \$\begin{aligned}             5085 MHz               \$\begin{aligned}             5055 MHz             \$\begin{aligned}             5065 MHz             \$\begin{aligned}             5075 MHz             \$\begin{aligned}             5080 MHz             \$\begin{aligned}             5085 MHz               \$\begin{aligned}             max             max             max             max             max             max               \$\begin{aligned}             max             max             max             max             max             max                                                                                                    |
|                                           | 5100 MHz 5120 MHz 5100 MHz 5100 MHz 5110 MHz 5110 MHz 5110 MHz 5120 MHz 5120 MHz 5125 MHz                                                                                                    |
|                                           | 5170 MHz         5175 MHz         5180 MHz         5185 MHz         5190 MHz         5190 MHz         5200 MHz         5205 MHz                                                                                                    |
|                                           | 5210 MHz         5215 MHz         5220 MHz         5225 MHz         5230 MHz         5240 MHz         5245 MHz                                                                                                    |
|                                           | 5250 MHz 5255 MHz 5260 MHz 5260 MHz 5270 MHz 5270 MHz 5270 MHz 5280 MHz 5285 MHz                                                                                                    |
|                                           | 5330 MHz 5335 MHz 5340 MHz 5345 MHz 5350 MHz 5350 MHz 5355 MHz 5360 MHz 5365 MHz                                                                                                    |
|                                           | 5370 MHz         5375 MHz         5380 MHz         5390 MHz         5395 MHz         5400 MHz         5405 MHz                                                                                                    |
|                                           | 5410 MHz 5415 MHz 5420 MHz 5420 MHz 5420 MHz 5430 MHz 5430 MHz 5440 MHz 5440 MHz 5445 MHz                                                                                                    |
|                                           | 5490 MHz         5495 MHz         5500 MHz         5505 MHz         5510 MHz         5515 MHz         5520 MHz         5525 MHz                                                                                                    |
|                                           | 5530 MHz     5535 MHz     5540 MHz     5545 MHz     5550 MHz     5555 MHz     5560 MHz     5565 MHz     5565 MHz     5565 MHz                                                                                                    |
|                                           |                                                                                                    |
|                                           | 5650 MHz         5655 MHz         5660 MHz         5665 MHz         5670 MHz         5675 MHz         5680 MHz         5685 MHz                                                                                                    |
|                                           | □ 5695 MHz □ 5695 MHz ↓ 5700 MHz □ 5705 MHz □ 5710 MHz □ 5715 MHz □ 5720 MHz □ 5725 MHz                                                                                                    |
|                                           | S700 MHz         S775 MHz         S780 MHz         S785 MHz         S780 MHz         S780 Mz         S780 Mz         S780 Mz <t< th=""></t<> |
|                                           | 5810 MHz         5815 MHz         5820 MHz         5825 MHz         5830 MHz         5840 MHz         5845 MHz                                                                                                    |
|                                           |                                                                                                    |
|                                           | Power Control                                                                                                    |
|                                           | Transmitter Output Power     7     dBm   min: -24   max: 30                                                                                                    |
|                                           | Antenna Gain     15     dBi   min: 0   max: 40                                                                                                    |
|                                           | Network Entry RSSI Threshold     -90     dBm   min: -100   max: -20                                                                                                    |
|                                           |                                                                                                    |
|                                           | Scheduler                                                                                                    |
|                                           | Distance to AP     1     miles   min: 1   max: 32                                                                                                    |
|                                           |                                                                                                    |
|                                           | Advanced                                                                                                    |
|                                           | RTS Threshold 2346 min: 1   max: 2346                                                                                                    |
|                                           | © 2016 Cambium Networks, All Rights Reserved   Version 3.1   Support   Community Forum                                                                                                    |

### Figure 72: SM Radio page (Standard WiFi mode)

| Attribute                  | Meaning                                                                                                    |  |
|----------------------------|----------------------------------------------------------------------------------------------------|--|
| General                    |                                                                                                    |  |
| Radio Mode                 | This parameter controls the function of the device – All ePMP devices may be configured to operate as an <b>Access Point</b> (AP), <b>Subscriber Module</b> (SM), or as a <b>Spectrum Analyzer</b> .                                                                                                    |  |
| Driver Mode                | This parameter controls the wireless mode of operation of the SM.                                                                                                    |  |
|                            | <b>TDD</b> : The SM is operating in the proprietary TDD mode and will only connect to another ePMP Access Point.                                                                                                    |  |
|                            | <b>Standard WiFi:</b> The SM is operating in the Standard 802.11n WiFi mode and will be able to connect to any Access Point operating in standard 802.11n WiFi mode.                                                                                                    |  |
|                            | <b>ePTP Slave</b> : The SM is operating as a Slave in point-to-point mode. The AP and the system do not support GPS Synchronization in this mode but can provide <b>significantly lower latency</b> than other modes. QoS (MIR and traffic priority) capability and Link Quality/Capacity indicators are not available in this mode. |  |
| Fallback<br>Country        | The SM automatically inherits the Country Code setting of the AP (except for US-locked devices).                                                                                                    |  |
|                            | <b>Fallback Country</b> is used by the SM if the AP does not provide a Country Code to the SM during registration and affect the radios in the following ways:                                                                                                    |  |
|                            | <ul> <li>Maximum transmit power limiting (based on radio transmitter power plus configured antenna gain)</li> </ul>                                                                                                    |  |
|                            | DFS operation is enabled based on the configured country code, if applicable                                                                                                    |  |
|                            | <ul> <li>Frequency selection is based on local regulatory limits</li> </ul>                                                                                                    |  |
| Range Unit                 | The unit of measurement used for configuring <b>Distance to AP</b> .                                                                                                    |  |
| Preferred AP Li            | st                                                                                                    |  |
| Preferred APs              | The <b>Preferred AP List</b> is comprised of a list of up to 16 APs to which the SM sequentially attempts registration. For each AP configured, if authentication is required, enter a <b>Pre-shared Key</b> associated with the configured <b>AP SSID</b> .                                                                         |  |
| Subscriber Module Scanning |                                                                                                    |  |
| Scan Channel<br>Bandwidth  | Click the unselect all channel bandwidths. The SM will not scan for any frequencies.                                                                                                    |  |
|                            | Click the <sup>select all</sup> button to select all channel bandwidths. The SM will scan all channel bandwidths, i.e. 5 MHz, 10 MHz, 20 MHz, and 40 MHz.                                                                                                    |  |
|                            | Alternately choose individual channel bandwidth tabs and/or frequencies within each channel bandwidth tab for a customized scan list.                                                                                                    |  |

Table 127: SM Radio Configuration attributes (Standard WiFi mode)

| Attribute                          | Meaning                                                                                                    |
|------------------------------------|----------------------------------------------------------------------------------------------------|
| Power Control                      |                                                                                                    |
| Tx Power<br>Manual Limit           | <b>Auto</b> : The Access Point can control, using ATPC (Automatic Transmit Power Control), the TX power of the SM up to the maximum capability of the SM's transmitter (based on regulatory limits).                                                                                                    |
|                                    | <b>Max Tx Output Power</b> : The Access Point can control the TX power of the SM up to the value configured in the <b>Transmitter Output Power</b> field below.                                                                                                    |
| Transmitter<br>Output Power        | The SM will not transmit higher than the configured value in the field. Determines the maximum output power of the transmitter. The actual output power may be lower due to Automatic Transmit Power Control (ATPC), where the AP instructs the SM to lower its power to meet the SM target Receive Level configured on the AP.                                                                                                    |
| Antenna Gain                       | This value represents the amount of gain introduced by the unit's internal antenna.<br>This parameter is read-only for Integrated radios.                                                                                                    |
| Network Entry<br>RSSI<br>Threshold | Set this parameter to the minimum Received Signal Strength Indicator (RSSI) at the SM required for the SM to attempt registration to an AP. For example, if the <b>AP RSSI Threshold</b> is set to -80 dBm, and the SM is receiving the AP signal at -85 dBm (RSSI = -85 dBm), the SM will not attempt to register to the AP.                                                                                                    |
| Scheduler                          | ·                                                                                                    |
| Distance to AP                     | In Standard WiFi mode, this parameter represents cell coverage radius. SMs outside<br>the configured radius will not achieve optimal throughput. It is recommended to<br>configure <b>Distance to AP</b> to match the actual physical maximum range of the <b>farthest</b><br><b>subscriber</b> . This must be configured to match the range of the farthest subscriber on<br><b>all</b> SMs under the AP regardless of their respective distance from the AP. |
| Advanced                           |                                                                                                    |
| RTS Threshold                      | Configure the RTS packet size threshold for uplink data transmission. The range is between 0-2347 octets. Typically, sending RTS/CTS frames does not occur unless the packet size exceeds this threshold. If the packet size that the node wants to transmit is larger than the threshold, the RTS/CTS handshake gets triggered. Otherwise, the data frame gets sent immediately.                                                                              |

## SM Quality of Service page

The ePMP platform supports three QoS priority levels (not available in ePTP Master mode) using air fairness, priority-based starvation avoidance scheduling algorithm.

Ordering of traffic amongst the priority levels is based on a percentage of total link throughput. In other words, all priorities receive some throughput so that low priority traffic is not starved from transmission. In effect, the greatest amount of throughput is guaranteed to the VOIP priority level, then High, then Low.

| Priority Level   | ePMP Traffic Priority Label                                            |
|------------------|------------------------------------------------------------------------|
| Highest Priority | VOIP (only utilized when <b>VOIP Enable</b> is set to <b>Enabled</b> ) |
| Medium Priority  | High                                                                   |
| Lowest Priority  | Low                                                                    |

By default, all traffic passed over the air interface is low priority. The SM's Quality of Service page may be utilized to map traffic to certain priority levels using QoS classification rules. The rules included in the table are enforced starting with the first row of the table.

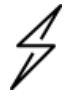

## Caution

Each additional traffic classification rule increases device CPU utilization. Careful network traffic planning is required to efficiently use the device processor.

The ePMP platform also supports radio data rate-limiting (Maximum Information Rate, or MIR) based on the configuration of the MIR table. Operators may add up to 16 MIR profiles on the AP, each with unique limits for uplink and downlink data rates. The SM field **MIR Profile Setting** is used to configure the appropriate MIR profile for limiting the SM's data rate.

| Cambium Networks<br>ePMP 1000 ePMP1000_c026d7 | Subscriber Module 🤌 🚱 💡 🔊 🖪 🙂                                                          | 💄 Administrator 🗸 |
|-----------------------------------------------|----------------------------------------------------------------------------------------|-------------------|
| A Home                                        | Configuration > Quality of Service                                                     |                   |
| 🗳 Quick Start                                 | Maximum Information Rate (MIR)                                                         |                   |
| 🛟 Configuration -                             | MIR Profile Number     0                                                               | w                 |
| Radio                                         | Traffic Priority                                                                       |                   |
| <b>Q0S</b> Quality of Service                 | Traffic Priority   Disabled   Enabled                                                  |                   |
| 🖅 System                                      | VolP Priority     O Disabled     Enabled                                               |                   |
| Network                                       | ● Broadcast Priority ● Low ● High                                                      |                   |
| Security                                      | 1 Multicast Priority 💿 Low 🔘 High                                                      |                   |
| Monitor-                                      | Subscriber Module Priority ● Normal ● High ● Low                                       |                   |
| 🖌 Tools 🗸                                     | QoS Classification Rules     Add     Show Details                                      |                   |
|                                               | Type Details Priority                                                                  |                   |
|                                               | CoS 5 Voice                                                                            |                   |
|                                               | DSCP 46 Voice                                                                          |                   |
|                                               |                                                                                        |                   |
|                                               |                                                                                        |                   |
|                                               |                                                                                        |                   |
|                                               | © 2016 Cambium Networks, All Rights Reserved   Version 3.1   Support   Community Forum |                   |
|                                               |                                                                                        |                   |

Figure 73: SM Quality of Service page

Table 128: SM Quality of Service attributes

| Attribute                      | Meaning                                                                                                    |  |
|--------------------------------|----------------------------------------------------------------------------------------------------|--|
| Maximum Information Rate (MIR) |                                                                                                    |  |
| MIR Profile<br>Number          | Configure the desired MIR (Maximum Information Rate) profile for SM operation.<br>This profile must be configured on the AP else the default profile (0) is used. |  |
| Traffic Priority               |                                                                                                    |  |
| Traffic Priority               | <b>Enabled</b> : The QoS Classification Rules table is editable and is utilized by the device to classify traffic.                                                |  |
|                                | <b>Disabled</b> : The QoS Classification Rules table is greyed-out and all traffic is sent at one priority level.                                                 |  |

| Attribute                      | Meaning                                                                                                    |
|--------------------------------|----------------------------------------------------------------------------------------------------|
| VoIP Priority                  | <b>Enabled</b> : When enabled, two entries are automatically added to the first and second rows of the QoS Classification Rules table, one with <b>Rule Type CoS</b> (5) and one with <b>Rule Type DSCP</b> (46). The addition of these rules ensures that VoIP traffic passed over the radio downlink is given the highest priority. The <b>CoS</b> and <b>DSCP</b> values may be modified to accommodate non-standard VoIP equipment. |
| Broadcast<br>Priority          | <b>Low Priority</b> : All Broadcast traffic sent over the uplink is prioritized as low priority<br>and is delivered to the AP after scheduled high priority and VoIP traffic.                                                                                                    |
|                                | <b>High Priority</b> : All Broadcast traffic sent over the uplink is prioritized as a high priority and is scheduled for delivery to the AP before low priority traffic but after VoIP traffic.                                                                                                    |
| Multicast<br>Priority          | <b>Low Priority</b> : All Multicast traffic sent over the uplink is prioritized as low priority and is delivered to the AP after scheduled high priority and VoIP traffic.                                                                                                    |
|                                | <b>High Priority</b> : All Multicast traffic sent over the uplink is prioritized as a high priority and is scheduled for delivery to the AP before low priority traffic but after VoIP traffic.                                                                                                    |
| Subscriber<br>Module Priority  | <b>Normal</b> : SM gives priority to the packets as defined in the rules which could be "Low", "High", or "VoIP". "Normal" priority will allow data to be added to the appropriate "High", "Low", and "VoIP" queues based on the QoS rules. This is the default setting. If no rule is defined for a packet, then the packet priority will be "Low".                                                                                    |
|                                | <b>High</b> : SM places all data other than VoIP in the "High" queue. It will be given higher priority than SMs configured with "Low" and "Normal" when there is contention for bandwidth under the AP.                                                                                                    |
|                                | <b>Low</b> : "Low" priority will place all data that is not VoIP in the "Low" priority queue. It will be given lower priority than SMs configured with "High" when there is contention for bandwidth under the same AP.                                                                                                    |
|                                | "VoIP" queue is the highest priority queue followed by the "High" queue and then by the "Low" queue. Higher priority queues have preference over lower priority queues, but will not starve them.                                                                                                    |
| QoS<br>Classification<br>Rules | The QoS Classification Rules table contains all of the rules enforced by the device<br>when passing traffic over the radio downlink. Traffic passed through the device is<br>matched against each rule in the table; when a match is made the traffic is sent over<br>the radio link using the priority defined in column <b>Traffic Priority</b> .                                                                                     |
| Туре                           | <b>DSCP</b> : Differentiated Services Code Point; traffic prioritization is based on the 6-bit Differentiated Services field in the IP header present in the packet entering the Ethernet port.                                                                                                    |
|                                | <b>CoS</b> : Class of Service; traffic prioritization is based on the 3-bit header present in the 802.1Q VLAN-tagged Ethernet frame header in the packet entering the SM's Ethernet port.                                                                                                    |
|                                | <b>VLAN ID:</b> Traffic prioritization is based on the VLAN ID of the packet entering the SM's Ethernet port.                                                                                                    |

| Attribute | Meaning                                                                                                    |
|-----------|----------------------------------------------------------------------------------------------------|
|           | <b>EtherType:</b> Traffic prioritization is based on a 2 octet Ethertype field in the Ethernet frame entering the SM's Ethernet port. The Ethertype is used to identify the protocol of the data in the payload of the Ethernet frame.                                                                                                    |
|           | <b>IP:</b> Traffic prioritization is based on the source and/or destination IP addresses of the packet entering the SM's Ethernet port. A subnet mask may be included to define a range of IP addresses to match.                                                                                                    |
|           | <b>MAC:</b> Traffic prioritization is based on the source and/or destination MAC addresses of the packet entering the SM's Ethernet port. A mask may be included to define a range of MAC addresses to match. The mask is made up of a hex representation of a series of 1s to start the mask and 0s that end the mask. A 1 may not follow a 0. Thus, FF:FF:FF:FF:O0:00 is allowed, but FF:00:FF:FF:FF:FF is not. The MAC address is combined with the mask to define the range of allowed MAC addresses. |
| Details   | The <b>Rule Details</b> column is used to further configure each classification rule specified in column <b>Rule Type</b> .                                                                                                    |
| Priority  | <b>High</b> : Traffic entering the SM's Ethernet port is prioritized as "high priority" for sending over the radio link (traffic will be sent after VOIP-classified traffic but before Low-classified traffic).                                                                                                    |
|           | <b>Low:</b> Traffic entering the SM's Ethernet port is prioritized as "low priority" for sending over the radio link (traffic will be sent after VOIP-classified and High-classified traffic is sent).                                                                                                    |

# SM System page

The SM's System page is used to configure system parameters, services, time settings, SNMP, and syslog.

| Cambium Networks       | PMP1000_c026d7 Subscriber Module  |                                   | <b>1</b> 0 (                         | 🍷 🔊 🖻 🔱 🕹 Administr                              |
|------------------------|-----------------------------------|-----------------------------------|--------------------------------------|--------------------------------------------------|
| 🕈 Home                 | Configuration > System            | n                                 |                                      |                                                  |
| ኛ Quick Start          | General                           |                                   |                                      |                                                  |
| Configuration -        | Device Name *                     | ePMP1000_c026d7                   | Web Access                           | ● HTTP ○ HTTPS                                   |
| Radio                  | Webpage Auto Update *             | 5 sec   min: 2   max: 20          | HTTP Port                            | 80 min: 1   max: 65535                           |
| QOS Quality of Service |                                   |                                   | SSH Access                           | Disabled  Enabled                                |
| System                 |                                   |                                   | Telnet Access                        | Disabled  Enabled                                |
| - Natwork              |                                   |                                   | MAC-Telnet Access                    | Disabled  Enabled                                |
|                        |                                   |                                   | MAC-Telnet Protocol                  | MAC-Telnet  MAC-SSH MAC-SSH                      |
| security               | Network Time Protocol (NTP)       |                                   | Location Services                    |                                                  |
| - Monitor -            | IP Assignment                     | Static      DHCP                  | Device Latitude                      | 12.90 degrees   min: -90   max: 90               |
| Tools +                | Preferred NTP Server              |                                   | Device Longitude                     | 77.88 degrees   min: -180   max: 180             |
|                        | Alternate NTP Server              |                                   | Device Height                        | meters   min: -20000   max: 20000                |
|                        | Time Zone                         | (UTC) GMT - Greenwich Mean Time * | Device Location                      | Open in Google Maps                              |
|                        |                                   |                                   | ·                                    |                                                  |
|                        | Simple Network Management Protoco | I (SNMP)                          | System Logging (Syslog)              |                                                  |
|                        | Read-Only Community String        | kreddum-123_234                   | Server 1                             |                                                  |
|                        | Read-Write Community String       | kreddum-123_234                   | Server 2                             |                                                  |
|                        | System Name                       | kreddum                           | Server 3                             |                                                  |
|                        | System Description                | kreddum                           | Server 4                             |                                                  |
|                        | Traps                             | Disabled     Enabled              | SysLog Mask                          | Unselect All Select All                          |
|                        | Trap Community String             | kreddumtrap                       |                                      | ✓ Info     ✓ Notices     ✓ Warnings     ✓ Errors |
|                        | Trap Servers                      | Add Show Details                  |                                      | ✓ Alerts ✓ Emergency                             |
|                        | Tab                               | le is empty                       |                                      |                                                  |
|                        |                                   |                                   |                                      |                                                  |
|                        | cnMaestro                         |                                   |                                      |                                                  |
|                        |                                   | Remote Management                 | Disabled  Enabled                    |                                                  |
|                        |                                   | CnMaestro URL                     | https://qa.cloud.cambiumnetworks.com | 1                                                |
|                        |                                   | Cambium ID                        |                                      |                                                  |
|                        |                                   | Onboarding Key                    | •                                    | •                                                |
|                        | Account Management                |                                   |                                      |                                                  |
|                        | Administrator Account             | Oisabled   Enabled                | Installer Account                    | Disabled    Enabled                              |
|                        | Username                          | admin                             | Username                             | installer                                        |
|                        | Password                          |                                   | Password                             | ••••••                                           |
|                        | Home User Account                 | Disabled  Enabled                 | Read-Only Account                    | Disabled  Enabled                                |
|                        | Username                          | home                              | Username                             | readonly                                         |
|                        |                                   |                                   |                                      |                                                  |

Figure 74: SM System page

Table 129: SM System attributes

| Attribute   | Meaning                                                                                                    |
|-------------|----------------------------------------------------------------------------------------------------|
| General     |                                                                                                    |
| Device Name | The <b>Device Name</b> is used to identify the SM on the network and can be retrieved by an NMS such as the Cambium Network Services Server (CNSS). |

| Attribute                   | Meaning                                                                                                    |                                                                                                    |  |
|-----------------------------|----------------------------------------------------------------------------------------------------|----------------------------------------------------------------------------------------------------|--|
| Webpage Auto<br>Update      | Configure the interval for which the device retrieves system statistics for display<br>on the management interface. For example, if this setting is configured to 5<br>seconds, the statistics and status parameters displayed on the management<br>interface will be refreshed every 5 seconds (default). Webpage Auto Update is a<br>session-only configuration change. It is updated with the <i><enter></enter></i> key and is not<br>savable when using the save button. |                                                                                                    |  |
| Web Access                  | <b>HTTP</b> : Access to the device management GUI is conducted via HTTP.                                                                                                    |                                                                                                    |  |
|                             | HTTPS: Access to the device management GUI is conducted via HTTPS.                                                                                                    |                                                                                                    |  |
| HTTP Port                   | If <b>Web Service</b> is set to <b>HTTP</b> , configure the port which the device uses to service incoming HTTP requests for management GUI access.                                                                                                    |                                                                                                    |  |
| HTTPS Port                  | If <b>Web Service</b> is set to <b>HTTPS</b> , configure the port which the device uses to service incoming HTTPS requests for management GUI access.                                                                                                    |                                                                                                    |  |
| SSH Access                  | <b>Disabled</b> : If the SSH port to the device is 'Disabled', access to the device to SSH is not possible.                                                                                                    |                                                                                                    |  |
|                             | <b>Enabled:</b> If the SSH port to the device is 'Enabled', Cambium engineers can access the device through SSH which enables them to log in to the radio and troubleshoot. SSH port is 'Enabled' by default.                                                                                                    |                                                                                                    |  |
| Telnet Access               | Disabled: CLI access via telnet is not allowed for the device.                                                                                                    |                                                                                                    |  |
|                             | <b>Enabled</b> : CLI access via telnet is allowed for the device.                                                                                                    |                                                                                                    |  |
| MAC-Telnet<br>Access        | <b>Disabled:</b> Disables connections to the radio on the link layer via MAC addre from RouterOS or mactelnet-enabled devices.                                                                                                    |                                                                                                    |  |
|                             | Enabled: Er<br>RouterOS of                                                                                                    | nables connections to the radio on the link layer via MAC address from<br>r mactelnet-enabled devices.                                                     |  |
|                             | $\bigcirc$                                                                                                    | Note                                                                                                    |  |
|                             |                                                                                                    | To use MAC-Telnet the first time, the Administrator account password must be changed on the GUI or the CLI. This password can then be used for MAC-Telnet. |  |
| MAC-Telnet                  | MAC-Telnet                                                                                                    | : Use the MAC-Telnet subservice for access                                                                                                    |  |
| Protocol                    | MAC-SSH: Use the secured MAC-SSH sub-service for access                                                                                                    |                                                                                                    |  |
| Network Time Protocol (NTP) |                                                                                                    |                                                                                                    |  |
| IP Assignment               | Static: The<br>Preferred N                                                                                                    | device retrieves NTP time data from the servers configured in fields<br><b>TP Server and Alternate NTP Server.</b>                                         |  |
|                             | DHCP: The DHCP serve                                                                                                    | device retrieves NTP time data from the server IP issued via a network<br>r.                                                                               |  |
| Preferred NTP<br>Server     | Configure primary NTP server IP address from which the device retrieves time and date information.                                                                                                    |                                                                                                    |  |

| Attribute                      | Meaning                                                                                                    |  |
|--------------------------------|----------------------------------------------------------------------------------------------------|--|
| Alternate NTP<br>Server        | Configure secondary or alternate NTP server IP address from which the device retrieves time and date information.                                                                                                    |  |
| Time Zone                      | The <b>Time Zone</b> option may be used to offset the received NTP time to match the operator's local time zone.                                                                                                    |  |
| Location Services              |                                                                                                    |  |
| Device Latitude                | Configure Latitude information for the device in decimal format.                                                                                                    |  |
| Device Longitude               | Configure Longitude information for the device in decimal format.                                                                                                    |  |
| Device Height                  | Configure the Height above sea level for the device, in meters.                                                                                                    |  |
| Device Location                | Hyperlink to display the device location on Google Maps                                                                                                    |  |
| Simple Network Ma              | nagement Protocol (SNMP)                                                                                                    |  |
| Read-Only<br>Community String  | Specify a community string that allows a Network Management Station (NMS)<br>such as the Cambium Networks Services Server (CNSS) to read SNMP information.<br>No spaces are allowed in this string. This password will never authenticate an<br>SNMP user or an NMS to read/write access. |  |
|                                | The <b>SNMP Read-only Community String</b> value is clear text and is readable by a packet monitor.                                                                                                    |  |
| Read-Write<br>Community String | Specify a community string that allows a Network Management Station (NMS) to<br>not only read SNMP information but also write SNMP values that are defined as<br>writeable in the radio. No spaces are allowed in this string.                                                            |  |
| System Name                    | Specify a string to associate with the physical module. This parameter can be polled by the Cambium Networks Services Server (CNSS) or an NMS. Special characters are supported.                                                                                                    |  |
| System<br>Description          | Specify a description string to associate with the physical module. This parameter can be polled by the Cambium Networks Services Server (CNSS) or an NMS. Special characters are supported.                                                                                              |  |
| Traps                          | Disabled: With this setting, the radio does not send traps                                                                                                    |  |
|                                | <b>Enabled</b> : Setting this enables the radio to send SNMP traps to the configured SNMP Trap Server.                                                                                                    |  |
| Trap Community<br>String       | Specify a control string to match the Trap Community String on the SNMP Trap server. No spaces are allowed in this string.                                                                                                    |  |
| Trap Servers                   | The SNMP Trap Servers table contains all of the SNMP Trap servers the radio can send SNMP traps.<br>Configure the IP Address which the device uses to send SNMP traps.                                                                                                    |  |
| Server IP                      | Specify up to four SNMP Trap Servers to which the device will send SNMP traps.                                                                                                    |  |
| Server Port                    | Configure port which the device uses to send SNMP traps.                                                                                                    |  |
| System Logging (Syslog)        |                                                                                                    |  |
| Server 1-4                     | Specify up to four syslog servers to which the device sends syslog messages.                                                                                                    |  |

| Attribute               | Meaning                                                                                                    |  |
|-------------------------|----------------------------------------------------------------------------------------------------|--|
| SysLog Mask             | Configure the levels of syslog messages which the devices send to the servers configured in parameters <b>Syslog Server IP 1-4</b>                                       |  |
| cnMaestro               |                                                                                                    |  |
| Remote<br>Management    | When <b>Enabled</b> , the device will be managed by cnMaestro - the Cambium Remote<br>Management System, which allows all Cambium devices to be managed in the<br>cloud. |  |
| cnMaestro URL           | Configure the URL of cnMaestro. The default value is<br>https://cloud.cambiumnetworks.com.                                                                               |  |
| Cambium ID              | Configure the Cambium ID that the device will use for on-boarding on to cnMaestro.                                                                                       |  |
| Onboarding key          | Configure the password/key associated with the <b>Cambium-ID</b> that the device will use for on-boarding on to cnMaestro.                                               |  |
| Account Manageme        | ent                                                                                                    |  |
| (Administrator)         | Read-only listing of available login levels.                                                                                                    |  |
| Username                | ADMINISTRATOR, full read-write permissions.                                                                                                    |  |
|                         | <ul> <li>INSTALLER, permissions to read and write parameters applicable to unit<br/>installation and monitoring.</li> </ul>                                              |  |
|                         | <ul> <li>HOME USER, permissions only to access pertinent information for support<br/>purposes.</li> </ul>                                                                |  |
|                         | <ul> <li>READONLY, permissions only to view the Monitor page.</li> </ul>                                                                                                 |  |
| (Administrator)         | Configure a custom password configuration for each user to secure the device.                                                                                            |  |
| Password                | The password character display may be toggled using the visibility icon                                                                                                  |  |
| Installer Account       | <b>Disabled</b> : The disabled user is not granted access to the device management interface. The administrator user level cannot be disabled.                           |  |
|                         | <b>Enabled</b> : The user is granted access to the device management interface.                                                                                          |  |
| (Installer)             | Read-only listing of available login levels:                                                                                                    |  |
| Username                | <ul> <li>INSTALLER, permissions to read and write parameters applicable to unit<br/>installation and monitoring.</li> </ul>                                              |  |
|                         | <ul> <li>HOME USER, permissions only to access pertinent information for support<br/>purposes.</li> </ul>                                                                |  |
|                         | • READONLY, permissions only to view the Monitor page.                                                                                                    |  |
| (Installer)<br>Password | Configure a custom password configuration for each user to secure the device.                                                                                            |  |
|                         | The password character display may be toggled using the visibility icon                                                                                                  |  |

| Attribute               | Meaning                                                                                                    |
|-------------------------|----------------------------------------------------------------------------------------------------|
| Home User<br>Account    | <b>Disabled</b> : The disabled user is not granted access to the device management interface. The administrator user level cannot be disabled. |
|                         | <b>Enabled</b> : The user is granted access to the device management interface.                                                                |
| (Home) User<br>Username | Read-only listing of available login levels:                                                                                                   |
|                         | <ul> <li>HOME USER, permissions only to access pertinent information for support<br/>purposes.</li> </ul>                                      |
|                         | • READONLY, permissions only to view the Monitor page.                                                                                         |
| (Home) User             | Configure a custom password configuration for each user to secure the device.                                                                  |
| Password                | The password character display may be toggled using the visibility icon                                                                        |
| Read-Only<br>Account    | <b>Disabled</b> : The disabled user is not granted access to the device management interface. The administrator user level cannot be disabled. |
|                         | <b>Enabled</b> : The user is granted access to the device management interface.                                                                |
| (Read-Only)<br>Username | READONLY, permissions only to view the Monitor page.                                                                                           |
| (Read-Only)<br>Password | Configure a custom password configuration for each user to secure the device.                                                                  |

# SM Network page

The SM's **Network** page is used to configure system networking parameters and VLAN parameters. Parameter availability is based on the configuration of the **SM Network Mode** parameter.

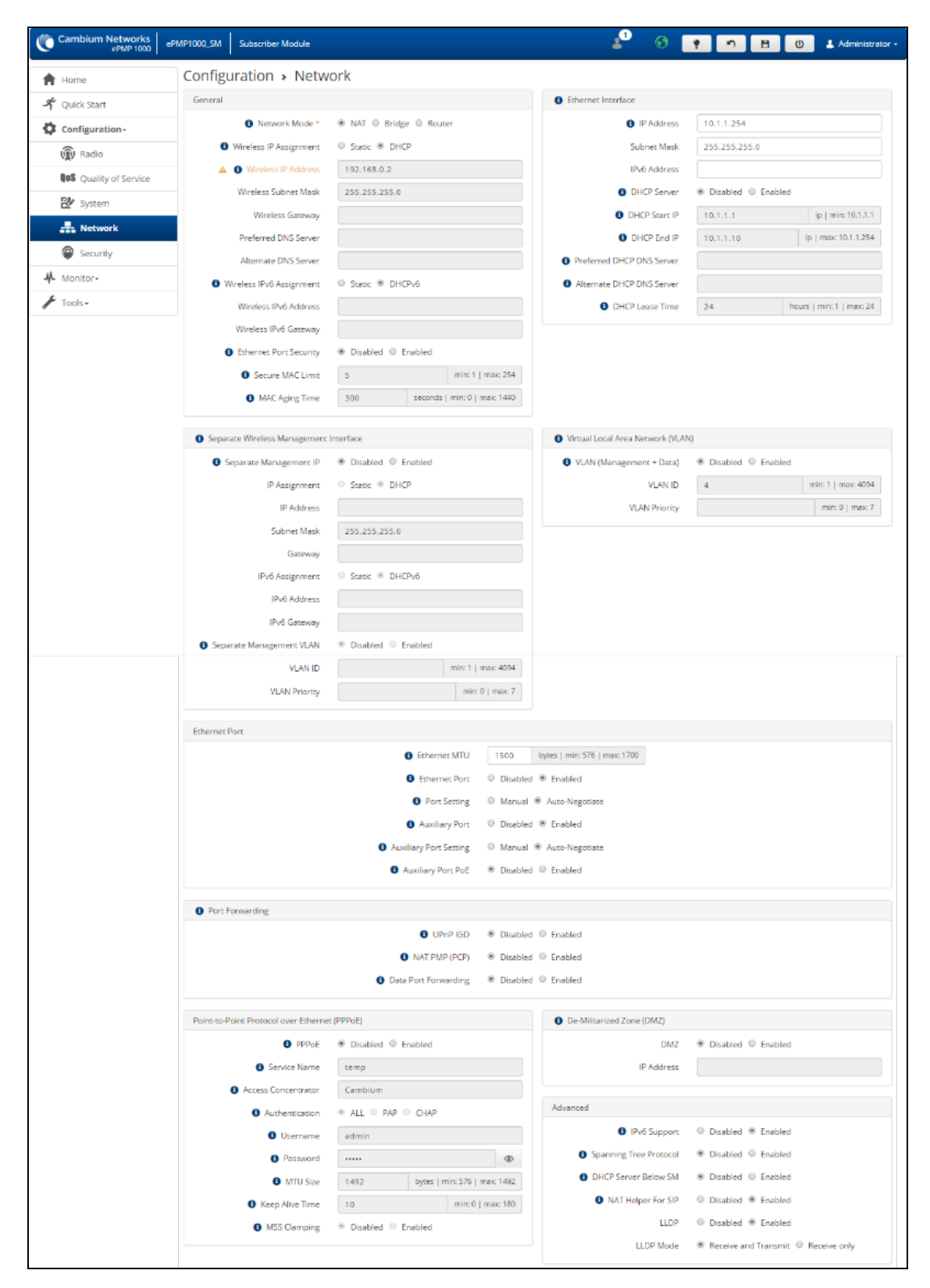

Figure 75: SM Network page, NAT mode

### Table 130: SM Network attributes, NAT mode

| Attribute                   | Meaning                                                                                                    |  |
|-----------------------------|----------------------------------------------------------------------------------------------------|--|
| General                     |                                                                                                    |  |
| Network Mode                | NAT: The SM acts as a router and packets are forwarded or filtered based on their IP header (source or destination).                                                                                                    |  |
|                             | <b>Bridge</b> : The SM acts as a switch and packets are forwarded or filtered based on their MAC destination address.                                                                                                    |  |
|                             | <b>Router</b> : The SM acts as a router and packets are forwarded or filtered based on their IP header (source or destination) using specific static routes and IP aliases configured by the operator.                                                                                                    |  |
| Wireless IP<br>Assignment   | <b>Static:</b> Wireless IP address is configured manually in fields Wireless IP Address,<br>Wireless IP Subnet Mask, Wireless Gateway IP Address, Preferred DNS IP Address,<br>and Alternate DNS IP Address.                                                                                                    |  |
|                             | <b>DHCP:</b> Device management IP addressing (IP address, subnet mask, gateway, and DNS server) is assigned via a network DHCP server.                                                                                                    |  |
| Wireless IP<br>Address      | Wireless Internet protocol (IP) address. This address is used by the family of Internet protocols to uniquely identify this unit on a network.                                                                                                    |  |
| Wireless Subnet<br>Mask     | Defines the address range of the connected IP network. For example, if Wireless IP Address is configured to 192.168.2.1 and Wireless IP Subnet Mask is configured to 255.255.255.0, the device wireless interface will belong to subnet 192.168.2.X.                                                                                                    |  |
| Wireless Gateway            | Configure the IP address of a computer on the current network that acts as a gateway. A gateway acts as an entrance and exit to packets from and to other networks.                                                                                                    |  |
| Preferred DNS<br>Server     | Configure The IP address of the preferred server used for DNS resolution.                                                                                                    |  |
| Alternate DNS<br>Server     | Configure The IP address of the alternate server used for DNS resolution.                                                                                                    |  |
| Wireless IPv6<br>Assignment | Wireless IPv6 Assignment specifies how the IPv6 address for the wireless interface is obtained.                                                                                                    |  |
|                             | <b>Static</b> : Device management IP addressing is configured manually in fields Wireless IPv6 Address and Wireless IPv6 Gateway.                                                                                                    |  |
|                             | <b>DHCPv6</b> : Device management IP addressing (IP address and gateway) is assigned via a network DHCP server, and parameters Wireless IPv6 Address and Wireless IPv6 Gateway are unused. If the DHCPv6 server is not available previous static IPv6 address will be used as a fallback IPv6 address. If no previous static IPv6 address is available, no IPv6 address will be assigned. DHCPv6 will occur over the wireless interface by default. |  |
| Wireless IPv6<br>Address    | Internet protocol version 6 (IPv6) address. This address is used by the family of<br>Internet protocols to uniquely identify this unit (wireless interface) on a network.                                                                                                    |  |
|                             | IPv6 addresses are represented by eight groups of four hexadecimal digits separated by colons.                                                                                                    |  |

| Attribute                    | Meaning                                                                                                    |
|------------------------------|----------------------------------------------------------------------------------------------------|
| Wireless IPv6<br>Gateway     | Configure the IPv6 address of the device on the current network that acts as a gateway. A gateway acts as an entrance and exit to packets from and to other networks.                                                                                                    |
| Ethernet Port<br>Security    | <b>Disabled</b> : When disabled, any number of devices (MAC Addresses) can connect via the SM's Ethernet (LAN) port.                                                                                                    |
|                              | <b>Enabled</b> : When enabled, the number of devices (MAC Addresses) that can connect via the SM's Ethernet (LAN) port can be restricted with the fields below.                                                                                                    |
| Secure MAC Limit             | Specify the maximum number of unique devices (MAC Addresses) that can connect via the SM's Ethernet (LAN) port. The range is 1 - 254 devices.                                                                                                    |
| MAC Aging Time               | Specify the aging timer in seconds. The aging timer will determine the duration for which the SM will maintain the MAC Address in its bridge table. The timer is restarted any time traffic from a specific MAC address is received on the LAN port. Once the timer expires, the MAC Address is removed from the SM's bridge table. |
| Ethernet Interface           |                                                                                                    |
| IP Address                   | Internet protocol (IP) address. This address is used by the family of Internet protocols to uniquely identify this unit on a network.                                                                                                    |
| Subnet Mask                  | Defines the address range of the connected IP network. For example, if Device IP Address (LAN) is configured to 192.168.2.1 and IP Subnet Mask (LAN) is configured to 255.255.255.0, the device will belong to subnet 192.168.2.X.                                                                                                  |
| IPv6 Address                 | Internet protocol version 6 (IPv6) address. This address is used by the family of<br>Internet protocols to uniquely identify this unit (Ethernet interface) on a network.                                                                                                    |
|                              | IPv6 addresses are represented by eight groups of four hexadecimal digits separated by colons.                                                                                                    |
| Gateway                      | Configure the IP address of a computer on the current network that acts as a gateway. A gateway acts as an entrance and exit to packets from and to other networks.                                                                                                    |
| DHCP Server                  | <b>Disabled</b> : Use this setting when SM is in NAT mode, if there is an existing DHCP<br>Server below the SM handing out IP Addresses or if all devices below the SM will be<br>configured with static IP Addresses.                                                                                                    |
|                              | <b>Enabled</b> : Use this setting when SM is in NAT mode, to use the SM's local/onboard DHCP server to hand out IP addresses to its clients.                                                                                                    |
| DHCP Start IP                | Configure the first address which will be issued to a DHCP client. Upon additional DHCP requests, the DHCP Start IP is incremented until the Local DHCP End IP is reached.                                                                                                    |
| DHCP End IP                  | Configure the highest IP address in the DHCP pool that can be issued to a DHCP client.                                                                                                    |
| Preferred DHCP<br>DNS Server | Configure the primary DNS Server IP address which will be used to configure DHCP clients (if Local DHCP Server is set to Enabled).                                                                                                    |

| Attribute                    | Meaning                                                                                                    |  |
|------------------------------|----------------------------------------------------------------------------------------------------|--|
| Alternate DHCP<br>DNS Server | Configure the secondary DNS Server IP address which will be used to configure DHCP clients (if Local DHCP Server is set to Enabled).                                                                                                    |  |
| DHCP Lease Time              | Configure the time for which a DHCP IP address is leased. When the lease time expires, the DHCP client must renew IP addresses via DHCP request.                                                                                                    |  |
| DHCP Clients                 | The DHCP Client List table identifies hardware situated below the SM which shall<br>be issued DHCP IP addressing information. The SM acts as a DHCP server,<br>responding to requests from hardware connected to the SM.                                                                                                    |  |
| МАС                          | Configure the physical address of the device which will retrieve DHCP IP addressing information from the SM.                                                                                                    |  |
| IP                           | Configure the IP address which will be assigned to the device.                                                                                                    |  |
| Name                         | Configure a logical name for the device configured (i.e. VoIP Phone1, or Network Camera1).                                                                                                    |  |
| Separate Wireless            | Management Interface                                                                                                    |  |
| Separate                     | <b>Disabled</b> : When disabled, the Wireless IP is the management interface for the SM.                                                                                                    |  |
| Management IP                | <b>Enabled</b> : When enabled, the IP Address below is the management interface for the SM.                                                                                                    |  |
| IP Assignment                | <b>Static</b> : Separate Wireless Management Interface is configured manually in fields IP Address, Subnet Mask and Gateway.                                                                                                    |  |
|                              | <b>DHCP</b> : Management IP addressing (IP address, subnet mask, gateway, and DNS server) is assigned via a network DHCP server.                                                                                                    |  |
| IP Address                   | Configure the IP address that will be used to access the SM's management interface when in NAT mode. The Wireless IP (public IP) will not allow management access.                                                                                                    |  |
| Subnet Mask                  | Defines the address range of the connected IP network. For example, if IP Address is configured to 192.168.2.1 and Subnet Mask is configured to 255.255.255.0, the device's wireless interface will belong to subnet 192.168.2.X.                                                                                                    |  |
| Gateway                      | Configure the IP address of a computer on the current network that acts as a gateway. A gateway acts as an entrance and exit to packets from and to other networks.                                                                                                    |  |
| IPv6 Assignment              | IPv6 Assignment specifies how the IPv6 address for the separate wireless interface is obtained.                                                                                                    |  |
|                              | <b>Static</b> : Device management IP addressing is configured manually in fields IPv6 Address and IPv6 Gateway.                                                                                                    |  |
|                              | <b>DHCPv6</b> : Device management IP addressing (IP address and gateway) is assigned via a network DHCP server, and parameters IPv6 Address and IPv6 Gateway are unused. If the DHCPv6 server is not available previous static IPv6 address will be used as a fallback IPv6 address. If no previous static IPv6 address is available, no IPv6 address will be assigned. DHCPv6 will occur over the wireless interface by default. |  |

| Attribute                      | Meaning                                                                                                    |
|--------------------------------|----------------------------------------------------------------------------------------------------|
| IPv6 Address                   | Internet protocol version 6 (IPv6) address. This address is used by the family of<br>Internet protocols to uniquely identify this unit (separate wireless interface) on a<br>network.                                                                                                    |
|                                | IPv6 addresses are represented by eight groups of four hexadecimal digits separated by colons.                                                                                                    |
| IPv6 Gateway                   | Configure the IPv6 address of the device on the current network that acts as a gateway. A gateway acts as an entrance and exit to packets from and to other networks.                                                                                                    |
| Separate<br>Management<br>VLAN | <b>Enabled</b> : A VLAN configuration establishes a logical group within the network.<br>Each computer in the VLAN, regardless of initial or eventual physical location, has<br>access to the same data based on the VLAN architecture. For the network<br>operator, this provides flexibility in network segmentation, simpler management,<br>and enhanced security. When the SM is in NAT mode, the Separate Wireless<br>Management VLAN configuration applies to management data. |
|                                | <b>Disabled</b> : When disabled, the SM does not have a unique management VLAN.                                                                                                    |
| VLAN ID                        | Configure this parameter to include the device's management traffic on a separate VLAN network.                                                                                                    |
| VLAN Priority                  | ePMP radios can prioritize VLAN traffic based on the eight priorities described in<br>the IEEE 802.1p specification. <b>Data VLAN Priority</b> represents the VLAN Priority or<br>Class of Service (CoS). Operators may use this prioritization field to give<br>precedence to the device's management data.                                                                                                    |
|                                | This parameter only takes effect if the Separate Wireless Management VLAN parameter is enabled. Configure this parameter to set the value of the Priority code point field in the 802.1q tag for management traffic on the configured VLAN ID originating from the SM. The default value is 0.                                                                                                    |
| Virtual Local Area I           | Management (VLAN)                                                                                                    |
| VLAN<br>(Management +<br>Data) | <b>Enabled</b> : A VLAN configuration establishes a logical group within the network.<br>Each computer in the VLAN, regardless of initial or eventual physical location, has<br>access to the same data based on the VLAN architecture. For the network<br>operator, this provides flexibility in network segmentation, simpler management,<br>and enhanced security. When the SM is in NAT or Router mode, the VLAN<br>configuration applies to both management and user data.      |
|                                | <b>Disabled</b> : When disabled, all IP management and data traffic is allowed to the device.                                                                                                    |
| VLAN ID                        | Configure this parameter to include the device's management and user traffic on a separate VLAN network.                                                                                                    |
| VLAN Priority                  | ePMP radios can prioritize VLAN traffic based on the eight priorities described in<br>the IEEE 802.1p specification. Data VLAN Priority represents the VLAN Priority or<br>Class of Service (CoS). Operators may use this prioritization field to give<br>precedence to the device's user and management data.                                                                                                    |

| Attribute                     | Meaning                                                                                                    |
|-------------------------------|----------------------------------------------------------------------------------------------------|
|                               | This parameter only takes effect if the VLAN parameter is enabled. Configure this parameter to set the value of the Priority code point field in the 802.1q tag for traffic on the configured VLAN ID originating from the SM. The default value is 0.                                                                                           |
| Ethernet Port                 |                                                                                                    |
| Ethernet MTU                  | Maximum Transmission Unit; the size in bytes of the largest data unit that the device is configured to process. Larger MTU configurations can enable the network to operate with greater efficiency, but in the case of retransmissions due to packet errors, efficiency is reduced since large packets must be resent in the event of an error. |
| Ethernet Port                 | <b>Disabled</b> : The primary Ethernet port is disabled.                                                                                                    |
|                               | Enabled: The primary Ethernet port is enabled.                                                                                                    |
| Port Setting                  | <b>Manual</b> : The LAN Ethernet port speed and duplex mode can be manually configured.                                                                                                    |
|                               | <b>Auto-negotiate</b> : The AP auto negotiates the LAN Ethernet port speed and duplex mode with the device connected to it.                                                                                                    |
| Port Speed                    | With "Ethernet Port Configuration" set to Manual, the LAN Ethernet port speed can be forced to 1000 Mbps (only GPS Synchronized radio), 100 Mbps, or 10 Mbps.                                                                                                    |
| Port Duplex Mode              | With "Ethernet Port Configuration" set to Manual, the LAN Ethernet port duplex mode can be forced to Full or Half.                                                                                                    |
| Auxiliary Port                | <b>Disabled</b> : When disabled, the LAN Auxiliary port on the SM is shut down.                                                                                                    |
|                               | <b>Enabled:</b> When enabled, the LAN Auxiliary port on the SM is up and able to bridge traffic with the primary Ethernet port. The default value is Enabled.                                                                                                    |
| Auxiliary Port<br>Setting     | <b>Manual</b> : The LAN Auxiliary port speed and duplex mode can be manually configured.                                                                                                    |
|                               | <b>Auto-negotiate:</b> The AP auto negotiates the LAN Auxiliary port speed and duplex mode with the device connected to it.                                                                                                    |
| Auxiliary Port<br>Speed       | With "Auxiliary Port Configuration" set to Manual, the LAN Auxiliary port speed can be forced to 1000 Mbps (only GPS Synchronized radio), 100 Mbps, or 10 Mbps.                                                                                                    |
| Auxiliary Port<br>Duplex Mode | With "Auxiliary Port Configuration" set to Manual, the LAN Auxiliary port duplex mode can be forced to Full or Half.                                                                                                    |
| Auxiliary Port PoE            | <b>Disabled:</b> When disabled, the LAN Auxiliary port on the SM will not provide proprietary PoE out. The default value is <b>Disabled.</b>                                                                                                    |
|                               | <b>Enabled:</b> When enabled, the LAN Auxiliary port on the SM will provide proprietary PoE out to power external PoE devices such as another ePMP radio or a PoE camera.                                                                                                    |
| Port Forwarding               |                                                                                                    |
| Port Forwarding               | The SM port forwarding functionality may be used to configure the SM to route external network services to an internal IP address so that end devices (situated below the SM) are reachable from external networks.                                                                                                    |

| Attribute                                    | Meaning                                                                                                    |  |  |
|----------------------------------------------|----------------------------------------------------------------------------------------------------|--|--|
|                                              | Caution<br>Opening ports for forwarding may introduce a network security risk.                                                                                                    |  |  |
| UPnP IGD                                     | Universal Plug and Play (UPnP) is a set of networking protocols that permits<br>networked devices, such as personal computers, printers, Internet gateways, Wi-Fi<br>access points, and mobile devices to seamlessly discover each other's presence on<br>the network and establish functional network services for data sharing,<br>communications, and entertainment. UPnP is intended primarily for residential<br>networks without enterprise-class devices. With UPnP IGD and PCP protocols,<br>ePMP will support explicit dynamic port mappings. |  |  |
|                                              | Enable UPnP IGD (Internet Gateway Device) to allow the ePMP device to use the IGD profile for UPnP support.                                                                                                    |  |  |
| NAT PMP (PCP)                                | The PCP (Port Control Protocol) allows an IPv6 or IPv4 host to control how<br>incoming IPv6 or IPv4 packets are translated and forwarded by a Network Address<br>Translator (NAT) or simple firewall, and also allows a host to optimize its outgoing<br>NAT keepalive messages. PCP was standardized as a successor to the NAT Port<br>Mapping Protocol (NAT-PMP), with which it shares similar protocol concepts and<br>packet formats.                                                                                                    |  |  |
|                                              | Enable this parameter to allow the ePMP device to use PCP protocol for UPnP support.                                                                                                    |  |  |
| Data Port<br>Forwarding                      | The Data Port Forwarding Table is used to define which range of wireless ports are forwarded to a LAN (SM local network) IP address below the SM.                                                                                                    |  |  |
| Protocol                                     | <b>UDP</b> : Packet forwarding decisions are based on UDP packets.                                                                                                    |  |  |
|                                              | <b>TCP</b> : Packet forwarding decisions are based on TCP packets.                                                                                                    |  |  |
| Port Begin                                   | Configure the beginning of the range of wireless ports to match for forwarding to LAN IP.                                                                                                    |  |  |
| Port End                                     | Configure the end of the range of wireless ports to match for forwarding to LAN IP.                                                                                                    |  |  |
| Forwarding IP                                | Configure the LAN IP of the device situated below the SM which receives the packets forwarded based on the Separate Management IP Port Forwarding Table configuration.                                                                                                    |  |  |
| Mapped Port                                  | Configure the port of the device situated below the SM which receives the packets forwarded based on the Data Port Forwarding Table configuration.                                                                                                    |  |  |
| Separate<br>Management IP<br>Port Forwarding | The Separate Management IP Port Forwarding Table is used to define which range<br>of wireless ports from which Management traffic on the Separate Management IP is<br>forwarded to a LAN (SM local network) IP address below the SM.                                                                                                    |  |  |
| Protocol                                     | UDP: Packet forwarding decisions are based on UDP packets.                                                                                                    |  |  |
|                                              | TCP: Packet forwarding decisions are based on TCP packets.                                                                                                    |  |  |
| Port Begin                                   | Configure the beginning of the range of wireless ports to match for forwarding to LAN IP.                                                                                                    |  |  |

| Attribute              | Meaning                                                                                                    |
|------------------------|----------------------------------------------------------------------------------------------------|
| Port End               | Configure the end of the range of wireless ports to match for forwarding to LAN IP.                                                                                                    |
| Forwarding IP          | Configure the LAN IP of the device situated below the SM which receives the packets forwarded based on the Separate Management IP Port Forwarding Table configuration.                                                                                                    |
| Mapped Port            | Configure the port of the device situated below the SM which receives the packets forwarded based on the Separate Management IP Port Forwarding Table configuration.                                                                                                    |
| Point-to-Point Prot    | cocol over Ethernet (PPPoE)                                                                                                    |
| PPPoE                  | Point-to-Point Protocol over Ethernet: Used for Encapsulating PPP frames inside Ethernet frames.                                                                                                    |
| Service Name           | An optional entry to set a specific service name to connect to for the PPPoE session. If this is left blank the SM accepts the first service option that comes back from the Access Concentrator specified below, if any. This is limited to 32 characters.                                                                                                    |
| Access<br>Concentrator | An optional entry to set a specific Access Concentrator to connect to for the PPPoE session. If this is blank, the SM accepts the first Access Concentrator which matches the service name (if specified). This is limited to 32 characters.                                                                                                    |
| Authentication         | ALL: This means that CHAP authentication will be attempted first, then <b>PAP</b> authentication. The same password is used for both types.                                                                                                    |
|                        | CHAP: This means that CHAP authentication will be attempted.                                                                                                    |
|                        | <b>PAP</b> : This means that PAP authentication will be attempted.                                                                                                    |
| Username               | This is the CHAP/PAP username that is used. This is limited to 32 characters.                                                                                                    |
| Password               | This is the CHAP/PAP password that is used. This is limited to 32 characters.                                                                                                    |
| MTU Size               | Maximum Transmission Unit; the size in bytes of the largest data unit that the device is configured to process inside the PPPoE tunnel. This field allows the operator to specify the largest MTU value to use in the PPPoE session if PPPoE MSS Clamping is Enabled. The user will be able to enter an MTU value up to 1492. However, if the MTU determined in LCP negotiations is less than this user-specified value, the SM uses the smaller value as its MTU for the PPPoE link.                                                                                                    |
| Keep Alive Time        | Configure the Keep Alive Time to allow the radio to keep the PPPoE session up<br>after establishment. As an example, if this field is set to 5, the PPPoE client will<br>send a keep-alive message to the PPPoE server every 5 seconds. If there is no<br>acknowledgment, it sends the 'Keep alive' message to the server 4 more times (for<br>a total of 5 times) before tearing down the PPPoE session. Setting this to 12 will<br>mean the keep-alive message will be sent every 12 seconds and when there is no<br>acknowledgment, the client will try for a total of 12 times every 12 seconds before<br>tearing down the PPPoE session. |
| MSS Clamping           | Disabled: The SM PPPoE session allows any MTU size determined by other devices in the PPPoE session during the LCP negotiations.                                                                                                    |

| Attribute                 | Meaning                                                                                                    |  |  |
|---------------------------|----------------------------------------------------------------------------------------------------|--|--|
|                           | Enabled: The SM PPPoE session enforces a max MTU size determined by the<br>PPPoE MTU Size setting for all devices in the PPPoE session during the LCP<br>negotiations unless one of the devices enforces an MTU setting that is smaller in<br>value.                                                                                                    |  |  |
| De-Militarized Zone (DMZ) |                                                                                                    |  |  |
| DMZ                       | <b>Disabled</b> : Packets arriving on the Wireless Interface destined for the Ethernet side<br>of the network are dropped if a session does not exist between the Source IP<br>(Wireless) and Destination IP (Ethernet). By default, NAT requires the sessions to<br>be initiated from the Ethernet side before a packet is accepted from the Wireless<br>to the Wired side."                                                                                                    |  |  |
|                           | <b>Enabled</b> : Any packets with an unknown destination port (not associated to an existing session or not defined in the port forwarding rules) is automatically sent to the device configured with DMZ IP Address."                                                                                                    |  |  |
| IP Address                | Configure the IP address of an SM-connected device that is allowed to provide network services to the wide-area network.                                                                                                    |  |  |
| Advanced                  |                                                                                                    |  |  |
| IPv6 Support              | System-wide IPv6 Protocol Support. When enabled, appropriate IPv6 modules and services will be loaded.                                                                                                    |  |  |
| ARP-NAT                   | ARP-NAT or Wireless Client Bridging is a special MAC address translation<br>mechanism. It is similar to NAT for IP networks, except it works one layer deeper.<br>Instead of translating IP network addresses, the ePMP device translates between<br>the MAC hardware addresses on both sides of the interface. If a device on the<br>wired side of the router makes an ARP request for the MAC address of an IP on the<br>wireless side, then the ePMP device forwards the request as if it came from the<br>ePMP device. When the response comes back, it translates the address again.<br>Instead of passing back the real MAC (which resides on the wireless network), the<br>ePMP device gives its own wired MAC address. Then, when it receives frames for IP<br>addresses on the wireless network, it forwards them through (conducted on both<br>sides of the bridge). |  |  |
|                           | ARP-NAT is configured on the SM in section <b>Configuration &gt; Network &gt; Advanced</b> .                                                                                                    |  |  |
|                           | Note         PPPoE Client on PCs connected to the SM is not supported and throughput decreases when the ARP-NAT feature is enabled.                                                                                                    |  |  |
| Spanning Tree<br>Protocol | <b>Disabled</b> : When disabled, Spanning Tree Protocol (802.1d) functionality is disabled at the SM.                                                                                                    |  |  |
|                           | <b>Enabled</b> : When enabled, Spanning Tree Protocol (802.1d) functionality is enabled at the SM, allowing for the prevention of Ethernet bridge loops.                                                                                                    |  |  |
| DHCP Server<br>Below SM   | <b>Disabled</b> : This blocks the DHCP server connected to the SM's LAN side from handing out IP addresses to DHCP clients above the SM (wireless side).                                                                                                    |  |  |

| Attribute             | Meaning                                                                                                    |
|-----------------------|----------------------------------------------------------------------------------------------------|
|                       | <b>Enabled</b> : This allows DHCP servers connected to the SM's LAN side to assign IP addresses to DHCP clients above the SM (wireless side). This configuration is typical in PTP links.                                                        |
| NAT Helper For<br>SIP | <b>Disabled</b> : When disabled, the SM does not perform any deep packet manipulation on the SIP request packet from a SIP Client.                                                                                                    |
|                       | <b>Enabled</b> : When enabled, the SM in NAT mode replaces the Source IP within the SIP request to the Wireless IP of the SM. Please note that this translation is oftentimes handled by the SIP server so this option may not always be needed. |
| LLDP                  | The Link Layer Discovery Protocol (LLDP) is a vendor-neutral link layer protocol (as specified in IEEE 802.1AB) used by ePMP for advertising its identity, capabilities, and neighbors on the Ethernet/wired interface.                          |
|                       | <b>Disabled</b> : ePMP does not Receive or Transmit LLDP packets from/to its neighbors.                                                                                                    |
|                       | <b>Enabled</b> : ePMP can Receive LLDP packets from its neighbors and Send LLDP packets to its neighbors, depending on the LLDP Mode configuration below.                                                                                        |
| LLDP Mode             | Receive and Transmit: ePMP sends and receives LLDP packets to/from its neighbors on the Ethernet/LAN interface.                                                                                                    |
|                       | Receive Only: ePMP receives LLDP packets from its neighbors on the Ethernet/LAN interface and discovers them.                                                                                                    |

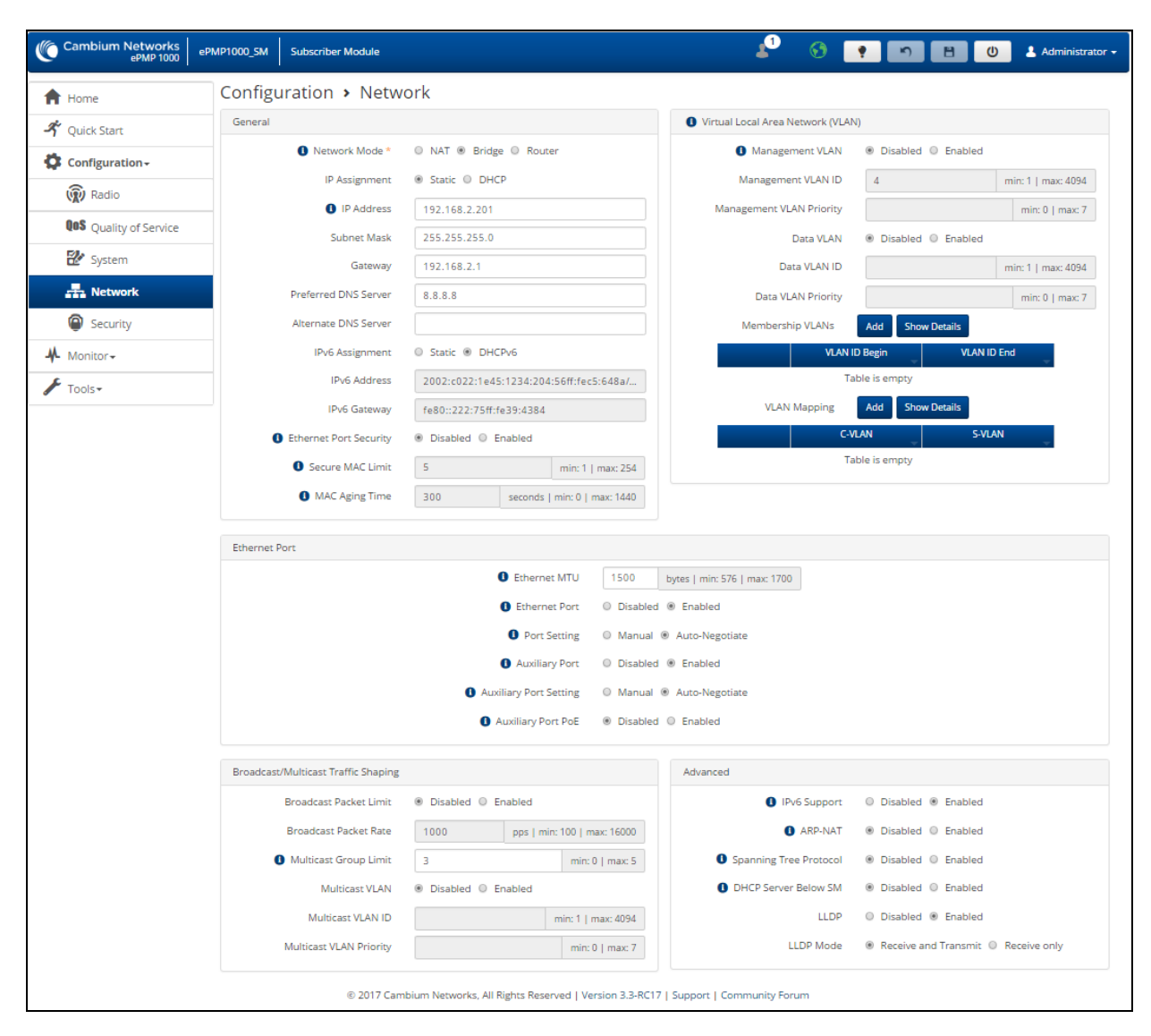

Figure 76: SM Network page, Bridge mode

Table 131: SM Network attributes, Bridge mode

| Attribute    | Meaning                                                                                                    |  |
|--------------|----------------------------------------------------------------------------------------------------|--|
| General      |                                                                                                    |  |
| Network Mode | <b>NAT</b> : The SM acts as a router and packets are forwarded or filtered based on their IP header (source or destination).                                                                           |  |
|              | <b>Bridge</b> : The SM acts as a switch and packets are forwarded or filtered based on their MAC destination address.                                                                                  |  |
|              | <b>Router</b> : The SM acts as a router and packets are forwarded or filtered based on their IP header (source or destination) using specific static routes and IP aliases configured by the operator. |  |
| Attribute               | Meaning                                                                                                    |
|-------------------------|----------------------------------------------------------------------------------------------------|
| IP Assignment           | <b>Static</b> : Device management IP addressing is configured manually in fields IP Address, Subnet Mask, Gateway, Preferred DNS Server, and Alternate DNS Server.                                                                                                    |
|                         | <b>DHCP</b> : Device management IP addressing (IP address, subnet mask, gateway, and DNS server) is assigned via a network DHCP server, and parameters IP Address, Subnet Mask, Gateway, Preferred DNS Server, and Alternate DNS Server are unused.                                                                                                    |
| IP Address              | Internet protocol (IP) address. This address is used by the family of Internet protocols to uniquely identify this unit on a network.                                                                                                    |
|                         | Note<br>If Device IP address Mode is set to DHCP and the device is unable to<br>retrieve IP address information via DHCP, the device management IP is<br>set to fall back to IP 192.168.0.1 (AP mode), 192.168.0.2 (SM mode),<br>192.168.0.3 (Spectrum Analyzer mode) or the previously-configured<br>static Device IP Address. Units may always be accessed via the<br>Ethernet port with IP 169.254.1.1 i69.254.1.1 is a local IP and is<br>independent of the NAT local subnet or the wireless IP. |
| Subnet Mask             | Defines the address range of the connected IP network. For example, if IP Address,<br>Subnet Mask, Gateway, Preferred DNS Server, and Alternate DNS Server are<br>configured to 255.255.255.0, the device will belong to subnet 192.168.2.X.                                                                                                    |
| Gateway                 | Configure the IP address of a computer on the current network that acts as a gateway. A gateway acts as an entrance and exit to packets from and to other networks.                                                                                                    |
| Preferred DNS<br>Server | Configure the IP address of the preferred server used for DNS resolution.                                                                                                    |
| Alternate DNS<br>Server | Configure the IP address of the alternate server used for DNS resolution.                                                                                                    |
| IPv6                    | IPv6 Assignment specifies how the IPv6 address is obtained.                                                                                                    |
| Assignment              | <b>Static</b> : Device management IP addressing is configured manually in fields IPv6 Address and IPv6 Gateway.                                                                                                    |
|                         | <b>DHCPv6</b> : Device management IP addressing (IP address and gateway) is assigned via a network DHCP server, and parameters IPv6 Address and IPv6 Gateway are unused. If the DHCPv6 server is not available previous static IPv6 address will be used as a fallback IPv6 address. If no previous static IPv6 address is available, no IPv6 address will be assigned. DHCPv6 will occur over the wireless interface by default.                                                                     |
| IPv6 Address            | Internet protocol version 6 (IPv6) address. This address is used by the family of Internet protocols to uniquely identify this unit on a network.                                                                                                    |
|                         | IPv6 addresses are represented by eight groups of four hexadecimal digits separated by colons.                                                                                                    |
| IPv6 Gateway            | Configure the IPv6 address of the device on the current network that acts as a gateway. A gateway acts as an entrance and exit to packets from and to other networks.                                                                                                    |

| Attribute                   | Meaning                                                                                                    |
|-----------------------------|----------------------------------------------------------------------------------------------------|
| Ethernet Port<br>Security   | <b>Disabled</b> : When disabled, any number of devices (MAC Addresses) can connect via the SM's Ethernet (LAN) port.                                                                                                    |
|                             | <b>Enabled</b> : When enabled, the number of devices (MAC Addresses) that can connect via the SM's Ethernet (LAN) port can be restricted with the fields below.                                                                                                    |
| Secure MAC<br>Limit         | Specify the maximum number of unique devices (MAC Addresses) that can connect via the SM's Ethernet (LAN) port. The range is 1 - 254 devices.                                                                                                    |
| MAC Aging<br>Time           | Specify the aging timer in seconds. The aging timer will determine the duration for which the SM will maintain the MAC Address in its bridge table. The timer is restarted any time traffic from a specific MAC address is received on the LAN port. Once the timer expires, the MAC Address is removed from the SM's bridge table.                                                                   |
| Virtual Local Are           | a Network (VLAN)                                                                                                    |
| Management<br>VLAN          | <b>Enabled</b> : The SM management interface can be assigned to a Management VLAN to separate management traffic (remote module management via SNMP or HTTP) from user traffic (such as internet browsing, voice, or video). Once the management interface is enabled for a VLAN, an SM's management interface can be accessed only by packets tagged with a VLAN ID matching the management VLAN ID. |
|                             | A VLAN configuration establishes a logical group within the network. For the network operator, this provides flexibility in network segmentation, simpler management, and enhanced security.                                                                                                    |
|                             | <b>Disabled</b> : When disabled, all untagged IP management traffic is allowed to the device.                                                                                                    |
| Management<br>VLAN ID       | Configure this parameter to include the device's management traffic on a separate VLAN network. For example, if MGMT VLAN ID is set to 2, GUI access will only be allowed from frames tagged with VLAN ID 2. This parameter only takes effect if the MGMT VLAN parameter is enabled.                                                                                                    |
| Management<br>VLAN Priority | ePMP radios can prioritize VLAN traffic based on the eight priorities described in the IEEE 802.1p specification. MGMT VLAN Priority represents the VLAN Priority or Class of Service (CoS). Operators may use this prioritization field to give precedence to the device's management traffic.                                                                                                    |
|                             | This parameter only takes effect if the MGMT VLAN parameter is enabled. Configure this parameter to set the value of the Priority code point field in the 802.1q tag for traffic on the management VLAN originating from the SM. The default value is 0.                                                                                                    |
| Data VLAN                   | <b>Enabled</b> : A VLAN tag will be added to all untagged traffic entering the SM's LAN port before sending it to the AP and remove tags in the opposite direction from traffic (tagged with Data VLAN ID) entering on the SM's WAN port before sending to the SM's LAN port.                                                                                                    |
|                             | <b>Disabled</b> : When disabled, no changes are made to untagged traffic passing through the SM.                                                                                                    |

| Attribute             | Meaning                                                                                                    |  |
|-----------------------|----------------------------------------------------------------------------------------------------|--|
| Data VLAN ID          | Configure this parameter to include this VLAN tag to all untagged traffic entering on<br>the SM's LAN port before sending it to the AP and remove tags in the opposite<br>direction from traffic (tagged with Data VLAN ID) entering on the SM's WAN port<br>before sending to the SM's LAN port.                                                                                                    |  |
| Data VLAN<br>Priority | ePMP radios can prioritize VLAN traffic based on the eight priorities described in the IEEE 802.1p specification. Data VLAN Priority represents the VLAN Priority or Class of Service (CoS). Operators may use this prioritization field to give precedence to device user data.                                                                                                    |  |
|                       | This parameter only takes effect if the Data VLAN parameter is enabled. Configure this parameter to set the value of the Priority code point field in the 802.1q tag for traffic on the Data VLAN originating from the SM. The default value is 0.                                                                                                    |  |
| Membership<br>VLANs   | Configure the Membership VLAN Table to include the SM in one or more VLANs.<br>When the SM receives a packet tagged from either the Ethernet (LAN) or Wireless<br>(WAN) side with a VLAN ID which is contained in the Membership VLAN Table, the<br>packet is forwarded and sent out to the other interface. When the SM receives a<br>packet tagged with a VLAN ID that is not present in the Membership VLAN Table, the<br>frame is dropped (assuming there is at least one VLAN ID present in the Membership<br>VLAN table or configured as a Data VLAN). |  |
| VLAN ID Begin         | Configure the first VLAN ID for the VLAN range.                                                                                                    |  |
| VLAN ID End           | Configure the last VLAN ID for the VLAN range.                                                                                                    |  |
| VLAN Mapping          | Configure the VLAN Mapping Table to map the C-VLAN of traffic ingressing the<br>Ethernet (LAN) port of the SM to an S-VLAN before being forwarded to the air<br>interface on the UL. In the DL direction, the SM will automatically un-map the S-VLAN<br>to the C-VLAN before forwarding the tagged packets to the Ethernet (LAN) interface<br>of the SM.                                                                                                    |  |
| C-VLAN                | Configure the C-VLAN ID of the tagged traffic for which the mapping needs to occur.                                                                                                    |  |
|                       | Note<br>The C-VLAN ID must be entered in the SM VLAN Membership VLAN<br>table.                                                                                                    |  |
| S-VLAN                | Configure the S-VLAN ID to which the tagged traffic needs to be mapped to.                                                                                                    |  |
|                       | Note<br>The S-VLAN ID must be entered in the SM VLAN Membership VLAN<br>table.                                                                                                    |  |
| Ethernet Port         |                                                                                                    |  |
| Ethernet MTU          | Maximum Transmission Unit; the size in bytes of the largest data unit that the device<br>is configured to process. Larger MTU configurations can enable the network to<br>operate with greater efficiency, but in the case of retransmissions due to packet<br>errors, efficiency is reduced since large packets must be resent in the event of an<br>error.                                                                                                    |  |
| Ethernet Port         | Disabled: The primary Ethernet port is disabled.                                                                                                    |  |

| Attribute                           | Meaning                                                                                                    |  |
|-------------------------------------|----------------------------------------------------------------------------------------------------|--|
|                                     | Enabled: The primary Ethernet port is enabled.                                                                                                    |  |
| Port Setting                        | Manual: The LAN Ethernet port speed and duplex mode can be manually configured.                                                                                                    |  |
|                                     | <b>Auto-negotiate</b> : The AP auto negotiates the LAN Ethernet port speed and duplex mode with the device connected to it.                                                                                                    |  |
| Port Speed                          | With "Ethernet Port Configuration", the LAN Ethernet port speed can be forced to 1000 Mbps (only GPS Sync'd radio), 100 Mbps, or 10 Mbps.                                                                                                    |  |
| Port Duplex<br>Mode                 | With "Ethernet Port Configuration", the LAN Ethernet port duplex mode can be forced to Full or Half.                                                                                                    |  |
| Auxiliary Port                      | <b>Disabled</b> : When disabled, the LAN Auxiliary port on the SM is shut down.                                                                                                    |  |
|                                     | <b>Enabled</b> : When enabled, the LAN Auxiliary port on the SM is up and able to bridge traffic with the primary Ethernet port. The default value is Enabled.                                                                                                    |  |
| Auxiliary Port                      | Manual: The LAN Auxiliary port speed and duplex mode can be manually configured.                                                                                                    |  |
| Setting                             | <b>Auto-negotiate</b> : The AP auto negotiates the LAN Auxiliary port speed and duplex mode with the device connected to it.                                                                                                    |  |
| Auxiliary Port<br>Speed             | With "Auxiliary Port Configuration" set to Manual, the LAN Auxiliary port speed can be forced to 1000 Mbps (only GPS Synchronized radio), 100 Mbps, or 10 Mbps.                                                                                                    |  |
| Auxiliary Port<br>Duplex Mode       | With "Auxiliary Port Configuration" set to Manual, the LAN Auxiliary port duplex mode can be forced to Full or Half.                                                                                                    |  |
| Auxiliary Port<br>PoE               | <b>Disabled</b> : When disabled, the LAN Auxiliary port on the SM will not provide proprietary PoE out. The default value is Disabled.                                                                                                    |  |
|                                     | <b>Enabled</b> : When enabled, the LAN Auxiliary port on the SM will provide proprietary PoE out to power external PoE devices such as another ePMP radio or a PoE camera.                                                                                                    |  |
| Broadcast/Multicast Traffic Shaping |                                                                                                    |  |
| Broadcast<br>Packet Limit           | <b>Enabled</b> : This allows the user to set the Broadcast Packet Rate below. Configure this parameter to limit the number of broadcast packets that will be allowed on the ingress of the radio's Ethernet port. Set the packets per second value to limit the impact of events such as broadcast storms. |  |
|                                     | <b>Disabled</b> : There is no limit on the amount of broadcast traffic that will be allowed into the ingress of the radio's Ethernet port.                                                                                                    |  |
| Broadcast<br>Packet Rate            | Set the packets per second value to limit the amount of broadcast traffic that will be<br>allowed on the ingress on the radio's Ethernet port. The packets per second limit can<br>be set individually on each ePMP radio. The range is 100 to 16000 packets per<br>second. The default is 1000.           |  |
| Multicast Group<br>Limit            | Configure the maximum number of simultaneous multicast groups that the SM will allow from devices below it. The default is 3.                                                                                                    |  |
| Multicast VLAN                      | <b>Enabled</b> : A VLAN tag will be added to all untagged multicast traffic entering the SM's LAN port before sending it to the AP and remove tags in the opposite direction from traffic (tagged with Multicast VLAN ID) entering on the SM's WAN port before sending to the SM's LAN port.               |  |

| Attribute                  | Meaning                                                                                                    |
|----------------------------|----------------------------------------------------------------------------------------------------|
|                            | <b>Disabled</b> : When disabled, no changes are made to untagged multicast traffic passing through the SM.                                                                                                    |
| Multicast VLAN<br>ID       | Configure this parameter to include this VLAN tag to all untagged <b>multicast</b> traffic<br>entering on the SM's LAN port before sending it to the AP and remove tags in the<br>opposite direction from multicast traffic (tagged with Multicast VLAN ID) entering on<br>the SM's WAN port before sending to the SM's LAN port. |
| Multicast VLAN<br>Priority | ePMP radios can prioritize VLAN traffic based on the eight priorities described in the<br>IEEE 802.1p specification. <b>Multicast VLAN Priority</b> represents the VLAN Priority or<br>Class of Service (CoS). Operators may use this prioritization field to give precedence<br>to the device's <b>multicast</b> data.           |
|                            | This parameter only takes effect if the <b>Multicast VLAN</b> parameter is enabled.<br>Configure this parameter to set the value of the Priority code point field in the 802.1q<br>tag for traffic on the <b>Multicast VLAN</b> originating from the SM. The default value is 0.                                                  |
| Advanced                   |                                                                                                    |
| Spanning Tree<br>Protocol  | <b>Disabled</b> : When disabled, Spanning Tree Protocol (802.1d) functionality is disabled at the SM.                                                                                                    |
|                            | <b>Enabled</b> : When enabled, Spanning Tree Protocol (802.1d) functionality is enabled at the SM, allowing for the prevention of Ethernet bridge loops.                                                                                                    |
| DHCP Servers<br>Below SM   | Disabled: This blocks the DHCP server connected to the SM's LAN side from <b>handing</b> out IP addresses to DHCP clients above the SM (wireless side).                                                                                                    |
|                            | <b>Enabled</b> : This allows DHCP servers connected to the SM's LAN side to assign IP addresses to DHCP clients above the SM (wireless side). This configuration is typical in PTP links.                                                                                                    |
| NAT Helper For<br>SIP      | <b>Disabled</b> : When disabled, the SM does not perform any deep packet manipulation on the SIP request packet from a SIP Client.                                                                                                    |
|                            | <b>Enabled</b> : When enabled, the SM in NAT mode replaces the Source IP within the SIP request to the Wireless IP of the SM. Please note that this translation is oftentimes handled by the SIP server so this option may not always be needed.                                                                                  |
| LLDP                       | The Link Layer Discovery Protocol (LLDP) is a vendor-neutral link layer protocol (as specified in IEEE 802.1AB) used by ePMP for advertising its identity, capabilities, and neighbors on the Ethernet/wired interface.                                                                                                    |
|                            | <b>Disabled:</b> ePMP does not Receive or Transmit LLDP packets from/to its neighbors.                                                                                                    |
|                            | <b>Enabled</b> : ePMP can Receive LLDP packets from its neighbors and Send LLDP packets to its neighbors, depending on the <b>LLDP Mode</b> configuration below.                                                                                                    |
|                            | Note                                                                                                    |
|                            | LLDP packets are Received/Transmitted ONLY to the neighbors on the<br>Ethernet Interface of the ePMP radio.                                                                                                    |
| LLDP Mode                  | <b>Receive and Transmit:</b> ePMP sends and receives LLDP packets to/from its neighbors on the Ethernet/LAN interface.                                                                                                    |

| Attribute | Meaning                                                                                                    |
|-----------|----------------------------------------------------------------------------------------------------|
|           | <b>Receive Only</b> : ePMP receives LLDP packets from its neighbors on the Ethernet/LAN interface and discovers them. |

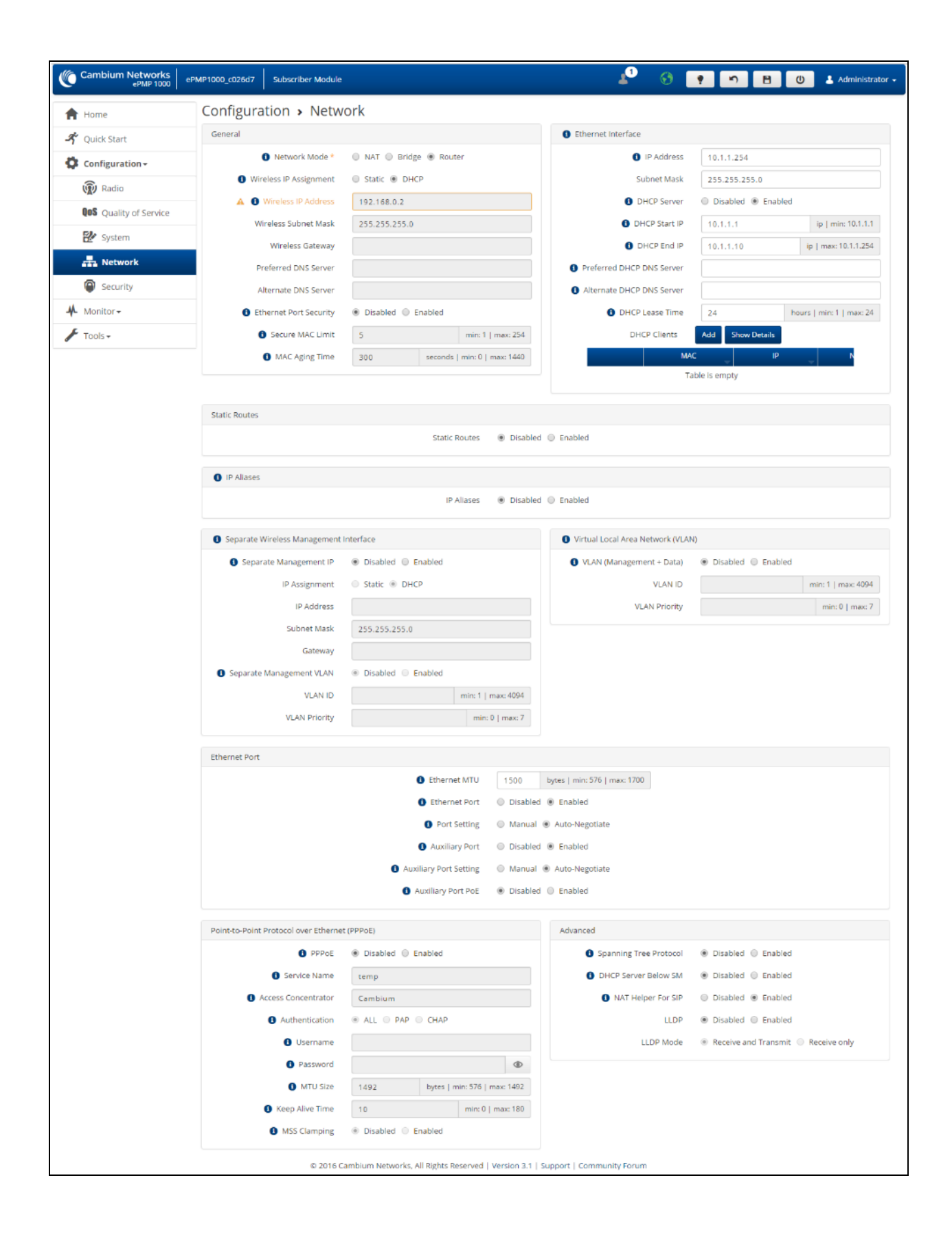

#### Figure 77: SM Network page, Router mode

| Attribute                 | Meaning                                                                                                    |
|---------------------------|----------------------------------------------------------------------------------------------------|
| General                   | •                                                                                                    |
| Network Mode              | <b>NAT</b> : The SM acts as a router and packets are forwarded or filtered based on their IP header (source or destination).                                                                                                    |
|                           | <b>Bridge</b> : The SM acts as a switch and packets are forwarded or filtered based on their MAC destination address.                                                                                                    |
|                           | <b>Router</b> : The SM acts as a router and packets are forwarded or filtered based on their IP header (source or destination) using specific static routes and IP aliases configured by the operator.                                                                                                    |
| Wireless IP<br>Assignment | <b>Static</b> : Wireless IP address is configured manually in fields Wireless IP Address,<br>Wireless IP Subnet Mask, Wireless Gateway IP Address, Preferred DNS IP Address,<br>and Alternate DNS IP Address.                                                                                                    |
|                           | <b>DHCP</b> : Device management IP addressing (IP address, subnet mask, gateway, and DNS server) is assigned via a network DHCP server.                                                                                                    |
| Wireless IP<br>Address    | Wireless Internet protocol (IP) address. This address is used by the family of Internet protocols to uniquely identify this unit on a network.                                                                                                    |
| Wireless Subnet<br>Mask   | Defines the address range of the connected IP network. For example, if Wireless IP Address is configured to 192.168.2.1 and Wireless IP Subnet Mask is configured to 255.255.255.0, the device wireless interface will belong to subnet 192.168.2.X.                                                                                |
| Wireless<br>Gateway       | Configure the IP address of a computer on the current network that acts as a gateway. A gateway acts as an entrance and exit to packets from and to other networks.                                                                                                    |
| Preferred DNS<br>Server   | Configure The IP address of the preferred server used for DNS resolution.                                                                                                    |
| Alternate DNS<br>Server   | Configure The IP address of the alternate server used for DNS resolution.                                                                                                    |
| Ethernet Port<br>Security | <b>Disabled</b> : When disabled, any number of devices (MAC Addresses) can connect via the SM's Ethernet (LAN) port.                                                                                                    |
|                           | <b>Enabled</b> : When enabled, the number of devices (MAC Addresses) that can connect via the SM's Ethernet (LAN) port can be restricted with the fields below.                                                                                                    |
| Secure MAC<br>Limit       | Specify the maximum number of unique devices (MAC Addresses) that can connect via the SM's Ethernet (LAN) port. The range is 1 - 254 devices.                                                                                                    |
| MAC Aging<br>Time         | Specify the aging timer in seconds. The aging timer will determine the duration for which the SM will maintain the MAC Address in its bridge table. The timer is restarted any time traffic from a specific MAC address is received on the LAN port. Once the timer expires, the MAC Address is removed from the SM's bridge table. |
| Ethernet Interface        |                                                                                                    |

Table 132: SM Network attributes, Router mode

| Attribute                    | Meaning                                                                                                    |  |
|------------------------------|----------------------------------------------------------------------------------------------------|--|
| IP Address                   | Internet protocol (IP) address. This address is used by the family of Internet protocols to uniquely identify this unit on a network.                                                                                                    |  |
| Subnet Mask                  | Defines the address range of the connected IP network. For example, if Device IP Address (LAN) is configured to 192.168.2.1 and IP Subnet Mask (LAN) is configured to 255.255.255.0, the device will belong to subnet 192.168.2.X.                                                                                                    |  |
| DHCP Server                  | <b>Disabled</b> : Use this setting when SM is in NAT mode, if there is an existing DHCP<br>Server below the SM handing out IP Addresses or if all devices below the SM will be<br>configured with static IP Addresses.                                                                                                    |  |
|                              | <b>Enabled</b> : Use this setting when SM is in NAT mode, to use the SM's local/onboard DHCP server to hand out IP addresses to its clients.                                                                                                    |  |
| DHCP Start IP                | Configure the first address which will be issued to a DHCP client. Upon additional DHCP requests, the DHCP Start IP is incremented until the Local DHCP End IP is reached.                                                                                                    |  |
| DHCP End IP                  | Configure the highest IP address in the DHCP pool that can be issued to a DHCP client.                                                                                                    |  |
| Preferred DHCP<br>DNS Server | Configure the primary DNS Server IP address which will be used to configure DHCP clients (if Local DHCP Server is set to Enabled).                                                                                                    |  |
| Alternate DHCP<br>DNS Server | Configure the secondary DNS Server IP address which will be used to configure DHCP clients (if Local DHCP Server is set to Enabled).                                                                                                    |  |
| DHCP Lease<br>Time           | Configure the time for which a DHCP IP address is leased. When the lease time expires, the DHCP client must renew IP addresses via DHCP request.                                                                                                    |  |
| DHCP Clients                 | The DHCP Client List table identifies hardware situated below the SM which shall be<br>issued DHCP IP addressing information. The SM acts as a DHCP server, responding<br>to requests from hardware connected to the SM.                                                                                                    |  |
| МАС                          | Configure the physical address of the device which will retrieve DHCP IP addressing information from the SM.                                                                                                    |  |
| IP                           | Configure the IP address which will be assigned to the device.                                                                                                    |  |
| Name                         | Configure a logical name for the device configured (i.e. VoIP Phone1, or Network Camera1).                                                                                                    |  |
| Static Routes                |                                                                                                    |  |
| Route                        | When Enabled, it allows the operator to create static routes that will apply to both the Wireless and Ethernet interface of the SM.                                                                                                    |  |
|                              | This allows operators to configure a custom table of explicit paths between<br>networks. Static routing is often used as a method to reduce the overhead of<br>processing dynamic routes through a network when the specific path is known (or, it<br>is simpler to define a specific path). Static routing is also used as a backup when<br>dynamic routing protocols fail to complete a route from one network to another. |  |
|                              | In router mode, the Static Routes table is referenced by the SM to forward/filter packets to a particular destination configured by the user based on the IP addressing information contained in the table.                                                                                                    |  |

| Attribute                      | Meaning                                                                                                    |
|--------------------------------|----------------------------------------------------------------------------------------------------|
|                                | Since static routes do not change with network changes, it is recommended to only use static routes for simple network paths which are not prone to frequent changes (requiring updates to the routes configured on the ePMP SM).                                                                                                    |
|                                | It is important to consider each hop in a static route's path to ensure that the routing<br>equipment has been configured to statically or dynamically route packets to the<br>proper destination. Otherwise, the network communication will fail.                                                                                                    |
|                                | Note                                                                                                    |
|                                | Network Address Translation (NAT) is not performed when the SM is in Router mode.                                                                                                    |
| Target Network<br>IP           | Configure the target subnet/network's IP address to which the SM should route the packets.                                                                                                    |
| Subnet Mask                    | Configure the subnet mask for the Target Network IP address.                                                                                                    |
| Gateway                        | Configure the gateway to which packets that match the Target Network IP Address and Subnet Mask are sent.                                                                                                    |
| Description                    | Provide a description to easily identify the static route and its purpose.                                                                                                    |
| Separate Wireles               | s Management Interface                                                                                                    |
| Separate                       | <b>Disabled</b> : When disabled, the Wireless IP is the management interface for the SM.                                                                                                    |
| Management IP                  | <b>Enabled</b> : When enabled, the IP Address below is the management interface for the SM.                                                                                                    |
| IP Assignment                  | <b>Static</b> : Separate Wireless Management Interface is configured manually in fields IP Address, Subnet Mask and Gateway.                                                                                                    |
|                                | <b>DHCP</b> : Management IP addressing (IP address, subnet mask, gateway, and DNS server) is assigned via a network DHCP server.                                                                                                    |
| IP Address                     | Configure the IP address that will be used to access the SM's management interface when in NAT mode. The Wireless IP (public IP) will not allow management access.                                                                                                    |
| Subnet Mask                    | Defines the address range of the connected IP network. For example, if IP Address is configured to 192.168.2.1 and Subnet Mask is configured to 255.255.255.0, the device's wireless interface will belong to subnet 192.168.2.X.                                                                                                    |
| Gateway                        | Configure the IP address of a computer on the current network that acts as a gateway. A gateway acts as an entrance and exit to packets from and to other networks.                                                                                                    |
| Separate<br>Management<br>VLAN | <b>Enabled</b> : A VLAN configuration establishes a logical group within the network. Each computer in the VLAN, regardless of initial or eventual physical location, has access to the same data based on the VLAN architecture. For the network operator, this provides flexibility in network segmentation, simpler management, and enhanced security. When the SM is in NAT mode, the Separate Wireless Management VLAN configuration applies to management data. |
|                                | <b>Disabled</b> : When disabled, the SM does not have a unique management VLAN.                                                                                                    |

| Attribute                      | Meaning                                                                                                    |  |
|--------------------------------|----------------------------------------------------------------------------------------------------|--|
| VLAN ID                        | Configure this parameter to include the device's management traffic on a separate VLAN network.                                                                                                    |  |
| VLAN Priority                  | ePMP radios can prioritize VLAN traffic based on the eight priorities described in the IEEE 802.1p specification. Data VLAN Priority represents the VLAN Priority or Class of Service (CoS). Operators may use this prioritization field to give precedence to the device's management data.                                                                                                    |  |
|                                | This parameter only takes effect if the Separate Wireless Management VLAN parameter is enabled. Configure this parameter to set the value of the Priority code point field in the 802.1q tag for management traffic on the configured VLAN ID originating from the SM. The default value is 0.                                                                                                    |  |
| Virtual Local Area             | a Management (VLAN)                                                                                                    |  |
| VLAN<br>(Management +<br>Data) | <b>Enabled</b> : A VLAN configuration establishes a logical group within the network. Each computer in the VLAN, regardless of initial or eventual physical location, has access to the same data based on the VLAN architecture. For the network operator, this provides flexibility in network segmentation, simpler management, and enhanced security. When the SM is in NAT or Router mode, the VLAN configuration applies to both management and user data. |  |
|                                | <b>Disabled</b> : When disabled, all IP management and data traffic is allowed to the device.                                                                                                    |  |
| VLAN ID                        | Configure this parameter to include the device's management and user traffic on a separate VLAN network.                                                                                                    |  |
| VLAN Priority                  | ePMP radios can prioritize VLAN traffic based on the eight priorities described in the IEEE 802.1p specification. Data VLAN Priority represents the VLAN Priority or Class of Service (CoS). Operators may use this prioritization field to give precedence to the device's user and management data.                                                                                                    |  |
|                                | This parameter only takes effect if the VLAN parameter is enabled. Configure this parameter to set the value of the Priority code point field in the 802.1q tag for traffic on the configured VLAN ID originating from the SM. The default value is 0.                                                                                                    |  |
| IP Aliases                     |                                                                                                    |  |
| IP aliases                     | When Enabled, IP aliases allow the operator to associate more than one IP address to the Ethernet interface of the SM.                                                                                                    |  |
|                                | This configuration of multiple IP addresses for the SM's Ethernet interface allows connections to multiple networks, often used as a mechanism for management access to the device from a convenient networking path.                                                                                                    |  |
| IP Address                     | Configure the IP address for the alias.                                                                                                    |  |
| Subnet Mask                    | Configure the subnet mask for the alias.                                                                                                    |  |
| Description                    | Provide a description to easily identify the IP alias and its purpose/connected network.                                                                                                    |  |
| Ethernet Port                  |                                                                                                    |  |

| Attribute                       | Meaning                                                                                                    |
|---------------------------------|----------------------------------------------------------------------------------------------------|
| Ethernet MTU                    | Maximum Transmission Unit; the size in bytes of the largest data unit that the device<br>is configured to process. Larger MTU configurations can enable the network to<br>operate with greater efficiency, but in the case of retransmissions due to packet<br>errors, efficiency is reduced since large packets must be resent in the event of an<br>error. |
| Ethernet Port                   | <b>Disabled</b> : The primary Ethernet port is disabled                                                                                                    |
|                                 | Enabled: The primary Ethernet port is enabled                                                                                                    |
| Port Setting                    | Manual: The LAN Ethernet port speed and duplex mode can be manually configured.                                                                                                    |
|                                 | Auto-negotiate: The AP auto negotiates the LAN Ethernet port speed and duplex mode with the device connected to it.                                                                                                    |
| Port Speed                      | With "Ethernet Port Configuration" set to Manual, the LAN Ethernet port speed can be forced to 1000 Mbps (only GPS Synchronized radio), 100 Mbps, or 10 Mbps.                                                                                                    |
| Port Duplex<br>Mode             | With "Ethernet Port Configuration" set to Manual, the LAN Ethernet port duplex mode can be forced to Full or Half.                                                                                                    |
| Auxiliary Port                  | <b>Disabled</b> : When disabled, the LAN Auxiliary port on the SM is shut down.                                                                                                    |
|                                 | Enabled: When enabled, the LAN Auxiliary port on the SM is up and able to bridge traffic with the primary Ethernet port. The default value is Enabled.                                                                                                    |
| Auxiliary Port<br>Configuration | <b>Manual</b> : The LAN Auxiliary port speed and duplex mode can be manually configured.                                                                                                    |
|                                 | Auto-negotiate: The AP auto negotiates the LAN Auxiliary port speed and duplex mode with the device connected to it.                                                                                                    |
| Auxiliary Port<br>Speed         | With "Auxiliary Port Configuration" set to Manual, the LAN Auxiliary port speed can be forced to 1000 Mbps (only GPS Synchronized radio), 100 Mbps, or 10 Mbps.                                                                                                    |
| Auxiliary Port<br>Duplex Mode   | With "Auxiliary Port Configuration" set to Manual, the LAN Auxiliary port duplex mode can be forced to Full or Half.                                                                                                    |
| Auxiliary Port<br>PoE           | <b>Disabled</b> : When disabled, the LAN Auxiliary port on the SM will not provide proprietary PoE out. The default value is Disabled.                                                                                                    |
|                                 | <b>Enabled</b> : When enabled, the LAN Auxiliary port on the SM will provide proprietary PoE out to power external PoE devices such as another ePMP radio or a PoE camera.                                                                                                    |
| Advanced                        |                                                                                                    |
| Spanning Tree<br>Protocol       | <b>Disabled</b> : When disabled, Spanning Tree Protocol (802.1d) functionality is disabled at the SM.                                                                                                    |
|                                 | <b>Enabled</b> : When enabled, Spanning Tree Protocol (802.1d) functionality is enabled at the SM, allowing for the prevention of Ethernet bridge loops.                                                                                                    |
| DHCP Servers<br>Below SM        | <b>Disabled</b> : This blocks the DHCP server connected to the SM's LAN side from handing out IP addresses to DHCP clients above the SM (wireless side).                                                                                                    |

| Attribute              | Meaning                                                                                                    |
|------------------------|----------------------------------------------------------------------------------------------------|
|                        | <b>Enabled</b> : This allows DHCP servers connected to the SM's LAN side to assign IP addresses to DHCP clients above the SM (wireless side). This configuration is typical in PTP links.                                                                         |
| NAT Helper For<br>SIP  | <b>Disabled</b> : When disabled, the SM does not perform any deep packet manipulation on the SIP request packet from a SIP Client.                                                                                                    |
|                        | <b>Enabled</b> : When enabled, the SM in NAT mode replaces the Source IP within the SIP request to the Wireless IP of the SM. Please note that this translation is oftentimes handled by the SIP server so this option may not always be needed.                  |
| LLDP                   | The Link Layer Discovery Protocol (LLDP) is a vendor-neutral link layer protocol (as specified in IEEE 802.1AB) used by ePMP for advertising its identity, capabilities, and neighbors on the Ethernet/wired interface.                                           |
|                        | <b>Disabled:</b> ePMP does not Receive or Transmit LLDP packets from/to its neighbors.                                                                                                    |
|                        | <b>Enabled</b> : ePMP can Receive LLDP packets from its neighbors and Send LLDP packets to its neighbors, depending on the <b>LLDP Mode</b> configuration below.                                                                                                  |
|                        | Note LLDP packets are Received/Transmitted ONLY to the neighbors on the Ethernet Interface of the ePMP radio.                                                                                                    |
| LLDP Mode              | <b>Receive and Transmit:</b> ePMP sends and receives LLDP packets to/from its neighbors on the Ethernet/LAN interface.                                                                                                    |
|                        | <b>Receive Only</b> : ePMP receives LLDP packets from its neighbors on the Ethernet/LAN interface and discovers them.                                                                                                    |
| Point-to-Point Pro     | otocol over Ethernet (PPPoE)                                                                                                    |
| PPPoE                  | Point-to-Point Protocol over Ethernet: Used for <u>Encapsulating PPP</u> frames inside <u>Ethernet</u> frames.                                                                                                    |
| Service Name           | An optional entry to set a specific service name to connect to for the PPPoE session.<br>If this is left blank the SM accepts the first service option that comes back from the<br>Access Concentrator specified below, if any. This is limited to 32 characters. |
| Access<br>Concentrator | An optional entry to set a specific Access Concentrator to connect to for the PPPoE session. If this is blank, the SM accepts the first Access Concentrator which matches the service name (if specified). This is limited to 32 characters.                      |
| Authentication         | ALL: This means that CHAP authentication will be attempted first, then PAP authentication. The same password is used for both types.                                                                                                    |
|                        | CHAP: This means that CHAP authentication will be attempted.                                                                                                    |
|                        | PAP: This means that PAP authentication will be attempted.                                                                                                    |
| Username               | This is the CHAP/PAP username that is used. This is limited to 32 characters.                                                                                                    |
| Password               | This is the CHAP/PAP password that is used. This is limited to 32 characters.                                                                                                    |

| Attribute       | Meaning                                                                                                    |
|-----------------|----------------------------------------------------------------------------------------------------|
| MTU Size        | Maximum Transmission Unit; the size in bytes of the largest data unit that the device<br>is configured to process inside the PPPoE tunnel. This field allows the operator to<br>specify the largest MTU value to use in the PPPoE session if PPPoE MSS Clamping is<br>Enabled. The user will be able to enter an MTU value up to 1492. However, if the MTU<br>determined in LCP negotiations is less than this user-specified value, the SM uses the<br>smaller value as its MTU for the PPPoE link.                                                                                                    |
| Keep Alive Time | Configure the Keep Alive Time to allow the radio to keep the PPPoE session up after establishment. As an example, if this field is set to 5, the PPPoE client will send a keep-alive message to the PPPoE server every 5 seconds. If there is no acknowledgment, it sends the 'Keep alive' message to the server 4 more times (for a total of 5 times) before tearing down the PPPoE session. Setting this to 12 will mean the keep-alive message will be sent every 12 seconds and when there is no acknowledgment, the client will try for a total of 12 times every 12 seconds before tearing down the PPPoE session. |
| MSS Clamping    | <b>Disabled</b> : The SM PPPoE session allows any MTU size determined by other devices in the PPPoE session during the LCP negotiations.                                                                                                    |
|                 | <b>Enabled</b> : The SM PPPoE session enforces a max MTU size determined by the PPPoE MTU Size setting for all devices in the PPPoE session during the LCP negotiations unless one of the devices enforces an MTU setting that is smaller in value.                                                                                                    |

## **SM Security page**

The SM's **Security** page is used to configure system security features including SM authentication and Layer2/Layer3 Firewall rules.

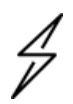

## Caution

If a device firewall rule is added with **Action** set to **Deny** and **Interface** set to **LAN** or **WAN** and no other rule attribute are configured, the device will drop all Ethernet or wireless traffic, respectively. Ensure that all firewall rules are specific to the type of traffic which must be denied and that no rules exist in the devices with the only **Action** set to **Deny** and **Interface** set to **LAN** or **WAN**. To regain access to the device, perform a factory default.

| Cambium Networks<br>ePMP 1000 ePI | MP1000_c026d7 Subscriber Module                       |                                                                      | <b>≜</b> 0 ⊗                 | • • 🖻 🙂              | 💄 Administrator -                                                                                                    |
|-----------------------------------|-------------------------------------------------------|----------------------------------------------------------------------|------------------------------|----------------------|----------------------------------------------------------------------------------------------------|
| A Home                            | Configuration > Securit                               | ty                                                                   |                              |                      |                                                                                                    |
| 🗳 Quick Start                     | Security Options                                      |                                                                      | WPA2                         |                      |                                                                                                    |
| 🛟 Configuration -                 | Wireless Security                                     | ✓ RADIUS ✓ WPA2 ✓ Open                                               | WPA2 Pre-shared Key          |                      | ۲                                                                                                    |
| Radio                             | RADIUS                                                |                                                                      |                              |                      |                                                                                                    |
| QOS Quality of Service            | EAP-TTLS Username                                     | cambium-station                                                      | Default Root Certificate     | default.crt          | The second second se |
| 🛃 System                          | Use Ethernet MAC Address as                           | • off                                                                | Canopy Root Certificate      | pmp450.crt           | <b>(b) X</b>                                                                                                    |
| Retwork                           | EAP-TILS Username                                     | <ul> <li>Using ':' as Format</li> <li>Using '-' as Format</li> </ul> | User Provisioned Root Cert 1 | no certificate added |                                                                                                    |
| Security                          | EAP-TTLS Password                                     |                                                                      | User Provisioned Root Cert 2 | no certificate added | 1                                                                                                    |
| Monitor-                          | Authentication Identity String                        | anonymous                                                            |                              |                      |                                                                                                    |
| 🖌 Tools 🗸                         | <ul> <li>Authentication Identity<br/>Realm</li> </ul> | camblumnetworks.com                                                  |                              |                      |                                                                                                    |
|                                   | Firewalls                                             |                                                                      |                              |                      |                                                                                                    |
|                                   |                                                       | Layer 2 Firewall                                                     | Enabled                      |                      |                                                                                                    |
|                                   |                                                       | Firewall Rules Add Show                                              | / List                       |                      |                                                                                                    |
|                                   |                                                       | Dete                                                                 | ails                         |                      |                                                                                                    |
|                                   |                                                       | Table is e                                                           | mpty                         |                      |                                                                                                    |
|                                   |                                                       | Layer 3 Firewall     Disabled     Firewall Rules     Add     Show    | Enabled     List             |                      |                                                                                                    |
|                                   |                                                       | Deta                                                                 | ails                         |                      |                                                                                                    |
|                                   |                                                       | Table is e                                                           | mpty                         |                      |                                                                                                    |
|                                   |                                                       |                                                                      |                              |                      |                                                                                                    |
|                                   | © 2016 Can                                            | nbium Networks. All Rights Reserved   Version 3.1   S                | upport   Community Forum     |                      |                                                                                                    |

## Figure 78: SM Security page

| Attribute                                            | Meaning                                                                                                    |
|------------------------------------------------------|----------------------------------------------------------------------------------------------------|
| Security Options                                     |                                                                                                    |
| Wireless Security                                    | Select the type of authentication preferred, whether RADIUS, WPA2, Open, or a combination of the three.                                                                        |
| WPA2                                                 |                                                                                                    |
| WPA2 Pre-shared<br>Key                               | Configure this key on the AP and then configure each of the network SMs with this key to complete the authentication configuration. This key must be between 8 to 128 symbols. |
| RADIUS                                               |                                                                                                    |
| EAP-TTLS<br>Username                                 | Configure the EAP-TTLS Username to match the credentials on the RADIUS server being used for the network.                                                                      |
| Use Ethernet MAC<br>Address at EAP-<br>TTLS Username | The device MAC Address can be used as the EAP-TTLS Username in either ":" or "-<br>" delimited format.                                                                         |
| EAP-TTLS<br>Password                                 | Configure the EAP-TTLS Password to match the credentials on the RADIUS server being used for the network.                                                                      |

| Attribute                         | Meaning                                                                                                    |  |  |
|-----------------------------------|----------------------------------------------------------------------------------------------------|--|--|
| Authentication<br>Identity String | Configure this Identity string to match the credentials on the RADIUS server being used for the network. The default value for this parameter is "anonymous".                                 |  |  |
| Authentication<br>Identity Realm  | Configure this Identity string to match the credentials on the RADIUS server being used for the network. The default value for this parameter is "cambiumnetworks.com".                       |  |  |
| Default Root<br>Certificate       | Default EAP-TTLS root certificate that must match the certificate on the RADIUS server.                                                                                                    |  |  |
| Canopy Root<br>Certificate        | PMP 450 default EAP-TTLS root certificate to match the certificate on the RADIUS server used with current PMP 450 installations.                                                              |  |  |
| User Provisioned<br>Root Cert 1   | Import a user certificate if a certificate different from the default certificates is needed.                                                                                                 |  |  |
| User Provisioned<br>Root Cert 2   | Import a second user certificate if a certificate different from the default or 1 <sup>st</sup> user provisioned certificate is needed.                                                       |  |  |
| Firewalls                         |                                                                                                    |  |  |
| Layer 2 Firewall                  | <b>Enabled</b> : Modifications to the Layer 2 Firewall Table are allowed and rules are enforced.                                                                                              |  |  |
|                                   | <b>Disabled</b> : Modifications to the Layer 2 Firewall Table are not allowed and rules are not enforced.                                                                                     |  |  |
| Firewall Rules                    | The Layer 2 firewall table may be used to configure rules matching layer 2 (MAC layer) traffic which results in forwarding or dropping the traffic over the radio link or Ethernet interface. |  |  |
|                                   | Note When the SM is in NAT mode, only the Src MAC filtering functionality is supported.                                                                                                    |  |  |
| Layer 3 Firewall                  | <b>Disabled</b> : Modifications to the Layer 3 Firewall Table are not allowed and rules are not enforced.                                                                                     |  |  |
|                                   | <b>Enabled</b> : Modifications to the Layer 3 Firewall Table are allowed and rules are enforced.                                                                                              |  |  |
| Firewall Rules                    | The Layer 3 firewall table may be used to configure rules matching layer 3 (IP layer) traffic which results in forwarding or dropping the traffic over the radio link or Ethernet interface.  |  |  |

# **SM Monitor menu**

Use the **Monitor** menu to access device and network statistics and status information. This section may be used to analyze and troubleshoot network performance and operation.

The **Monitor** menu contains the following pages:

- SM Performance page
- SM System page

- SM Wireless page
- SM Throughput Chart page
- SM Network page
- SM System Log page

#### **SM Performance page**

Use the Performance page to monitor system status and statistics to analyze and troubleshoot network performance and operation.

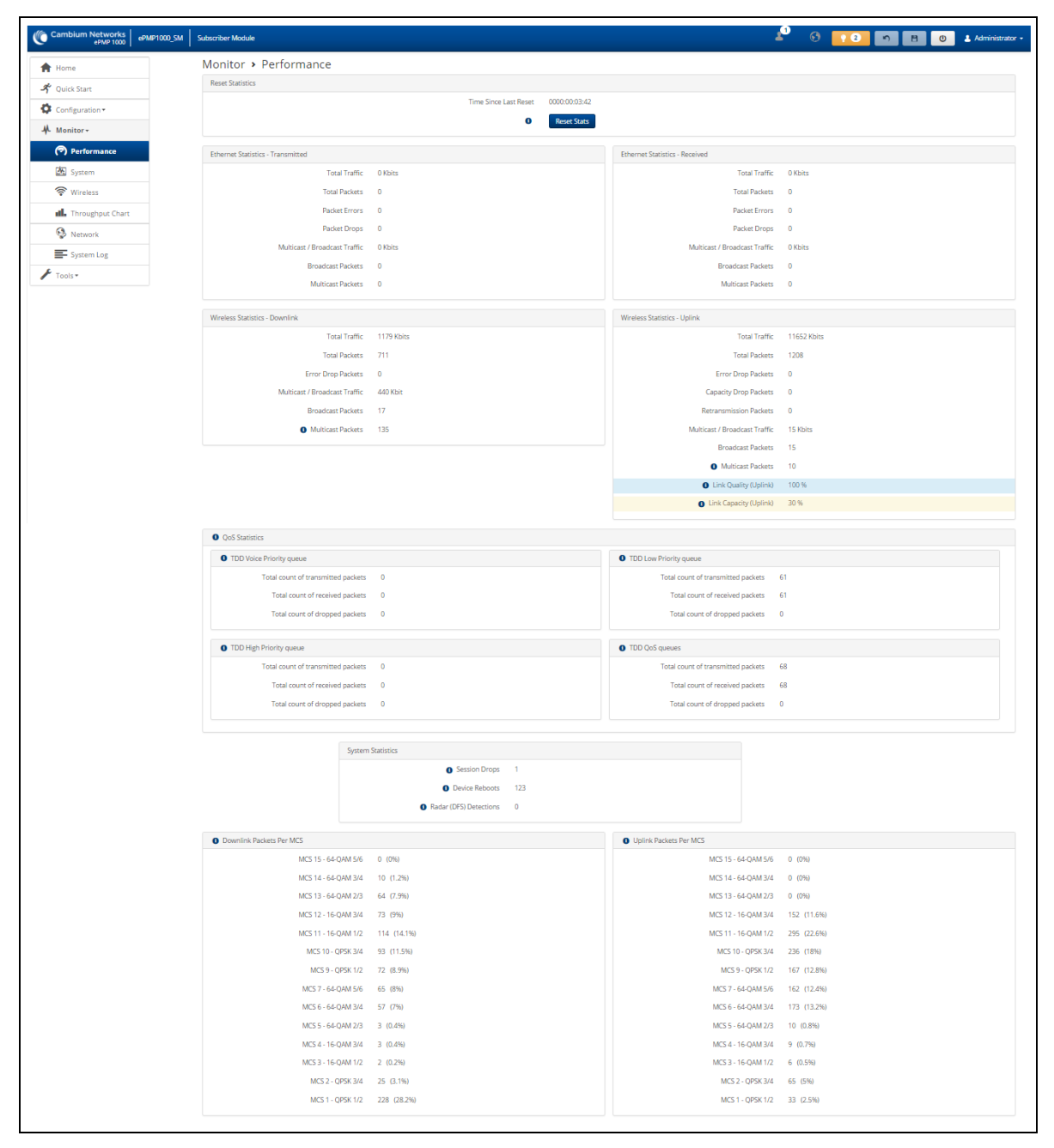

#### Figure 79: SM Performance page

|  | Table | 134: | SM | Performance | attributes |
|--|-------|------|----|-------------|------------|
|--|-------|------|----|-------------|------------|

| Attribute                        | Meaning                                                                                                    |  |  |
|----------------------------------|----------------------------------------------------------------------------------------------------|--|--|
| Time Since Last Reset            | Time since the stats were last reset.                                                                                                    |  |  |
| Reset Stats                      | Resets all statistics for both Ethernet and Wireless.                                                                                                    |  |  |
| Ethernet Statistics - Trans      | smitted                                                                                                    |  |  |
| Total Traffic                    | Total amount of traffic in Kbits transferred from the SM's Ethernet interface.                                                                                       |  |  |
| Total Packets                    | Total number of packets transferred from the SM's Ethernet interface.                                                                                                |  |  |
| Packet Errors                    | Total number of packets transmitted out of the SM's Ethernet interface with errors due to collisions, CRC errors, or irregular packet size.                          |  |  |
| Packet Drops                     | Total number of packets dropped before sending out of the SM's Ethernet interface due to Ethernet setup or filtering issues.                                         |  |  |
| Multicast / Broadcast<br>Traffic | Total amount of multicast and broadcast traffic in Kbits sent via the <b>SM</b> 's Ethernet interface.                                                               |  |  |
| Broadcast Packets                | Total number of broadcast packets sent via the SM's Ethernet interface.                                                                                              |  |  |
| Multicast Packets                | Total number of multicast packets sent via the SM's Ethernet interface.                                                                                              |  |  |
| Ethernet Statistics - Rece       | Ethernet Statistics - Received                                                                                                    |  |  |
| Total Traffic                    | Total amount of traffic in Kbits received by the SM's Ethernet interface.                                                                                            |  |  |
| Total Packets                    | Total number of packets received by the SM's Ethernet interface.                                                                                                    |  |  |
| Packet Errors                    | Total number of packets received by the SM's Ethernet interface with errors due to collisions, CRC errors, or irregular packet size.                                 |  |  |
| Packet Drops                     | Total number of packets dropped before sending out of the SM's wireless interface due to Ethernet setup or filtering issues.                                         |  |  |
| Multicast / Broadcast<br>Traffic | Total amount of multicast and broadcast traffic in Kbits received by the SM's Ethernet interface.                                                                    |  |  |
| Broadcast Packets                | Total number of broadcast packets received via the SM's Ethernet interface.                                                                                          |  |  |
| Multicast Packets                | Total number of multicast packets received via the SM's Ethernet interface.                                                                                          |  |  |
| Wireless Statistics - Downlink   |                                                                                                    |  |  |
| Total Traffic                    | Total amount of traffic received via the SM's wireless interface in Kbits.                                                                                           |  |  |
| Total Packets                    | Total number of packets received via the SM's wireless interface.                                                                                                    |  |  |
| Error Drop Packets               | Total number of packets dropped before sending out of the SM's Ethernet<br>interface due to RF errors (packet integrity error and other RF-related<br>packet error). |  |  |
| Multicast / Broadcast<br>Traffic | Total amount of multicast and broadcast traffic transmitted out of the SM's wireless interface in Kbits.                                                             |  |  |

| Attribute                          | Meaning                                                                                                    |
|------------------------------------|----------------------------------------------------------------------------------------------------|
| Broadcast Packets                  | Total number of broadcast packets transmitted out of the SM's wireless interface.                                                                                                    |
| Multicast Packets                  | Total number of multicast packets transmitted out of the SM's wireless interface.                                                                                                    |
| Wireless Statistics - Uplin        | k                                                                                                    |
| Total Traffic                      | Total amount of traffic transmitted out of the SM's wireless interface in Kbits.                                                                                                    |
| Total Packets                      | Total number of packets transmitted out of the SM's wireless interface.                                                                                                    |
| Error Drop Packets                 | Total number of packets dropped after transmitting out of the SM's Wireless interface due to RF errors (No acknowledgment and other RF-related packet error).                                   |
| Capacity Drop Packets              | Total number of packets dropped after transmitting out of the SM's Wireless<br>interface due to capacity issues (data buffer/queue overflow or other<br>performance or internal packet errors). |
| Retransmission Packets             | Total number of packets re-transmitted after transmitting out of the SM's Wireless interface due to the packets not being received by the AP.                                                   |
| Multicast / Broadcast<br>Traffic   | Total amount of multicast and broadcast traffic received on the SM's wireless interface in Kbits.                                                                                               |
| Broadcast Packets                  | Total number of broadcast packets transmitted on the SM's wireless interface.                                                                                                    |
| Multicast Packets                  | Total number of multicast packets transmitted on the SM's wireless interface.                                                                                                    |
| Link Quality (Uplink)              | The Uplink quality is based on the current MCS and PER.                                                                                                    |
| Link Capacity (Uplink)             | The uplink capacity is based on the current MCS concerning the highest supported MCS (MCS15).                                                                                                   |
| QoS Statistics                     |                                                                                                    |
| TDD Voice Priority<br>Queue        |                                                                                                    |
| Total count of transmitted packets | Total count of put packets to Voice queue                                                                                                    |
| Total count of received packets    | Total count of get packets from Voice queue                                                                                                    |
| Total count of dropped packets     | Total count of dropped packets from Voice queue                                                                                                    |
| TDD High Priority Queue            |                                                                                                    |
|                                    | Total count of put packets to High queue                                                                                                    |

| Attribute                             | Meaning                                                                                                    |
|---------------------------------------|----------------------------------------------------------------------------------------------------|
| Total count of transmitted packets    |                                                                                                    |
| Total count of received packets       | Total count of get packets from High queue                                                                                                    |
| Total count of dropped packets        | Total count of dropped packets from High queue                                                                                                    |
| TDD Low Priority Queue                |                                                                                                    |
|                                       | Total count of put packets to Low queue                                                                                                    |
| Total count of transmitted packets    |                                                                                                    |
| Total count of received packets       | Total count of get packets from Low queue                                                                                                    |
| Total count of dropped packets        | Total count of dropped packets from Low queue                                                                                                    |
| TDD QoS queues                        |                                                                                                    |
|                                       | Total count of put packets to all queues                                                                                                    |
| Total count of<br>transmitted packets |                                                                                                    |
| Total count of received packets       | Total count of get packets from all queues                                                                                                    |
| Total count of dropped packets        | Total count of dropped packets from all queues                                                                                                    |
| System Statistics                     |                                                                                                    |
| Session Drops                         | Total number of sessions dropped by the SM.                                                                                                    |
| Device Reboots                        | Total number of reboots of the SM.                                                                                                    |
| Radar (DFS) Detections                | Total number of DFS events that were detected by the SM.                                                                                                    |
| Downlink Packets Per<br>MCS           | Number of packets (and percentage of total packets) received on the SM's wireless interface for every modulation mode, based on radio conditions.                                     |
| Uplink Packets Per MCS                | Number of packets (and percentage of total packets) transmitted out of the SM's wireless interface for every modulation mode used by the SM's transmitter, based on radio conditions. |

# SM System page

Use the **System** page to reference key system information.

| Cambium Networks<br>ePMP 1000 ePMP1000_c026d7 | Subscriber Module                            | 4 <sup>0</sup> S 💽                                 | 🔊 💾 🔱 🕹 Administrator 🗸 |
|-----------------------------------------------|----------------------------------------------|----------------------------------------------------|-------------------------|
| A Home                                        | Monitor > System                             |                                                    |                         |
| A Quick Start                                 | Hardware Version                             | 5 GHz Connectorized Radio                          |                         |
| -                                             | Serial number (MSN)                          | N/A                                                |                         |
| Configuration -                               | Firmware Version                             | U-Boot 9344_PX 1.1.4.e (Aug 15 2016 -<br>18:55:25) |                         |
| -∦r- Monitor÷                                 | Software Version                             | 3.1                                                |                         |
| Performance                                   | Device-Agent Version                         | 2.53                                               |                         |
| [분] System                                    | Date and Time                                | 16 Nov 2016, 17:58:39 GMT                          |                         |
| System                                        | System Uptime                                | 1 hour, 40 minutes                                 |                         |
| 🛜 Wireless                                    | Wireless MAC Address                         | 00:04:56:C0:26:D8                                  |                         |
| Throughput Chart                              | Ethernet MAC Address                         | 00:04:56:C0:26:D7                                  |                         |
| <b>Q</b>                                      | DFS Status                                   | Not Available                                      |                         |
| V Network                                     | Contains FCC ID(s):                          | Z8H89FT0005                                        |                         |
| System Log                                    | Read-Only Users                              | 0                                                  |                         |
| F Tools -                                     | Read-Write Users                             | 1                                                  |                         |
| <b>a</b> 1005 -                               | SM Current GUI User Authentication           | Device Local Only                                  |                         |
|                                               | Factory Reset Via Power Sequence             | Enabled                                            |                         |
|                                               | cnMaestro Connection Status                  | Connected to qa.cloud.cambiumnetworks.com          |                         |
|                                               | cnMaestro Account ID                         | KREDDUM_CNSNGQA                                    |                         |
|                                               | © 2016 Cambium Networks, All Rights Reserved | d   Version 3.1   Support   Community Forum        |                         |

#### Figure 80: SM System page

 Table 135:
 SM System page attributes

| Attribute               | Meaning                                                                                                    |
|-------------------------|----------------------------------------------------------------------------------------------------|
| Hardware Version        | Board hardware version information.                                                                                                    |
| Serial Number<br>(MSN)  | Unit serial number (MSN).                                                                                                    |
| Firmware Version        | U-Boot version information.                                                                                                    |
| Software Version        | The current operating version of software on the device. This listing is also present<br>on the GUI footer bar (which contains a hyperlink to download new system<br>software).                           |
| Device-Agent<br>Version | The operating version of the device agent, which is used for communication with cnMaestro.                                                                                                    |
| Date and Time           | Current date and time, subject to time zone offset introduced by the configuration of the device <b>Time Zone</b> parameter. This shows a factory-configured time until a valid NTP server is configured. |
| System Uptime           | The total system uptime since the last device reset.                                                                                                    |
| Wireless MAC<br>Address | The hardware address of the device's wireless interface.                                                                                                    |
| Ethernet MAC<br>Address | The hardware address of the device Ethernet interface.                                                                                                    |
| DFS Status              | N/A: DFS operation is not required for the region configured in parameter <b>Country Code</b>                                                                                                    |

| Attribute                                | Meaning                                                                                                    |
|------------------------------------------|----------------------------------------------------------------------------------------------------|
|                                          | <b>Channel Availability Check</b> : Before transmitting, the device must check the configured <b>Frequency Carrier</b> for radar pulses for 60 seconds). If no radar pulses are detected, the device transitions to state <b>In-Service Monitoring.</b>                                               |
|                                          | <b>In-Service Monitoring</b> : Radio is transmitting and receiving normally while monitoring for radar pulses that require a channel move.                                                                                                    |
|                                          | <b>Radar Signal Detected</b> : The receiver has detected a valid radar pulse and is carrying out detect-and-avoid mechanisms (moving to an alternate channel).                                                                                                    |
|                                          | In-Service Monitoring at Alternative Channel: The radio has detected a radar pulse<br>and has moved the operation to a frequency configured in DFS Alternative<br>Frequency Carrier 1 or DFS Alternative Frequency Carrier 2.                                                                         |
|                                          | <b>System Not In Service due to DFS</b> : The radio has detected a radar pulse and has failed channel availability checks on all alternative frequencies. The non-<br>occupancy time for the radio frequencies in which radar was detected is 30 minutes.                                             |
| Contains FCC ID<br>(s)                   | Displays listing of FCC IDs applicable to the device.                                                                                                    |
| Read-Only Users                          | Displays the number of active Read-Only users logged into the radio.                                                                                                    |
| Read-Write Users                         | Displays the number of active Read-Write users logged into the radio.                                                                                                    |
| SM Current GUI<br>User<br>Authentication | Displays the mechanism used for authentication of web management interface users.                                                                                                    |
| Factory Reset Via<br>Power Sequence      | <b>Enabled</b> : When Enabled under <b>Tools &gt; Backup/Restore &gt; Reset</b> Via Power<br>Sequence, it is possible to reset the radio's configuration to factory defaults using<br>the power cycle sequence explained under <u>Resetting ePMP to factory defaults by</u><br><u>power cycling</u> . |
|                                          | <b>Disabled</b> : When Disabled, it is not possible to factory default the radio's configuration using the power cycle sequence.                                                                                                    |
| cnMaestro<br>Connection Status           | The current management status of the device concerning the Cambium Cloud<br>Server. When Enabled under <b>Configuration</b> > <b>System</b> , the device will be managed<br>by the Cambium Remote Management System, which allows all Cambium devices<br>to be managed from the Cambium Cloud Server. |
| cnMaestro<br>Account ID                  | The ID that the device is currently using to be managed by the Cambium Cloud Server.                                                                                                    |

# SM Wireless page

Use the **Wireless** page to reference key information about the radio's wireless interface.

| Cambium Networks ePMP1000_c026d7      | Subscriber Module                     | 2 <sup>0</sup> Ø                                         | 💡 🄊 🖪 🔱 🕹 Administrator 🗸      |
|---------------------------------------|---------------------------------------|----------------------------------------------------------|--------------------------------|
| A Home                                | Monitor > Wireless                    |                                                          |                                |
| X Ouick Start                         | Registered AP SSID                    | Camblum-AP                                               |                                |
|                                       | Registered AP MAC Address             | 00:04:56:D1:84:B6                                        |                                |
| Configuration -                       | Distance from AP                      | 0.093 miles                                              |                                |
| Monitor -                             | Operating Frequency                   | 5800 MHz                                                 |                                |
| Rerformance                           | Operating Channel Bandwidth           | 20 MHz                                                   |                                |
| · · · · · · · · · · · · · · · · · · · | Downlink RSSI                         | -58 dBm                                                  |                                |
| System                                | Downlink SNR                          | 39 dB                                                    |                                |
| 🛜 Wireless                            | Transmitter Output Power              | 7 dBm                                                    |                                |
| d Throughout Chart                    | Uplink MCS                            | MCS 15                                                   |                                |
| Throughput Chart                      | Downlink MCS                          | MCS 15                                                   |                                |
| S Network                             | Power Control Mode from AP            | Disabled                                                 |                                |
| System Log                            | Forced Sector Antenna                 | Disabled                                                 |                                |
|                                       | Ethernet Status                       | Down                                                     |                                |
| Tools -                               | Wireless Status                       | Up                                                       |                                |
|                                       | Country                               | United States                                            |                                |
|                                       | Time                                  | Since Last Scan 0001:00:31:36                            |                                |
|                                       | Re                                    | zistration Status Registered                             |                                |
|                                       |                                       |                                                          |                                |
|                                       |                                       | Available APS Snow Details                               |                                |
|                                       | Add As SSID<br>Preferred              | MAC Address Frequency Channel<br>Carrier (MHz) Bandwidth | RSSI (dBm) SNR (dB) Registrati |
|                                       | Combine 40                            | (MHZ)                                                    |                                |
|                                       | Add Cambium-AP                        | 00:04:50:D1:84:86 5800 20                                | -28 39 SUCC                    |
|                                       |                                       |                                                          |                                |
|                                       |                                       |                                                          |                                |
|                                       | © 2016 Cambium Networks, All Rights R | eservea   version 3.1   Support   Community Forum        |                                |

Figure 81: SM Wireless page

Table 136: SM Wireless page attributes

| Attribute                         | Meaning                                                                                                    |
|-----------------------------------|----------------------------------------------------------------------------------------------------|
| Registered AP<br>SSID             | SSID of the AP to which the SM is registered.                                                                         |
| Registered AP<br>MAC address      | Wireless MAC address of the AP to which the SM is registered.                                                         |
| Distance from<br>AP               | The distance from the AP, determined by radio signal propagation delay.                                               |
| Operating<br>Frequency            | The current frequency at which the SM is transmitting and receiving.                                                  |
| Operating<br>Channel<br>Bandwidth | The current channel size at which the SM is transmitting and receiving.                                               |
| Downlink RSSI                     | The Received Signal Strength Indicator, which is a measurement of the power level being received by the SM's antenna. |
| Downlink SNR                      | The Signal to Noise Ratio, which is an expression of the carrier signal quality concerning signal noise.              |

| Attribute                     | Meaning                                                                                                    |
|-------------------------------|----------------------------------------------------------------------------------------------------|
| Transmitter<br>Output Power   | The current power level at which the SM is transmitting.                                                                                                    |
| Uplink MCS                    | Modulation and Coding Scheme – indicates the modulation mode used for the radio uplink, based on radio conditions (MCS 1-7, 9-15).                                                                                                    |
| Downlink MCS                  | Modulation and Coding Scheme - indicates the modulation mode used for the radio downlink, based on radio conditions (MCS 1-7, 9-15).                                                                                                    |
| Power Control<br>Mode from AP | <b>Open Loop</b> : In this mode, the SM will not receive any power change information in the Group Poll Frame. SM calculates the UL transmit power based on path loss calculations only.                                                                                                    |
|                               | <b>Closed Loop</b> : In closed-loop UL power control, Subscriber Module will get the AP actual transmit power of beacon frame and <b>SM Target Received Power Level</b> in the beacon. Based on these two values, SM calculates the path loss. Based on path loss and TRL values it calculates its transmit power such that the signal from SM arrives at AP at the configured target level. Path loss calculation will be updated by SM every time there is a change in values of AP actual TX power or TRL in the Beacon. |
| Forced Sector<br>Antenna      | When an ePMP 2000 AP is deployed with a Sector Antenna and a Smart Antenna, this parameter forces the AP to use only Sector Antenna for all Subscriber Modules.                                                                                                    |
| Ethernet                      | <b>Up</b> : The radio (LAN) interface is functioning properly.                                                                                                    |
| Interface                     | <b>Down</b> : The radio (LAN) interface has encountered an error and is not servicing traffic.                                                                                                    |
| Wireless                      | <b>Up</b> : The radio (WAN) interface is functioning properly.                                                                                                    |
| Interface                     | <b>Down</b> : The radio (WAN) interface has encountered an error and is not servicing traffic.                                                                                                    |
| Country                       | The current code the SM is operating under.                                                                                                    |
| Time since last<br>scan       | Amount of time elapsed since the last scan was completed by the SM for available APs.                                                                                                    |
| Registration<br>Status        | The current registration status of the SM.                                                                                                    |
| Available APs                 | The <b>Available AP list</b> may be referenced to view which APs are available for SM network entry, and also to view the status of the current AP to SM radio link.                                                                                                    |
| Add as<br>Preferred           | Click the <sup>Add</sup> button to add the AP to the <b>Preferred AP List</b> under Configuration-<br>>Radio.                                                                                                    |
| SSID                          | The SSID of the visible AP.                                                                                                    |
| MAC Address                   | The MAC address of the visible AP.                                                                                                    |
| Frequency<br>Carrier (MHz)    | The current operating frequency of the visible AP.                                                                                                    |
| Channel<br>Bandwidth          | The current operating channel bandwidth of the visible AP.                                                                                                    |

| Attribute                  | Meaning                                                                                                    |  |  |  |  |
|----------------------------|----------------------------------------------------------------------------------------------------|--|--|--|--|
| RSSI (dBm)                 | The current measured Received Signal Strength Indicator at the AP.                                                                                                    |  |  |  |  |
| SNR (dB)                   | The current measured Signal-to-Noise Ratio of the SM to AP link.                                                                                                    |  |  |  |  |
| Registration               | The indication of the result of the SM's network entry attempt:                                                                                                    |  |  |  |  |
| State                      | Successful: SM registration is successful                                                                                                    |  |  |  |  |
|                            | Failed: Out of Range: The SM is out of the AP's configured maximum range (Max Range parameter)                                                                           |  |  |  |  |
|                            | <b>Failed</b> : <b>Capacity limit reached at AP</b> : The AP is no longer allowing SM network entry due to capacity reached                                              |  |  |  |  |
|                            | <b>Failed:</b> No Allocation on AP: The SM to AP handshaking failed due to a misconfigured pre-shared key between the SM and AP                                          |  |  |  |  |
|                            | Failed: SW Version Incompatibility: The version of software resident on the AP is older than the software version on the SM                                              |  |  |  |  |
|                            | Failed: PTP Mode: ACL Policy: The AP is configured with PTP Access set to MAC<br>Limited and the SM's MAC address is not configured in the AP's PTP MAC Address<br>field |  |  |  |  |
|                            | <b>Failed: Other</b> : The AP does not have the required available memory to allow network entry                                                                         |  |  |  |  |
| Session Time<br>(hh:mm:ss) | This timer indicates the time elapsed since the SM registered to the AP.                                                                                                 |  |  |  |  |
| Wireless<br>Security       | This field indicates the security state of the AP to SM link.                                                                                                    |  |  |  |  |
| Meets Reg<br>Criteria      | <b>Yes</b> : The scanned AP meets the Network Entry criteria defined by the internal Network Algorithm.                                                                  |  |  |  |  |
|                            | <b>No:</b> The scanned AP does not meet the Network Entry criteria defined by the internal Network Algorithm.                                                            |  |  |  |  |

# SM Throughput Chart page

Use the Throughput page to reference a line chart visual representation of system throughput over time. The blue line indicates downlink throughput and the orange line indicates uplink throughput. The X-axis may be configured to display data over seconds, minutes, or hours, and the Y-axis is adjusted automatically based on average throughput. Hover over data points to display details.

| Cambium Networks<br>ePMP 1000 ePMP1000_c026d7                                                                                                   | Subscriber Module                                                                                                    |
|----------------------------------------------------------------------------------------------------|----------------------------------------------------------------------------------------------------|
| Cambium Networks<br>ePMP1000_c026d7   Home  Quick Start  Configuration  Monitor  Monitor  Performance  System  System  System  Network  Network | Subscriber Module<br>Subscriber Module<br>Monitor > Throughput Chart<br>Average Wireless Throughput<br>0.10<br>0.09<br>0.09<br>0.010<br>0.012<br>0.012<br>0.013<br>0.014<br>0.014<br>0.014<br>0.015<br> |
| System Log<br>✓ Tools -                                                                                                    | © 2016 Cambium Networks, All Rights Reserved   Version 3.1   Support   Community Forum                                                                                                    |

## Figure 82: SM Throughput Chart page

Table 137: SM Throughput Chart page attributes

| Attribute                        | Meaning                                                                          |
|----------------------------------|----------------------------------------------------------------------------------|
| Throughput Measurement<br>Period | Adjust the X-axis to display throughput intervals in seconds, minutes, or hours. |

# SM Network page

Use the **SM Network** page to reference key information about the device network status.

| Home                  | Monitor > Networ           | 'k                                        |                        |                          |  |
|-----------------------|----------------------------|-------------------------------------------|------------------------|--------------------------|--|
| Quick Start           | Ethernet Interface         |                                           | Wireless Interface     |                          |  |
| Configuration -       | IP Assignment              | Static                                    | Wireless Status        | Up                       |  |
| Monitor -             | IP Address                 | 192.168.2.201                             | IP Address             |                          |  |
|                       | Subnet Mask                | 255.255.255.0                             | Subnet Mask            | -                        |  |
| (*) Performance       | IPv6 Link Local<br>Address | fe80::204:56ff:fec5:648a/64               | Default Gateway        | 192.168.2.1              |  |
| System                | IPv6 Address               | 2002:c022:1e45:1234:204:56ff:fec5:648a/64 | Default IPv6 Gateway   | fe80::222:75ff:fe39:4384 |  |
| 🛜 Wireless            | MTU Size                   | 1500                                      |                        |                          |  |
| III. Throughput Chart | Ethernet Status            | Down                                      | Network Status         |                          |  |
| Solution Network      | Port Speed                 | N/A                                       | Network Mode           | Bridge                   |  |
| System Log            | Port Duplex Mode           | N/A                                       | DNS Server IP          | 8.8.8.8                  |  |
| F Tools+              | Auxiliary Ethernet Status  | Down                                      | Multicast Status       |                          |  |
|                       | Auxiliary Port Speed       | N/A                                       | Multicast Group Limit  | 3                        |  |
|                       | Auxiliary Port Duplex      | N/A                                       | Total Multicast Groups | 0                        |  |
|                       |                            |                                           |                        |                          |  |
|                       | ARP Table                  |                                           |                        |                          |  |
|                       |                            | ARP Table Show Details                    | 5                      |                          |  |
|                       |                            | MAC Address IP Address                    | s Interface            |                          |  |
|                       |                            | 00:22:75:39:43:84 192.168.2.1             | Bridge                 |                          |  |
|                       |                            | DC:53:60:D1:84:7C 192.168.2.4             | Bridge                 |                          |  |
|                       | Deles Talla                |                                           |                        |                          |  |
|                       | bridge rable               |                                           | dae Table              |                          |  |
|                       |                            | Reset Bri                                 | age rable              |                          |  |
|                       |                            | Bridge Lable Show Details                 | Aring Timor            |                          |  |
|                       |                            | 00:04:56:C5:64:89 Own                     | (secs)                 |                          |  |
|                       |                            | 00.04.30.C3/84/85 OWN                     | •                      |                          |  |

Figure 83: SM Network page, Bridge Mode

| Table 138  | SM  | Network   | page | attributes  | Bridge | Mode |
|------------|-----|-----------|------|-------------|--------|------|
| Table 150. | SIL | INCLANDIN | page | attributes, | Driuge | noue |

| Attribute                     | Meaning                                                                                                    |  |
|-------------------------------|----------------------------------------------------------------------------------------------------|--|
| Ethernet Interface            |                                                                                                    |  |
| IP Address                    | The IP address for the device when the device is used in Bridge mode.                                                                                                    |  |
| Subnet Mask                   | The currently configured device IP subnet mask.                                                                                                    |  |
| IPv6 Link<br>Local<br>Address | A link-local address is required for the IPv6-enabled interface (applications may rely on the link-local address even when there is no IPv6 routing). The IPv6 link-local address is comparable to the auto-configured IPv4 address 169.254.0.0/16.                                                                                 |  |
| IPv6 Address                  | The IPv6 address for device management.                                                                                                    |  |
| MTU Size                      | The currently configured Maximum Transmission Unit for the AP's Ethernet (LAN)<br>interface. Larger MTU configurations can enable the network to operate with greater<br>efficiency, but in the case of retransmissions due to packet errors, efficiency is reduced<br>since large packets must be resent in the event of an error. |  |
| Ethernet<br>Status            | <b>Up</b> : The device Ethernet interface is functioning and passing data<br><b>Down</b> : The device Ethernet interface has encountered an error disallowing full<br>operation. Reset the device to reinitiate the Ethernet interface.                                                                                             |  |
| Port Speed                    | The current speed of the SM's LAN port.                                                                                                    |  |

| Attribute                        | Meaning                                                                                                    |
|----------------------------------|----------------------------------------------------------------------------------------------------|
| Port Duplex<br>Mode              | The current duplex mode of the SM's LAN port.                                                                                                    |
| Auxiliary<br>Ethernet<br>Status  | The current status of the SM's Auxiliary Ethernet Port.                                                                                                    |
| Auxiliary<br>Port Speed          | The current operating speed of the SM's Auxiliary Ethernet Port.                                                                                                    |
| Auxiliary<br>Port Duplex<br>Mode | The current operating duplex mode of the SM's Auxiliary Ethernet Port.                                                                                                    |
| Wireless Statu                   | IS                                                                                                    |
| Wireless                         | Up: The device wireless interface is functioning and passing data                                                                                                    |
| Interface                        | <b>Down</b> : The device's wireless interface has encountered an error disallowing full operation. Reset the device to reinitiate the wireless interface.                                              |
| IP address                       | The IP address for the wireless interface is displayed only when the SM is in NAT Mode.                                                                                                    |
| Subnet Mask                      | The subnet for the wireless interface is displayed only when the SM is in NAT Mode.                                                                                                    |
| Default<br>Gateway               | The current configured gateway for the bridge network of the SM.                                                                                                    |
| Network Statu                    | IS                                                                                                    |
| Network<br>Mode                  | <b>Bridge:</b> The SM acts as a switch, and packets are forwarded or filtered based on their MAC destination address.                                                                                  |
|                                  | <b>NAT:</b> The SM acts as a router, and packets are forwarded or filtered based on their IP header (source or destination) which can be grouped into subnets for finer granularity.                   |
|                                  | <b>Router</b> : The SM acts as a router and packets are forwarded or filtered based on their IP header (source or destination) using specific static routes and IP aliases configured by the operator. |
| DNS Server<br>IP                 | Represents the IP address of the DNS Server.                                                                                                    |
| Multicast State                  | JS                                                                                                    |
| Multicast<br>Group Limit         | The maximum number of simultaneous multicast groups will be allowed through the SM.                                                                                                    |
| Total<br>Multicast<br>Groups     | The current number of Multicast groups that have subscribed under this SM.                                                                                                    |
| ARP Table                        |                                                                                                    |
| MAC<br>Address                   | MAC Address of the devices on the bridge.                                                                                                    |

| Attribute             | Meaning                                                  |
|-----------------------|----------------------------------------------------------|
| IP Address            | IP Address of the devices on the bridge.                 |
| Interface             | The interface on which the SM identified the devices on. |
| Bridge Table          |                                                          |
| MAC<br>Address        | MAC Address of the SM connected to the AP.               |
| Port                  | The port to which the device is connected.               |
| Aging Timer<br>(secs) | Time set for the MAC addresses in the Bridge table.      |

| Cambium Networks<br>ePMP 1000 ePMP1000_c026d7 | Subscriber Module              |                                            | 🚽 🚯 📭                     | Adminis                    | istrator 👻 |
|-----------------------------------------------|--------------------------------|--------------------------------------------|---------------------------|----------------------------|------------|
| A Home                                        | Monitor > Netw                 | vork                                       |                           |                            |            |
| 🗳 Quick Start                                 | Ethernet Interface             |                                            | Separate Wireless Manage  | ement IP Status            |            |
| Configuration -                               | IP Address                     | 10.120.210.135                             | Separate Management<br>IP | Disabled                   |            |
| Monitor-                                      | Subnet Mask                    | 255.255.255.0                              |                           |                            |            |
| Performance                                   | MTU Size                       | 1500                                       | Wireless Interface        |                            |            |
| 🛃 System                                      | Ethernet Status                | Down                                       | Wireless IP Assignment    | DHCP                       |            |
| 🛜 Wireless                                    | Port Speed                     | N/A                                        | Wireless Status           | Up                         |            |
| III. Throughput Chart                         | Auxiliary Ethernet             | Down                                       | IP Address<br>Subnet Mask | -                          |            |
| 🧐 Network                                     | Status<br>Auxiliary Port Speed | N/A                                        | Default Gateway           | 10.120.210.254             |            |
| System Log                                    | Auxiliary Port Duplex          | N/A                                        |                           |                            |            |
| 🖋 Tools 🗸                                     | Mode                           |                                            | Network Status            |                            |            |
|                                               |                                |                                            | Network Mode              | Bridge                     |            |
|                                               |                                |                                            | DNS Server IP             | 10.120.12.30, 10.120.12.31 |            |
|                                               |                                |                                            | PPPoE Mode                | Disabled                   |            |
|                                               | ARP Table                      |                                            |                           |                            |            |
|                                               |                                | ARP Table Show Det                         | tails                     |                            |            |
|                                               |                                | MAC Address IP Addre                       | ess Interface             |                            |            |
|                                               |                                | 00:22:BE:6E:40:00 10.120.210.2             | 54 Bridge                 |                            |            |
|                                               |                                |                                            |                           |                            |            |
|                                               | Local DHCP Server              |                                            |                           |                            |            |
|                                               |                                | DHCP Server Status Disabled                | 1                         |                            |            |
|                                               | © 2016 Cambium Networks        | , All Rights Reserved   Version 3.1   Supp | ort   Community Forum     |                            |            |

#### Figure 84: SM Network page, NAT Mode

Table 139: SM Network page attributes, NAT mode

| Attribute         | Meaning |
|-------------------|---------|
| Ethernet Interfac | 2       |

| Attribute                     | Meaning                                                                                                    |  |
|-------------------------------|----------------------------------------------------------------------------------------------------|--|
| IP Address                    | The IP address for the <u>subnet</u> that is associated with the Ethernet interface when the device is used in <u>NAT</u> and <u>Router</u> modes.                                                                                                    |  |
| Subnet Mask                   | The currently configured device IP subnet mask.                                                                                                    |  |
| MTU Size                      | The currently configured Maximum Transmission Unit for the AP's Ethernet (LAN) interface. Larger MTU configurations can enable the network to operate with greater efficiency, but in the case of retransmissions due to packet errors, efficiency is reduced since large packets must be resent in the event of an error. |  |
| Ethernet Status               | <b>Up</b> : The device Ethernet interface is functioning and passing data                                                                                                    |  |
|                               | <b>Down</b> : The device Ethernet interface has encountered an error disallowing full operation. Reset the device to reinitiate the Ethernet interface.                                                                                                    |  |
| Port Speed                    | The current speed of the SM's LAN port.                                                                                                    |  |
| Port Duplex<br>Mode           | The current duplex mode of the SM's LAN port.                                                                                                    |  |
| Auxiliary<br>Ethernet Status  | The current status of the SM's Auxiliary Ethernet Port.                                                                                                    |  |
| Auxiliary Port<br>Speed       | The current operating speed of the SM's Auxiliary Ethernet Port.                                                                                                    |  |
| Auxiliary Port<br>Duplex Mode | The current operating duplex mode of the SM's Auxiliary Ethernet Port.                                                                                                    |  |
| Separate Wireles              | s Management IP                                                                                                    |  |
| Separate                      | <b>Disabled</b> : A separate wireless management interface is not available.                                                                                                    |  |
| Management IP                 | <b>Enabled</b> : A Separate Wireless Management IP has been configured and a management interface is available.                                                                                                    |  |
| IP Assignment                 | <b>Static</b> : Device management IP addressing is configured manually in fields IP Address, Subnet Mask, Gateway, Preferred DNS Server, and Alternate DNS Server.                                                                                                    |  |
|                               | <b>DHCP</b> : Device management IP addressing (IP address, subnet mask, gateway, and DNS server) is assigned via a network DHCP server, and parameters IP Address, Subnet Mask, Gateway, Preferred DNS Server, and Alternate DNS Server are unused.                                                                        |  |
| IP Address                    | The IP address for the separate wireless management interface is displayed only when the <b>Separate Wireless Management IP</b> is enabled.                                                                                                    |  |
| Subnet Mask                   | The subnet for the separate wireless management interface.                                                                                                    |  |
| Gateway                       | The default gateway for the separate wireless management interface.                                                                                                    |  |
| Wireless Status               |                                                                                                    |  |
| Wireless IP<br>Assignment     | <b>Static:</b> Device management IP addressing is configured manually in fields IP Address, Subnet Mask, Gateway, Preferred DNS Server, and Alternate DNS Server.                                                                                                    |  |

| Attribute                       | Meaning                                                                                                    |  |
|---------------------------------|----------------------------------------------------------------------------------------------------|--|
|                                 | <b>DHCP</b> : Device management IP addressing (IP address, subnet mask, gateway, and DNS server) is assigned via a network DHCP server, and parameters IP Address, Subnet Mask, Gateway, Preferred DNS Server, and Alternate DNS Server are unused. |  |
| Wireless Status                 | <b>Up</b> : The device wireless interface is functioning and passing data                                                                                                    |  |
|                                 | <b>Down</b> : The device's wireless interface has encountered an error disallowing full operation. Reset the device to reinitiate the wireless interface.                                                                                           |  |
| IP Address                      | The IP address for the wireless interface of the SM.                                                                                                    |  |
| Subnet Mask                     | The subnet for the wireless interface of the SM.                                                                                                    |  |
| Default<br>Gateway              | The default gateway for the wireless interface of the SM.                                                                                                    |  |
| Network Status                  |                                                                                                    |  |
| Network Mode                    | <b>Bridge:</b> The SM acts as a switch, and packets are forwarded or filtered based on their MAC destination address.                                                                                                    |  |
|                                 | <b>NAT:</b> The SM acts as a router, and packets are forwarded or filtered based on their IP header (source or destination) which can be grouped into subnets for finer granularity.                                                                |  |
|                                 | <b>Router</b> : The SM acts as a router and packets are forwarded or filtered based on their IP header (source or destination) using specific static routes and IP aliases configured by the operator.                                              |  |
| DNS Server IP                   | Represents the IP address of the DNS Server.                                                                                                    |  |
| PPPoE Mode                      | <b>Disabled</b> : If this is left blank the STA will accept the first service option that comes back from the Access Concentrator specified below if any. PPPoE is 'Disabled' by default.                                                           |  |
|                                 | <b>Enabled</b> : An optional entry is 'Enabled' to set a specific service name to connect to the PPPoE session. This is limited to 32 characters.                                                                                                   |  |
| DHCP Lease<br>Time              | Currently configured time for which a DHCP IP address is leased. When the lease time expires, the DHCP client must renew IP addresses via DHCP request.                                                                                             |  |
| ARP Table                       |                                                                                                    |  |
| MAC Address                     | MAC Address of the devices in the SM's routing table.                                                                                                    |  |
| IP Address                      | IP Address of the devices in the SMs routing table.                                                                                                    |  |
| Interface                       | The interface on which the SM identified the devices on.                                                                                                    |  |
| Local DHCP Serv                 | er                                                                                                    |  |
| DHCP Server<br>Status           | Indicates if the local DHCP server on the SM in NAT mode is Enabled/Disabled.                                                                                                    |  |
| DHCP Server IP<br>Start Address | The first IP address in the DHCP pool issued to a DHCP client. Upon additional DHCP requests, the DHCP Start IP is incremented until the Local DHCP End IP is reached.                                                                              |  |

| Attribute                                 | Meaning                                                                                                    |  |
|-------------------------------------------|----------------------------------------------------------------------------------------------------|--|
| DHCP Server IP<br>End Address             | The last/highest address IP address in the DHCP pool of addresses is issued to a DHCP client.                                                                           |  |
| DHCP Gateway<br>IP Address                | The gateway of the local DHCP server                                                                                                    |  |
| DHCP DNS IP<br>Address                    | DNS Server IP address which will be used to configure DHCP clients (if <b>Local DHCP Server</b> is set to <b>Enabled</b> under <b>Configuration</b> > <b>Network</b> ). |  |
| DHCP Static MAC to IP Configuration Table |                                                                                                    |  |
| MAC Address                               | MAC address of clients that were statically assigned an IP address in the DHCP Static<br>MAC to IP Configuration Table under Configuration > Network                    |  |
| IP Address                                | The IP address of clients that were statically assigned an IP address in the DHCP<br>Static MAC to IP Configuration Table under Configuration > Network.                |  |
| DHCP Assigned IP Address Table            |                                                                                                    |  |
| MAC Address                               | IAC Address MAC address of clients that were assigned an IP address through DHCP from the Local DHCP Server                                                             |  |
| IP Address                                | The IP address of clients that were assigned an IP address through DHCP from the Local DHCP Server                                                                      |  |
| Device Name                               | Name Device Name of clients that were assigned an IP address through DHCP from the Local DHCP Server                                                                    |  |

| Cambium Networks<br>ePMP 1000 ePMP1000_c026d7 | Subscriber Module             |                                             | 1 <sup>0</sup> 😣 📭               | n 🖪 🕘 🕹 🗚                  | Iministrator <del>-</del> |
|-----------------------------------------------|-------------------------------|---------------------------------------------|----------------------------------|----------------------------|---------------------------|
| A Home                                        | Monitor > Netw                | vork                                        |                                  |                            |                           |
| 🗳 Quick Start                                 | Ethernet Interface            |                                             | Wireless Interface               |                            |                           |
| Configuration -                               | IP Address                    | 10.120.210.135                              | Wireless IP Assignment           | DHCP                       |                           |
| Monitor -                                     | Subnet Mask                   | 255.255.255.0                               | Wireless Status                  | Up                         |                           |
| Performance                                   | MTU Size                      | 1500                                        | IP Address                       | -                          |                           |
| System                                        | Ethernet Status               | Down                                        | Subnet Mask                      | -                          |                           |
| 🛜 Wireless                                    | Port Speed                    | N/A                                         | Default Gateway                  | 10.120.210.254             |                           |
| Throughput Chart                              | Port Duplex Mode              | N/A<br>Down                                 | Network Status                   |                            |                           |
|                                               | Status                        | Down                                        | <ol> <li>Network Mode</li> </ol> | Bridge                     |                           |
| System Log                                    | Auxiliary Port Speed          | N/A                                         | DNS Server IP                    | 10.120.12.30, 10.120.12.31 |                           |
|                                               | Auxiliary Port Duplex<br>Mode | N/A                                         | PPPoE Mode                       | Disabled                   |                           |
| <b>g</b> 10012                                |                               |                                             |                                  |                            |                           |
|                                               | ARP Table                     |                                             |                                  |                            |                           |
|                                               |                               | ARP Table Show Det                          | ails                             |                            |                           |
|                                               |                               | 00:22:BE:6E:40:00 10.120.210.25             | i4 Bridge                        |                            |                           |
|                                               |                               |                                             |                                  |                            |                           |
|                                               | Local DHCP Server             |                                             |                                  |                            |                           |
|                                               |                               | DHCP Server Status Disabled                 |                                  |                            |                           |
|                                               |                               |                                             |                                  |                            |                           |
|                                               | Static Routes                 |                                             |                                  |                            |                           |
|                                               |                               | Static Routes Show Det                      | ails                             |                            |                           |
|                                               |                               | Target Network IP Subnet Mask               | Gateway Interface                |                            |                           |
|                                               |                               | 255.255.255.255 10.1                        | 120.210.254 Bridge               |                            |                           |
|                                               |                               |                                             |                                  |                            |                           |
|                                               | IP Allases                    | ID Alianas                                  | -9-                              |                            |                           |
|                                               |                               | IP Address                                  | Netmask                          |                            |                           |
|                                               |                               | Table is e                                  | mpty                             |                            |                           |
|                                               |                               |                                             |                                  |                            |                           |
|                                               | © 2016 Cambium Networks       | , All Rights Reserved   Version 3.1   Suppo | ort   Community Forum            |                            |                           |

Figure 85: SM Network page, Router Mode

Table 140: SM Network page attributes, Router mode

| Attribute                  | Meaning                                                                                                    |  |
|----------------------------|----------------------------------------------------------------------------------------------------|--|
| Ethernet Interface         |                                                                                                    |  |
| IP Address                 | The <u>IP</u> address for the <u>subnet</u> is associated with the Ethernet interface when the device is used in <u>NAT</u> and <u>Router</u> modes.                                                                                                    |  |
| Subnet Mask                | The currently configured device IP subnet mask.                                                                                                    |  |
| MTU Size                   | The currently configured Maximum Transmission Unit for the AP's<br>Ethernet (LAN) interface. Larger MTU configurations can enable<br>the network to operate with greater efficiency, but in the case of<br>retransmissions due to packet errors, efficiency is reduced since<br>large packets must be resent in the event of an error. |  |
| Ethernet Status            | Up: The device Ethernet interface is functioning and passing data                                                                                                    |  |
|                            | <b>Down</b> : The device Ethernet interface has encountered an error disallowing full operation. Reset the device to reinitiate the Ethernet interface.                                                                                                    |  |
| Port Speed                 | The current speed of the SM's LAN port.                                                                                                    |  |
| Port Duplex Mode           | The current duplex mode of the SM's LAN port.                                                                                                    |  |
| Auxiliary Ethernet Status  | The current status of the SM's Auxiliary Ethernet Port.                                                                                                    |  |
| Auxiliary Port Speed       | The current operating speed of the SM's Auxiliary Ethernet Port.                                                                                                    |  |
| Auxiliary Port Duplex Mode | The current operating duplex mode of the SM's Auxiliary Ethernet Port.                                                                                                    |  |
| Wireless Interface         |                                                                                                    |  |
| Wireless IP Assignment     | <b>Static:</b> Device management IP addressing is configured manually in fields IP Address, Subnet Mask, Gateway, Preferred DNS Server, and Alternate DNS Server.                                                                                                    |  |
|                            | <b>DHCP</b> : Device management IP addressing (IP address, subnet mask, gateway, and DNS server) is assigned via a network DHCP server, and parameters IP Address, Subnet Mask, Gateway, Preferred DNS Server, and Alternate DNS Server are unused.                                                                                    |  |
| Wireless IP Assignment     | <b>Static</b> : Device management IP addressing is configured manually in fields IP Address, Subnet Mask, Gateway, Preferred DNS Server, and Alternate DNS Server.                                                                                                    |  |
|                            | <b>DHCP</b> : Device management IP addressing (IP address, subnet mask, gateway, and DNS server) is assigned via a network DHCP server, and parameters IP Address, Subnet Mask, Gateway, Preferred DNS Server, and Alternate DNS Server are unused.                                                                                    |  |
| IP Address                 | The IP address for the separate wireless management interface is displayed only when the <b>Separate Wireless Management IP</b> is enabled.                                                                                                    |  |
| Subnet Mask                | The subnet for the separate wireless management interface of the                                                                                                    |  |

| Attribute                    | Meaning                                                                                                    |  |
|------------------------------|----------------------------------------------------------------------------------------------------|--|
|                              | SM.                                                                                                    |  |
| Default Gateway              | The default gateway for the separate wireless management interface of the SM.                                                                                                    |  |
| Network Status               |                                                                                                    |  |
| Network Mode                 | <b>Bridge:</b> The SM acts as a switch, and packets are forwarded or filtered based on their MAC destination address.                                                                                  |  |
|                              | <b>NAT:</b> The SM acts as a router, and packets are forwarded or filtered based on their IP header (source or destination) which can be grouped into subnets for finer granularity.                   |  |
|                              | <b>Router</b> : The SM acts as a router and packets are forwarded or filtered based on their IP header (source or destination) using specific static routes and IP aliases configured by the operator. |  |
| DNS Server IP                | Represents the IP address of the DNS Server.                                                                                                    |  |
| PPPoE Mode                   | <b>Disabled</b> : If this is left blank the STA will accept the first service option that comes back from the Access Concentrator specified below if any. PPPoE is 'Disabled' by default.              |  |
|                              | <b>Enabled</b> : An optional entry is 'Enabled' to set a specific service name to connect to the PPPoE session. This is limited to 32 characters.                                                      |  |
| DHCP Lease Time              | Currently configured time for which a DHCP IP address is leased.<br>When the lease time expires, the DHCP client must renew IP<br>addresses via DHCP request.                                          |  |
| ARP Table                    | ·                                                                                                    |  |
| MAC Address                  | MAC Address of the devices in the SM's routing table.                                                                                                    |  |
| IP Address                   | IP Address of the devices in the SMs routing table.                                                                                                    |  |
| Interface                    | The interface on which the SM identified the devices on.                                                                                                    |  |
| Local DHCP Server            |                                                                                                    |  |
| DHCP Server Status           | Indicates if the local DHCP server on the SM in NAT mode is Enabled/Disabled.                                                                                                    |  |
| DHCP Server IP Start Address | The first IP address in the DHCP pool is issued to a DHCP client.<br>Upon additional DHCP requests, the DHCP Start IP is incremented<br>until the Local DHCP End IP is reached.                        |  |
| DHCP Server IP End Address   | The last/highest address IP address in the DHCP pool of addresses is issued to a DHCP client.                                                                                                    |  |
| DHCP Gateway IP Address      | The gateway of the local DHCP server                                                                                                    |  |
| DHCP DNS IP Address          | DNS Server IP address which will be used to configure DHCP clients (if Local DHCP Server is set to Enabled under Configuration > Network).                                                             |  |

| Attribute         | Meaning                                                                                        |  |
|-------------------|------------------------------------------------------------------------------------------------|--|
| Static Routes     |                                                                                                |  |
| Target Network IP | Target subnet/network's IP address to which the SM should route the packets.                   |  |
| Subnet Mask       | Subnet mask for the Target Network IP address.                                                 |  |
| Gateway           | Gateway to which packets that match the Target Network IP<br>Address and Subnet Mask are sent. |  |
| Interface         | Interface to which the static route is active.                                                 |  |
| IP Aliases        |                                                                                                |  |
| IP Address        | The IP address for the configured IP alias.                                                    |  |
| Subnet Mask       | Subnet mask for the configured IP alias.                                                       |  |

# SM System Log page

Use the **SM System Log** page to view the device system log and to download the log file to the accessing PC or device.

| Cambium Networks<br>ePMP 1000 ePMP1000_c026d7 | Subscriber Module                                                                                                    |
|-----------------------------------------------|----------------------------------------------------------------------------------------------------|
| A Home                                        | Monitor > System Log                                                                                                    |
| 🗳 Quick Start                                 | Syslog Display 🔘 Disabled 🖲 Enabled                                                                                                    |
| 🔅 Configuration -                             | Syslog File                                                                                                    |
| Monitor-                                      | Nov 16 18:39:09 ePMP1000_c026d7 DEVICE-AGENT[2093]: Not able to resolve ga.cloud.cambiumnetworks.com<br>Nov 16 18:39:09 ePMP1000_c026d7 DEVICE-AGENT[2093]: OpenConnection to ga.cloud.cambiumnetworks.com:443 failed<br>Nov 16 18:39:09 ePMP1000_c026d7 DEVICE-AGENT[2093]: Unable to discover on discover in 354 seconds)   |
| Performance                                   | Nov 16 18:39:09 ePMP1000_c026d7 DEVICE-AGENT[2090]: Attempting (re)connection in 5 minutes<br>Nov 16 18:47:03 ePMP1000_c026d7 DEVICE-AGENT[2098]: getaddrinfo failed with error_code=-2                                                                                                    |
| System                                        | Nov 16 18:47:03 ePMP1000_C026d7 DEVICE-AGENT[2098]: Not able to resolve qa.cloud.cambiumnetworks.com<br>Nov 16 18:47:03 ePMP1000_C026d7 DEVICE-AGENT[2098]: Not able to resolve qa.cloud.cambiumnetworks.com<br>Nov 16 18:47:03 ePMP1000 C026d7 DEVICE-AGENT[2098]: OpenConnection to qa.cloud.cambiumnetworks.com/443 failed |
| 🛜 Wireless                                    | Nov 16 18:47:03 ePMP1000_c026d7 DEVICE-AGENT[2098]: Unable to discover cnMaestro URL (re-discover in 319 seconds)<br>Nov 16 18:47:03 ePMP1000_c026d7 DEVICE-AGENT[2098]: Attempting (re)connection in 5 minutes                                                                                                    |
| Throughput Chart                              | Nov 16 18:49:48 ePMP1000_c02607 kernel: [181895.770000] Use default DF5 regisers<br>Nov 16 18:50:14 ePMP1000_c02607 kernel: [181921.900000] SM associated with AP[00:04:56:d1:84:b6]<br>Nov 16 18:50:14 ePMP1000_c02607 kernel: [181921.90000] Smassing to the LP                                                             |
| S Network                                     | Nov 16 18:50:14 ePMP1000_C026d7 kernel: [181921.920000] Adding MDS entry for 00:04:56:c0:26:d8, through ni=00:04:56:d1:84:b6                                                                                                    |
| System Log                                    | Nov 16 18:50:18 ePMP1000_c026d7 ifup: Enabling Router Solicitations on lan (br-lan)<br>Nov 16 18:50:18 ePMP1000_c026d7 firewall: removing lan (br-lan) from zone lan                                                                                                    |
| 🖌 Tools -                                     | NOV 10 18:56:20 ePMP1000_C02607 T1FeWall: adding lan (Dr-lan) to zone lan<br>Nov 16 18:52:24 ePMP1000_C02607 DEVICE-AGENT[2008]: SMs pmac [00:04:56:01:84:85]<br>Nov 16 18:52:55 ePMP1000_C02607 DEVICE-AGENT[2008]: Syncing system time to cnNaestro time [2016.11.16-18:52:25]                                              |
|                                               | 4                                                                                                    |
|                                               | Syslog File Download                                                                                                    |
|                                               |                                                                                                    |
|                                               | © 2016 Camplium Naturalis, All Platte Record I. Varsian 2.4.1. Support 1. Community Ecolum                                                                                                    |

Figure 86: SM System Log page

Table 141: SM System Log attributes

| Attribute      | Meaning                                                                  |
|----------------|--------------------------------------------------------------------------|
| Syslog Display | <b>Enabled</b> : The system log file is displayed on the management GUI. |
| Attribute   | Meaning                                                                           |
|-------------|-----------------------------------------------------------------------------------|
|             | <b>Disabled</b> : The system log file is hidden on the management GUI.            |
| Syslog file | Use this button to download the full system log file to a connected PC or device. |

# SM Tools menu

The **SM Tools** menu provides several options for upgrading device software, configuration backup/restore, analyzing RF spectrum, testing device throughput, running ping, and traceroute tests.

- SM Software Upgrade page
- SM Backup / Restore page
- SM eDetect page
- SM Spectrum Analyzer page
- SM eAlign page
- SM Wireless Link Test page
- SM Ping page
- SM Traceroute page

## SM Software Upgrade page

Use the **SM Software Upgrade** page to update the device radio software to take advantage of new software features and improvements.

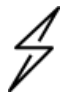

## Caution

Please read the Release Notes associated with each software release for special notices, feature updates, resolved software issues, and known software issues. The Release Notes may be accessed at the <u>Cambium Support Center</u>.

| Cambium Networks<br>ePMP 1000 ePMP1000_cd                                                                                  | 026d7 Subscriber Module                                                        | 🛓 🚯 📍 🔊 🖪 🙂 🕹 Administrator 🗸                                                |
|----------------------------------------------------------------------------------------------------|--------------------------------------------------------------------------------|------------------------------------------------------------------------------|
| Home     Quick Start     Configuration →     Monitor →     Tools →                                                         | Main Software Main Software Software Software Firmware Version Upgrade Options | 3.1<br>U-Boot 9344_PX 1.1.4.e (Aug 15 2016 - 18:55:25)<br>© URL @ Local File |
| <ul> <li>Software Upgrade</li> <li>Backup / Restore</li> <li>eDetect</li> <li>Spectrum Analyzer</li> <li>eAlign</li> </ul> | Select File                                                                    | Browse<br>Upgrade                                                            |
| <ul> <li>Wireless Link Test</li> <li>Ping</li> <li>Traceroute</li> </ul>                                                   | © 2016 Combine Naturada All Pickte Personal I Version                          | 21   Support   Compute Forum                                                 |

Figure 87: SM Software Upgrade page

Table 142: SM Software Upgrade attributes

| Attribute           | Meaning                                                                                                    |
|---------------------|----------------------------------------------------------------------------------------------------|
| Software<br>Version | The current operating software version. ePMP boards that do not have an onboard <u>GPS</u> have one bank of flash memory which contains a version of the software. The version of the software last upgraded onto the Flash memory is present on this bank of flash memory. This software will be used by the SM when the SM is rebooted.                                                                                                    |
| Firmware<br>Version | Specifies the code used to boot the board.                                                                                                    |
| Upgrade<br>Options  | From URL: A web server may be used to retrieve software upgrade packages<br>(downloaded to the device via the webserver). For example, if a web server is running at<br>IP address 192.168.2.1 and the software upgrade packages are located in the home<br>directory, an operator may select an option From URL and configure the Software<br>Upgrade Source Info field to http://192.168.2.1/ <software_upgrade_package></software_upgrade_package> |
|                     | From Local File: Click Browse to select the local file containing the software upgrade package                                                                                                    |
| Select File         | Click <b>Browse</b> to select a local file (located on the device accessing the web management interface) for upgrading the device software.                                                                                                    |

To upgrade the device software, follow this procedure:

## Procedure:

- 1. Download the software upgrade packages from https://support.cambiumnetworks.com/files/epmp
- 2. Clear the cache of the accessing browser.

- 3. On the device GUI, navigate to Tools > Software Upgrade.
- 4. Select the SW Upgrade Option which represents the location of your software upgrade packages.
- 5. Based on the configuration of **SW Upgrade Option**, enter either the **Software Upgrade Source Info** or click the **Browse** button and locate the software package.
- 6. Click Upgrade.
- 7. When the upgrade is completed successfully, click the **Reset** icon.

## SM Backup / Restore page

Use the SM Backup / Restore page to perform the following functions:

- Back up the configuration in either text (.json) format or binary (.bin) format.
- Restore the configuration of using a configuration file that was previously backed up.
- Reset the device to its factory default configuration. For more factory defaulting methods, see:
  - Using the device external reset button
  - <u>Resetting ePMP to factory defaults by power cycling</u>

| Cambium Networks<br>ePMP 1000 ePMP1000_c0 | 26d7 Subscriber Module                                 | 4                                                                                                    | <b>6</b>          | <b>۳) </b> 🗎 | U | 💄 Administrator 🗸 |
|-------------------------------------------|--------------------------------------------------------|----------------------------------------------------------------------------------------------------|-------------------|--------------|---|-------------------|
| A Home                                    | Tools > Backup / Restore                               |                                                                                                    |                   |              |   |                   |
| 🗳 Quick Start                             | Backup Configuration                                   |                                                                                                    |                   |              |   |                   |
| 🔅 Configuration 🗸                         | Configuration File Format                              | Text (Editable)                                                                                                    | e) 🔘 Binary (Secu | ed)          |   |                   |
| Monitor-                                  |                                                        | Download                                                                                                    |                   |              |   |                   |
| 🖌 Tools -                                 | Restore Configuration                                  |                                                                                                    |                   |              |   |                   |
| land Software Upgrade                     | Select File                                            | Browse                                                                                                    |                   |              |   |                   |
| 오늘 Backup / Restore                       |                                                        | Upload                                                                                                    |                   |              |   |                   |
| 🙌 eDetect                                 |                                                        |                                                                                                    |                   |              |   |                   |
| III. Spectrum Analyzer                    | Factory Default Configuration                          |                                                                                                    |                   |              |   |                   |
| 🔘 eAlign                                  | Reset Via Power Sequence                               | Oisabled Image: Disabled Image: Dimage: Disabled Image: Disabled Image: Disabled Image: Dim | Enabled           |              |   |                   |
| 🝘 Wireless Link Test                      | Retain Passwords                                       | Oisabled                                                                                                    | Enabled           |              |   |                   |
| - Pinσ                                    | Keep Passwords                                         |                                                                                                    |                   |              |   |                   |
|                                           | <ol> <li>Reset to Factory Defaults</li> </ol>          | Reset                                                                                                    |                   |              |   |                   |
|                                           |                                                        |                                                                                                    |                   |              |   |                   |
|                                           |                                                        |                                                                                                    |                   |              |   |                   |
|                                           | © 2016 Cambium Networks, All Rights Reserved   Versior | 3.1   Support   Co                                                                                                    | mmunity Forum     |              |   |                   |

### Figure 88: SM Backup / Restore page

### Table 143: SM Backup / Restore attributes

| Attribute                    | Meaning                                                                                                    |  |  |  |  |
|------------------------------|----------------------------------------------------------------------------------------------------|--|--|--|--|
| Backup Configura             | Backup Configuration                                                                                                    |  |  |  |  |
| Configuration<br>File Format | <b>Text (Editable)</b> : Choosing this option will download the configuration file in the .json format and can be viewed and/or edited using a standard text editor.                                                                                                    |  |  |  |  |
|                              | <b>Binary (Secured)</b> : Choosing this option will download the configuration file in the .bin format, and cannot be viewed and/or edited using an editor. Use this format for a secure backup.                                                                                      |  |  |  |  |
| Restore Configura            | ation                                                                                                    |  |  |  |  |
| Select File                  | Click <b>Browse</b> to select a local file (located on the device accessing the web management interface) for restoring the device configuration.                                                                                                    |  |  |  |  |
| Factory Default C            | onfiguration                                                                                                    |  |  |  |  |
| Reset Via Power<br>Sequence  | <b>Enabled</b> : When Enabled, it is possible to reset the radio's configuration to factory defaults using the power cycle sequence explained under <u>Resetting ePMP to factory</u> <u>defaults by power cycling</u> on page <u>1</u> .                                              |  |  |  |  |
|                              | <b>Disabled</b> : When Disabled, it is not possible to factory default the radio's configuration using the power cycle sequence.                                                                                                    |  |  |  |  |
| Retain<br>Passwords          | When set to Enabled, then after a factory default of the radio for any reason, the passwords used for GUI and CLI access will not be defaulted and will remain unchanged. The default value of this field is Disabled.                                                                |  |  |  |  |
|                              | Caution<br>If the passwords cannot be retrieved after the factory default, access to<br>the radio will be lost/unrecoverable. This feature prevents<br>unauthorized users from gaining access to the radio for any reason,<br>including theft.                                        |  |  |  |  |
| Keep Passwords               | When the <b>Keep Passwords</b> checkbox is selected, the passwords used for GUI and CLI access will not be defaulted and will remain unchanged. This is a one-time option, and it does not apply to factory default procedures completed by power cycling (Reset Via Power Sequence). |  |  |  |  |
| Reset to Factory             | Use this button to reset the device to its factory default configuration.                                                                                                    |  |  |  |  |
| Defaults                     | Caution                                                                                                    |  |  |  |  |
|                              | A reset to factory default configuration resets all device parameters.<br>With the SMs in the default configuration, it may not be able to register<br>to an AP configured for your network.                                                                                          |  |  |  |  |

## SM eDetect page

The **eDetect** tool (not available in ePTP Slave mode) is used to measure the 802.11 interference at the ePMP radio or system when run from the AP, on the current operating channel. When the tool is run, the

ePMP device processes all frames received from devices not connected to the ePMP system and collects the interfering frame's information such as MAC Address, RSSI, and MCS. Use the SM **eDetect** page to collect information about interferers locally at the SM to display on the SM's GUI.

| Cambium Networks<br>ePMP 1000 ePMP1000_c0                                              | 26d7 Subscriber Module    | <b>1</b> 📀                | 🕴 🔊 🖪                   | 🔱 👃 Administrator 🗸     |  |
|----------------------------------------------------------------------------------------|---------------------------|---------------------------|-------------------------|-------------------------|--|
| A Home                                                                                 | Tools > eDetect           |                           |                         |                         |  |
| 🗳 Quick Start                                                                          | 0 eDetect                 |                           |                         |                         |  |
| Configuration -                                                                        | Detection Duration        | 10                        |                         | sec   min: 1   max: 120 |  |
| Monitor-                                                                               | Start/Stop                | Start                     |                         |                         |  |
| / Toolsy                                                                               | Export to CSV             | Export                    |                         |                         |  |
| Coffman Hannala                                                                        | Status                    | Stopped                   |                         |                         |  |
| Software Upgrade                                                                       | Detection Results         |                           |                         |                         |  |
| 🔁 Backup / Restore                                                                     | Interferers' MAC          | Interferers' SSID         | Interferers' RSSI (dBm) |                         |  |
| 🚧 eDetect                                                                              | MAC: 00:04:56:C0:26:D8 R: | SSI (dBm): -58 RATE: MCS- | 1 (No interferers)      |                         |  |
| Spectrum Analyzer                                                                      |                           |                           |                         |                         |  |
| 🕲 eAlign                                                                               |                           |                           |                         |                         |  |
| 🥱 Wireless Link Test                                                                   |                           |                           |                         |                         |  |
| Ping                                                                                   |                           |                           |                         |                         |  |
| Traceroute                                                                             |                           |                           |                         |                         |  |
|                                                                                        |                           |                           |                         |                         |  |
|                                                                                        |                           |                           |                         |                         |  |
| © 2016 Cambium Networks, All Rights Reserved   Version 3.1   Support   Community Forum |                           |                           |                         |                         |  |

Figure 89: SM eDetect page

### Table 144: SM eDetect attributes

| Attribute                  | Meaning                                                                                                    |  |  |  |  |  |
|----------------------------|----------------------------------------------------------------------------------------------------|--|--|--|--|--|
| eDetect                    |                                                                                                    |  |  |  |  |  |
| Detection                  | Configure the duration for which the SM scans for interferers.                                                                                                    |  |  |  |  |  |
| Duration                   | Caution                                                                                                    |  |  |  |  |  |
|                            | During the scanning period, the SM must be connected to the AP and<br>passing user traffic, and there cannot be any outage (unlike running a<br>Spectrum Analyzer). There may be a negligible degradation in the SM's<br>throughput. |  |  |  |  |  |
| Start/Stop                 | Use to start or stop the interference detection.                                                                                                    |  |  |  |  |  |
| Export to<br>CSV           | Choose this option to export the detection results to .csv format.                                                                                                    |  |  |  |  |  |
| Status                     | Current status of the Interference Detection tool.                                                                                                    |  |  |  |  |  |
| Detection<br>Results       | Use the <b>Detection Results</b> table to monitor interferers at the SM and their key RF parameters.                                                                                                    |  |  |  |  |  |
| Device<br>Instant Health   | This is an indicator of the device's health in terms of channel conditions in the presence of interferer(s).                                                                                                    |  |  |  |  |  |
|                            | <b>Green</b> : Indicates that the channel is relatively clean and has good C/I levels (>25dB). The interference level is low.                                                                                                    |  |  |  |  |  |
|                            | <b>Yellow</b> : Indicates that the channel has moderate or intermittent interference (C/I between 10dB and 25dB).                                                                                                    |  |  |  |  |  |
|                            | <b>Red</b> : Indicates that the channel has high interference and poor C/I levels (<10dB).                                                                                                    |  |  |  |  |  |
| Device MAC                 | The MAC address of the SM's wireless interface.                                                                                                    |  |  |  |  |  |
| Device RSSI<br>(dBm)       | The Received Signal Strength Indicator, which is a measurement of the power level being received by the device's antenna.                                                                                                    |  |  |  |  |  |
| Device MCS                 | Modulation and Coding Scheme - indicates the modulation mode used for a radio's receiver side, based on radio conditions (MCS 1-7, 9-15).                                                                                            |  |  |  |  |  |
| Interferers'<br>MAC        | The MAC address of the interferer's wireless interface.                                                                                                    |  |  |  |  |  |
| Interferers'<br>RSSI (dBm) | The Received Signal Strength Indicator, which is a measurement of the interferer's power level being received by the device's antenna.                                                                                               |  |  |  |  |  |
| Interferers'<br>MCS        | Modulation and Coding Scheme - indicates the modulation mode used by the interferer, based on radio conditions (ex: MCS 115).                                                                                                    |  |  |  |  |  |

## SM Spectrum Analyzer page

Use the **SM Spectrum Analyzer** page to configure SM spectrum analyzer parameters and to download the spectrum analyzer tool.

To download the spectrum analyzer tool, the AP **Device Mode** must be set to **Spectrum Analyzer**.

Java Runtime Environment is required to run the AP spectrum analyzer.

# 4

### Caution

Conducting spectrum analysis causes the SM to enter scan mode and the SM drops all RF connections.

Vary the days and times when you analyze the spectrum in an area. The RF environment can change throughout the day or the week.

To conduct a spectrum analysis, follow these steps:

**Required Software:** 

• Java Run-time Environment (JRE)

### Procedure:

- 1. On the SM GUI, navigate to **Configure > System.**
- 2. Configure Device mode to Spectrum Analyzer.
- 3. Click the **Save** button.
- 4. Click the **Reset** button.
- 5. Login to the SM and navigate to **Tools > Spectrum Analyzer.**
- 6. Click Download Spectrum Analyzer Tool.
- 7. Locate the folder to which the spectrum analyzer tool was saved, and double-click on file csa.jnlp to launch the tool.
- 8. If a security warning window is presented, tick the checkbox next to "I accept the risk and want to run this application".
- 9. In the security warning window, click Run.

The spectrum analyzer interface is displayed.

10. Click **Range** to configure the range of frequencies to scan.

Display of the average, peak, current, and minimum power levels for the configured range Click **Start Scan** to begin scanning.

Spectrogram display of the energy levels detected throughout the configured range, over time

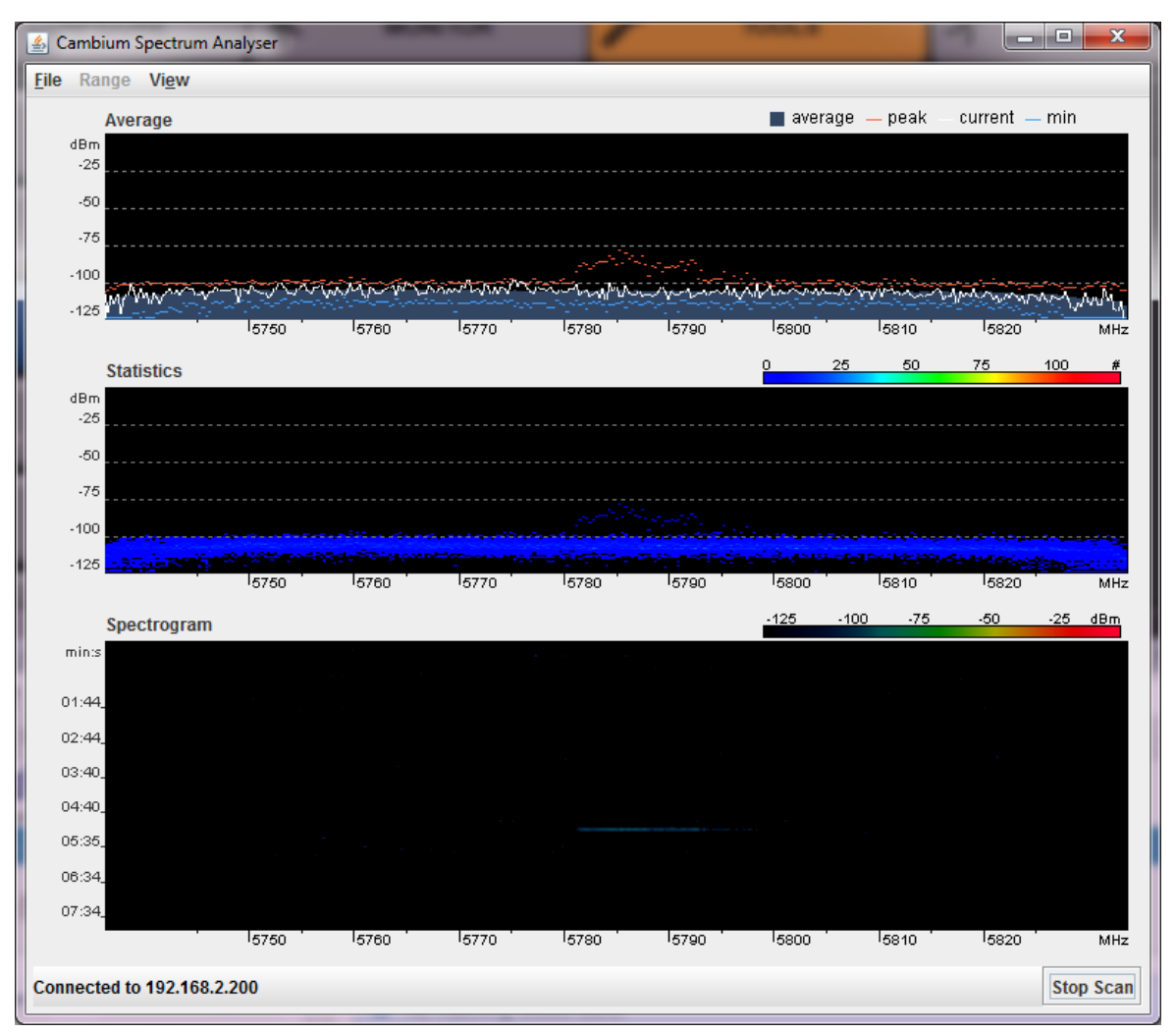

Statistical display of the number of times each frequency in the range was scanned

When scanning is complete, follow these steps to return the device to SM operation:

### Procedure:

- 1. In the spectrum analyzer application, click Stop Scan.
- 2. Close the spectrum analyzer application by clicking File > Exit.
- 3. On the SM GUI, navigate to Configure > System.
- 4. Configure Device Mode to SM.
- 5. Click the **Save** button.
- 6. Click the **Reset** button.

## SM eAlign page

Use the eAlign page to aid with link alignment. A valid link to an AP is required for eAlign to provide meaningful measurements.

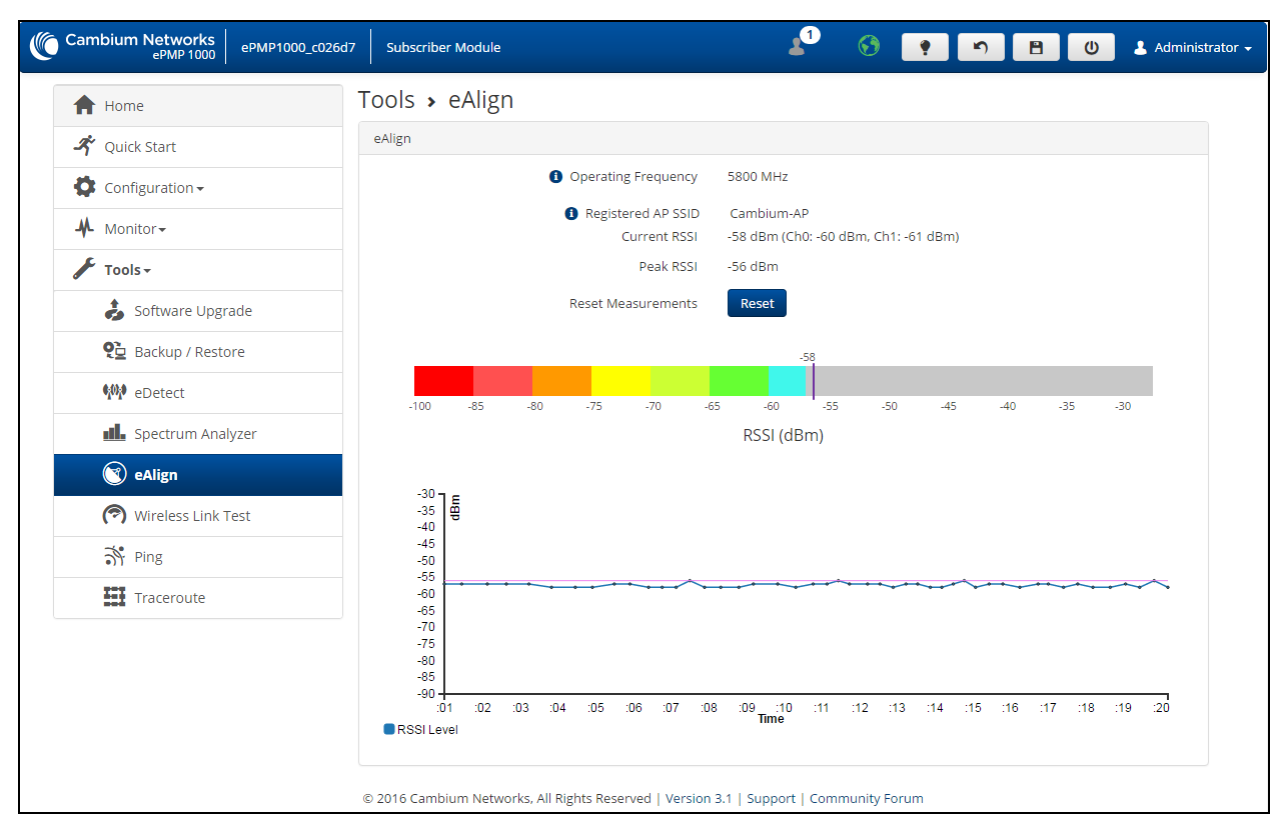

### Figure 90: SM eAlign page

## Table 145: SM eAlign attributes

| Attribute           | Meaning                                                                                            |
|---------------------|----------------------------------------------------------------------------------------------------|
| Operating Frequency | The current frequency at which the SM is operating.                                                |
| Registered AP SSID  | The SSID of the AP to which the SM is registered.                                                  |
| Current RSSI        | Current RSSI value measured on the uplink by the SM's receiver.                                    |
| Peak RSSI           | Peak RSSI value measured by the SM's receiver from the time the user navigated to the eAlign page. |
| Reset Measurements  | Click this button to reset all current measurements.                                               |

## SM Wireless Link Test page

Use the **SM Wireless Link Test** page to conduct a simple test of SM wireless throughput to the AP to which it is registered. This allows you to determine the throughput that can be expected on a particular link without having to use external tools.

| Cambium Networks<br>ePMP 1000 5Gł | tz_ePMP_Atrium35 Subscriber Module | 🔎 😚 🔽 🔊 🖪 O 🕹 Administrator •                                                                      |
|-----------------------------------|------------------------------------|----------------------------------------------------------------------------------------------------|
| ft Home                           | Tools > Wireless Link Test         |                                                                                                    |
| 🗳 Quick Start                     | Test Setup                         |                                                                                                    |
| Configuration -                   | AP MAC Address                     | 00:04:56:D1:F2:DC                                                                                  |
| Monitor-                          | Packet Size                        | Small (128 bytes)     Medium (800 bytes)     Lagne (150 bytes)                                     |
| Tools- Software Upgrade           | Duration                           | <ul> <li>Earger (1500 bytes)</li> <li>         I seconds ◎ 10 seconds ◎ 20 seconds     </li> </ul> |
| 연급 Backup / Restore               | Uplink Antenna Selection           | Auto     Forced Sector Antenna     Forced Sector Antenna                                           |
| Construm Analyzer                 |                                    | Stort Test                                                                                         |
| Spectrum Analyzer                 | Downlink                           | 43.992 Mbps                                                                                        |
| 🕲 eAlign                          | Uplink                             | 6.366 Mbps                                                                                         |
| 🕜 Wireless Link Test              | Aggregate                          | 50.358 Mbps                                                                                        |
| Ping                              |                                    |                                                                                                    |
| Traceroute                        |                                    |                                                                                                    |

## Figure 91: SM Wireless Link Test page

Table 146: SM Wireless Link Test attributes

| Attribute                   | Meaning                                                                                                    |
|-----------------------------|----------------------------------------------------------------------------------------------------|
| Test Setup                  |                                                                                                    |
| AP MAC Address              | This is not an editable field. It is automatically populated with the wireless MAC address of the AP to which the SM is registered.                                                                                      |
| Packet Size                 | Choose the Packet Size to use for the throughput test.                                                                                                    |
| Duration                    | Choose the time duration in seconds to use for the throughput test.                                                                                                    |
| Uplink Antenna<br>Selection | Uplink Antenna Selection specifies the antenna to be used in the uplink for the wireless link test. The antenna cannot be forced if it is already configured to Forced Sector Antenna or Forced Smart Antenna in the AP. |
| Downlink                    | This field indicates the result of the throughput test on the downlink, in Mbps.                                                                                                    |
| Uplink                      | This field indicates the result of the throughput test on the uplink, in Mbps.                                                                                                    |
| Aggregate                   | This field indicates the result of the aggregate throughput on the link, in Mbps.<br>Displayed only when Downlink/Uplink Ratio is set to 75/25, 50/50, or 30/70.                                                         |

## SM Ping page

Use the SM **Ping** page to conduct a simple test of SM IP connectivity to other devices which are reachable from the network. If no ping response is received or if "Destination Host Unreachable" is reported, the target may be down, there may be no route back to the SM, or there may be a failure in the network hardware (i.e. DNS server failure).

| Cambium Networks ePMP1000_SM | Subscriber Module                                                                                        | <mark>ک</mark> 1    | 📀 📍 🔊 🖪        | 🕘 💄 Administrator 🗸 |
|------------------------------|----------------------------------------------------------------------------------------------------|---------------------|----------------|---------------------|
| A Home                       | Tools > Ping                                                                                             |                     |                |                     |
| 🗳 Quick Start                | Ping                                                                                                    |                     |                |                     |
| 🔯 Configuration -            | IP Address Version                                                                                       | ● IPv4 ○ IPv6       |                |                     |
| Monitor -                    | IPv4 Address, Fully Qualified Domain Name, or<br>Hostname                                                | 192.168.2.1         |                |                     |
| Jools -                      | Number of Packets (-c)                                                                                   |                     |                | min: 1   max: 10    |
| Software Upgrade             | Buffer Size (-s)                                                                                         |                     |                | min: 1   max: 65507 |
| P Backup / Restore           | TTL (-t)                                                                                                 |                     |                | min: 1   max: 128   |
| € eDetect                    |                                                                                                    | Start Ping          |                |                     |
| Spectrum Analyzer            | Ping Results<br>PING 192.168.2.1 (192.168.2.1) 32(60) bytes of data                                      | a.                  |                |                     |
| 💽 eAlign                     | 40 bytes from 192.168.2.1: icmp_seq=1 ttl=64 time=<br>40 bytes from 192.168.2.1: icmp_seq=2 ttl=64 time= | 14.9 ms<br>13.5 ms  |                |                     |
| 🔊 Wireless Link Test         | 40 bytes from 192.168.2.1: icmp_seq=3 ttl=64 time=<br>40 bytes from 192.168.2.1: icmp_seq=4 ttl=64 time= | l1.6 ms<br>l4.8 ms  |                |                     |
| 💦 Ping                       | 192.168.2.1 ping statistics<br>4 packets transmitted, 4 received, 0% packet loss,                        | time 3005ms         |                |                     |
| Traceroute                   | rtt min/avg/max/mdev = 11.657/13.750/14.946/1.330 n                                                      | ns                  |                |                     |
|                              |                                                                                                    |                     |                |                     |
|                              |                                                                                                    |                     |                |                     |
| 6                            | © 2017 Cambium Networks, All Rights Reserved   Version 3.3                                               | -RC17   Support   C | ommunity Forum |                     |

Figure 92: SM Ping page

| т | able | e 1 | <b>47</b> · | SM          | Pina   | attributes |  |
|---|------|-----|-------------|-------------|--------|------------|--|
|   | upr  |     |             | <b>U</b> 11 | i ilig | attributes |  |

| Attribute                 | Meaning                                                                                                    |
|---------------------------|----------------------------------------------------------------------------------------------------|
| Ping                      |                                                                                                    |
| IP Address Version        | IPv4: The ping test is conducted via IPv4 protocol.                                                               |
|                           | <b>IPv6</b> : The ping test is conducted via IPv6 protocol.                                                       |
| IP Address                | Enter the IP address of the ping target.                                                                          |
| Number of packets<br>(-c) | Enter the total number of ping requests to send to the target.                                                    |
| Buffer size (-s)          | Enter the number of data bytes to be sent.                                                                        |
| TTL (-t)                  | Set the IP Time-To-Live (TTL) for multicast packets. This flag applies if the ping target is a multicast address. |
| Ping Results              | Displays the ping test results.                                                                                   |

## SM Traceroute page

Use the **SM Traceroute** page to display the route (path) and associated diagnostics for IP connectivity between the SM and the destination specified.

| Cambium Networks<br>ePMP 1000 ePMP1000_c026d | 7 Subscriber Module                                                                                | 🗴 📀 🔽 🔊 🗄 🛛 🕹 Administrator 🗸   |
|----------------------------------------------|----------------------------------------------------------------------------------------------------|---------------------------------|
| A Home                                       | Tools > Traceroute                                                                                 |                                 |
| 🗳 Quick Start                                | Traceroute                                                                                         |                                 |
| 😫 Configuration <del>-</del>                 | IP Address                                                                                         | 10.120.210.134                  |
| Monitor-                                     | Fragmentation (-F)                                                                                 | OFF ON                          |
| 🖌 Tools <del>-</del>                         | Trace method (-I)                                                                                  | ICMP ECHO UDP                   |
| i Software Upgrade                           | Display TTL (-I)                                                                                   |                                 |
| 연급 Backup / Restore                          | VELOUSE (-V)                                                                                       | Start Traceroute                |
| 🙌 eDetect                                    | Traceroute Results                                                                                 |                                 |
| Spectrum Analyzer                            | traceroute to 10.120.210.134 (10.120.210.134), 30<br>1 10.120.210.134 14.320 ms 15.136 ms 14.678 m | hops max, 38 byte packets       |
| 💽 eAlign                                     |                                                                                                    |                                 |
| 🝘 Wireless Link Test                         |                                                                                                    |                                 |
| Nº Ping                                      |                                                                                                    |                                 |
| Traceroute                                   |                                                                                                    |                                 |
|                                              |                                                                                                    |                                 |
|                                              |                                                                                                    |                                 |
|                                              |                                                                                                    |                                 |
|                                              |                                                                                                    |                                 |
|                                              | © 2016 Cambium Networks, All Rights Reserved   Version                                             | 3.1   Support   Community Forum |

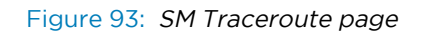

| Table 148: | SM | Traceroute | attributes |
|------------|----|------------|------------|
|            |    |            |            |

| Attribute          | Meaning                                                                                        |
|--------------------|------------------------------------------------------------------------------------------------|
| Traceroute         |                                                                                                |
| IP Address         | Enter the IP address of the target of the traceroute diagnostic.                               |
| Fragmentation (-F) | <b>ON</b> : Allow source and target to fragment probe packets.                                 |
|                    | <b>OFF</b> : Do not fragment probe packets (on the source or target).                          |
| Trace method (-I)  | ICMP ECHO: Use ICMP ECHO for traceroute probes.                                                |
|                    | UDP: Use UDP for traceroute probes.                                                            |
| Display TTL (-I)   | <b>ON</b> : Display TTL values for each hop on the route.                                      |
|                    | <b>OFF</b> : Suppress display of TTL values for each hop on the route.                         |
| Verbose (-v)       | <b>ON</b> : ICMP packets other than TIME_EXCEEDED and UNREACHABLE are displayed in the output. |
|                    | <b>OFF</b> : Suppress display of extraneous ICMP messaging.                                    |
| Traceroute Results | Displays the results of the traceroute diagnostics.                                            |

# **Radius Server**

# Installing Free-radius on Ubuntu 12.04 LTS

To install the Radius server on Ubuntu 12.04 LTS, follow these instructions:

- 1. On the free-radius web page <a href="http://freeradius.org">http://freeradius.org</a>, download the latest package (currently 3.1), either from the main page or the download page.
- 2. Extract the archive file by using the command line as shown below:
  - To extract a tar.bz2 file, use the command (note the j option)

tar -jxvf freeradius-server-x.x.x.tar.bz2

• To extract a tar.gz file, use the command (note the z option)

tar -zxvf freeradius-server-x.x.x.tar.gz

3. Once the files are extracted to a folder (cd freeradius-server-x.x.x), execute these commands:

sudo apt-get install libssl-dev

sudo apt-get install libtalloc-dev

./configure

make

make install

# **Configuring Free-radius server**

To configure the Free-Radius server, follow these steps:

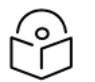

## Note

IP address or subnet of the client must be configured in the clients.conf file.

Ex. – For the examples listed in the document, the subnet of the external machine is 172.22.121.0 or 192.168.0.0.

1. For testing from external machines, edit /usr/local/etc/raddb/clients.conf and add an entry.

For example:

```
client 172.22.121.0/24 {
```

ipaddr = 172.22.121.0

```
netmask = 24
secret = cambium
proto = *
shortname = epmp1
}
client 127.0.0.0/24 {
ipaddr = 172.22.121.0
```

```
netmask = 24
secret = cambium
proto = *
shortname = epmp1
```

```
}
```

```
client 192.168.0.0/16 {
ipaddr = 192.168.0.0
netmask = 16
secret = cambium
proto = *
}
```

2. To add EAP-TTLS Username and EAP-TTLS Password, edit usr/local/etc/raddb/user.

For example put this string at the end of file:

cambium-SubscriberModule Cleartext-Password := "cambium",

where cambium-SubscriberModule - EAP-TTLS Username and "cambium" - EAP-TTLS Password.

3. To configure free-radius key and certificate, edit /usr/local/etc/raddb/mods-available/eap and add your certificates to folder /usr/local/etc/raddb/certs.

Locate a string such as default\_eap\_type, private\_key\_file, certificate\_file in eap file and change the value to:

default\_eap\_type = ttls
private\_key\_password = \*\*\* - according to your certificate
private\_key\_file = \${certdir}/\*\*\*.key

certificate\_file = \${certdir}/\*\*\*.crt

Under the ttls section, change the following:

copy\_request\_to\_tunnel=yes

use\_tunnel\_reply=yes

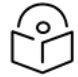

Note

Once these steps are performed, free-radius in debug mode can be initiated: \$ radiusd -X.

# Configuring radius parameters on AP

| Cambium Networks<br>ePMP 2000 ePMP2000_d184 | b5 Access Point 👔 🚱 🔌 🏹 🕤 🖪 🙂 🕹 Adminis                                                                                                    |  |  |  |  |  |  |
|---------------------------------------------|----------------------------------------------------------------------------------------------------|--|--|--|--|--|--|
| A Home                                      | Configuration > Security                                                                                                    |  |  |  |  |  |  |
| A Quick Start                               | Security Options                                                                                                    |  |  |  |  |  |  |
| Configuration-                              | Wireless Security     Open      WPA2      RADIUS                                                                                                  |  |  |  |  |  |  |
| Radio                                       | WDa7                                                                                                    |  |  |  |  |  |  |
| <b>Q0S</b> Quality of Service               | WDA2 Des abased Key                                                                                                    |  |  |  |  |  |  |
| 😵 System                                    | • WPA2 Pressinared Key                                                                                                    |  |  |  |  |  |  |
| - Network                                   | RADIUS                                                                                                    |  |  |  |  |  |  |
| Security                                    | Servers Add Show Details                                                                                                    |  |  |  |  |  |  |
| Monitor-                                    | IP Address Port Secret                                                                                                    |  |  |  |  |  |  |
| 🖌 Tools-                                    | ▲         ¥         10.120.134.128         ¥         1812         ✓            ▲         ¥         10.120.134.77         ¥         1812         ✓ |  |  |  |  |  |  |
|                                             | ▲ ▼ X 10.120.134.129 		 1812                                                                                                    |  |  |  |  |  |  |
|                                             | Server Retries 1 min: 0   max: 5                                                                                                    |  |  |  |  |  |  |
|                                             | Server Timeout 5 sec   min: 1   max: 20                                                                                                    |  |  |  |  |  |  |
|                                             | GUI User Authentication                                                                                                    |  |  |  |  |  |  |

Figure 94: AP Radius configuration

To configure Radius parameters on the AP, follow these steps:

- 1. Open the GUI and login as **admin.**
- 2. Navigate to **Configure > Security >** Wireless Security.
- 3. Change the value to RADIUS.
- 4. Add the IP Address of your RADIUS Server in the Radius Servers table.
- 5. Also, configure **Port** (you may use default 1812) and Secret which has to be the same as in clients.conf file.
- 6. Click **Save**, to keep the changes.

| bium Networks<br>ePMP 1000 ePMP1000_ | c026d7 Subscriber Module                          | 5 <u>1</u> 5 B                                       | U   | 💄 Adm |
|--------------------------------------|---------------------------------------------------|------------------------------------------------------|-----|-------|
| A Home                               | Configuration > Security                          |                                                      |     |       |
| 🗳 Quick Start                        | Security Options                                  |                                                      |     |       |
| Configuration -                      | Wireless Security                                 | ✓ RADIUS ✓ WPA2 ✓ O                                  | pen |       |
| Radio                                | WPA2                                              |                                                      |     |       |
| <b>QoS</b> Quality of Service        | WPA2 Pre-shared Key                               |                                                      |     | ۲     |
| 😵 System                             |                                                   |                                                      |     |       |
| Network                              | RADIUS                                            |                                                      |     |       |
| Security                             | EAP-TTLS Username                                 | cambium-station                                      |     |       |
| Monitor-                             | Use Ethernet MAC Address as EAP-TTLS<br>Username  | <ul> <li>Off</li> <li>Using ':' as Format</li> </ul> |     |       |
| 🖌 Tools 🗸                            |                                                   | Using '-' as Format                                  |     |       |
| -                                    | EAP-TTLS Password                                 |                                                      |     | ۲     |
|                                      | Authentication Identity String                    | anonymous                                            |     |       |
|                                      | <ol> <li>Authentication Identity Realm</li> </ol> | cambiumnetworks.com                                  |     |       |
|                                      | 1 Default Root Certificate                        | default.crt                                          | ۲   | ×     |
|                                      | <ul> <li>Canopy Root Certificate</li> </ul>       | pmp450.crt                                           | ۲   | ×     |
|                                      | <ol> <li>User Provisioned Root Cert 1</li> </ol>  | no certificate added                                 |     |       |
|                                      | User Provisioned Root Cert 2                      | no certificate added                                 |     |       |

# Configuring radius parameters on SM

Figure 95: SM Radius configuration

To configure Radius parameters on SM, follow these steps:

- 1. Select Wireless Security as RADIUS.
- 2. Configure EAP-TTLS Username and EAP-TTLS Password, as configured in file users.
- 3. Choose the **Default Root Certificate**.
- 4. Click **Save**, to keep the changes.

# **Configuring MIR profiles**

To configure the MIR profiles, follow these steps:

1. Create a dictionary file with the MIR Profiles:

# touch dictionary.cambium

2. Edit dictionary.cambium according to the instructions that you can find under /usr/local/etc/raddb directory in file dictionary.

For example:

```
ATTRIBUTE Cambium-ePMP-ULMIR 110 integer #Max Burst Uplink Rate
```

ATTRIBUTE Cambium-ePMP-DLMIR110 integer #Max Burst Downlink Rate VENDOR Cambium 17713 # # Cambium vendor-specific attributes. # BEGIN-VENDOR Cambium ATTRIBUTE Cambium-ePMP-ULMIR 26 integer #Max Burst Uplink Rate ATTRIBUTE Cambium-ePMP-DLMIR 27 integer #Max Burst Downlink Rate 3. Create link on your dictionary: #In -s dictionary.cambium dictionary.local

4. To configure MIR profiles, edit usr/local/etc/raddb/users and add profiles for each client below users configuration :

SubscriberModule33 Cleartext-Password := "cambium33"

Cambium-ePMP-ULMIR = 100,

Cambium-ePMP-DLMIR = 100

SubscriberModule34 Cleartext-Password := "cambium34"

Cambium-ePMP-ULMIR = 110,

Cambium-ePMP-DLMIR = 110

SubscriberModule35 Cleartext-Password := "cambium35"

Cambium-ePMP-ULMIR = 120,

Cambium-ePMP-DLMIR = 120

Example scenarios of MIR and RADIUS configurations are described in Table 149.

Table 149: Example scenarios of MIR and RADIUS configurations

| Scenario                        | Description                                                                                                    |
|---------------------------------|----------------------------------------------------------------------------------------------------|
| No MIR<br>control via<br>Radius | In a scenario where Radius is not in use for MIR profiles, the GUI will be the only place to configure MIR profiles and apply them to the corresponding SMs. Configure the MIR profiles in the <b>Configure &gt; Quality of Service</b> menu option on the AP GUI and apply the corresponding profile # in the SM under the same menu option on SM. |

| Scenario                                                                      | Description                                                                                                    |
|-------------------------------------------------------------------------------|----------------------------------------------------------------------------------------------------|
| MIR control<br>using only<br>Radius                                           | In the case where only the Radius server is being used for MIR profiles, all settings in the GUI will be overridden for any SM being managed by the Radius Server. In this case, create the MIR profile with Subscriber Module usernames and passwords on the Radius server. At the time of registration, the AP uses the radius information and applies the corresponding profile to the SM. In the wireless statistics page ( > Wireless Status), the MIR profile # from the Radius server along with UL and DL rate information will show up. In this scenario the QoS profiles in the AP GUI are irrelevant. Multiple SMs across multiple APs can then be managed via Radius. |
| Hybrid<br>control using<br>both Radius<br>and MIR<br>profile on the<br>AP GUI | The system also supports a hybrid mode where Radius and the GUI QoS profiles can be<br>used simultaneously as long as the same SM does not have a profile <i>#</i> associated with<br>the AP & Radius. In a case where it is redundant, the Radius server setting will override<br>the MIR profile settings from the GUI.                                                                                                    |

# Creating certificate for Radius server and SM device

## Create your own certification center

Creating a CA private key

- 1. Create a root (self-signed) certificate from our private certificate. Go to the directory where the database is stored for our certificates and start generating.
- 2. Create a private key CA (my own Certificate Authority). RSA key length of 2048 bits encryption algorithm 3DES. Filename with a key cambium-ca.key

openssl genrsa -des3 -out cambium-ca.key 2048

Generating RSA private key, 2048 bit long modulus

..... + + +

..... + + +

e is 65537 (0x10001)

Enter pass phrase for cambium.key:

Verifying - Enter pass phrase for cambium-ca.key:

3. While creating the private key, you must enter a passphrase, which will be closed by key (and confirm it). The content key can be viewed from the following command:

openssl rsa -noout -text -in cambium-ca.key

In this case, you must enter the private key again.

Creating a CA certificate

1. Generate a self-signed certificate CA:

openssl req -new -x509 -days 3650 -key cambium-ca.key -out cambium-ca.crt

2. Enter pass phrase for cambium.key:

You are asked to enter information that will be incorporated into your certificate request.

What you enter is called a Distinguished Name or a DN. There are quite a few fields of which you can leave some blank. For some fields, there is a default value,

If you enter '.', the field is left blank.

-----

Country Name (2 letter country code)

State or Province Name (full name)

Locality Name (Ex. City)

Organization Name (Ex, Cambium Networks)

Organizational Unit Name (Ex. Cambium)

Common Name (Ex. cambium root CA)

Email Address (Ex. admin@cambium.com)

 Generating the certificate, you must enter a passphrase, with a closed key CA, and then - to fill in the required fields (company name, email, etc.); the most important of these is the Common Name - the unique name of the certification center.

In this case, as the Common name was chosen "cambium root CA", view the resulting certificate command as shown below:

openssl x509 -noout -text -in cambium-ca.crt

As a result, we see:

Certificate:

Data:

Version: 3 (0x2)

Serial Number:

ea: 30:7 b: 69 : a2: 13:0 c: 70

Signature Algorithm: md5WithRSAEncryption

Issuer: C = UA, ST = Euro, L = Kiev, O = Cambium Networks, OU = Cambium,

CN = cambium root CA / email address = <u>admin@cambium.com</u>

# Issued to (by us, that is self-signed)

Validity

Not Before: Dec 9, 2005 11:34:29 GMT

Not After: Dec 7, 2015 11:34:29 GMT

# Validity of the certificate

Subject: C = UA, ST = Euro, L = Kiev, O = Cambium Networks, OU = Cambium,

CN = cambium root CA / email address = <u>admin@cambium.com</u>

# Filter (field) certificate

Subject Public Key Info:

Public Key Algorithm: rsaEncryption

RSA Public Key: (2048 bit)

Modulus (2048 bit):

00: c0: ff: 50 : fd: a8: eb: 07:9 b: 17 : d1: a9: e2: a5: dc: 59: a7: 97:28:9 f: bc: a4: 01:16:45:37: f5: 8d: ca: 1e: 12: ca: 25:02:8 a: cf: ee: ae: 35:59: ed: 57:89: c7: 2b: 17:9 f: 8b: de: 60 : db: e5: eb: b3: de: 09:30:3 b: a9: 68: 40: f7: f8: 84 : f4: 6c: b2: 24:3 d: ed: 45 : a3: 8a: 66:99: 40: a9: 53:0 c: 75 : e3: df: f3: ef: 20:0 c: a6: 3f: f2: dd: e9: 1c: f5: d1: c1: 32:4 c: 44 : fd: c1: a2: d9: e6: e0: dc: 04:0 c: f8: dd: 9e: 31 : aa: 9d: 60 : b0: 84 : d2: e0: b7: a5: eb: 82:31:4 f: 71 : c4: ee: ab: 5c: 8e: ef: 8c: a1: 1a: 2a: 62: e9: e9: 36 : ff: 12 : b9: c9: ac: 0e: 4d: ac: 08:97:87: d2: 30:2 f: 41 : a1: 9e: ef: 8b: bf: c6: cf: 66:70:02: ab: 2d: b0: 9c: 56 : b8: 13 : e8: 92:59: f5: d9: 33 : d7: 33:6 a: 7c: cb: 9b: 92 : ee: 4b: 22:32:73:59:70:3 f: b1: f6: 1b: 67:1 d: 28 : eb: bb: 4b: 5e: 61:95:43:78: d5: 3b: db: e1: 37 : f1: ec: Od: db: 50:65:22: cb: f4: f9: b8: 2a: c6: 1f: 2b: e9: f8: 64:03:4 f: 36 : dc: 72:8 e: be: 3d: 12:8 a: ca: 8b: 95

Exponent: 65537 (0x10001)

X509v3 extensions:

X509v3 Subject Key Identifier:

4C: 80 : F5: 82:4 C: A4: 52 : DF: 9E: 0C: 0D: 64:74:68:1 E: 45 : F6: C1: C7: 68

X509v3 Authority Key Identifier:

keyid: 4C: 80 : F5: 82:4 C: A4: 52 : DF: 9E: 0C: 0D: 64:74:68:1 E: 45 : F6: C1: C7: 68 DirName :/ C = UA / ST = Euro / L = Kiev / O = Cambium Networks / OU = Cambium / CN = cambium root CA / emailAddress = admin@cambium.com serial: EA: 30:7 B: 69 : A2: 13:0 C: 70

X509v3 Basic Constraints: CA: TUAE Signature Algorithm: md5WithRSAEncryption

- 57 : db: 0d: 2b: 27 : eb: 0a: 97:7 f: b1: 37 : b3: d1: d7: 14 : a6: 80:66: 3d: 7c: 00:4 a: 45:1 f: 7c: 2b: 5e: 30 : b2: 72:74:9 f: 6d: 33:82: f7: f7: de: 54 : a9: 2b: e7: ea: 1b: 93 : bd: cc: 74:4 f: 11 : ed: 94:0 b: b9: b2: 1f: b1: 86:6 e: c6: 48:71:48:9 b: 2b: 0a: 36 : f3: ab: d6: f9: 75 : c9: 0d: 1b: e9: 2c: 85:04: fc: 17:9 a: 94 : b9: 14:0 d: 15 : d1: 1e: 8b: bb: 9e: 91 : ca: 40:8 c: d8: ef: dd: 4a: 75 : d0: b9: 62 : d4: ee: 1b: e5: b5: 7e: fa: f1: 5d: 62 : d1: 78 : b0: 34:04: bb: 60:37:8 a: a8: 74:88: f6: 94:3 b: c8: fb: c0: 98 : f4: 94 : e9: d5: 53:8 e: 31 : e6: 25:56: c3: 84:7 c: 46 : b9: 09:5 f: e3: 43 : a8: 57 : c9: 3a: d9: 3d: a7: b0: 41 : db: ea: ca: 60:28:0 b: a3: f0: 0b: e6: d6: c0: 5b: 15:0 c: f8: 19:36:26: d3: 2a: 8d: c9: 67 : fe: 04:6 f: e9: bf: f9: 55 : de: 2c: 92:04:81:6 f: 43 : d5: 94:25: af: 83 : b8: 01:22: c8: 1a: 7e: 2e: a9: 10 : b0: e5: 35 : a7: 17 : bf: 65 : a1: 31:55:85: ba: 10:24:71:03:3 b: d6: 71 : a4: ad: 48:28:46:8 f: 7e: e6: b3: 8c: 37:97:4 f: 36:05:8 c: f6: d1: 40 : a8: c4: 58:9 b: 28
- Now copy the certificate and key of the CA in a public place, for example, in /etc/ssl/cambium: mkdir /etc /ssl /cambium
   cp cambium-ca. \* /etc/ssl/cambium/

### **Issuance of certificates**

#### Script certificate generation

- Download (from the Cambium support web-site) the script sign\_cert.sh. It allows you to create server/user.
- Edit the following lines:

ROOTCA = "cambium"

root CA name - Filename of the root certificate (without the suffix '-ca')

O = "Cambium Networks" - Name of the organization

C = "UA" - country

ST = "Euro" - staff

L = "Kiev" - city

OU = "Cambium" - unit

EMAIL = email@cambium.com - email

BITS = 2048 - Size of the generated key in bits

CLIENT\_DAYS = 730 - Client certificate validity period in days

SERVER\_DAYS = 1461 - Server certificate validity period in days

Lines related to the country, city, department, email, etc must be fixed (though not necessarily, this is default values that can be changed in the process of creating the certificate). Variables related to the terms of validity of the certificate can be left without changes.

Creating a server certificate (for RADIUS)

1. Create a server certificate (option cerver\_cert), filename (and certificate) radius.cambium.com.

./ sign\_cert.sh server\_cert radius.cambium.com

create certificate key: radius.cambium.com.key

Generating RSA private key, 2048 bit long modulus

..... + + +

..... + + +

e is 65537 (0x10001)

# First generates key, it is necessary enter the password which will close the key

Enter pass phrase for radius.cambium.com.key: Verifying - Enter pass phrase for radius.cambium.com.key: decrypt certificate key: radius.cambium.com.crt Enter pass phrase for radius.cambium.com.key: writing RSA key

# Create a certificate request

Create certificate request: radius.cambium.com.csr

. / sign\_cert.sh radius.cambium.com server\_cert
You are about to be asked to enter information that will be incorporated into your certificate request.
What you are about to enter is what is called a Distinguished Name or a DN.
There are quite a few fields but you can leave some blank
For some fields there will be a default value,
If you enter '.', the field will be left blank.

- 2. Then you must specify the fields you want, like for the root certificate. Default values have already populated in square brackets. To use them simply click ENTER.
  - Your Country Name (2 letter country code):
  - State or Province Name (full name):
  - Locality Name (Ex.- city)
  - Organization Name (Ex.- Cambium Networks):
  - Organizational Unit Name (Ex.- Cambium):
  - Common Name (Ex.- radius.cambium.com):
  - Email Address (Ex.- email@cambium.com):

# Sign the certificate request

sign certificate by CA: radius.cambium.com.crt

sign ca is: cambium-ca

CA signing: radius.cambium.com.csr -> radius.cambium.com.crt:

Using configuration from ca.config

3. Since we sign new created certificate with root certificate, we must enter the password which we used to close root certificate of our center CA

Enter pass phrase for. /.. / cambium-ca.key: Check that the request matches the signature Signature ok The Subject's Distinguished Name is as follows countryName: PRINTABLE: 'UA' stateOrProvinceName: PRINTABLE: 'Euro' localityName: PRINTABLE: 'Kiev' organizationName: PRINTABLE: 'Cambium Networks' organizationalUnitName: PRINTABLE: 'Cambium' commonName: T61STRING: 'radius.cambium.com' emailAddress: IA5STRING: 'email@cambium.com'

Certificate is to be certified until Dec 25 12:05:18 2013 GMT (730 days)

Everything is OK, completing work

Server certificate is created.

# Vendor-Specific Attribute (VSA) Reference

The ePMP RADIUS Dictionary file defines all of the ePMP Vendor-specific Attributes that can be utilized in the radio network. This file must be stored on the RADIUS server to be able to provision RADIUS users and clients with VSA configurations or to control administrator login credentials and privileges.

Table 150: ePMP VSA additional details

| Attribute Name             | Number<br>OFOFOF <sup>1</sup> | Bridge<br>Mode | NAT /<br>Router   | GUI Analogue                                                               | Valid Values                                                                                                    |
|----------------------------|-------------------------------|----------------|-------------------|----------------------------------------------------------------------------|----------------------------------------------------------------------------------------------------|
|                            |                               |                | Mode              |                                                                            | Usage Examples                                                                                                    |
| Cambium-ePMP-<br>VLIGVID   | 26.17713.21                   | Applicable     | Not<br>Applicable | Data VLAN ID                                                               | 1-4094                                                                                                    |
| Cambium-ePMP-<br>VLMGVID   | 26.17713.22                   | Applicable     | Applicable        | AP or SM in<br>Bridge Mode:<br>Management<br>VLAN ID                       | 1-4094                                                                                                    |
|                            |                               |                |                   | SM in NAT or<br>Router Mode<br>with Separate<br>Management IP<br>Enabled:  |                                                                                                    |
|                            |                               |                |                   | VLAN (Data) ><br>VLAN ID                                                   |                                                                                                    |
|                            |                               |                |                   | SM in NAT or<br>Router Mode<br>with Separate<br>Management IP<br>Disabled: |                                                                                                    |
|                            |                               |                |                   | VLAN<br>(Management +<br>Data) > VLAN ID                                   |                                                                                                    |
| Cambium-ePMP-<br>ULMIR     | 26.17713.26                   | Applicable     | Applicable        | Uplink Maximum<br>Information Rate<br>(MIR)                                | 100-1000000 (kbps)                                                                                                    |
| Cambium-ePMP-<br>DLMIR     | 26.17713.27                   | Applicable     | Applicable        | Downlink<br>Maximum<br>Information Rate<br>(MIR)                           | 100-1000000 (kbps)                                                                                                    |
| Cambium-ePMP-<br>UserLevel | 26.17713.50                   | Applicable     | Applicable        | Section Account<br>Management                                              | 2-5<br>2 - Installer<br>(permission to read<br>and write<br>parameters<br>applicable to unit<br>installation and<br>monitoring) |

<sup>&</sup>lt;sup>1</sup>26 connotes Vendor-specific Attribute, per RFC 2865

| Attribute Name              | Number<br>0F0F0F <sup>1</sup> | Bridge<br>Mode | NAT /<br>Router   | GUI Analogue              | Valid Values                                                                                                    |
|-----------------------------|-------------------------------|----------------|-------------------|---------------------------|----------------------------------------------------------------------------------------------------|
|                             |                               |                | Mode              |                           | Usage Examples                                                                                                    |
|                             |                               |                |                   |                           | 3 - Administrator<br>(full read and write<br>permission)                                                                      |
|                             |                               |                |                   |                           | 4 - User (permission<br>only to access<br>pertinent<br>information for<br>support purposes)                                   |
|                             |                               |                |                   |                           | 5 - Readonly<br>(permission to only<br>view the Monitor<br>page)                                                              |
| Cambium-ePMP-               | 26.17713.51                   | Applicable     | Applicable        | Subscriber                | 0-2                                                                                                    |
| STAPRI                      |                               |                |                   | Module Priority           | 0 - Normal                                                                                                    |
|                             |                               |                |                   |                           | 1 – High                                                                                                    |
|                             |                               |                |                   |                           | 2 - Low                                                                                                    |
| Cambium-ePMP-<br>VLANMEMSET | 26.17713.52                   | Applicable     | Not<br>Applicable | Membership<br>VLANs table | 1-4094 (for each<br>VLAN ID in the<br>range)                                                                                  |
|                             |                               |                |                   |                           | Example:                                                                                                    |
|                             |                               |                |                   |                           | To set a VLAN<br>Membership range<br>from VLAN ID 256<br>(Begin) to VLAN ID<br>300 (End), in the<br>RADIUS users file<br>set: |
|                             |                               |                |                   |                           | Cambium-ePMP-<br>VLANMEMSET =<br>"16777516"                                                                                   |

<sup>1</sup>26 connotes Vendor-specific Attribute, per RFC 2865

| Attribute Name               | Number<br>0F0F0F <sup>1</sup> | Bridge<br>Mode    | NAT /<br>Router   | GUI Analogue                                                               | Valid Values                                                                                                    |
|------------------------------|-------------------------------|-------------------|-------------------|----------------------------------------------------------------------------|----------------------------------------------------------------------------------------------------|
|                              |                               |                   | Mode              |                                                                            | Usage Examples                                                                                                    |
|                              |                               |                   |                   |                                                                            | This decimal value in<br>hex is 0x0100012C.<br>In this case, the first<br>two bytes represent<br>the beginning of the<br>range, 0x0100 (256<br>in decimal), and the<br>last two bytes<br>represent the end of<br>the range, 0x012C<br>(300 in decimal). |
| Cambium-ePMP-<br>VLManagPVID | 26.17713.53                   | Applicable        | Applicable        | AP or SM in<br>Bridge Mode:<br>Management<br>VLAN Priority                 | 0-7                                                                                                    |
|                              |                               |                   |                   | SM in NAT or<br>Router Mode<br>with Separate<br>Management IP<br>Enabled:  |                                                                                                    |
|                              |                               |                   |                   | VLAN (Data) ><br>VLAN Priority                                             |                                                                                                    |
|                              |                               |                   |                   | SM in NAT or<br>Router Mode<br>with Separate<br>Management IP<br>Disabled: |                                                                                                    |
|                              |                               |                   |                   | VLAN<br>(Management +<br>Data) > VLAN<br>Priority                          |                                                                                                    |
| Cambium-ePMP-<br>VLDataPVID  | 26.17713.54                   | Applicable        | Not<br>Applicable | Data VLAN<br>Priority                                                      | 0-7                                                                                                    |
| Cambium-ePMP-<br>VLMG2VID    | 26.17713.55                   | Not<br>Applicable | Applicable        | Separate<br>Management<br>VLAN > VLAN ID                                   | 1-4094                                                                                                    |

<sup>&</sup>lt;sup>1</sup>26 connotes Vendor-specific Attribute, per RFC 2865

| Attribute Name                  | Number      | Bridge            | NAT/              | GUI Analogue                                      | Valid Values                                                                                                    |
|---------------------------------|-------------|-------------------|-------------------|---------------------------------------------------|----------------------------------------------------------------------------------------------------|
|                                 |             | Mode              |                   | Usage Examples                                    |                                                                                                    |
| Cambium-ePMP-<br>VLMG2PVID      | 26.17713.56 | Not<br>Applicable | Applicable        | Separate<br>Management<br>VLAN > VLAN<br>Priority | 0-7                                                                                                    |
| Cambium-ePMP-<br>VLMultiCastVID | 26.17713.57 | Applicable        | Not<br>Applicable | Multicast VLAN<br>ID                              | 1-4094                                                                                                    |
| Cambium-ePMP-<br>VLMAPPING      | 26.17713.58 | Applicable        | Not<br>Applicable | VLAN Mapping<br>table                             | 1-4094 (for each<br>VLAN ID in the<br>range)                                                                                                    |
|                                 |             |                   |                   |                                                   | Example:                                                                                                    |
|                                 |             |                   |                   |                                                   | To map C-VLAN 23<br>to S-VLAN 400, in<br>the RADIUS users<br>file set:                                                                                                    |
|                                 |             |                   |                   |                                                   | Cambium-ePMP-<br>VLMAPPING =<br>"1507728"                                                                                                    |
|                                 |             |                   |                   |                                                   | This decimal value in<br>hex is 0x00170190.<br>In this case, the first<br>two bytes represent<br>the C-VLAN value<br>0x0017 (23 in<br>decimal) and the last<br>two bytes represent<br>the S-VLAN value<br>0x0190 (400 in<br>decimal). |

# Chapter 7: Operation and Troubleshooting

This chapter provides instructions for operators of ePMP networks. The following topics are described:

- General Planning for Troubleshooting
- Upgrading device software
- Testing hardware
- Troubleshooting the radio link
- Using the device external reset button
- Resetting ePMP to factory defaults by power cycling

# **General Planning for Troubleshooting**

Effective troubleshooting depends in part on measures that you take before you experience trouble in your network. Cambium recommends the following measures for each site:

### Procedure:

- 1. Identify troubleshooting tools that are available at your site (such as a protocol analyzer).
- 2. Identify commands and other sources that can capture baseline data for the site. These may include:
  - Ping
  - tracert or traceroute
  - Throughput Test results
  - Throughput data
  - Configure GUI page captures
  - Monitor GUI page captures
  - Session logs
- 3. Start a log for the site, including:
  - Operating procedures
  - Site-specific configuration records
  - Network topology
  - Software releases
  - Types of hardware deployed

- Site-specific troubleshooting process
- Escalation procedures
- GPS latitude/longitude of each network element

# **General fault isolation process**

Effective troubleshooting also requires an effective fault isolation methodology that includes

- Attempting to isolate the problem to the level of a system, subsystem, or link, such as
  - AP to SM
  - AP to CMM
  - AP to GPS
  - CMM to GPS
  - power
- Researching System Logs of the involved equipment.
- Answering the questions listed in the following section.
- Reversing the last previous corrective attempt before proceeding to the next.
- Performing only one corrective attempt at a time.

# Questions to help isolate the problem

When a problem occurs, attempt to answer the following questions:

| 1 | What is the history of the problem?                                                                                                    |  |  |  |
|---|----------------------------------------------------------------------------------------------------|--|--|--|
|   | Have we changed something recently?                                                                                                    |  |  |  |
|   | Have we seen other symptoms before this?                                                                                                    |  |  |  |
| 2 | How wide-spread is the symptom?                                                                                                    |  |  |  |
|   | • Is the problem on only a single SM? (If so, focus on that SM.)                                                                                                    |  |  |  |
|   | Is the problem on multiple SMs? If so:                                                                                                    |  |  |  |
|   | • is the problem with one AP in the cluster? (If so, focus on that AP)                                                                                                    |  |  |  |
|   | • is the problem on multiple, but not all, APs in the cluster? (If so, focus on those APs)                                                                                                    |  |  |  |
|   | <ul> <li>is the problem with all APs in the cluster? (If so, focus on the CMM and the GPS signal.)</li> </ul>                                                                                 |  |  |  |
| 3 | Based on data in the System Log                                                                                                    |  |  |  |
|   | <ul> <li>Is intermittent connectivity indicated? (If so, verify your configuration, power level, CINR,<br/>cables and connections, and the speed duplex of both ends of the link).</li> </ul> |  |  |  |

|   | Does the problem correlate to loss-of-sync events?                    |
|---|-----------------------------------------------------------------------|
| 4 | Are connections made via shielded cables?                             |
| 5 | Does the GPS antenna have an unobstructed view of the entire horizon? |

# Upgrading device software

To take advantage of new features and software improvements for the ePMP system, monitor the Cambium Networks PMP Software website: https://support.cambiumnetworks.com/files/epmp

To upgrade the device software (AP or SM), follow this:

### Procedure:

- 1. When upgrading multiple v1.0.3 integrated devices, ensure that the browser cache is cleared at the beginning of the upgrade process.
- 2. Log in to the device GUI via the management IP.
- 3. Navigate to page Tools, Software Upgrade.

| Cambium Networks<br>ePMP 2000 ePMP200 | 0_d184b5 Access Point 👔 🚯 🛸 🎦 🗿 🖪 🕘 🔺 Administrate                                                                                                    |  |  |
|---------------------------------------|----------------------------------------------------------------------------------------------------|--|--|
| A Home                                | Tools > Software Upgrade                                                                                                    |  |  |
| A Quick Start                         | Main Software                                                                                                    |  |  |
| Configuration -                       | Software Version 3.1                                                                                                    |  |  |
| Monitor+                              | O Software Version (Active Bank) 3.1                                                                                                    |  |  |
| 🖌 Tools-                              | Software Version (Inactive Bank) 3.0.1                                                                                                    |  |  |
| Software Upgrade                      | Firmware Version U-Boot 9557_PX 1.1.4.c (Nov 3 2016 - 16:29:29)                                                                                                    |  |  |
| Ot Backup / Bestore                   | Upgrade Options 0 URL ® Local File                                                                                                    |  |  |
|                                       | Select File Browse                                                                                                    |  |  |
| License Management                    | Upgrøde                                                                                                    |  |  |
| ₩₩ eDetect                            | Warning: Please ensure that power to the device is not interrupted during a software<br>upgrade. Power interruption may cause flash corruption and render the device |  |  |
| III. Spectrum Analyzer                | inoperable.                                                                                                    |  |  |
| Automatic Channel<br>Selection        | GDC Browness                                                                                                    |  |  |
| Wireless Link Test                    | Marrian AVM 2.70 B174                                                                                                    |  |  |
| Ping                                  | 605 Generate is up to date                                                                                                    |  |  |
| Traceroute                            | wru ni niwere is uprovince                                                                                                    |  |  |
|                                       | 016 Cambium Naturoler, All Richer Researced I Varrison 3.1.1 Support 1 Community Forum                                                                               |  |  |

- Under the Main Software section, set the Upgrade Option to URL to pull the software file from a network software server or select Local File to upload a file from the accessing device.
   If URL is selected, enter the server IP address, Server Port, and File path.
- 5. If Local File is selected, click Browse to launch the file selection dialogue.

## 6. Click Upgrade.

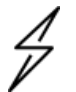

**Caution** Do not power off the unit in the middle of an upgrade process.

7. Once the software upgrade is complete, click the **Reset** icon.

# Upgrading on-board GPS chip firmware

To upgrade the GPS Synchronized ePMP radio's onboard GPS chip, follow this:

### Procedure:

- 1. When upgrading multiple v1.0.3 (or later) integrated devices, ensure that the browser cache is cleared at the beginning of the upgrade process.
- 2. Log in to the device GUI via the management IP.
- 3. Navigate to page Tools, Software Upgrade.

| A Home               | Tools > Software Upgrade                                                                                                    |  |  |
|----------------------|----------------------------------------------------------------------------------------------------|--|--|
| 🐔 Quick Start        | Main Software                                                                                                    |  |  |
| Configuration -      | Software Version 3.1                                                                                                    |  |  |
| Monitor -            | Software Version (Active Bank) 3.1                                                                                                    |  |  |
| F Tools -            | <ul> <li>Software Version (Inactive Bank) 3.0.1</li> </ul>                                                                                                    |  |  |
| Software Upgrade     | Firmwere Version U-Boot 9557_PX 1.1.4.c (Nov 3 2016 - 16:29:29)                                                                                                    |  |  |
| On Backup / Restore  | Upgrade Options 0 URL ® Local File                                                                                                    |  |  |
|                      | Select File Browse                                                                                                    |  |  |
|                      | Upgrade                                                                                                    |  |  |
| www.eDetect          | Warning: Please ensure that power to the device is not interrupted during a software<br>upgrade. Power interruption may cause flash corruption and render the device |  |  |
| Spectrum Analyzer    | Inoperable.                                                                                                    |  |  |
| Selection            | GPS Firmware                                                                                                    |  |  |
| 🥱 Wireless Link Test | Version AXN 3.20 8174                                                                                                    |  |  |
| Ping                 | GPS firmware is up-to-date                                                                                                    |  |  |
| Traceroute           |                                                                                                    |  |  |

4. Under the section **GPS Firmware**, set the **Upgrade Options** to **URL** to pull the software file from a network software server or select **Local File** to upload a file from the accessing device.

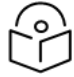

## Note

Use the same package that is used to upgrade the device's software. The new GPS firmware is part of the software upgrade packages.

5. If Local File is selected, click Browse to launch the file selection dialogue and click Upgrade.

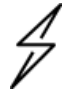

Caution

Do not power off the unit in the middle of an upgrade process.

6. Once the software upgrade is complete, click the **Reset** icon.

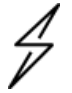

## Caution

In the case of a locked GPS device the upgrade typically has a "GPS Firmware Version" as "Not Available" (although not always). The user must attempt the upgrade anyway. It is however likely to fail with a "GPS general communication error" displayed in the notification icon. If this occurs the user must power-cycle (not just reboot) the radio and attempt the upgrade again.

# **GPS Chip and Software Reference**

|                                                             | ePMP 1000<br>(1st Generation)                                                                                     | ePMP 1000<br>(2nd Generation)                                                                                           | ePMP 2000                                                                                                    |
|-------------------------------------------------------------|----------------------------------------------------------------------------------------------------|----------------------------------------------------------------------------------------------------|----------------------------------------------------------------------------------------------------|
| GPS Chip Type                                               | GPS only                                                                                                    | GPS + GLONASS                                                                                                    | GPS +<br>GLONASS                                                                                                    |
| Default GPS<br>Firmware                                     | AXN_1.51_2801                                                                                                    | AXN_3.20_8174                                                                                                    | AXN_3.20_<br>8174                                                                                                    |
| Potential Issues<br>(With Default<br>Firmware<br>Installed) | GPS chip locked, resulting in loss of<br>sync and no display of firmware<br>version or visible/tracked satellites | Occasional sync loss<br>following a low number of<br>tracked satellites for<br>customers in APAC and<br>Russian regions | Occasional<br>sync loss<br>following a<br>low number of<br>tracked<br>satellites for<br>customers in<br>APAC and<br>Russian<br>regions |
| Current GPS<br>Firmware                                     | AXN_1.51_2838                                                                                                    | AXN_5.18174                                                                                                    | AXN_5.18174                                                                                                    |
| Corresponding<br>ePMP Software<br>Release                   | 2.1                                                                                                    | 3.5.1                                                                                                    | 3.5.1                                                                                                    |
| Known issues<br>(With Current GPS<br>Firmware)              | None                                                                                                    | None                                                                                                    | None                                                                                                    |

# **Testing hardware**

This section describes how to test the hardware when it fails on startup or during operation.

Before testing hardware, confirm that all outdoor cables, that is those that connect the AP or SM to equipment inside the building, are of the supported type, as defined in Ethernet cabling.

# Checking the power supply LED

When the power supply is connected to the main power supply, the expected LED behavior is:

• The Power (green) LED illuminates steadily.

If the expected LED operation does not occur, or if a fault is suspected in the hardware, check the LED states and choose the correct test procedure:

- Power LED is off
- Ethernet LED is off

# Power LED is off

**Meaning**: Either the power supply is not receiving power from the AC/DC outlet, or there is a wiring fault in the unit.

Action: Remove the AP/SM cable from the PSU and observe the effect on the Power LED. If the Power LED does not illuminate, confirm that the mains power supply is working, for example, check the plug. If the power supply is working, report a suspected power supply fault to Cambium Networks.

# Ethernet LED is off

Meaning: There is no Ethernet traffic between the AP/SM and power supply.

Action: The fault may be in the LAN or AP/SM cable:

- Remove the LAN cable from the power supply, examine it and confirm it is not faulty.
- If the PC connection is working, remove the AP/SM cable from the power supply, examine it, and check that the wiring to pins 1&2 and 3&6 is correct and not crossed.

## Test Ethernet packet errors reported by AP/SM

Log in to the AP or SM and click **Monitor**, **Performance**. Click **Reset System Counters** at the bottom of the page and wait until **LAN RX – Total Packet Counter** has reached 1 million. If the counter does not increment or increments too slowly, because for example the ePMP system is newly installed and there is no offered Ethernet traffic, then abandon this procedure and consider using the procedure <u>Test ping</u> packet loss.

Check the LAN RX - Error Packet Counter statistic. The test has passed if this is less than 10.

## Test Ethernet packet errors reported by managed switch or router

If the AP/SM is connected to a managed Ethernet switch or router, it may be possible to monitor the error rate of Ethernet packets. Please refer to the user guide of the managed network equipment. The test has passed if the rate of packet errors reported by the managed Ethernet switch or router is less than 10 in 1 million packets.

## Test ping packet loss

Using a computer, it is possible to generate and monitor packets lost between the power supply and the AP/SM. This can be achieved by executing the Command Prompt application which is supplied as standard with Windows and Mac operating systems.

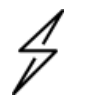

### Caution

This procedure disrupts network traffic carried by the AP or SM under test.

Procedure:

- 1. Ensure that the IP address of the computer is configured appropriately for connection to the AP or SM under test, and does not conflict with other devices connected to the network.
- 2. If the power supply is connected to an Ethernet switch or router then connect the computer to a spare port, if available.
- 3. If it is not possible to connect the computer to a spare port of an Ethernet switch or router, then the power supply must be disconnected from the network to execute this test:
  - Disconnect the power supply from the network.
  - Connect the computer directly to the LAN port of the power supply.
- 4. On the computer, open the Command Prompt application.
- 5. Send 1000 ping packets of length 1500 bytes. The process will take 1000 seconds, which is approximately 17 minutes.

If the computer is running a Windows operating system, this is achieved by typing (for an IPv6 address, use the ping6 command):

ping -n 1000 -l 1500 <ipaddress>

where <ipaddress> is the IP address of the AP or SM under test.

If the computer is running a MAC operating system, this is achieved by typing:

ping -c 1000 -s 1492 <ipaddress>

where <ipaddress> is the IP address of the AP/SM under test.

6. Record how many Ping packets are lost. This is reported by Command Prompt on completion of the test.

The test has passed if the number of lost packets is less than 2.

# Troubleshooting the radio link

This section describes how to test the link when there is no radio communication, when it is unreliable, or when the data throughput rate is too low. It may be necessary to test both the AP and the SM.

# Module has lost or does not establish radio connectivity

If there is no wireless activity, follow this:

### Procedure:

- Check that the AP and SMs are configured with the same Frequency Carrier. Also, if operating in a region where DFS is required, ensure that the SM's Frequency Carrier List contains the frequencies configured in the AP's DFS Alternate Frequency Carrier 1 and DFS Alternate Frequency Carrier 2 fields.
- 2. Check that the Channel Bandwidth is configured the same at the AP and the SM.
- 3. On the AP, verify that the **Max Range** setting is configured to a distance slightly greater than the distance between the AP and the furthest SM that must register to the AP.

- 4. Check that the AP's **Synchronization Source** is configured properly based on the network configuration.
- 5. Verify the authentication settings on the AP and SM. if **Authentication Type** is set to **WPA2**, verify that the **Pre-shared Key** matches between the AP and the SM **Preferred AP List**.
- 6. Check that the software at each end of the link has the same version.
- 7. Check that the desired AP's SSID is configured in the SM Preferred AP List.
- 8. On the SM, check the **DL RSSI** and **DL CINR** values. Verify that for the SM installed distance, that the values are consistent with the values reported by the LINKPlanner tool.
- 9. Check Tx Power on the AP and SM.
- 10. Check that the link is not obstructed or the AP/SM misaligned.
- 11. Check the DFS status page (Monitor, System Status) at each end of the link and establish that there is a quiet wireless channel to use.
- 12. If there are no faults found in the configuration and there is absolutely no wireless signal, retry the installation procedure.
- 13. If this does not work then report a suspected AP/SM fault to Cambium Networks.

# Link is unreliable or does not achieve data rates required

If there is some activity but the link is unreliable or does not achieve the data rates required, proceed as follows:

### Procedure:

- 1. Check that the interference has not increased by monitoring the uplink and downlink CINR values reported in the AP page **Monitor**, **Wireless Status**.
- 2. Check that the RSSI values reported at the AP and SM are proper based on the distance of the link the LINKPlanner tool is designed to estimate these values.
- 3. Check that the path loss is low enough for the communication rates required.
- 4. Check that the AP or SM has not become misaligned.
- 5. Review your Quality of Service configuration and ensure that traffic is properly classified and prioritized.

# Module Has Lost or Does Not Gain GPS Synchronization

To troubleshoot a loss of sync, perform the following steps.

### Procedure:

 If the AP is receiving synchronization via CMM, verify that the CMM is properly receiving sync via its attached GPS antenna (see PMP Synchronization Solutions User Guide). Verify that the cables from the CMM to the network switch are at most 30 Ft (shielded) or 10 Ft (unshielded) and that the network switch is not PoE (802.3af) capable.
- 2. If the CMM is receiving GPS synchronization pulses, verify that the AP's **Synchronization Source** is set to **CMM** and that the AP's GPS status bar icon is lit green.
- 3. If the AP is receiving synchronization via its internal GPS module and an external GPS antenna, verify the cabling from the AP to the GPS antenna, and verify that the AP's **Synchronization Source** is set to **GPS**.

# Using the device external reset button

ePMP 1000 Connectorized

ePMP APs and SMs feature an external button that serves two purposes:

• To reset the device (briefly depress the button for more than two seconds but less than ten seconds then release).

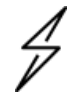

Caution

If the reset button is pressed for more than ten seconds while powered on, the device will reset back to its factory default configuration.

• To reset the device to its factory default configuration (depress the button for more than ten seconds then release).

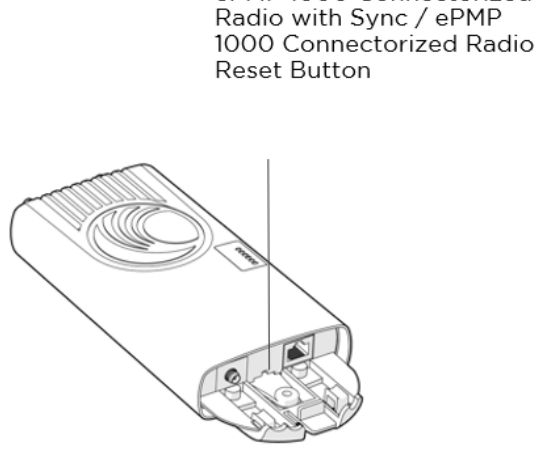

Force 180 Reset Button

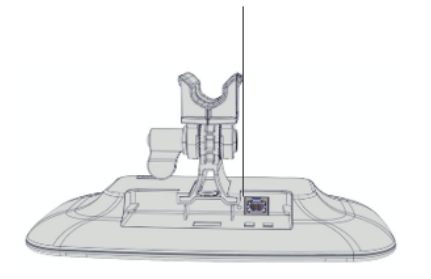

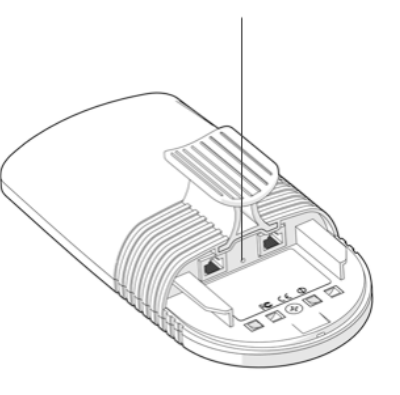

ePMP 1000

Integrated Radio Reset Button

Force 200 Reset Button

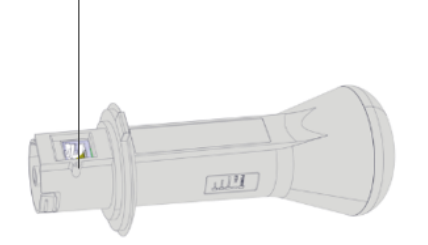

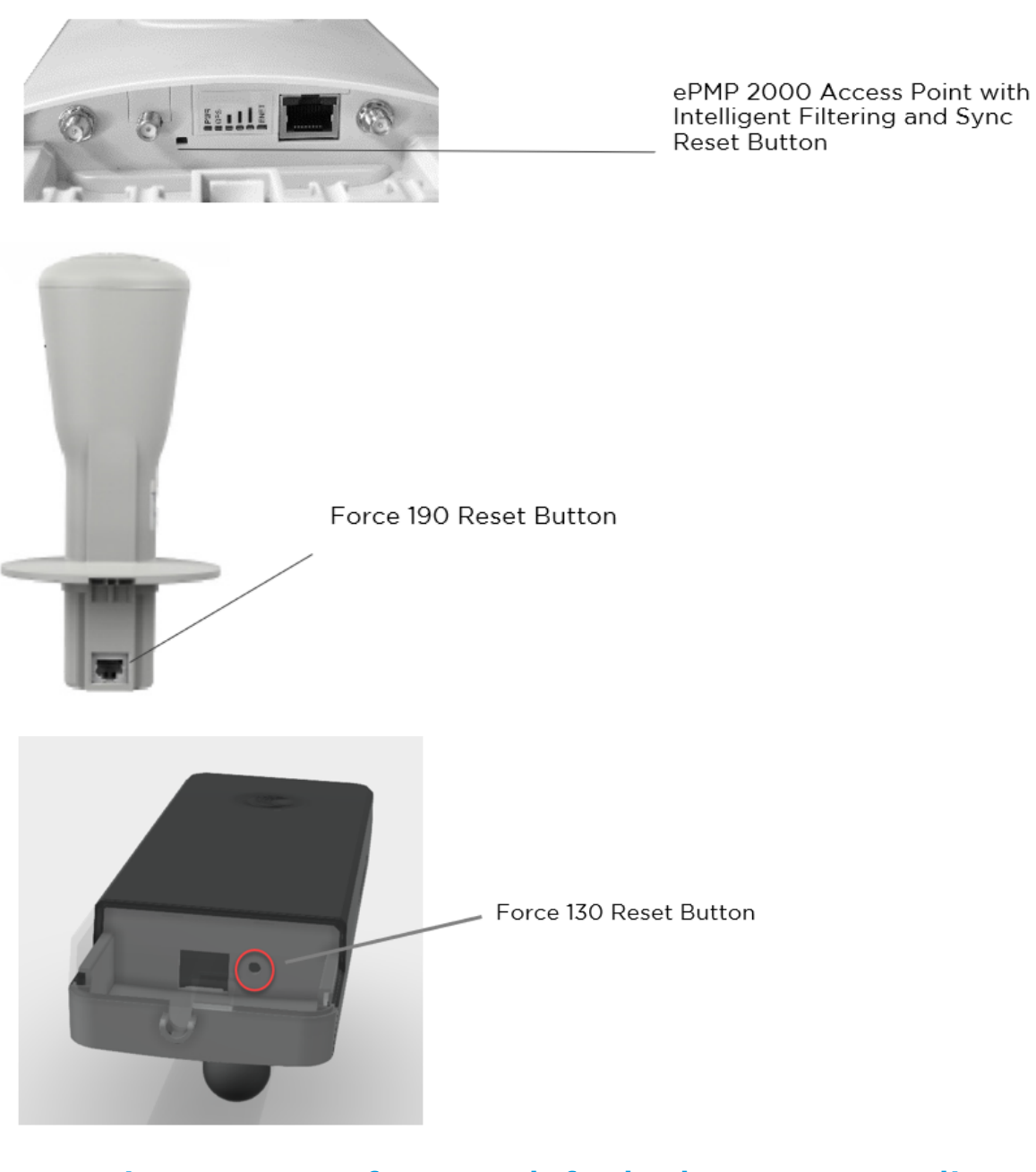

# Resetting ePMP to factory defaults by power cycling

Operators may reset an ePMP radio to the default factory configuration by a sequence of power cycling (removing and re-applying power to the device). This procedure allows operators to perform a factory default reset without a tower climb or additional tools. The procedure is depicted in Figure 91 Power cycle timings.

Procedure:

- 1. Remove the Ethernet cable from the PoE jack of the power supply for at least 10 seconds.
- 2. Reconnect the Ethernet cable to re-supply power to the ePMP device for **3-5 seconds** and disconnect the cable to power off the ePMP device for **3-5 seconds**. (1<sup>st</sup> power cycle).
- 3. Reconnect the Ethernet cable to re-supply power to the ePMP device for **3-5 seconds** and disconnect the cable to power off the ePMP device for **3-5 seconds**. (2<sup>nd</sup> power cycle).
- 4. Reconnect the Ethernet cable to re-supply power to the ePMP device for **3-5 seconds** and disconnect the cable to power off the ePMP device for **3-5 seconds**. (3<sup>rd</sup> power cycle).
- 5. Reconnect the Ethernet cable to re-supply power to the ePMP device for **3-5 seconds** and disconnect the cable to power off the ePMP device for **3-5 seconds**. (4<sup>th</sup> power cycle).
- 6. Reconnect the Ethernet cable to re-supply power to the ePMP device for at least **30 seconds** and allow it to go through the boot-up procedure (Note: Device will go through an additional reset automatically). This will reset the current configuration files to factory default configuration (e.g. IP addresses, Device mode, RF configuration, etc.). The device can be pinged from a PC to check if boot-up is complete (Successful ping replies indicate boot-up is complete).
- 7. Access the ePMP device using the default IP address of 192.168.0.1 (AP) or 192.168.0.2 (SM).

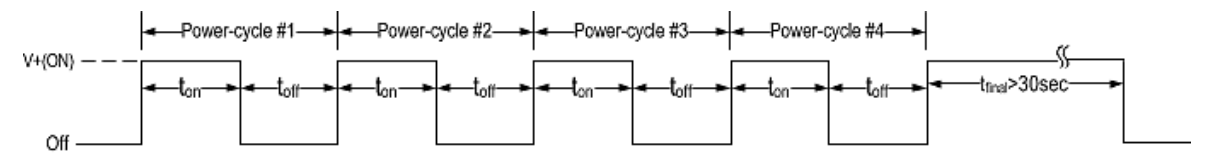

Figure 96: Power cycle timings

| Where:           | Is:                                                                                      |
|------------------|------------------------------------------------------------------------------------------|
| V+(ON)           | Power through PoE has been applied to the device                                         |
| Off              | Power through PoE has been removed from the device                                       |
| t <sub>on</sub>  | The time duration for which the device has been powered on. This should be 3-5 seconds.  |
| t <sub>off</sub> | The time duration for which the device has been powered off. This should be 3-5 seconds. |

## **Recovery of flash-corrupted ePMP devices**

All ePMP radios, except the Connectorized Radios with Sync, have a single flash bank. There is a high probability that the flash bank can get corrupted when power to the radio is interrupted during a flash write, i.e. software upgrade. This is not an issue with the Sync radio since there are two flash banks in the radio – one active and the other inactive. The inactive bank will take over if the active bank is corrupted.

Beginning with Release 2.6.2, it is now possible to recover an ePMP radio's corrupted flash. To perform the recovery, the ePMP radio MUST be running Release 2.6.2 or higher. Recovery is not supported on devices running earlier releases or on Connectorized Radio with Sync (GPS radios).

### Procedure:

- 1. ePMP radio (non-GPS radio) with corrupted flash, i.e. there was a power interruption during a software upgrade and the device is no longer accessible or boots up.
- 2. The ePMP radio must have already been running Release 2.6.2 (or higher).
- 3. Laptop or PC with a 3rd party TFTP server (ex: http://tftpd32.jounin.net).

To perform the recovery procedure, the following is needed:

#### **Recovery Procedure:**

- 1. Connect the PC/Laptop to the ePMP device (non-GPS radio).
- 2. The PC/Laptop must be deployed in the same network as the ePMP device.
- 3. TFTP Server IP address must be set to 192.168.1.10/255.255.255.0.
- 4. Extract the ePMP recovery image (*firmware.bin*) from the ePMP software bundle (*ePMP-NonGPS\_Synced-[Version].tar.gz*) and place it in the TFTP Server's root directory.
- 5. Reboot the ePMP device.
- 6. After successful boot-up, the ePMP device will perform the recovery procedure. The procedure will take approximately 5 minutes. Once done, the ePMP device will reboot automatically.
- 7. After boot-up, the ePMP device will be accessible using the last configured IP address or default local IP of 192.168.0.2 or the fallback IP of 169.254.1.1.

**IMPORTANT:** Software Upgrade through the GUI must be performed one more time for successful recovery to reflash the broken image.

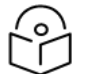

Note

This recovery procedure will work in cases where the u-boot of the radio is intact. In rare cases where the u-boot may also be corrupted, recovery is not possible.

# Flexible License Generation Procedure

To set up the Cambium Networks licensing portal to host ePMP Elevate licenses, follow this procedure:

#### Procedure:

- 1. Purchase the desired license product Entitlements from your Cambium Networks distributor (C060900S501A one Elevate license, C050900S510A 10 ePMP Elevate licenses).
- 2. Cambium Networks will email your Entitlements to the provided email address. An example of the email is displayed below:

| Cambium Networks is pleased to<br>this entitlement, please go to the<br>Networks Support by <u>phone</u> or <u>s</u> | to deliver an Ent<br>e <u>Cambium Supp</u><br>support@cambiu | itlement Certificate that you may use to r<br>port <u>Center</u> and follow the instructions. If<br><u>umnetworks.com</u> . | edeem your recent pu<br>Fyou need any assistan | rchase of<br>nce with t | software li<br>his process | cense key(s). To redeen<br>9, please contact Cambiu | n<br>um |
|----------------------------------------------------------------------------------------------------|--------------------------------------------------------------|----------------------------------------------------------------------------------------------------|------------------------------------------------|-------------------------|----------------------------|-----------------------------------------------------|---------|
| Entitlement Details                                                                                                  |                                                              |                                                                                                    |                                                |                         |                            |                                                     |         |
| Entitlement ID:                                                                                                    |                                                              |                                                                                                    |                                                | Start Da                | te:                        | 08/04/2017                                          |         |
| Company:                                                                                                    |                                                              |                                                                                                    |                                                | End Dat                 | e:                         | Never expires                                       |         |
| Contact:                                                                                                    |                                                              |                                                                                                    |                                                |                         |                            |                                                     |         |
| Cambium Order Reference:                                                                                             |                                                              |                                                                                                    |                                                |                         |                            |                                                     |         |
| Your Order Reference:                                                                                                |                                                              |                                                                                                    |                                                |                         |                            |                                                     |         |
| Associated Products                                                                                                  |                                                              |                                                                                                    |                                                |                         |                            |                                                     |         |
| Product Number                                                                                                    | Description                                                  |                                                                                                    | Quantity Ordered                               |                         | Remainin                   | ng Quantity                                         |         |
| C050900S501A 1                                                                                                    | ePMP Elevate: '                                              | 1 Subscriber License                                                                                                    | 200                                            |                         | 200                        |                                                     |         |
| C050900S510A 1                                                                                                    | ePMP Elevate: '                                              | 10 Subscriber License                                                                                                    | 5                                              |                         | 5                          |                                                     |         |
| Cambium Networks Support                                                                                             |                                                              |                                                                                                    |                                                |                         |                            |                                                     |         |

 Log into <u>support.cambiumnetworks.com/licensekeys</u> and navigate to Activate Entitlements. Enter your provided Entitlement ID in the Check Entitlements section and click the Check button. Entitlement details are listed in the dialogue below. Click Activate to activate the Entitlement's corresponding licenses.

| Ds as you like, one per line, then prass <b>Check</b> . |                                                     |                                                                                                |
|---------------------------------------------------------|-----------------------------------------------------|------------------------------------------------------------------------------------------------|
| Ds as you like, one per line, then prass <b>Check</b> . |                                                     | Å                                                                                              |
| Dc as you like, one per line, then prass <b>Check</b> . |                                                     | A                                                                                              |
| Ds as you flue, one per line, then press <b>Check</b> . |                                                     |                                                                                                |
| Ds as you like, one per line, then press <b>Check</b> . |                                                     | 2                                                                                              |
|                                                         |                                                     |                                                                                                |
|                                                         |                                                     |                                                                                                |
|                                                         |                                                     |                                                                                                |
| Save                                                    |                                                     |                                                                                                |
| Description                                             | Available Qu                                        | antity                                                                                         |
| ePMP Elevate: 1 Subscriber License                      | 10 of 10                                            | Activate                                                                                       |
|                                                         |                                                     |                                                                                                |
|                                                         |                                                     |                                                                                                |
|                                                         |                                                     |                                                                                                |
|                                                         | Save Description ePMP Elevate: 1 Subscriber License | Description         Available Qt           ePMP Elevate: 1 Subscriber License         10 of 10 |

4. Select Use Flexible Licensing.

| Cambium Networks Suppor                                 |                                                                                                    | Submit a request                                                                                                    | Martin Gray 🗸                                                                                                    |                                                                               |                                                                                                    |  |  |
|---------------------------------------------------------|----------------------------------------------------------------------------------------------------|----------------------------------------------------------------------------------------------------|----------------------------------------------------------------------------------------------------|-------------------------------------------------------------------------------|----------------------------------------------------------------------------------------------------|--|--|
| Knowledge Base Downloads                                | Warranty License Keys                                                                                                    | Beta FAQ My Requests                                                                                                    |                                                                                                    |                                                                               |                                                                                                    |  |  |
|                                                         |                                                                                                    | License Keys                                                                                                    |                                                                                                    |                                                                               |                                                                                                    |  |  |
| ntitlements                                             | ePMP Elevate L                                                                                                    | icensing                                                                                                    |                                                                                                    |                                                                               |                                                                                                    |  |  |
| ctivate Entitlements                                    | Part Number                                                                                                    | Description                                                                                                    |                                                                                                    | Quantity Availabl                                                             | e                                                                                                    |  |  |
| ecent Activations                                       | C050900S501A                                                                                                    | ePMP Elevate: 1 Subscriber License                                                                                                   | 2                                                                                                    | 10 of 10                                                                      |                                                                                                    |  |  |
| /ly Entitlements                                        | ePMP Elevate Licenses ca<br>shared between multiple                                                                          | n be bound to the MAC address of a si<br>Access Points. How would you like to n                                                      | ngle Access Point, or they<br>nanage your licenses?                                                                                                    | can be deployed to a l                                                        | icense Server and                                                                                                    |  |  |
| icense Keys                                             | Flexible Licensing                                                                                                    | •                                                                                                    | Fixed Licensing                                                                                                    |                                                                               |                                                                                                    |  |  |
| PMP 1000/2000<br>MP / PTP 450<br>TP 300/400/500/600/800 | With Flexible Licensing,<br>license server and can<br>Points. Each Access Poi<br>as it has connected sub                     | your licenses are stored in a<br>be shared among all your Access<br>nt will only use as many licenses<br>scribers. When a subscriber | With Fixed Licensing, you will generate a license key for a<br>specific MAC address, and load that license key into the<br>Access Point. The license key represents the number of<br>Elevate Subscribers that can be supported by that Access |                                                                               |                                                                                                    |  |  |
| TP 650                                                  | disconnects, a license is returned to the pool and can be Point. The license key used by any other Access Point. dots Point. |                                                                                                    |                                                                                                    | y may not be transferred to any                                               |                                                                                                    |  |  |
| FP 670                                                  | In order to use Flexible                                                                                                    | In order to use Flexible Licensing, your Access Points You should                                                                    |                                                                                                    | uld use Fixed Licensing if your Access Points:                                |                                                                                                    |  |  |
| P 700                                                   | be able to make                                                                                                    | must:         be able to make HTTPS requests out to the                                                                              |                                                                                                    | <ul> <li>are unable to make HTTPS requests to the Internet,<br/>or</li> </ul> |                                                                                                    |  |  |
| TP 810                                                  | Internet,<br>• be running firmw                                                                                              | Internet,<br>be running firmware version 3.5 or greater                                                                              |                                                                                                    |                                                                               | <ul> <li>are running firmware version 3.4.1 or earlier, or</li> <li>don't have an accurate NTP time source.</li> </ul> |  |  |
| 820 • have an accurate                                  |                                                                                                    | NTP time source.<br>Use Flexible Licensing →                                                                                         |                                                                                                    | Use Fixe                                                                      | ed Licensing 🔶                                                                                                    |  |  |
|                                                         |                                                                                                    |                                                                                                    |                                                                                                    |                                                                               | ρ                                                                                                    |  |  |

5. Click Activate on the resulting page to activate your company account.

|                         |                        | License Key                   | ys                              |                       |                          |
|-------------------------|------------------------|-------------------------------|---------------------------------|-----------------------|--------------------------|
| Entitlements            | Cloud Licensi          | ing                           |                                 |                       |                          |
| Activate Entitlements   | Part Number            | Description                   |                                 | Quantity /            | Available                |
| Recent Activations      | C0509005501A           | ePMP Elevate: 1 Subscr        | iber License                    | 10 of 10              |                          |
| My Entitlements         | Cloud licenses must be | e associated with a company a | ccount. Please select the accou | unt you would like to | use, or create a new one |
| License Keys            | Cambium ID             | Name                          | Cloud Licensing ID              |                       |                          |
| ePMP 1000/2000          |                        |                               | not assigned                    |                       | Activate ->              |
| PMP / PTP 450           | + New Company Ac       | count                         |                                 |                       |                          |
| PTP 300/400/500/600/800 |                        |                               |                                 |                       |                          |
| PTP 650                 |                        |                               |                                 |                       |                          |
| PTP 670                 |                        |                               |                                 |                       |                          |
| PTP 700                 |                        |                               |                                 |                       |                          |
| PTP 810                 |                        |                               |                                 |                       |                          |
| PTP 820                 |                        |                               |                                 |                       |                          |

6. On the resulting dialogue, enter the number of licenses to activate then click Activate.

| Cambium Netw          | <b>vorks</b>   Support | Center                                             |                                                           |                       | Submit a request  | Martin Gray 🗸 |
|-----------------------|------------------------|----------------------------------------------------|-----------------------------------------------------------|-----------------------|-------------------|---------------|
| Knowledge Base        | Downloads              | Warranty License Keys Beta                         | FAQ My Requests                                           |                       |                   |               |
|                       |                        | L                                                  | icense Keys                                               |                       |                   |               |
| Entitlements          |                        | Cloud Licensing                                    |                                                           |                       |                   |               |
| Activate Entitlements |                        | You are going to activate cloud                    | licenses for this Company account:                        |                       |                   |               |
| Recent Activations    |                        | Cambium ID                                         | Name                                                      | Cloud Licensing ID    |                   |               |
| My Entitlements       |                        | MARTIN_GRAY                                        | Martin Gray                                               | 60a62                 |                   |               |
| License Keys          |                        | Please enter the quantity you w <b>Description</b> | vould like to activate from the entitlemen<br>Quantity Av | nt:<br><b>ailable</b> | Quantity to Activ | ate           |
| ePMP 1000/2000        |                        | ePMP Elevate: 1 Subscriber Lic                     | ense 9 of 10                                              |                       | 1                 |               |
| PMP / PTP 450         |                        |                                                    |                                                           |                       |                   |               |
| PTP 300/400/500/600/  | /800                   | Activate                                           |                                                           |                       |                   |               |
| PTP 650               |                        |                                                    |                                                           |                       |                   |               |
| PTP 670               |                        |                                                    |                                                           |                       |                   |               |
| PTP 700               |                        |                                                    |                                                           |                       |                   |               |
| PTP 810               |                        |                                                    |                                                           |                       |                   |               |
| PTP 820               |                        |                                                    |                                                           |                       |                   |               |

7. The recently-activated license keys are displayed, click **Details** to display the corresponding license key information.

| Cambium Networks   Support Ce | Submit a request Martin Gray 🗸                |                          |
|-------------------------------|-----------------------------------------------|--------------------------|
| Knowledge Base Downloads Wa   | arranty License Keys Beta FAQ My Requests     |                          |
|                               | License Keys                                  |                          |
| Entitlements                  | Serial Number, Part Number or Description     | 10 results V Search      |
| Activate Entitlements         | Date Description                              | Serial<br>Number License |
| Recent Activations            | 2017-08-21 ePMP Elevate: 1 Subscriber License | - Details                |
| My Entitlements               |                                               |                          |
| License Keys                  |                                               |                          |
| ePMP 1000/2000                |                                               |                          |
| PMP / PTP 450                 |                                               |                          |
| PTP 300/400/500/600/800       |                                               |                          |
| PTP 650                       |                                               |                          |
| PTP 670                       |                                               |                          |
| PTP 700                       |                                               |                          |
| PTP 810                       |                                               |                          |
| PTP 820                       |                                               |                          |

8. To use licenses from the pool, enter the corresponding Cloud Licensing ID on the AP's License Management page. See <u>AP Backup/Restore page</u> for more information.

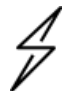

Caution

Keep your Cloud Licensing ID secret to avoid unintended license pool usage!

| Cambium Networks   Support Center Submit a request Martin Gray - |                                                      |                                                             |                      |              |  |  |  |
|------------------------------------------------------------------|------------------------------------------------------|-------------------------------------------------------------|----------------------|--------------|--|--|--|
| Knowledge Base Downloads Wa                                      | arranty License Keys Bet                             | ta FAQ My Requests                                          |                      |              |  |  |  |
|                                                                  |                                                      | License Keys                                                |                      |              |  |  |  |
| Entitlements                                                     | License Request: ePMP E                              | Elevate: 1 Subscriber License                               |                      |              |  |  |  |
| Activate Entitlements                                            | State:                                               | Complete                                                    |                      |              |  |  |  |
| Recent Activations                                               | Date:<br>Entitlement ID:                             | 2017-08-21                                                  |                      |              |  |  |  |
| My Entitlements                                                  | Quantity:<br>Cloud Licensing ID:<br>Company Account: | 1                                                           |                      |              |  |  |  |
| License Keys                                                     | These licenses have been                             | loaded into the Cambium Cloud Licensing system. To access t | hem, enter the Cloud | Licensing ID |  |  |  |
| ePMP 1000/2000                                                   | above into your device.                              |                                                             |                      |              |  |  |  |
| PMP / PTP 450                                                    |                                                      |                                                             |                      |              |  |  |  |
| PTP 300/400/500/600/800                                          |                                                      |                                                             |                      |              |  |  |  |
| PTP 650                                                          |                                                      |                                                             |                      |              |  |  |  |
| PTP 670                                                          |                                                      |                                                             |                      |              |  |  |  |
| PTP 700                                                          |                                                      |                                                             |                      |              |  |  |  |
| PTP 810                                                          |                                                      |                                                             |                      |              |  |  |  |
| PTP 820                                                          |                                                      |                                                             |                      |              |  |  |  |

## **Enabling AP Flexible License Management**

to configure the ePMP Access Point to retrieve Elevate licensing information from the Flexible license server, follow the following procedure.

Procedure:

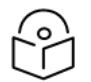

### Note

To use flexible licensing, the AP must:

- 1. be able to make HTTPS requests out to the Internet
- 2. be running firmware version 3.5.1 or greater
- 3. have an accurate NTP time source
- 1. Follow the steps in section <u>Flexible License Generation Procedure</u> to activate the applicable licenses on the Cambium Networks Support Center.
- 2. Copy the Cloud Licensing ID generated on the Support Center website:

| State:                     | Complete   |
|----------------------------|------------|
| Date:                      | 2017-08-21 |
| Entitlement ID:            |            |
| Quantity:                  | 1          |
| <b>Cloud Licensing ID:</b> |            |
| Company Account:           |            |

- 3. Log into the ePMP AP and navigate to **Tools > License Management**.
- 4. Set License Server Agent to Enabled.
- 5. Paste the Cloud Licensing ID from Step 2 into the Cloud Licensing ID field.
- 6. Verify the license server connection in with field **Connection Status**.
- 7. Verify the enacted licensing in field ePMP Elevate Subscriber Module Limit

| Flexible License Management           |                                                                            |           |
|---------------------------------------|----------------------------------------------------------------------------|-----------|
| License Server Agent                  | Disabled      Enabled                                                      |           |
| i Cloud Licensing ID                  | •••••                                                                      | ۲         |
| <ol> <li>Connection Status</li> </ol> | Connected. ePMP Elevate Subscriber Module Limit synced with License Server |           |
| Enable Proxy                          | Oisabled in Enabled                                                        |           |
| Proxy Server IP Address               |                                                                            |           |
| Proxy Server Port                     | 8080 A min: 1   mi                                                         | ax: 65535 |
| 1 Refresh Requests Failed             | 0                                                                          |           |
| Update Requests Failed                | 0                                                                          |           |
| 1 NTP Status                          | NTP Enabled, Date and Time is obtained from NTP Server                     |           |
| 1 Date and Time                       | 09 Jul 2018, 14:38:43 GMT                                                  |           |
| ePMP Elevate Subscriber Module Limit  | 1                                                                          |           |

# Glossary

| Term | Definition                                        |
|------|---------------------------------------------------|
| AES  | Advanced Encryption Standard                      |
| ANSI | American National Standards Institute             |
| AP   | Access Point                                      |
| CINR | Carrier to Interference plus Noise Ratio          |
| СММ  | Cluster Management Module                         |
| CNSS | Cambium Network Services Server                   |
| DFS  | Dynamic Frequency Selection                       |
| EIRP | Equivalent Isotropically Radiated Power           |
| EMC  | Electromagnetic Compatibility                     |
| EMD  | Electromagnetic Discharge                         |
| ETH  | Ethernet                                          |
| ETSI | European Telecommunications Standards Institute   |
| FCC  | Federal Communications Commission                 |
| FEC  | Forward Error Correction                          |
| GPS  | Global Positioning System                         |
| GUI  | Graphical User Interface                          |
| HTTP | Hypertext Transfer Protocol                       |
| IC   | Industry Canada                                   |
| IEEE | Institute of Electrical and Electronics Engineers |
| IP   | Internet Protocol                                 |
| LAN  | Local Area Network                                |
| LED  | Light Emitting Diode                              |
| LOS  | Line of Sight                                     |
| MIMO | Multiple In Multiple Out                          |
| MTU  | Maximum Transmission Unit                         |
| nLOS | Near Line of Sight                                |
| NTP  | Network Time Protocol                             |
| OFDM | Orthogonal Frequency Division Multiplexing        |

| Term | Definition                                     |
|------|------------------------------------------------|
| PC   | Personal Computer                              |
| PMP  | Point to Multipoint                            |
| QAM  | Quadrature Amplitude Modulation                |
| QPSK | Quadrature Phase Shift Keyed                   |
| RF   | Radio Frequency                                |
| RMA  | Return Merchandise Authorization               |
| RSSI | Received Signal Strength Indication            |
| RTTT | Road Transport and Traffic Telematics          |
| RX   | Receive                                        |
| SAR  | Standard Absorption Rate                       |
| SNMP | Simple Network Management Protocol             |
| SM   | Subscriber Module                              |
| SW   | Software                                       |
| TDD  | Time Division Duplex                           |
| TDWR | Terminal Doppler Weather Radar                 |
| ТХ   | Transmit                                       |
| UNII | Unlicensed National Information Infrastructure |
| URL  | Uniform Resource Locator                       |